### EZ-ZONE<sup>®</sup> RM Limit Module User's Guide

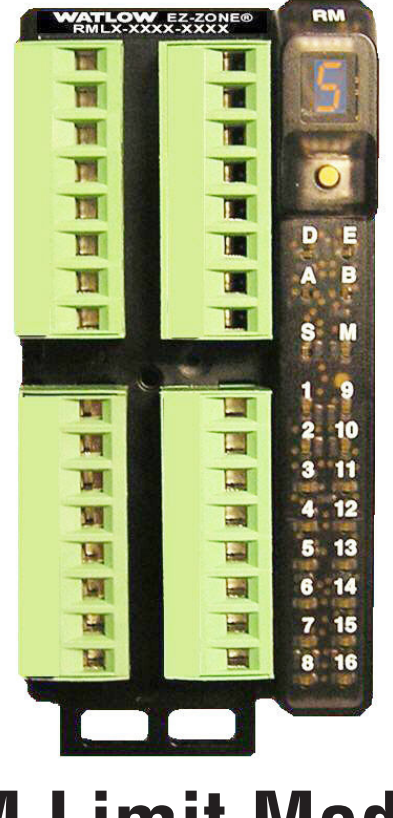

### **RM Limit Module**

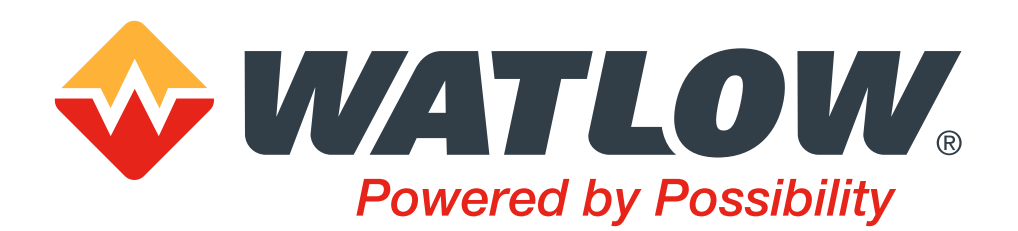

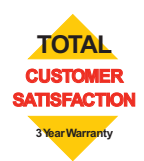

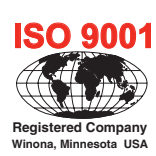

1241 Bundy Boulevard., Winona, Minnesota USA 55987 Phone: +1 (507) 454-5300, Fax: +1 (507) 452-4507 http://www.watlow.com

0600-0075-0000 Rev. D

March 2016

Made in the U.S.A.

#### Safety Information

We use note, caution and warning symbols throughout this book to draw your attention to important operational and safety information.

- A "NOTE" marks a short message to alert you to an important detail.
- A "CAUTION" safety alert appears with information that is important for protecting your equipment and performance. Be especially careful to read and follow all cautions that apply to your application.
- A "WARNING" safety alert appears with information that is important for protecting you, others and equipment from damage. Pay very close attention to all warnings that apply to your application.
- The safety alert symbol, 🔔 (an exclamation point in a triangle) precedes a general CAUTION or WARNING statement.
- The electrical hazard symbol, 🖄 (a lightning bolt in a triangle) precedes an electric shock hazard CAUTION or WARNING safety statement. Further explanations follow:

| Symbol                                           | Explanation                                                                                                    |
|--------------------------------------------------|----------------------------------------------------------------------------------------------------|
|                                                  | CAUTION - Warning or Hazard that needs further explanation than label on unit can provide. Consult User's Guide for further information.                                                                                                    |
|                                                  | ESD Sensitive product, use proper grounding and handling techniques when installing or servicing product.                                                                                                    |
|                                                  | Unit protected by double/reinforced insulation for shock hazard preven-<br>tion.                                                                                                    |
| X                                                | Do not throw in trash, use proper recycling techniques or consult manufac-<br>turer for proper disposal.                                                                                                    |
| ê<br>Î                                           | Enclosure made of Polycarbonate material. Use proper recycling tech-<br>niques or consult manufacturer for proper disposal.                                                                                                    |
| $\geq$                                           | Unit can be powered with either alternating current (ac) voltage or direct current (dc) voltage.                                                                                                    |
| CUL US<br>LISTED<br>PROCESS CONTROL<br>EQUIPMENT | Unit is a Listed device per Underwriters Laboratories®. It has been evalu-<br>ated to United States and Canadian requirements for Process Control<br>Equipment. UL 61010 and CSA C22.2 No. 61010. File E185611 QUYX,<br>QUYX7. See: www.ul.com |
| FM                                               | Unit has been reviewed and approved by Factory Mutual as a Temperature<br>Limit Device per FM Class 3545 standard. See:                                                                                                    |
| CE                                               | Unit is compliant with European Union directives. See Declaration of<br>Conformity for further details on Directives and Standards used for<br>Compliance.                                                                                     |

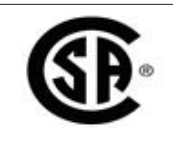

Unit has been reviewed and approved by CSA International for use as Temperature Indicating-Regulating Equipment per CSA C22.2 No. 24. See: www.csa-international.org

#### Warranty

The EZ-ZONE<sup>®</sup> RM Limit module is manufactured by ISO 9001-registered processes and is backed by a three-year warranty to the first purchaser for use, providing that the units have not been misapplied. Since Watlow has no control over their use, and sometimes misuse, we cannot guarantee against failure. Watlows' obligations hereunder, at Watlows' option, are limited to replacement, repair or refund of purchase price, and parts which upon examination prove to be defective within the warranty period specified. This warranty does not apply to damage resulting from transportation, alteration, misuse or abuse. The purchaser must use Watlow parts to maintain all listed ratings.

#### **Technical Assistance**

If you encounter a problem with your Watlow controller, review your configuration information to verify that your selections are consistent with your application: inputs, outputs, alarms, limits, etc. If the problem persists, you can get technical assistance from your local Watlow representative (see back cover), by e-mailing your questions to wintechsupport@watlow.com or by dialing +1 (507) 494-5656 between 7 a.m. and 5 p.m., Central Standard Time (CST). Ask for for an Applications Engineer. Please have the following information available when calling:

- Complete model number
- All configuration information
- User's Guide
- Factory Page

#### **Return Material Authorization (RMA)**

- 1. Call Watlow Customer Service, (507) 454-5300, for a Return Material Authorization (RMA) number before returning any item for repair. If you do not know why the product failed, contact an Application Engineer or Product Manager. All RMA's require:
- Ship-to address
- Bill-to address
- Contact name
- Phone number
- Method of return shipment
- Your P.O. number
- Detailed description of the problem
- Any special instructions
- Name and phone number of person returning the product.
- 2. Prior approval and an Return Merchandise Authorization number from the Customer Service Department is required when returning any product for credit, repair or evaluation. Make sure the Return Merchandise Authorization number is on the outside of the carton and on all paperwork returned. Ship on a Freight Prepaid basis.

- 3. After we receive your return, we will examine it and try to verify the reason for returning it.
- 4. In cases of manufacturing defect, we will enter a repair order, replacement order or issue credit for material returned. In cases of customer misuse, we will provide repair costs and request a purchase order to proceed with the repair work.
- 5. To return products that are not defective, goods must be in new condition, in the original boxes and they must be returned within 120 days of receipt. A 20 percent restocking charge is applied for all returned stock controls and accessories.
- 6. If the unit cannot be repaired, you will receive a letter of explanation and be given the option to have the unit returned to you at your expense or to have us scrap the unit.
- 7. Watlow reserves the right to charge for no trouble found (NTF) returns.

This EZ-ZONE® RM Limit User's Guide is copyrighted by Watlow Electric, Inc.,  $\bigcirc$  March 2016 with all rights reserved.

EZ-ZONE RM is covered by U.S. Patent No. 6,005,577 and Patents Pending

## **TC** Table of Contents

| Table of Contents                                     |
|-------------------------------------------------------|
| Chapter 1: Overview                                   |
| Available EZ-ZONE RM System Literature and Resources4 |
| A Conceptual View of the RML Module7                  |
| Inputs                                                |
| Functions                                             |
| Outputs                                               |
| Input Events and Output Events                        |
| Actions                                               |
|                                                       |
| Module Orientation                                    |
| Chapter 2: Install and Wire                           |
| Dimensions                                            |
| Power Supplies                                        |
| DIN Rail Installation and Removal                     |
| Wiring                                                |
| Conventions Used in the Menu Pages                    |
| Chapter 3: Operations Pages43                         |
| Analog Input Menu45                                   |
| Digital Input/Output Menu                             |
| Action Menu                                           |
| Limit Menu                                            |
| Alarm Menu                                            |
| Linearization Menu                                    |
| Compare Menu                                          |
| Timer Menu                                            |
| Counter Menu                                          |
| Logic Menu                                            |
| Math Menu                                             |
| Chapter 4: Setup Pages                                |
| Analog Input Menu                                     |
| Digital Input/Output Menu                             |
| Action Menu                                           |
| Limit Menu                                            |
| Output Menu                                           |
| Alarm Menu                                            |
| Linearization Menu                                    |
| Compare Menu                                          |
| Timer Menu                                            |

# TC Table of Contents (cont.)

| Counter Menu                               | 83 |
|--------------------------------------------|----|
| Logic Menu                                 | 86 |
| Math Menu                                  | 94 |
| Variable Menu                              | 99 |
| Global Menu                                | 00 |
| Communications Menu10                      | 02 |
| Chapter 5: Factory Pages                   | )4 |
| Limit Module Factory Page Parameters       | 04 |
| Custom Setup Menu1                         | 05 |
| Security Setting Menu                      | 05 |
| Diagnostics Menu                           | 08 |
| Calibration Menu                           | 09 |
| Chanter 6: Features                        | 10 |
| Saving and Restoring User Settings         | 11 |
| Module Limit                               | 11 |
| Inputs                                     | 12 |
| 10 Point Linearization                     | 15 |
| Alarms                                     | 16 |
| Process Alarms1                            | 16 |
| Alarm Set Points1                          | 16 |
| Alarm Hysteresis                           | 16 |
| Alarm Latching                             | 16 |
| Alarm Silencing1                           | 17 |
| Alarm Blocking1                            | 17 |
| Using Password Security1                   | 18 |
| Modbus - Using Programmable Memory Blocks1 | 19 |
| Software Configuration                     | 20 |
| Using EZ-ZONE Configurator Software        | 20 |
| Function Block Descriptions12              | 25 |
| Action Function                            | 25 |
| Alarm Function                             | 26 |
| Analog Input Function                      | 28 |
| Compare Function                           | 30 |
| Counter Function13                         | 32 |
| Custom Function13                          | 33 |
| Diagnostic Function13                      | 33 |
| Digital Input/Output Function13            | 34 |
| Global Function                            | 35 |
| Linearization Function                     | 36 |

# TC Table of Contents (cont.)

| Logic Function                                   | 8 |
|--------------------------------------------------|---|
| Math Function14                                  | 2 |
| Modbus® Function                                 | 7 |
| Output Function                                  | 8 |
| Security Function                                | 9 |
| Timer Function                                   | 0 |
| Variable Function                                | 6 |
| Chapter 8: Appendix                              | 7 |
| Modbus <sup>®</sup> - Programmable Memory Blocks | 7 |
| Troubleshooting Alarms, Errors and Module Issues | 1 |
| RML Specifications                               | 5 |
| RML Ordering Information                         | 1 |
| How to Reach Us                                  | 3 |
| How to Reach Us                                  | 3 |

### Chapter 1: Overview

#### **Available EZ-ZONE RM System Literature and Resources**

| Document Title and Part Number                                                     | Description                                                                                                    |
|------------------------------------------------------------------------------------|----------------------------------------------------------------------------------------------------|
| EZ-ZONE Rail Mount Access (RMA) User's<br>Guide, part number: 0600-0072-0000       | Describes how to connect the RM system<br>into an industrial network, how to use data<br>logging, module backup and the real-time<br>clock.                                                                                  |
| EZ-ZONE Rail Mount Controller (RMC) User's<br>Guide, part number: 0600-0070-0000   | The RMC module is an advanced integrated<br>controller capable of PID and limit control.<br>This document describes how to configure<br>and program all loops of control and com-<br>munications.                            |
| EZ-ZONE Rail Mount High Density (RMH)<br>User's Guide, part number: 0600-0074-0000 | This module extends the density of the stan-<br>dard RM modules (number of control loops<br>and I/O points). The User Guide describes<br>common usage, communications and the<br>number I/O points available.                |
| EZ-ZONE Rail Mount Scanner (RMS) User's<br>Guide, part number: 0600-0071-0000      | This module adds monitoring points to the RM system. This document describes common usage and the various types of I/O available.                                                                                            |
| EZ-ZONE Rail Mount Expansion (RME) User's Guide, part number: 0600-0073-0000       | When additional I/O is needed the Expan-<br>sion module fills the gap. This document de-<br>scribes common usage and the various types<br>of I/O available.                                                                  |
| EZ-ZONE Remote User Interface (RUI) Us-<br>er's Guide, part number: 0600-0060-0000 | The RUI provides a visual LED display to the<br>RM configuration and setup menus. This doc-<br>ument illustrates and describes connections<br>and also describes the Home Page for each<br>RM module as viewed from the RUI. |
| EZ-ZONE RM Specification Sheet, part number: WIN-EZRM-0414                         | Describes RM hardware options, features, benefits and technical specifications.                                                                                                    |
| Watlow Support Tools DVD, part number: 0601-0001-0000                              | Contains all related user documents, tutorial videos, application notes, utility tools, etc                                                                                                    |

The DVD described above ships with the product and as stated contains all of the literature above as well as much more. If the DVD is not available one can be acquired by contacting Watlow Customer Service at 1-507-454-5300.

As an alternative to the DVD, all of the user documentation described above can also be found on the Watlow website. Click on the following link to find your document of choice: http://www.watlow.com/literature/manuals.cfm. Once there, simply type in the desired part number (or name) into the search box and download free copies.

#### Your Comments are Appreciated

In an effort to continually improve our technical literature and ensure that we are providing information that is useful to you, we would very much appreciate your comments and suggestions. Please send any comments you may have to the following e-mail address: TechlitComments@watlow.com

#### Introduction

The EZ-ZONE<sup>®</sup> Rail Mount Limit Module (RML) is used in thermal applications to limit inadvertent over-temperature conditions. The RML controller provides multi-loop (12 loops maximum) safety assurance against instances where over or under temperature runaway conditions could occur from a shorted input sensor or an output device that could fail in a closed position. The RML is recommended for any application where thermal runaway could result in large product scrap costs, affect operator safety, cause damage to equipment, or create a fire hazard.

It just got a whole lot easier to solve the thermal requirements of your system. The EZ-ZONE RML module is provided in a space-saving, rail-mount package and is highly scalable where you only pay for what you need. Ordering options allow for 1 to 12 loops and for those applications that require the ability to configure/monitor over a network the Modbus RTU communication protocol is an option. Other communications protocols are also available (e.g., Ether-Net/IP, DeviceNet, Modbus TCP and Profibus DP) when used in conjunction with a Rail Mount Access (RMA) module or when using a Remote User Interface/ Gateway (RUI/GTW).

#### **Standard Features and Benefits**

#### **Communication Capabilities**

- Supports network connectivity to a PC or PLC
- Watlow Standard Bus or Modbus® RTU
- Provides plug and play capabilities with Remote User Interface (RUI's) and RMA module
- Free standard bus communications port and free PC software (EZ-ZONE Configurator and Composer)

#### FM Approved Over-under Limit with Auxiliary Outputs

• Increases user and equipment safety for over-under temperature conditions

#### Parameter Save & Restore Memory

• Reduces service calls and down time

#### Agency approvals: UL Listed, CSA, CE, RoHS, W.E.E.E. FM

- Assures prompt product acceptance
- Reduces end product documentation costs
- FM approval on Limit Models
- Semi F47-0200

#### Three-year warranty

• Demonstrates Watlow's reliability and product support

#### Touch-safe Package

• IP2X increased safety for installers and operators

#### Removable cage clamp wiring connectors

- Reliable wiring, reduced service calls
- Simplified installation

#### Programmable Menu System

• Reduces set up time and increases operator efficiency

#### **Full-featured Alarms**

- Improves operator recognition of system faults
- Control of auxiliary devices

#### A Conceptual View of the RML Module

The flexibility of the RML's software and hardware allows for variation in configurations. Acquiring a better understanding of its functionality and capabilities while at the same time planning out how the controller can be used will deliver maximum effectiveness in your application.

It is useful to think of the controller in three parts: inputs, procedures and outputs. Information flows from an input to a procedure to an output when the controller is properly configured. An RML controller can carry out several procedures at the same time, e.g., monitoring for several different alarm situations, monitoring and acting upon digital inputs and driving output devices such as audible alarms, lights and contactors. Each process needs to be thought out carefully and the controller's inputs, procedures and outputs set up properly.

#### Inputs

The inputs provide the information that any given programmed procedure can act upon. Simply stated, this information may come from an operator pushing a button or from a sensor monitoring the temperature of a part being heated or cooled.

Each analog input typically uses a thermocouple, RTD or thermistor to read the process temperature. It can also read volts, current or resistance, allowing it to use various devices to read humidity, air pressure, operator inputs and others values. The settings in the Analog Input Menu (Setup Page) for each analog input must be configured to match the device connected to that input.

Each digital input reads whether a device is active or inactive. An RML equipped with digital input/output hardware includes two sets of terminals where each of which can be used as either an input or an output. Each pair of terminals must be configured to function as either an input or output with the direction parameter in the Digital Input/Output Menu (Setup Page).

#### Functions

Functions use input signals to calculate a value. A function may be as simple as reading a digital input to set a state to true or false, or reading a temperature to set an alarm state to on or off. Alternatively, if a failure with the primary sensing device should occur the limit could trip a contactor removing power from the heating element to avoid damaging the load.

To set up a function, it's important to tell it what source, or instance, to use. For example, if the control is equipped with digital inputs they can be configured to reset an individual alarm or all alarms. If configured as such, the next step would be to define which of the available digital inputs would be tied to the alarm reset function. The RML module can be equipped with up to 7 digital inputs, instance 1 - 6 and or 9. Once the specific input has been selected simply assign the alarm reset function to it (Setup Page, DIO Menu). The last step would be to define the alarm instance that should be reset. If zero is entered for the alarm instance when the digital input selected above is enabled, all latched alarms without a currently existing alarm condition will be reset. If a specific alarm instance (1 -16) is selected it will be that instance alone that will be reset.

#### Note:

Alarms will reset automatically when the condition that caused the alarm goes back to a non-alarm state if the alarm latching prompt is set to non-latching (Setup Page, ALM Menu).

Keep in mind that a function is a user-programmed internal process that does not execute any action outside of the controller. To have any effect outside of the controller, an output must be configured to respond to a function.

#### Outputs

Outputs can perform various functions or actions in response to information provided by a function, such as removal of the control voltage to a contactor; turning a light on or off; unlocking a door; or turning on an audible alarm.

Assign an output to a function in the Output Menu or Digital Input/Output Menu. Then select which instance of that function will drive the selected output. For example, in using a Limit Control an output can be configured to respond to an alarm, i.g., (instance 15) or to a limit condition.

You can assign more than one output to respond to a single instance of a function. For example, alarm 2 could be used to trigger a light connected to output 1 and a siren connected to digital output 5.

#### Input Events and Output Events

Input events are internal states that are set by the digital inputs. Digital Input 1 provides the state of input event 1, and Digital Input 2 provides the state of input event 2. The setting of Digital Input Function (Setup Page, Digital Input/Output Menu) does not change the relationship between the input and the event. An input will still control the input event state, even if Digital Input Function is set to None.

#### Actions

Based on a given input (Digital I/O, Event output, Logic function, etc..) the Action function can cause other functions to occur. To name a few, set alarms to off, silencing alarms and reset a tripped limit condition.

#### Module Limit

This function allows the user to setup a single output to reflect an energized (safe) or deenergized (tripped) state for the module. If any configured limit is tripped (process value exceeds set point or limit input has malfunctioned), the output assigned to serve as this function will come on. By default (factory settings), output 8 is assigned this function where any output of choice can be configured as such.

#### A Conceptual View of RM Hardware Configurations

Due to the scalability and flexibility in the RM system a user has several options available in the way that the hardware can be connected. Listed below are a few examples.

#### RML Connected to a Remote User Interface (RUI) and a Personal Computer (PC)

In this configuration the RUI and PC are connected to the RML module via Watlow's Standard Bus where both will be able to talk directly to the RML module.

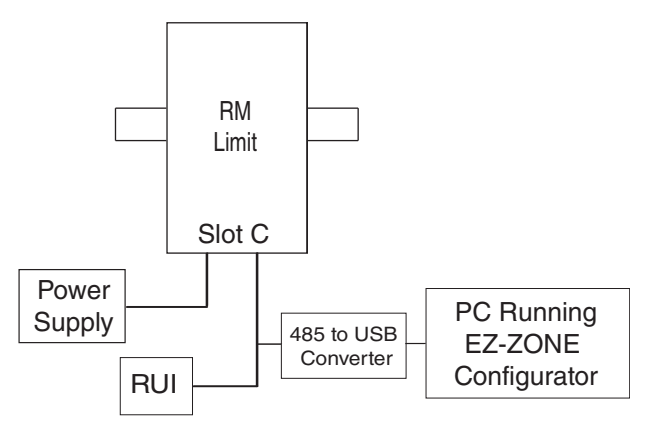

In the graphic above the PC running EZ-ZONE Configurator software and or the RUI can be used to configure and then monitor the RML and other modules connected to it.

#### RML Module Connected to a Programmable Logic Controller (PLC) on a DIN Rail

In this configuration the PLC can be connected to the RML module using the Modbus RTU protocol:

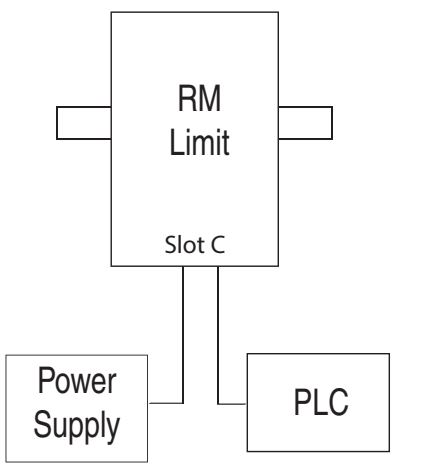

In this example, the RML module and the PLC must be equipped with the Modbus RTU protocol.

#### Note:

If it is intended to use an RUI or a PC using EZ-ZONE Configurator software it will be necessary to switch the protocol on the RML to Watlow's Standard Bus to successfully communicate; disconnect all Modbus devices from the network. Once done using the RUI or EZ-ZONE Configurator software, switch the protocol back to Modbus RTU and reconnect all Modbus devices to re-establish communications over Modbus.

#### RML Module Connected to an Operator Interface Terminal (OIT) through an RMA

In this configuration the RML can be connected to the OIT through the RMA running any of a number of available protocols. The RMA and the OIT must be using the same protocol while the communications from RMA to the RML module is accomplished over the backplane using Watlow's Standard Bus protocol. Available protocols in the RMA follow:

- 1. EtherNet/IP and or Modbus TCP
- 2. DeviceNet
- 3. Modbus RTU
- 4. Profibus DP

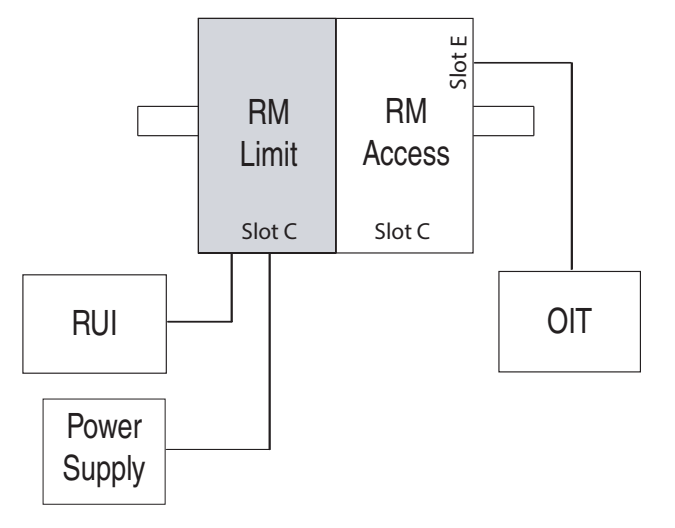

Notice that in the example above that there is an optional RUI connected to the RML along with the OIT. OIT's are not generally used to configure a control but are used more for runtime information. As an alternative for configuration the RUI could be used to configure and monitor in a remote location.

One advantage in using an RMA module when communicating on a network is that protocol switching is not needed on the RML module if using an RUI or EZ-ZONE Configurator or Composer software. The protocol of choice used with the RMA can run simultaneously with the Standard Bus protocol.

#### RML Connected to a Split Rail with OIT

In this configuration both the inter-module bus (backplane communications) and Standard Bus are connected between rails to allow for remote capabilities. It is recommended that the split rail connection not exceed 100 feet. this configuration the OIT can communicate with all modules (maximum 16 modules any combination with one Access module).

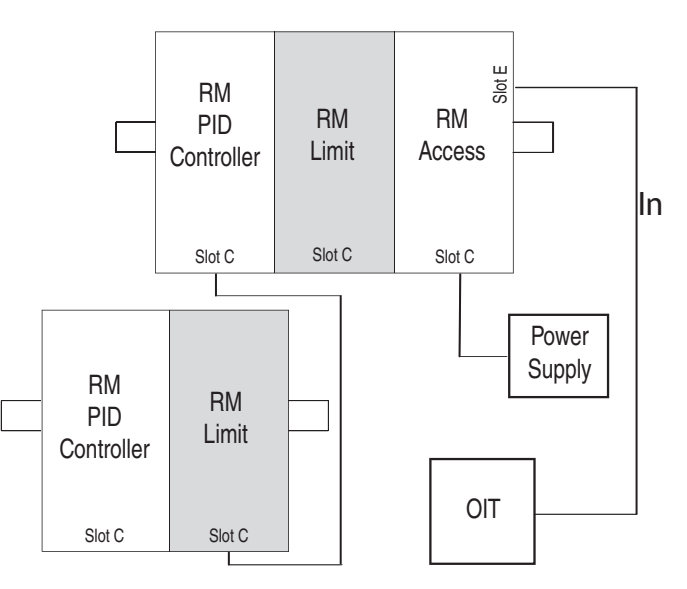

#### **Module Orientation**

The picture that follows represents one of several different RM modules. All of them will have four slots on the face (slot A, B, D, and E) and one on the bottom (slot C) not shown. All of these slots are not always used on all modules. On the face of the module there is a button (yellow circle) under the Zone address (5). When pushed and held it has the following functions:

- 1. For any module, push and hold for ~ 2 seconds to change the Zone address
- 2. When a module is equipped with the Modbus protocol (RMxxxxxxx1xx) pushing and holding this button for ~ 6 seconds the LED display will return P for protocol. Releasing the button and then pushing it again (within 6 seconds) the display will toggle between 1 (Modbus) and 5 (Standard Bus). Valid addresses for Modbus and Standard bus range from 1 -16 (1 9, R is 10, b is 11, [ is 12, d is 13, E is 14, F is 15, and h is 16). The RMA (Access) module is shipped at address J or 17 and is the only module that can have its address set above 16.

#### Note:

For correct operation and accuracy, the module must be mounted in a vertical orientation as shown.

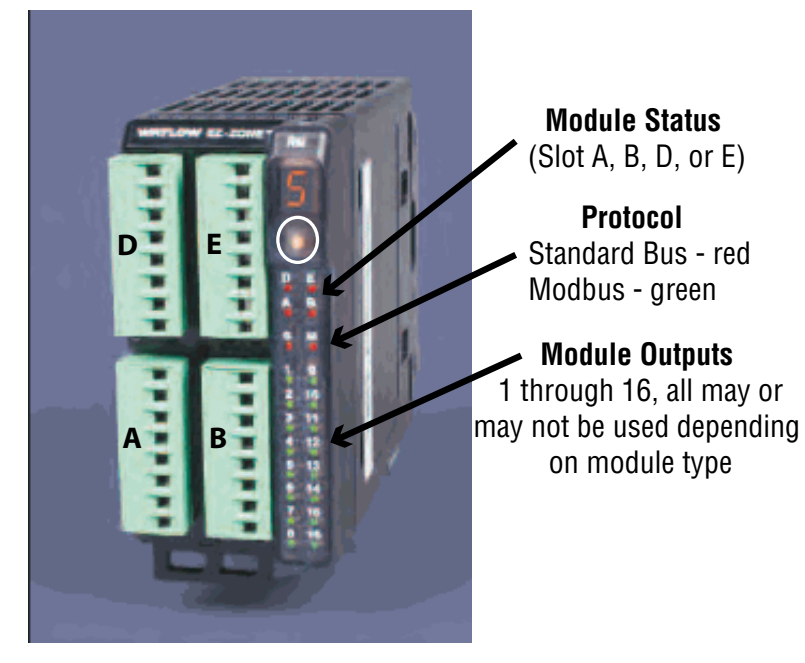

#### **Getting Started Quickly**

Consider taking the following steps to quickly commission your control:

- Wire and connect the power source to the control
- Wire and connect input and output devices to the control
- Power up the control and navigate to the Setup Page to configure inputs, outputs, alarms, etc...
- Once the control is setup, navigate to the Operations Page to set limit and alarm set points.

The default RML loop configuration out of the box is shown below:

- Analog Input functions are set to thermocouple, type J (to change go to the Setup Page)
- Limit sides set to both, high and low (to change go to the Setup Page)
- Output 8 set to module limit (to change go to the Setup Page)
- Limit low set point set to  $0^{\circ}F$  (to change go to the Operations Page)
- Limit high set point set to  $0^{\circ}F$  (to change go to the Operations Page)
- Limit is deenergized, also referred to as a tripped state

Once the control has been wired and setup, power up the control and change the appropriate limit set points (high and or low) to the desired value (on the RUI push the up • and or down • arrow key). Once the set point is set to the desired level, reset the limit by using one of the four methods described below:

- 1. Use a digital input, function key or a variable to reset the limit
- 2. Using an RUI, push the green Advance Key  $\odot$  and then the Infinity Key  $\odot$
- 3. If RML is equipped with Modbus RTU, send the enumerated value of zero (0) to register 1490, loop 1 (see the Operations Page, Limit Menu)
- 4. Cycle power on the control

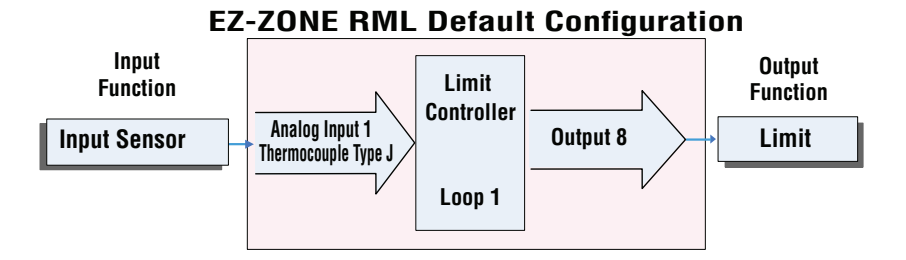

#### Note:

Output 8 will default as a module limit. As a module limit, the LED will be illuminated when one or more limit loops is in a tripped (de-energized) state. When the module is in a safe state the output LED will be off.

The RML controller has a page and menu structure that is listed below along with a brief description of its purpose. The menu structure can be easily seen and navigated using EZ-ZONE Configurator software or the Remote User Interface (RUI).

#### Note:

The menu navigation as described below applies when the RML is connected to the RUI which is optional equipment.

| Setup Page<br>Using the RUI, push and hold<br>the up and down keys (○ ○)<br>for 6 seconds to enter. (See<br>the Setup Page for further in-<br>formation)                        | A user would want to setup their control prior to op-<br>eration. As an example, define the limit sides (high<br>and or low), change the input type, or set the output<br>function.                                                                                                    |
|----------------------------------------------------------------------------------------------------|----------------------------------------------------------------------------------------------------|
| Operations Page<br>Using the RUI push and hold<br>the up and down keys (○ ○)<br>for 3 seconds to enter. (See<br>the Operations Page for fur-<br>ther information)               | After setting up the control to reflect your equip-<br>ment, the Operations Page would be used to monitor<br>or change runtime settings. As an example, the user<br>may want to change the limit high/low set point or<br>perhaps change an alarm set point.                                                                                                   |
| Factory Page<br>Using the RUI push and hold<br>the Infinity and the green<br>Advance keys ( ) for 6<br>seconds to enter. (See the<br>Factory Page for further infor-<br>mation) | For the most part the Factory Page has no bearing on<br>the control when running. A user may want to enable<br>password protection, view the control part number or<br>perhaps create a custom Home Page.                                                                                                    |
| Home Page<br>When using the RUI the con-<br>trol is at the Home Page<br>when initially powered up.<br>Note:<br>The Home Page is visible<br>only when using the RUI.             | Pushing the green Advance Key $\textcircled{o}$ and then the Infin-<br>ity Key $\textcircled{o}$ will reset a limit if tripped (if trip condition<br>no longer exists); or, by pushing the green Advance<br>Key $\textcircled{o}$ the limit high and or low set points could be<br>displayed and changed using the up and down keys ( $\textcircled{o}$<br>o). |

#### EZ-ZONE RML-Limit Module - System Diagram 12 Limit Loops-Slots A, B, D 4-Form A Mechanical Relay Outputs Slot E

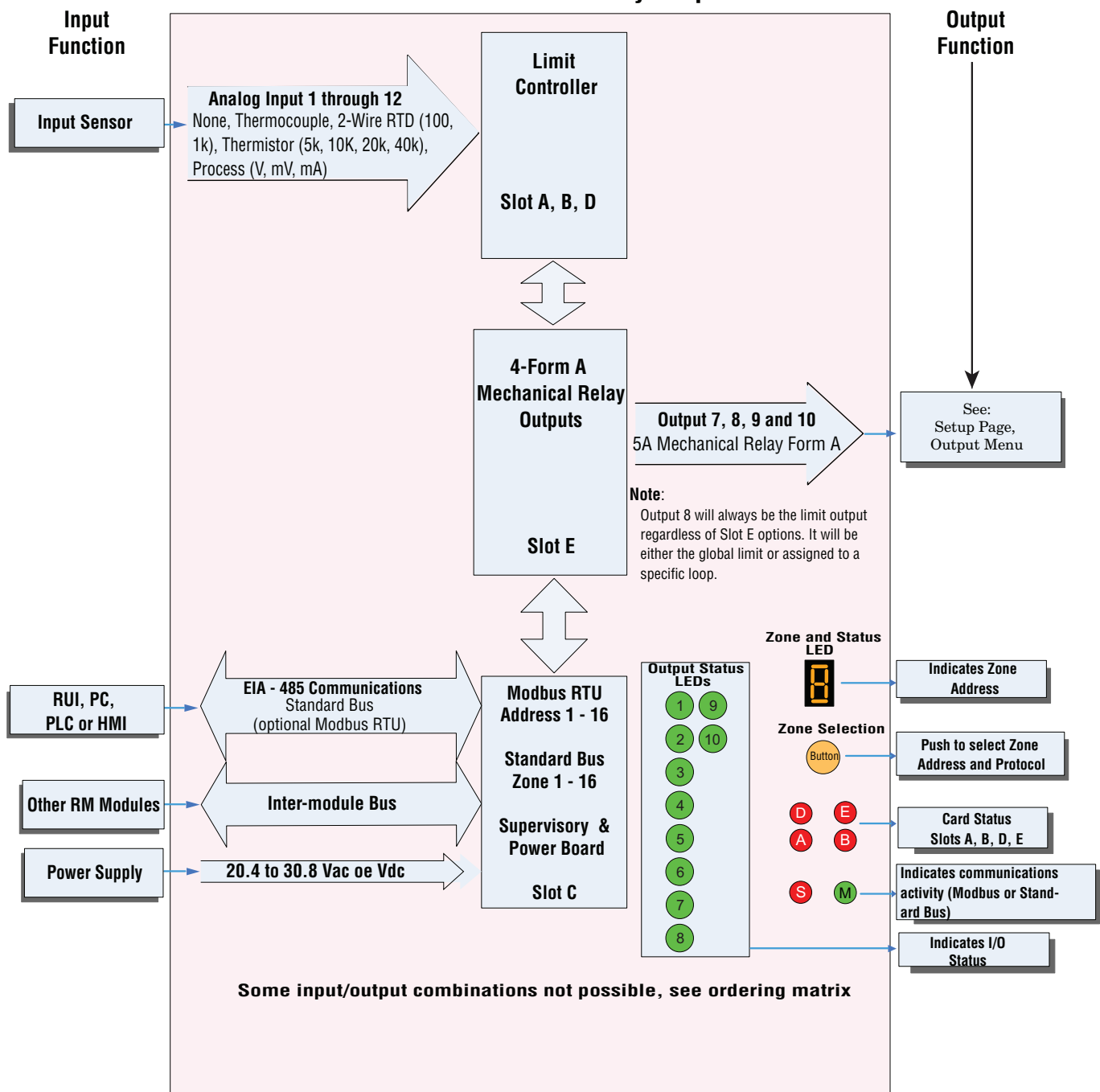

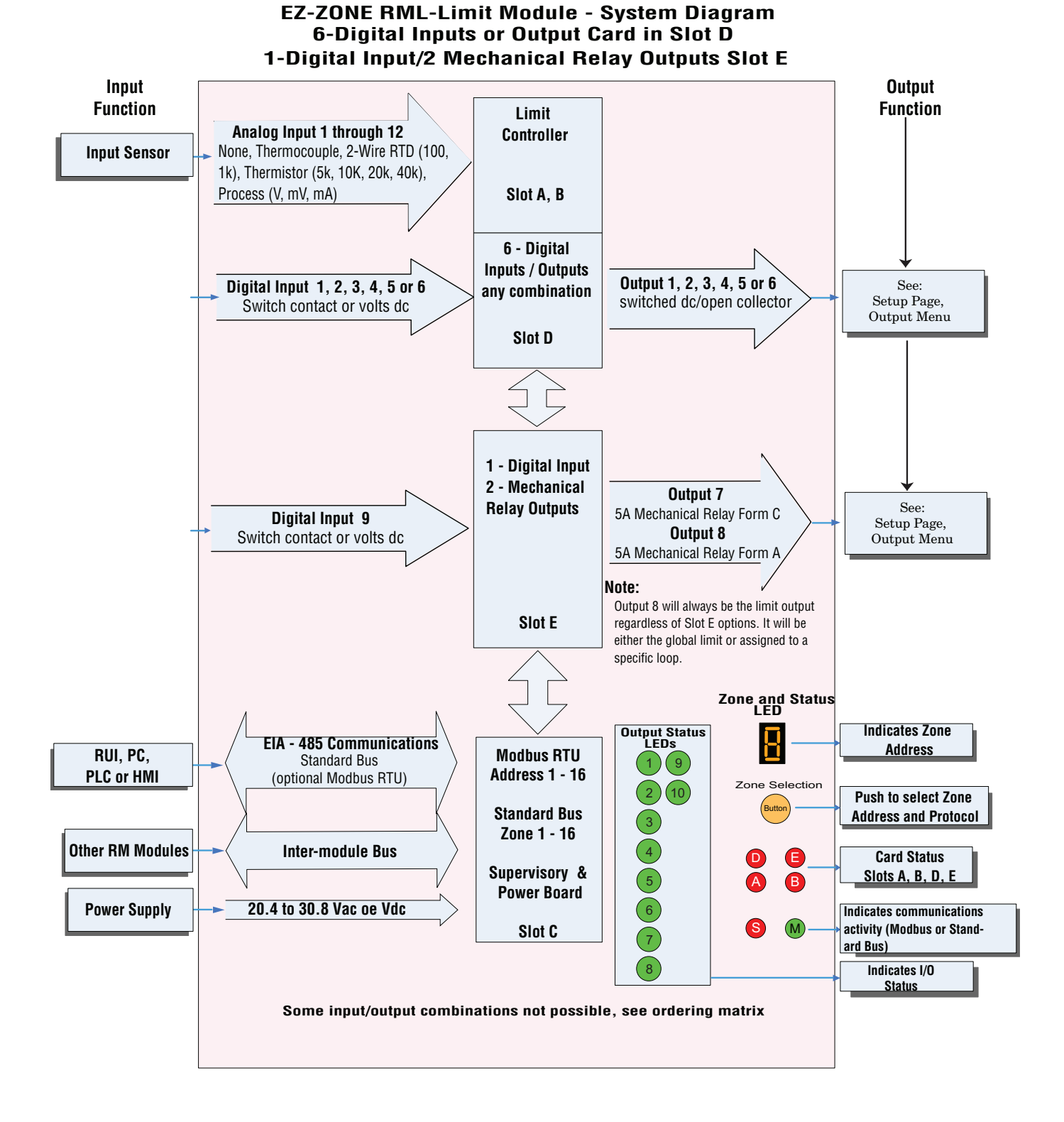

## **2** Chapter 2: Install and Wire

#### **Dimensions**

As can be seen below the dimensions of the RML module will change slightly based on the type of connector used.

#### Note:

Modules should always be mounted vertically. For easy removal and placement of modules it is recommended that there be a 76.2 mm (3.00 in) clearance on the top, bottom and front of each module.

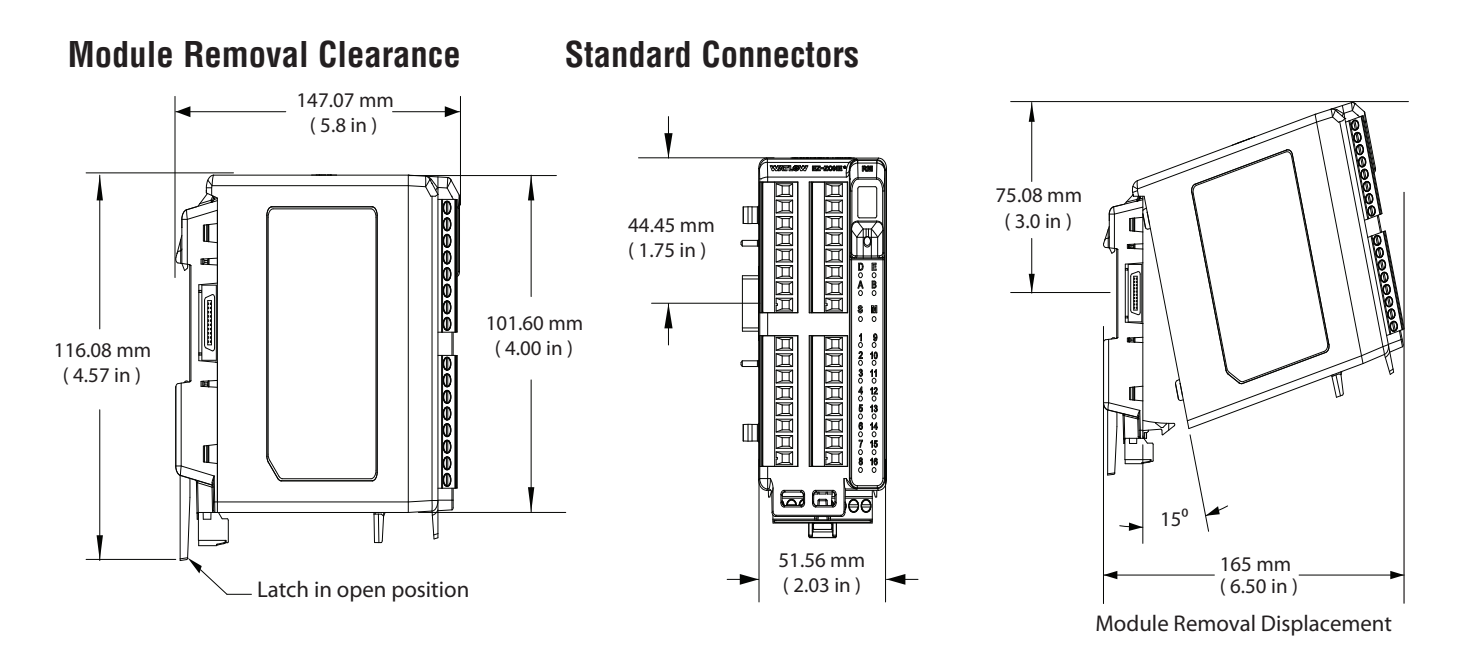

**Module Removal Clearance** 

**Straight Connectors** 

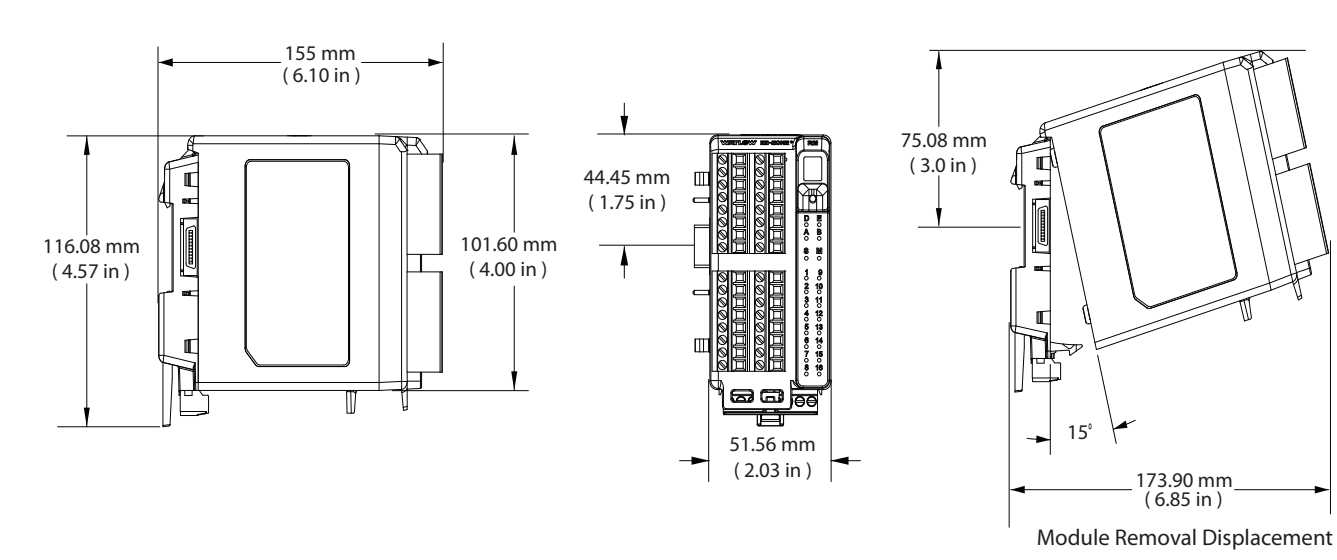

#### **Dimensions (cont.)**

#### **Chassis Mount Front View (Module Removed) - Screw Connection Pattern**

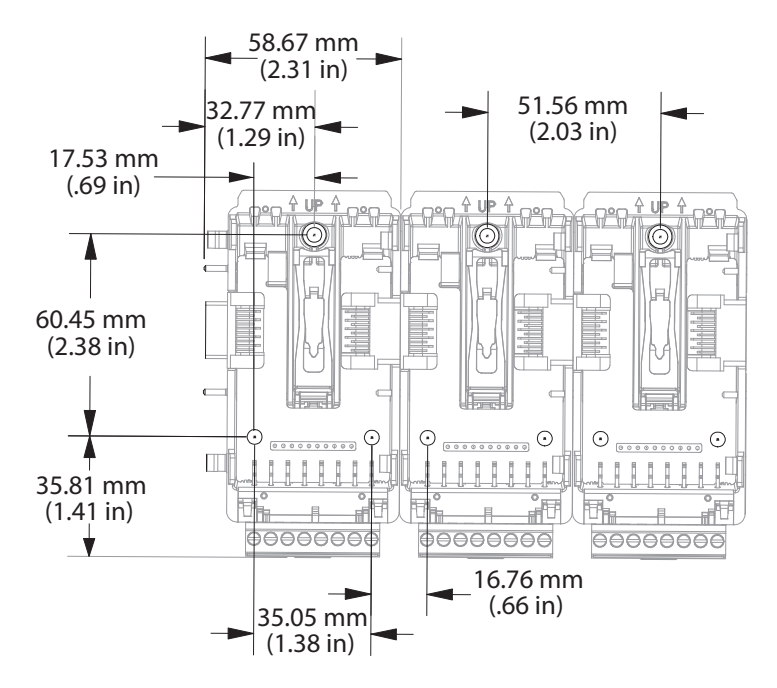

The view above is representative of the modular backplane without the module.

Recommended chassis mount hardware:

- 1. #8 screw, 3/4" long
- 2. Torque to 10 -15 in-lb
- 3. No washers of any kind

#### **Power Supplies**

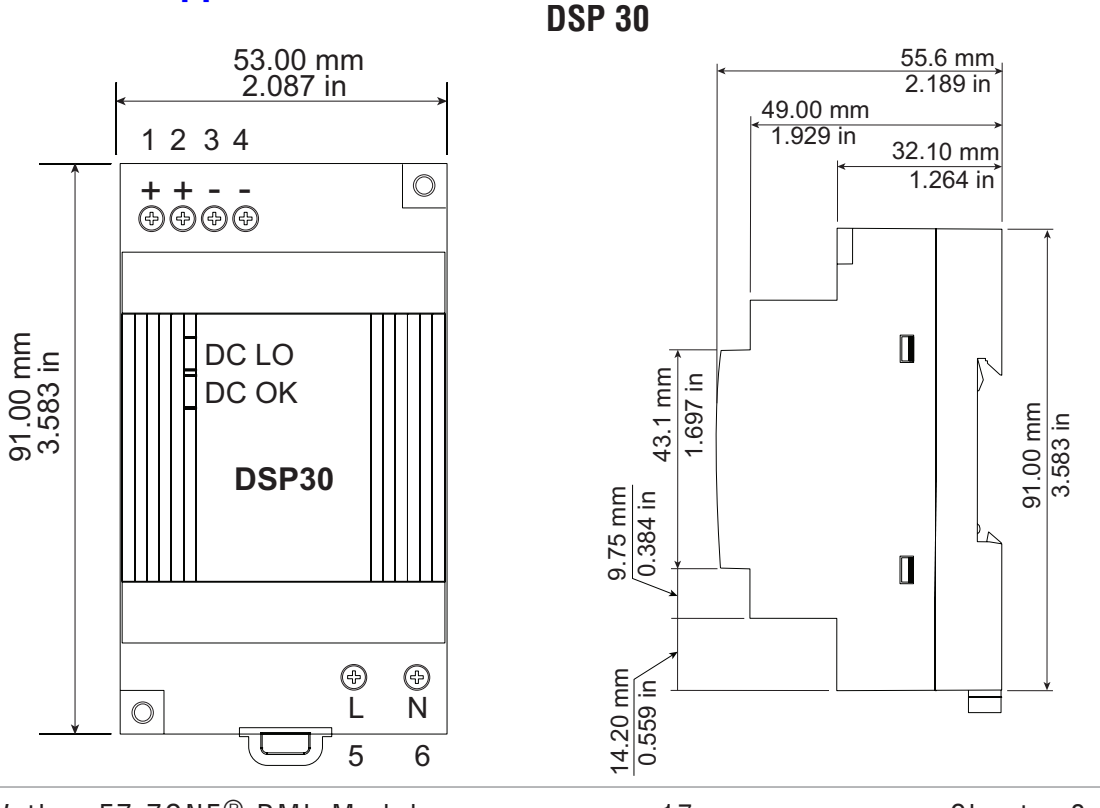

Watlow EZ-ZONE® RML Module

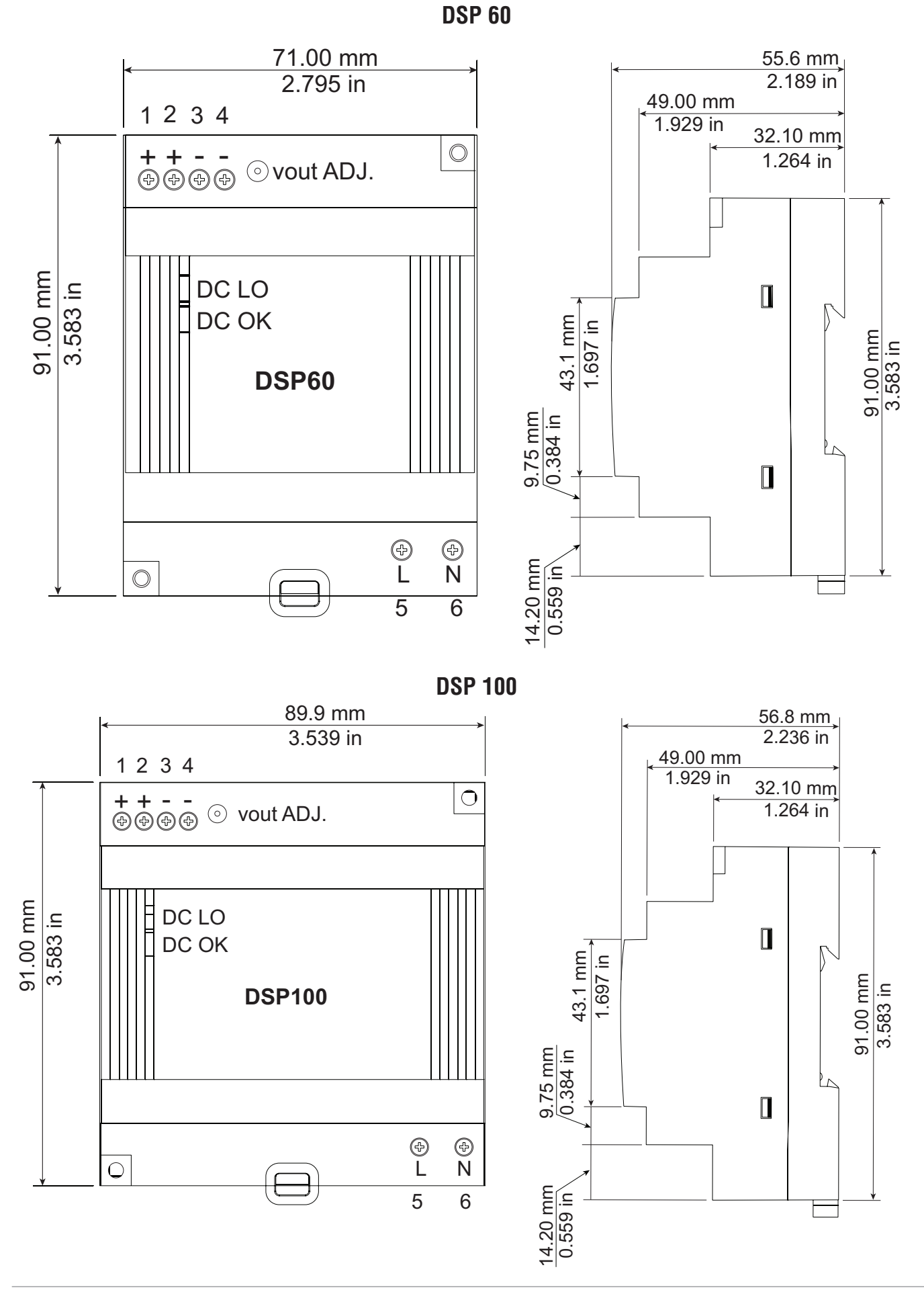

| Power Supply Specifications   |     |                                                                                                    |                       |                                             |  |  |
|-------------------------------|-----|----------------------------------------------------------------------------------------------------|-----------------------|---------------------------------------------|--|--|
|                               |     | DSP 30                                                                                                    | DSP60                 | DSP100                                      |  |  |
| AC Input Voltage Range        | VAC | 90 - 264VAC, Class II double insulated (No ground connection required)                                    |                       |                                             |  |  |
| Input Frequency               | Hz  | 47 - 63Hz                                                                                                 | 47 - 63Hz             |                                             |  |  |
| DC Input Voltage range        | VDC | 120 - 370VD                                                                                               | C                     |                                             |  |  |
| Inrush Current (115 / 230VAC) | А   | 25 / 50A                                                                                                  | 30 / 60A              | 30 / 60A                                    |  |  |
| Output Voltage Accuracy       | %   | ±1% of Nominal                                                                                            |                       |                                             |  |  |
| Over voltage Protection       | V   | 120 - 145%                                                                                                |                       |                                             |  |  |
| LED Indicators                |     | Green LED = On, Red LED = DC Output Low                                                                   |                       |                                             |  |  |
| Operating Temperature         |     | -25 to +71°C (Derate linearly 2.5%/°C from 55 to 71°C)                                                    |                       |                                             |  |  |
| Storage Temperature           |     | -25 to +85°C                                                                                              | •                     |                                             |  |  |
| Operating Humidity            |     | 20 - 95% RH                                                                                               | (non condensir        | ng)                                         |  |  |
| Vibration (Operating)         |     | IEC 60068-2-6 (Mounting by rail: Random wave, 10-500 Hz, 2G, ea. along X, Y, Z axes 10 min/cycle, 60 min) |                       | y rail: Random wave,<br>, Y, Z axes 10 min/ |  |  |
| Safety Agency Approvals       |     | UL1310 Class<br>EN60950-1,                                                                                | s 2(1), UL508 L<br>CE | isted, UL60950-1,                           |  |  |

For a comprehensive listing of these specifications point your browser to : http://us.tdk-lambda.com/lp/products/dsp-series.htm

#### **DIN Rail Installation and Removal**

#### Modular Backplane Connector

The picture on the right shows the Modular Backplane Connector, both front and rear view. The rear view is bringing in to focus a metal clip. If the DIN rail is grounded the Modular Backplane Connector and the module connected to it will be also (recommended).

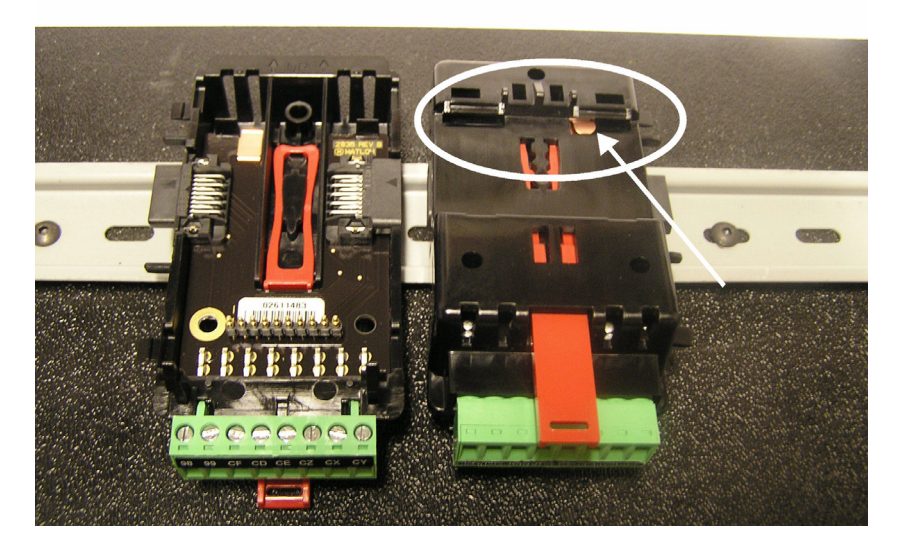

#### Installing the Modular Backplane Connector

To install the backplane follow the steps below:

- 1. Hook backplane assembly to upper edge of DIN rail, (see rear view above, backplane hook detail that mates with upper rail edge is circled)
- 2. Next, rotate back plane assembly downward to engage the lower edge of the rail. (Note: Din Rail clipping distance ranges from 1.366 -1.389 inches. The back plane assembly will not latch onto the rail successfully if the rail is out of dimension).
- 3. For final positioning and locking, the red tab is to be pushed upward to further engage the bottom edge of the rail with an over center snap action latch. (The red locking tab protrudes from the bottom side of the back plane assembly).

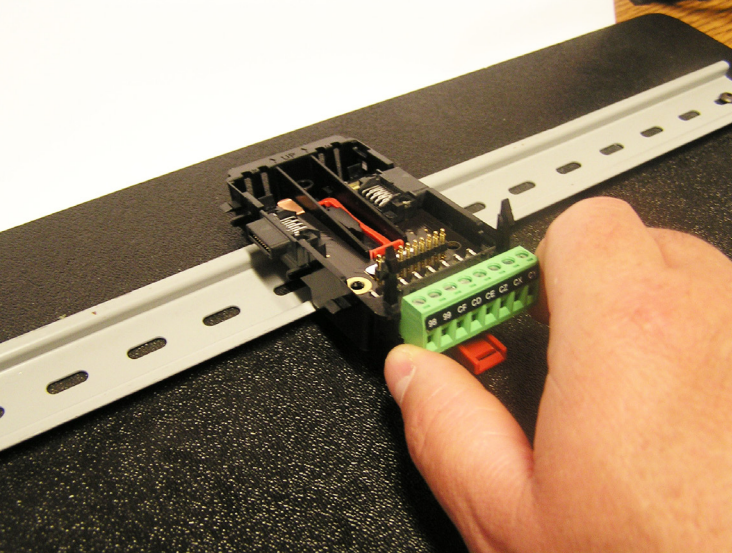

#### Note:

For easy removal and placement of

modules it is recommended that there be a 76.2 mm (3.00 in) clearance on the top, bottom and front of each module.

#### Installing Multiple Modular Backplane Connectors

Multiple modules are easily aligned and latched together. Each module includes matched mating geometry that facilitates accurate and consistent interconnections.

To install backplane connectors follow the steps below:

- 1. Attach individual modules to the rail separately.
- 2. Laterally slide the modules together until they touch.
- 3. When the multi-module system is attached and laterally positioned to the desired placement the locking tab should be engaged to secure the control system to the rail.

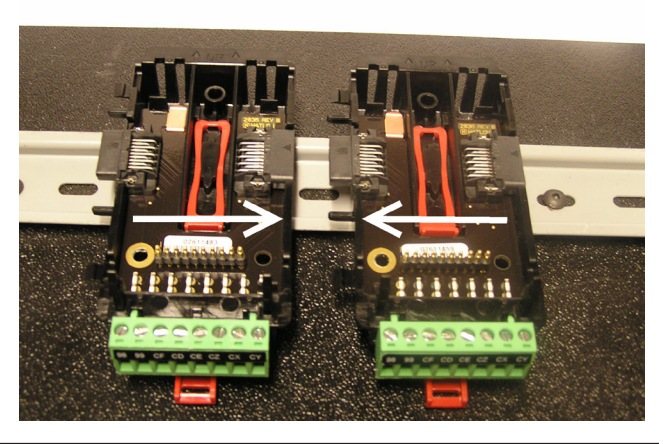

#### **Module Installation**

In the picture to the right notice that the arrow is pointing at the top lip of the module (on side).

To install modules on the backplane follow the steps below:

1. Slide the lip of the module over the top of the Modular Backplane Connector and then push down on the rear of the module. The module will then slide over the two posts just above the green connector (see pictures below).

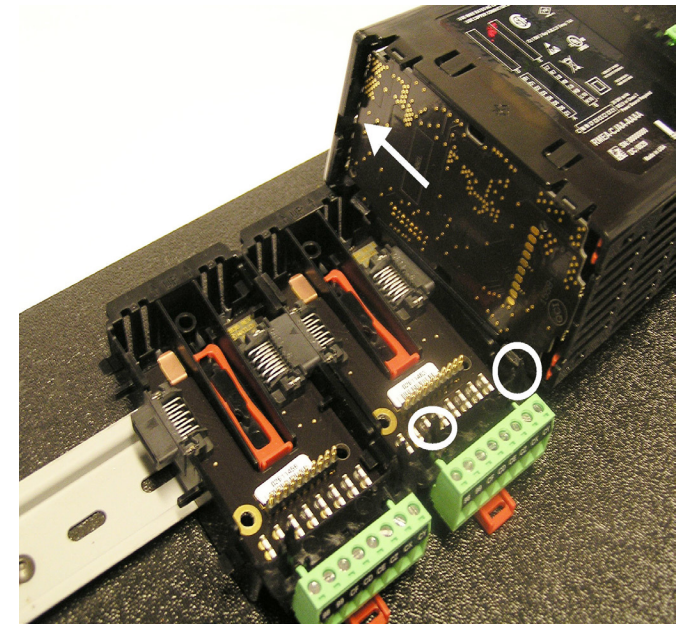

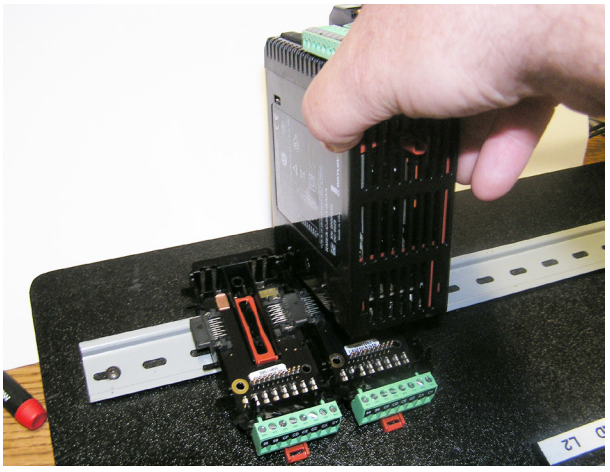

#### Module Removal

To remove a module from the backplane follow the steps below:

- 1. Find the red tab protruding from the bottom of the module and pull back on it as shown to the right.
- 2. Pull back on the red tab, the two mounting posts will then release the module.
- 3. Lift the module up and slide it up; this will release the module lip from the backplane.

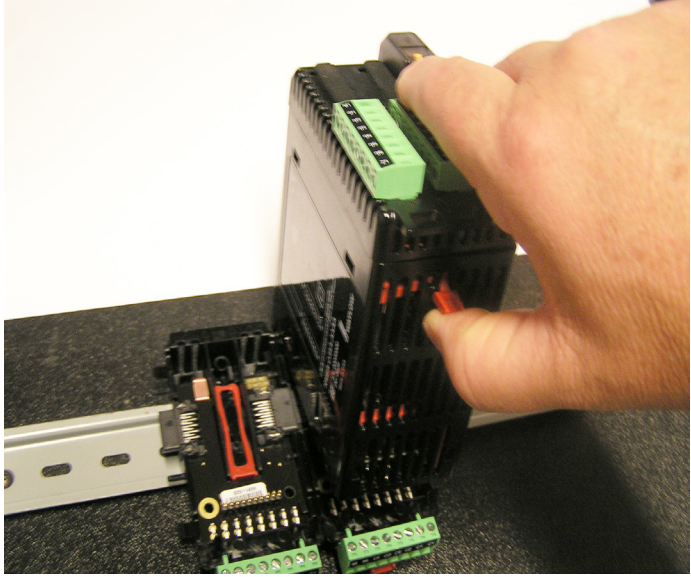

#### Backplane Removal from DIN Rail

To remove a modular backplane connector from the DIN rail follow the steps below:

- 1. Insert a screw driver into the red locking tab just behind the green connector.
- 2. Apply downward pressure on the tab by lifting the screwdriver upwards..
- 3. When released, the tab will move downward and the connector can then be lifted up off of the DIN rail.

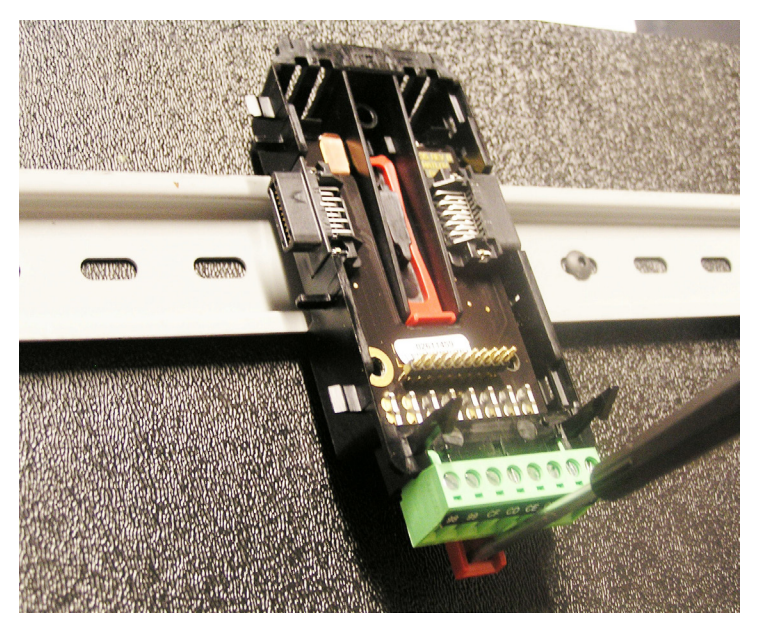

#### Wiring

|                                              | Limit Module (RMLx-xxxx-xxxx)                |                                                    |                                                |                                                                                                    |                                                                                                    |  |
|----------------------------------------------|----------------------------------------------|----------------------------------------------------|------------------------------------------------|----------------------------------------------------------------------------------------------------|----------------------------------------------------------------------------------------------------|--|
| Slot A                                       | Slot B                                       | Slot D                                             | Slot E                                         | Terminal Function                                                                                                    | Configuration                                                                                                    |  |
| Inputs                                       |                                              |                                                    |                                                | Universal, RTD and Ther                                                                                                    | mistor Inputs 1 -12                                                                                                    |  |
| 1 - 4                                        | 5 - 8                                        | 9 - 12                                             |                                                |                                                                                                    |                                                                                                    |  |
| S1<br>R1<br>S2<br>R2<br>S3<br>R3<br>S4<br>R4 | S5<br>R5<br>S6<br>R6<br>S7<br>R7<br>S8<br>R8 | S9<br>R9<br>S10<br>R10<br>S11<br>R11<br>S12<br>R12 |                                                | S_ (RTD), thermocouple -, volts -, mA<br>-, potentiometer or thermistor<br>R_ (RTD), thermocouple +, volts +, mA<br>+, potentiometer wiper or thermistor | Universal/Thermistor Input<br>Part # Digits 5, 6, 7<br>Input 1-4: RMLx-( <b>5,6</b> )xxx-xxxx<br>Input 5-8: RMLx-x( <b>5,6</b> )xx-xxxx<br>Input 9-12: RMLx-xx( <b>5,6</b> )x-xxxx |  |
|                                              |                                              |                                                    |                                                | Digital Input                                                                                                    | s 1 - 6                                                                                                    |  |
|                                              |                                              | 1 - 6                                              |                                                |                                                                                                    |                                                                                                    |  |
|                                              |                                              | B1<br>D1<br>D2<br>D3<br>D4<br>D5<br>D6<br>Z1       |                                                | Common<br>DC +input<br>DC +input<br>DC +input<br>DC +input<br>DC +input<br>DC +input<br>Internal Supply                                                  | Digital Inputs (DI)<br>Part # Digit 7<br>Slot A: Option not valid<br>Slot B: Option not valid<br>Slot D: RMLx-xx(C)x-xxxx<br>Slot E: Option not valid                              |  |
|                                              |                                              |                                                    |                                                | Digital Inp                                                                                                    | ut 9                                                                                                    |  |
|                                              |                                              |                                                    | 9                                              |                                                                                                    |                                                                                                    |  |
|                                              |                                              |                                                    | <br><br><br><br>B9<br>D9                       | Common<br>DC +input                                                                                                    | Digital Input (DI)<br>Part # Digit 8<br>Slot A: Option not valid<br>Slot B: Option not valid<br>Slot D: Option not valid<br>Slot E: RMLx-xxx( <b>B</b> )-xxxx                      |  |
|                                              | Out                                          | puts                                               |                                                | Form A - Mechanical Relay C                                                                                                    | Dutputs 1- 4 and 7 - 10                                                                                                    |  |
|                                              |                                              | 1 - 4                                              | 7 - 10                                         |                                                                                                    |                                                                                                    |  |
|                                              |                                              | L1<br>K1<br>L2<br>K2<br>L3<br>K3<br>L4<br>K4       | L7<br>K7<br>L8<br>K8<br>L9<br>K9<br>L10<br>K10 | normally open<br>common<br>normally open<br>common<br>normally open<br>common<br>normally open<br>common                                                 | Mechanical Relay 5 A, Form A<br>Part # Digits 7, 8<br>Slot D: : RMLx-xx(J)x-xxxx<br>Slot E: : RMLx-xxx(J)-xxxx                                                                     |  |

#### Wiring (cont.)

| Outputs |        |        | Form C - Mechanical Relay Output 7 and<br>Form A - Mechanical Relay Output 8 |                             |                                   |
|---------|--------|--------|------------------------------------------------------------------------------|-----------------------------|-----------------------------------|
| Slot A  | Slot B | Slot D | Slot E                                                                       | Terminal Function           | Configuration                     |
|         |        |        | 7 - 8                                                                        |                             |                                   |
|         |        |        | L7                                                                           | normally open               | Form C and Form A Relay Out-      |
|         |        |        | K7                                                                           | common                      | puts Part # Digit 8               |
|         |        |        | J7                                                                           | normally closed             | Slot A: Option not valid          |
|         |        |        | L8                                                                           | normally open               | Slot B: Option not valid          |
|         |        |        | K8                                                                           | common                      | Slot D: Option not valid          |
|         |        |        |                                                                              |                             | Slot E: RMLx-xxx( <b>B</b> )-xxxx |
|         |        |        |                                                                              |                             |                                   |
|         |        |        |                                                                              |                             |                                   |
|         |        |        |                                                                              |                             |                                   |
|         |        |        |                                                                              | Digital Outpu               | ts 1 - 6                          |
|         |        | 1 - 6  |                                                                              |                             |                                   |
|         |        | B1     |                                                                              | Common                      | Digital Outputs (DO)              |
|         |        | D1     |                                                                              | open collector/ switched dc | Part # Digit 7                    |
|         |        | D2     |                                                                              | open collector/ switched dc | Slot A: Option not valid          |
|         |        | D3     |                                                                              | open collector/ switched dc | Slot B: Option not valid          |
|         |        | D4     |                                                                              | open collector/ switched dc | Slot D: RMLx-xx(C)x-xxxx          |
|         |        | D5     |                                                                              | open collector/ switched dc | Slot E: Option not valid          |
|         |        | D6     |                                                                              | open collector/ switched dc |                                   |
|         |        | Z1     |                                                                              | Internal Supply             |                                   |

| Power and Communications |                                                                                                    |                                                               |  |  |
|--------------------------|----------------------------------------------------------------------------------------------------|---------------------------------------------------------------|--|--|
| Slot C                   |                                                                                                    | Configuration                                                 |  |  |
| 98<br>99                 | Power input: ac or dc+<br>Power input: ac or dc-                                                                                       | All                                                           |  |  |
| CF<br>CD<br>CE           | Standard Bus EIA-485 common<br>Standard Bus EIA-485 T-/R-<br>Standard Bus EIA-485 T+/R+                                                | Standard Bus<br>Part # Digit 10<br>RMLx-xxxx-x( <b>A</b> )xx  |  |  |
| CC<br>CA<br>CB           | Standard Bus or Modbus RTU EIA-485 com-<br>mon<br>Standard Bus or Modbus RTU EIA-485 T-/R-<br>Standard Bus or Modbus RTU EIA-485 T+/R+ | Standard Bus or Modbus<br>Part # Digit 10<br>RMLx-xxxx-x(1)xx |  |  |
| CZ<br>CX<br>CY           | Inter-module Bus<br>Inter-module Bus<br>Inter-module Bus                                                                               | Inter-module Bus                                              |  |  |

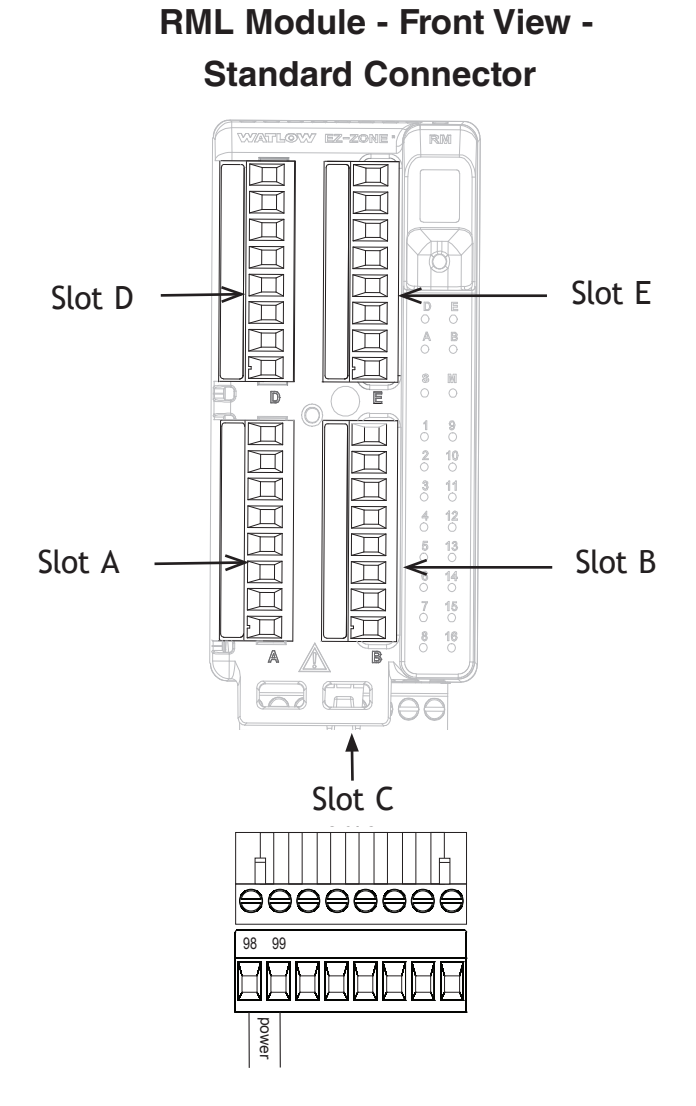

#### **RML System Isolation Blocks**

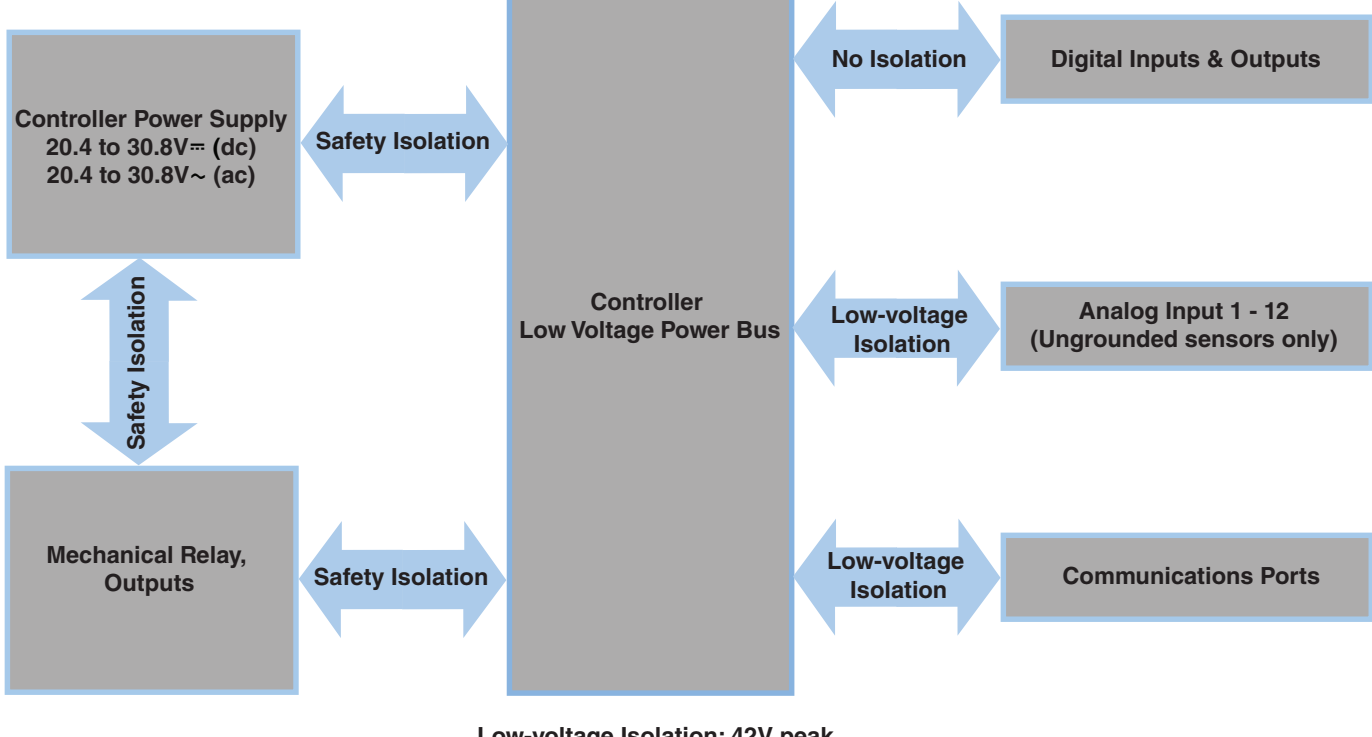

Low-voltage Isolation: 42V peak Safety Isolation: 1,528V~ (ac)

#### Warning: 🕂

Use National Electric (NEC) or other country-specific standard wiring and safety practices when wiring and connecting this controller to a power source and to electrical sensors or peripheral devices. Failure to do so may result in damage to equipment and property, and/or injury or loss of life.

#### Note:

Maximum wire size termination and torque rating:

- 0.0507 to 3.30 mm<sup>2</sup> (30 to 12 AWG) single-wire termination or two 1.31 mm<sup>2</sup> (16 AWG)
- 0.57 Nm (5.0 in-lb.) torque

#### Note:

Adjacent terminals may be labeled differently, depending on the model number-

#### Note:

To prevent damage to the controller, do not connect wires to unused terminals.

#### Note:

Maintain electrical isolation between digital input-outputs, switched dc/open collector outputs and process outputs to prevent ground loops.

#### Low Power

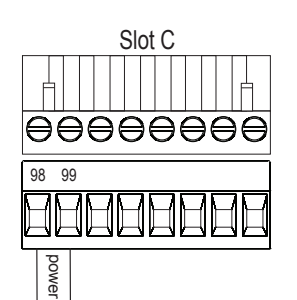

RML - All Model Numbers

- 20.4 to 30.8 V  $\sim$  (ac) / = (dc) 14VA
- 47 to 63 Hz

Controller Module Wiring (RMLx-xxxx-xxxx)

- Controller module power consumption, 7 Watts maximum
- 31 Watts maximum power available for P/S part #:0847-0299-0000
- 60 Watts maximum power available for P/S part #:0847-0300-0000
- 91 Watts maximum power available for P/S part #:0847-0301-0000
- Class 2 or Safety Extra Low Voltage (SELV) power source required to meet UL compliance standards

#### RML Part # Digit 10 is A

- CF, CD, CE Standard Bus EIA485 Communications
- CZ, CX, CY Inter-module Bus EIA485 Communications
- Do not route network wires with power wires. Connect network wires in daisychain fashion when connecting multiple devices in a network

RML Part # Digit 10 is 1

- CC, CA, CB Modbus and Standard Bus EIA485 Communications (selectable via push button under zone address)
- CZ, CX, CY Inter-module Bus EIA485 Communications
- Do not route network wires with power wires. Connect network wires in daisychain fashion when connecting multiple devices in a network

| Modbus-IDA<br>Terminal | EIA/TIA-485<br>Name | Watlow Ter-<br>minal Label | Function |
|------------------------|---------------------|----------------------------|----------|
| DO                     | A                   | CA or CD                   | T-/R-    |
| D1                     | В                   | CB or CE                   | T+/R+    |
| common                 | common              | CC or CF                   | common   |

#### Communications

**Communications** 

Slot C

CF CD CE CZ CX CY

|R+

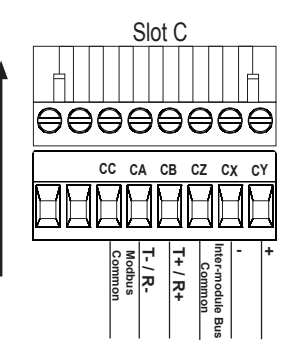

#### Warning: 🕂

Use National Electric (NEC) or other country-specific standard wiring and safety practices when wiring and connecting this controller to a power source and to electrical sensors or peripheral devices. Failure to do so may result in damage to equipment and property, and/or injury or loss of life.

#### Note:

Maximum wire size termination and torgue rating:

- 0.0507 to 3.30 mm<sup>2</sup> (30 to 12) AWG) single-wire termination or two 1.31 mm<sup>2</sup> (16 AWG)
- 0.57 Nm (5.0 in-lb.) torque

#### Note:

Adjacent terminals may be labeled differently, depending on the model number-

#### Note:

To prevent damage to the controller, do not connect wires to unused terminals.

#### Note:

Maintain electrical isolation between digital input-outputs. switched dc/open collector outputs and process outputs to prevent ground loops.

#### Inputs 1 through 12 Thermocouple

Slot A, B, D

S

R

S

R

S

R

S

R

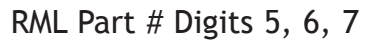

- 2K Ω maximum source resistance
- >20 M $\Omega$  input impedance
- 3 microampere open-sensor detection
- Thermocouples are polarity sensitive. The negative lead (usually red) must be connected to S terminal
- To reduce errors, the extension wire for thermocouples must be of the same alloy as the thermocouple.
- Input 1 4: RMLx (5)xxx xxxx
- Input 5 8: RMLx x(5)xx xxxx
- Input 9 12: RMLx xx(5)x xxxx

#### Inputs 1 through 12 RTD

RML Part # Digits 5, 6, 7

Slot A, B, D • Platinum, 100 and 1,000  $\Omega \otimes 0^{\circ}C$ Calibration to DIN curve (0.00385 •  $\Omega/\Omega/^{\circ}C$  20 Ω total lead resistance RTD excitation current of 0.09 mA typical. Each ohm of lead resistance may affect the reading by 0.03°C for 100 Ω. Input 1 - 4: RMLx - (5)xxx - xxxx Input 5 - 8: RMLx - x(5)xx - xxxx

Input 9 - 12: RMLx - xx(5)x - xxxx

| AWG | Ohms/<br>1000ft |
|-----|-----------------|
| 14  | 2.575           |
| 16  | 4.094           |
| 18  | 6.510           |
| 20  | 10.35           |
| 22  | 16.46           |
| 24  | 26.17           |
| 26  | 41.62           |
| 28  | 66.17           |

#### RML Part # Digits 5, 6, 7 Inputs 1 through 12 Potentiometer

Use a 1 kΩ potentiometer.

Input 1 - 4: RMLx - (5)xxx - xxxx Input 5 - 8: RMLx - x(5)xx - xxxx

Input 9 - 12: RMLx - xx(5)x - xxxx

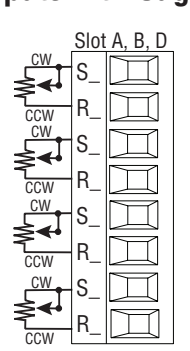

Inputs 1 through 12 Thermistor

RML Part # Digits 5, 6, 7

- Slot A, B, D S Ш ĥ R П S Ŕ R S R П S  $\square$ 圴 R
- >20 M $\Omega$  input impedance Input 1 - 4: RMLx - (6)xxx - xxxx Input 5 - 8: RMLx - x(6)xx - xxxxInput 9 - 12: RMLx - xx(6)x - xxxx

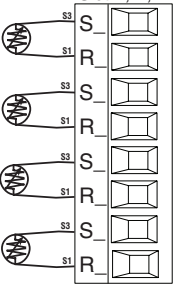

#### Warning: 🕂

Use National Electric (NEC) or other country-specific standard wiring and safety practices when wiring and connecting this controller to a power source and to electrical sensors or peripheral devices. Failure to do so may result in damage to equipment and property, and/or injury or loss of life.

#### Note:

Maximum wire size termination and torque rating:

- 0.0507 to 3.30 mm<sup>2</sup> (30 to 12 AWG) single-wire termination or two 1.31 mm<sup>2</sup> (16 AWG)
- 0.57 Nm (5.0 in-lb.) torque

#### Note:

Adjacent terminals may be labeled differently, depending on the model number-

#### Note:

To prevent damage to the controller, do not connect wires to unused terminals.

#### Note:

Maintain electrical isolation between digital input-outputs, switched dc/open collector outputs and process outputs to prevent ground loops.

#### Digital Inputs 1 through 6 and 9

Slot D

T

Ц

 $\square$ 

 $\Box$ 

П

D9 🔟

RQ

Common B1

DC Input D3

DC Input D4

DC Input D5

DC Input D6

Internal Supply Z1

Common

DC Input

D2

DC Input

DC Input

Digital Input Event Conditions

• Dry Contact

- Input inactive when > 100KΩ
- Input active when < 50Ω</li>
  Voltage
- Input inactive when < 2V</li>
- Input active when > 3V
- Six user configurable digital inputs/outputs per slot
  - Slot D, DI 1 6 RMLx-x(C)xx-xxxx
  - Slot E, DI 9 RMLxxxx(B)-xxxx

#### Note:

When using a dry contact with Digital Input 9 (Slot E), notice that the connection is made between pins B9 and D9.

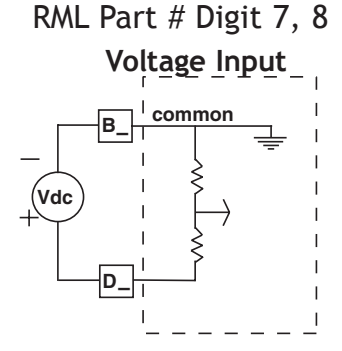

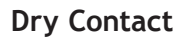

Slot D

Slot E

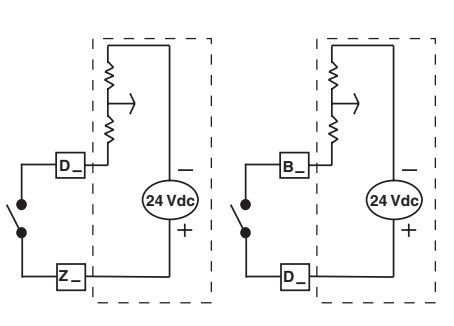

Process Inputs 1 through 12 RML Part # Digits 5, 6, 7

 $\begin{array}{c} \text{Slot A, B, D} \\ \text{S} \\ \text{S}$ 

0 to 20mA @ 100 Ω input imped-

- ance
- 0 to 10V<sup>…</sup> (dc) @ 20kΩ input impedance
- 0 to 50mV= (dc) @ 20MΩ input impedance
- Scalable

Inputs 1 - 4: RMLx - (5)xxx - xxxx Input 5 - 8: RMLx - x(5)xx - xxxx Input 9 - 12: RMLx - xx(5)x - xxxx

#### Warning: 🛝

Use National Electric (NEC) or other country-specific standard wiring and safety practices when wiring and connecting this controller to a power source and to electrical sensors or peripheral devices. Failure to do so may result in damage to equipment and property, and/or injury or loss of life.

#### Note:

Maximum wire size termination and torque rating:

- 0.0507 to 3.30 mm<sup>2</sup> (30 to 12 AWG) single-wire termination or two 1.31 mm<sup>2</sup> (16 AWG)
- 0.57 Nm (5.0 in-lb.) torque

#### Note:

Adjacent terminals may be labeled differently, depending on the model number.

#### Note:

To prevent damage to the controller, do not connect wires to unused terminals.

#### Note:

Maintain electrical isolation between digital input-outputs, switched dc/open collector outputs and process outputs to prevent ground loops.

#### Quencharc Note:

Switching pilot duty inductive loads (relay coils, solenoids, etc.) with the mechanical relay, solid state relay or open collector output options requires use of an R.C. suppressor.

#### Digital Outputs 1 - 6

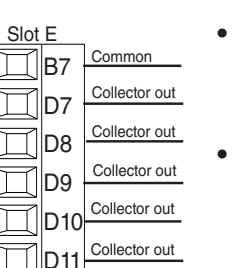

Collector out

Internal Supply

D12

Z7

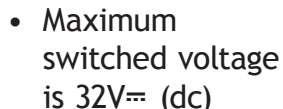

- Internal supply provides a constant power output of 750mW
- Maximum output sink current per output is 1.5A (external class 2 or \*SELV supply required)
- Total sink current for all outputs not to exceed 8A
- Do not connect outputs in parallel
- Slot D DO 1 6 RMLx-xx(C)x-xxxx \*Safety Extra Low

Voltage

#### Switched DC Wiring Example Using DO 1-6

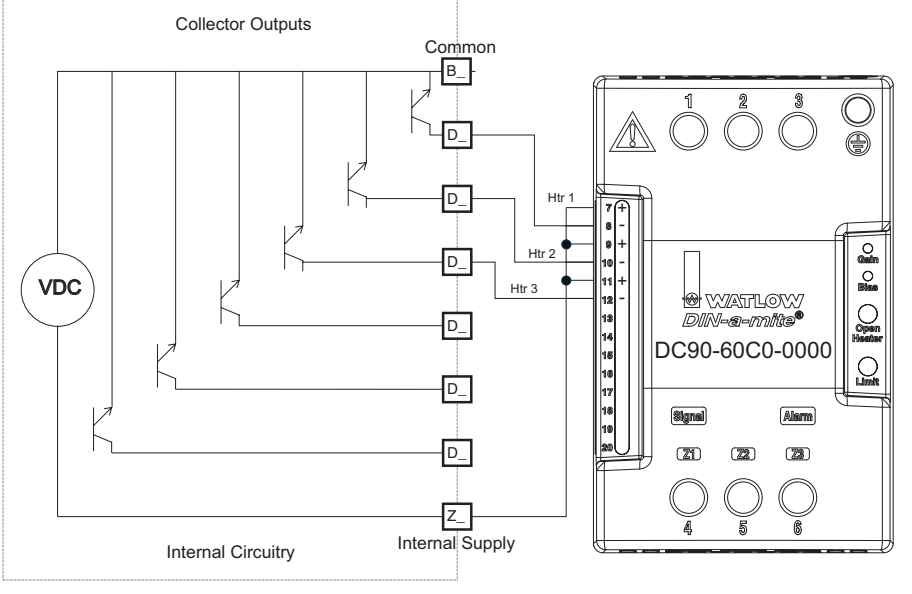

#### Note:

As a switched DC output; this output is a constant current output delivering 750 mW, current limited to 400 mA. The internal supply does have a maximum open circuit voltage of 22 VDC and minimum open circuit voltage of 19 VDC. Pin Z1 is shared to all digital outputs. This type of output is meant to drive solid-state-relays, not mechanical relays.

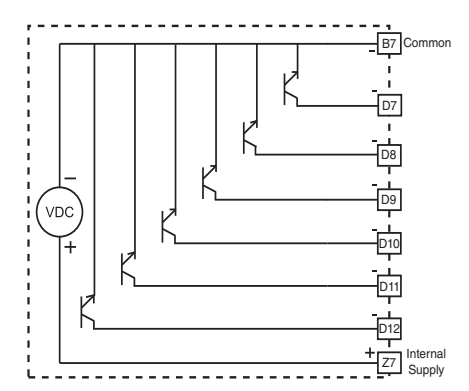

RML Part # Digit 7

#### Warning: /!

Use National Electric (NEC) or other country-specific standard wiring and safety practices when wiring and connecting this controller to a power source and to electrical sensors or peripheral devices. Failure to do so may result in damage to equipment and property, and/or injury or loss of life.

#### Note:

Maximum wire size termination and torgue rating:

- 0.0507 to 3.30 mm<sup>2</sup> (30 to 12) AWG) single-wire termination or two 1.31 mm<sup>2</sup> (16 AWG)
- 0.57 Nm (5.0 in-lb.) torque

#### Note:

Adjacent terminals may be labeled differently, depending on the model number-

#### Note:

To prevent damage to the controller, do not connect wires to unused terminals.

#### Note:

Maintain electrical isolation between digital input-outputs. switched dc/open collector outputs and process outputs to prevent ground loops.

#### **Quencharc Note:**

Switching pilot duty inductive loads (relay coils, solenoids, etc.) with the mechanical relay, solid state relay or open collector output options requires use of an R.C. suppressor.

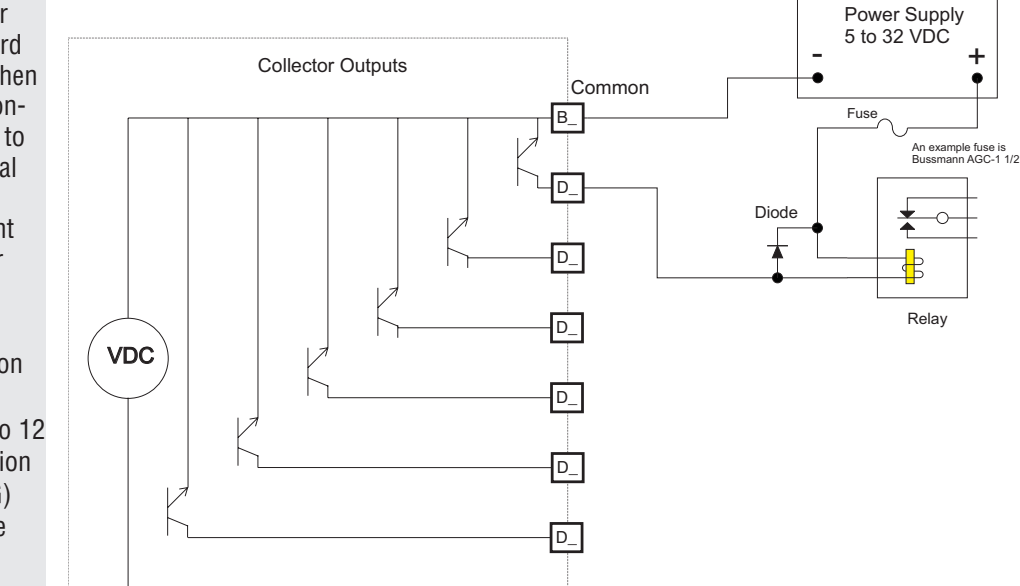

As an open collector output (see graphic below), use an external power supply with the negative wired to B1, the positive to the coil of a pilot mechanical relay and the other side of the coil wired to the output of choice (D\_). Each open collector output can sink 1.5 A with the total for all open collector outputs not exceeding 8 amperes. Ensure that a kickback diode is reversed wired across the relay coil to prevent damage to the internal transistor.

z

Internal Supply

#### Output 1 - 4 and 7 - 10 Mechanical Relay, Form A

RML Part # Digit 7, 8 •5 A at 240V~ (ac) or 30V-Mechanical Relay Form A (dc) maximum resistive load 20 mA at 24V minimum load • 125 VA pilot duty @ 120/240V~ (ac), 25 VA at 24V~ (ac) • 100,000 cycles at rated load • Output does not supply power.

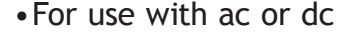

See Quencharc note.

- Slot D Outputs 1 6, RMLx-xx(J)x-xxxx
- Slot E Outputs 7 10, RMLx-xxx(J)-xxxx

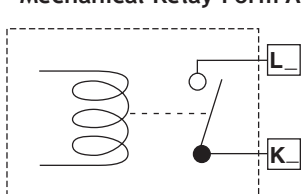

Slot D L1 normally open T K1  $\square$  $\square$ normally open L2  $\square$ K2 ommon L3 ormally open K3 common  $\square$  $\square$ L4 normally open

Internal Circuitry

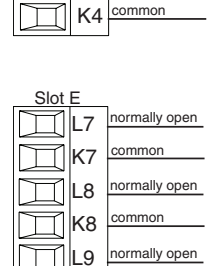

common

L10 normally open

K10 common

🔲 К9

 $\square$ 

31 ٠ .

#### **Open Collector Wiring Example Using DO 1-6**

#### Warning: 🛝

Use National Electric (NEC) or other country-specific standard wiring and safety practices when wiring and connecting this controller to a power source and to electrical sensors or peripheral devices. Failure to do so may result in damage to equipment and property, and/or injury or loss of life.

#### Note:

Maximum wire size termination and torque rating:

- 0.0507 to 3.30 mm<sup>2</sup> (30 to 12 AWG) single-wire termination or two 1.31 mm<sup>2</sup> (16 AWG)
- 0.57 Nm (5.0 in-lb.) torque

#### Note:

Adjacent terminals may be labeled differently, depending on the model number.

#### Note:

To prevent damage to the controller, do not connect wires to unused terminals.

#### Note:

Maintain electrical isolation between digital input-outputs, switched dc/open collector outputs and process outputs to prevent ground loops.

#### Quencharc Note:

Switching pilot duty inductive loads (relay coils, solenoids, etc.) with the mechanical relay, solid state relay or open collector output options requires use of an R.C. suppressor.

#### Output 7 and 8 Mechanical Relays, Form A

Slot E L7 normally open K7 common J7 normally closed normally open normally open

- 20 mA at 24V minimum load
- 125 VA pilot duty at 120/240V~ (ac), 25 VA at 24V~ (ac)
- 100,000 cycles at rated load
- Output does not supply power.
- For use with ac or dc

See Quencharc note.

- Slot E Output 7 RMLx-xxx(B)-xxxx
- 5 A at 240V~ (ac) or 30V- (dc) maximum resistive load
- 20 mA at 24V minimum load
- 125 VA pilot duty @ 120/240V~ (ac), 25 VA at 24V~ (ac)
- 100,000 cycles at rated load
- Output does not supply power.
- For use with ac or dc

See Quencharc note.

- Slot E Output 8 RMLx-xxx(B)-xxxx

#### Quencharc Wiring Example

In this example the Quencharc circuit (Watlow part# 0804-0147-0000) is used to protect RML internal circuitry from the counter electromagnetic force from the inductive user load when deenergized. It is recommended that this or an equivalent Quencharc be used when connecting inductive loads to RML outputs.

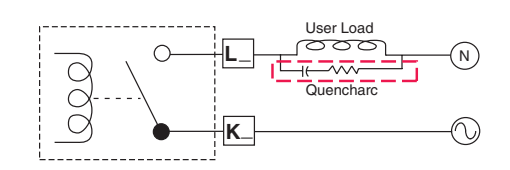

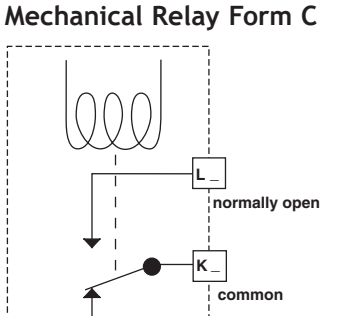

normally closed

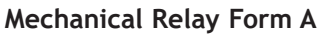

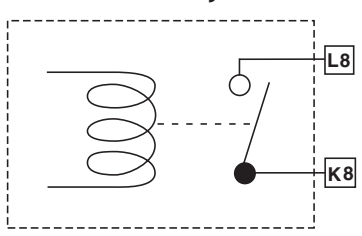

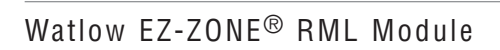

RML Part # Digit 8
#### **Standard Bus EIA-485 Communications**

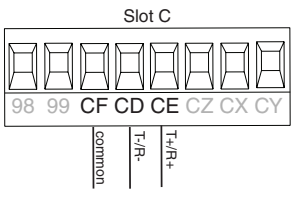

- Wire T-/R- to the A terminal of the EIA-485 port.
- Wire T+/R+ to the B terminal of the EIA-485 port.
- Wire common to the common terminal of the EIA-485 port.
- Do not route network wires with power wires. Connect network wires in daisy-chain fashion when connecting multiple devices in a network.
- A 120 Ω termination resistor may be required across T+/R+ and T-/R-, placed on the last controller on the network.
- Do not connect more than 16 EZ-ZONE RM modules on a network.
- Maximum network length: 1,200 meters (4,000 feet)
- 1/8th unit load on EIA-485 bus
   RMLx-xxxx-x(A)xx

\*All models include Standard Bus communications

#### Note:

Do not leave a USB to EIA-485 converter connected to Standard Bus without power (i.e., disconnecting the USB end from the computer while leaving the converter connected on Standard Bus). Disturbance on the Standard Bus may occur.

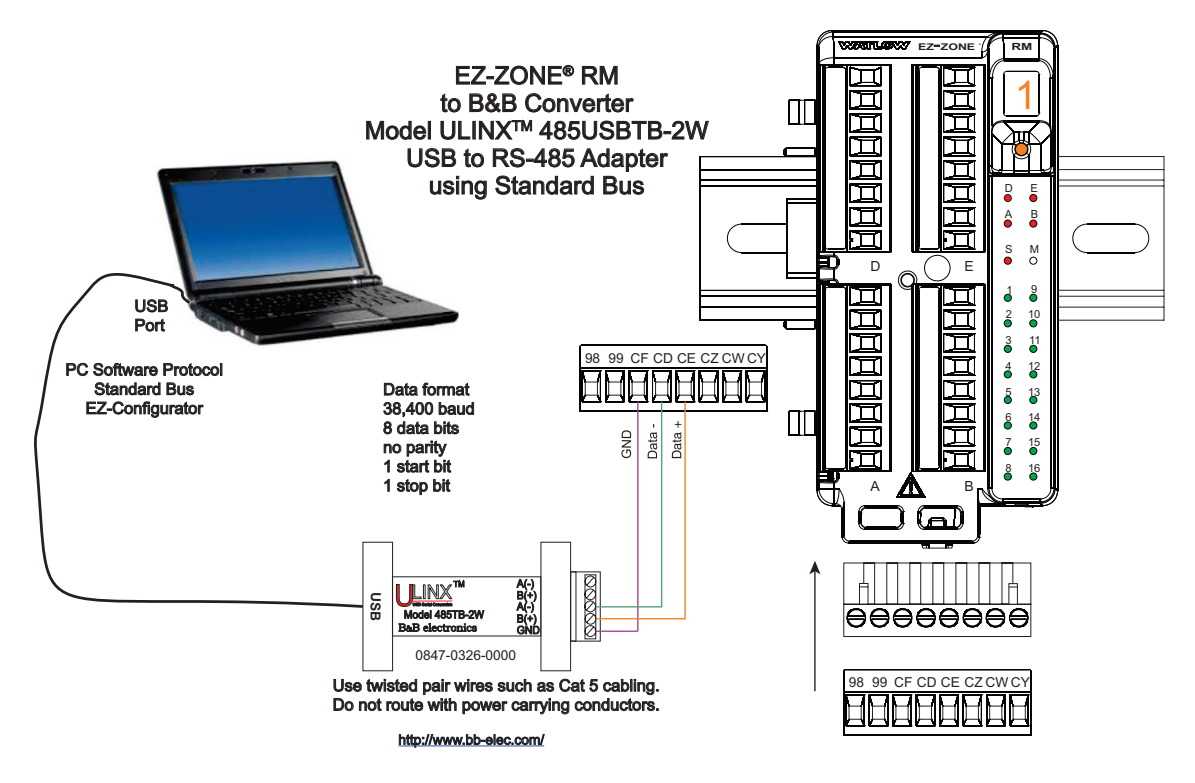

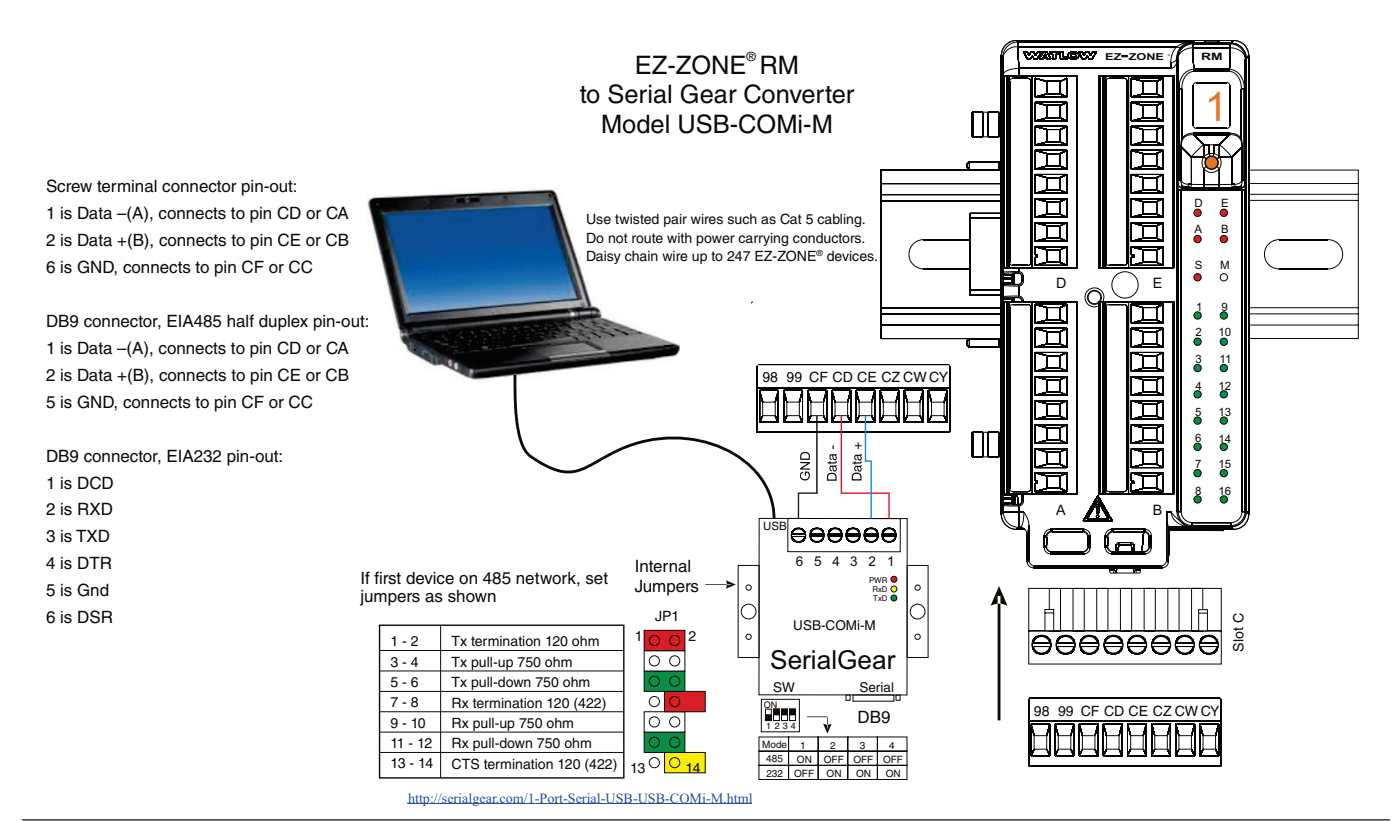

#### Modbus RTU or Standard Bus EIA-485 Communcations

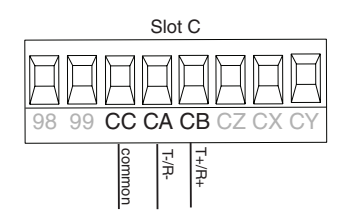

- Wire T-/R- to the A terminal of the EIA-485 port.
- Wire T+/R+ to the B terminal of the EIA-485 port.
- Wire common to the common terminal of the EIA-485 port.
- Do not route network wires with power wires. Connect network wires in daisy-chain fashion when connecting multiple devices in a network.
- A termination resistor may be required. Place a 120 Ω resistor across T+/R+ and T-/R- of last controller on network.

- Only one protocol per port is available at a time: either Modbus RTU or Standard Bus.
- Do not connect more than 16 EZ-ZONE controllers on a Standard Bus network.
- • Maximum number of EZ-ZONE controllers on a Modbus network is 247.
- • Maximum network length: 1,200 meters (4,000 feet)
  - 1/8th unit load on EIA-485 bus

RMLx-xxxx-x(1)xx

| Modbus-IDA<br>Terminal | EIA/TIA-485<br>Name | Watlow Terminal<br>Label | Function |
|------------------------|---------------------|--------------------------|----------|
| DO                     | А                   | CA or CD                 | T-/R-    |
| D1                     | В                   | CB or CE                 | T+/R+    |
| common                 | common              | CC or CF                 | common   |

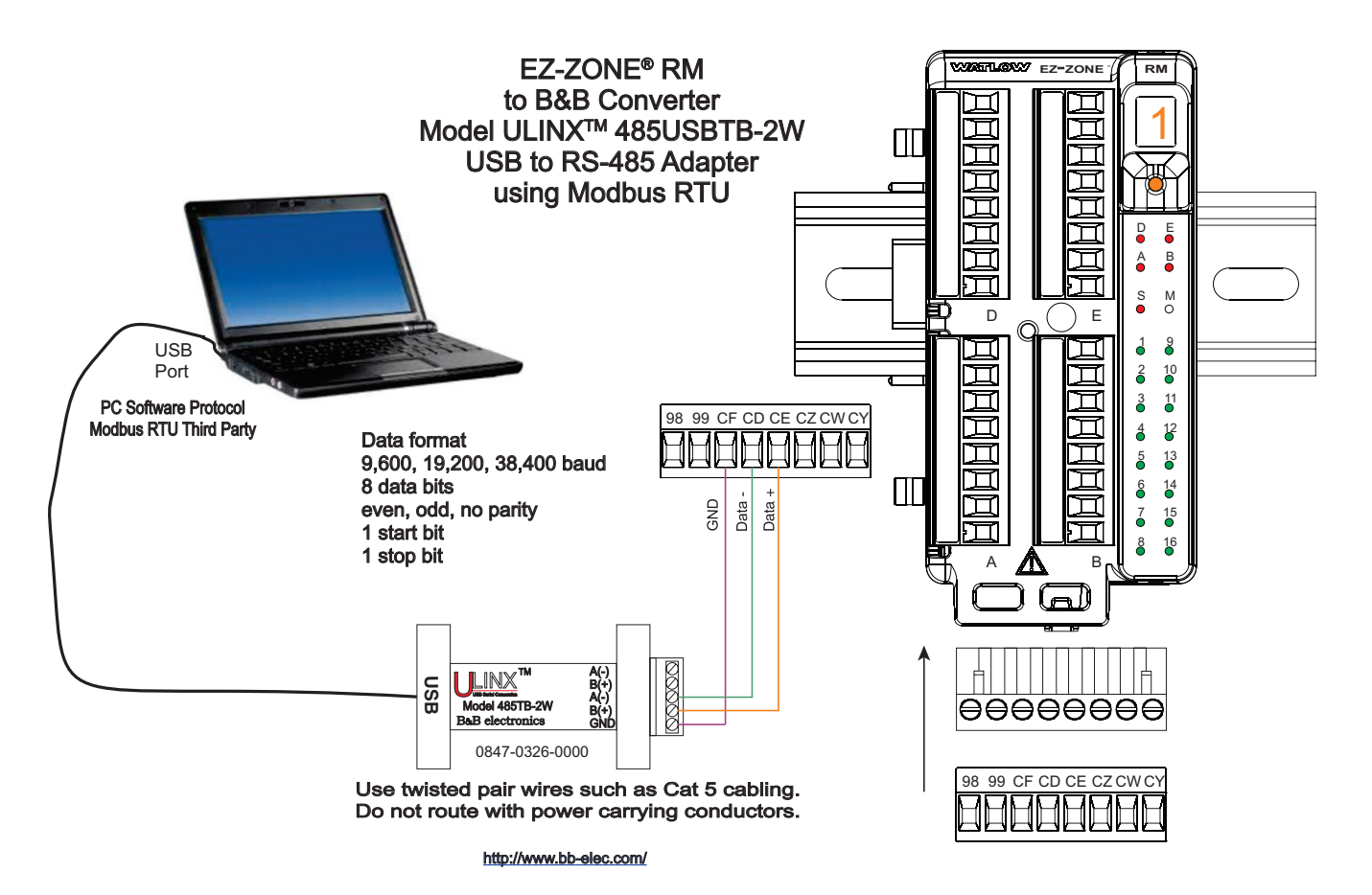

#### Note:

Do not leave a USB to EIA-485 converter connected to Standard Bus without power (i.e., disconnecting the USB end from the computer while leaving the converter connected on Standard Bus). Disturbance on the Standard Bus may occur.

COM Port Number:

USB Transfer Sizes

Receive (Bytes);

Transmit (Bytes)

Latency Timer (msec)

**Miscellaneous** Options

**BM** Options

USB Serial Port (COM5) Prop... ? 🗙

Select lower settings to correct performance problems at low baud rates

4096

4096

0

0

•

-

-

-

Serial Enumerator

Cancel If Power Off Event On Surprise Removal

Set RTS On Close

Serial Printer

Advanced Settings for COM5

Select higher settings for faster performance

Select lower settings to correct response prob

COM5 💌

#### Note:

When connecting the USB converter to the PC it is suggested that the Latency Timer be changed from the default of 16 msec to 1 msec. Failure to make this change may cause communication loss between the PC running EZ-ZONE Configurator or Composer software and the control.

To modify Latency Timer settings follow the steps below:

1. Navigate to Device Manager on the PC.

- 2. Double click on Ports.
- 3. Right click on the USB serial port in use and select Properties.
- 4. Click the tab labeled Port settings and then click the Advance button. The graphic above shows the advanced settings dialog box for the com port in use.

Minimum Read Timeout (msec):

Minimum Write Timeout (msec):

1

? X

OK

Cancel

Defaults

#### Wiring a Serial EIA-485 Network

Do not route network wires with power wires. Connect network wires in daisy-chain fashion when connecting multiple devices in a network. A termination resistor may be required. Place a 120  $\Omega$  resistor across T+/R+ and T-/R- of the last controller on a network. Only one protocol per port is available at a time: either Modbus RTU or Standard Bus.

#### Note:

Termination resistors when used, require a termination resistor at both ends of the network.

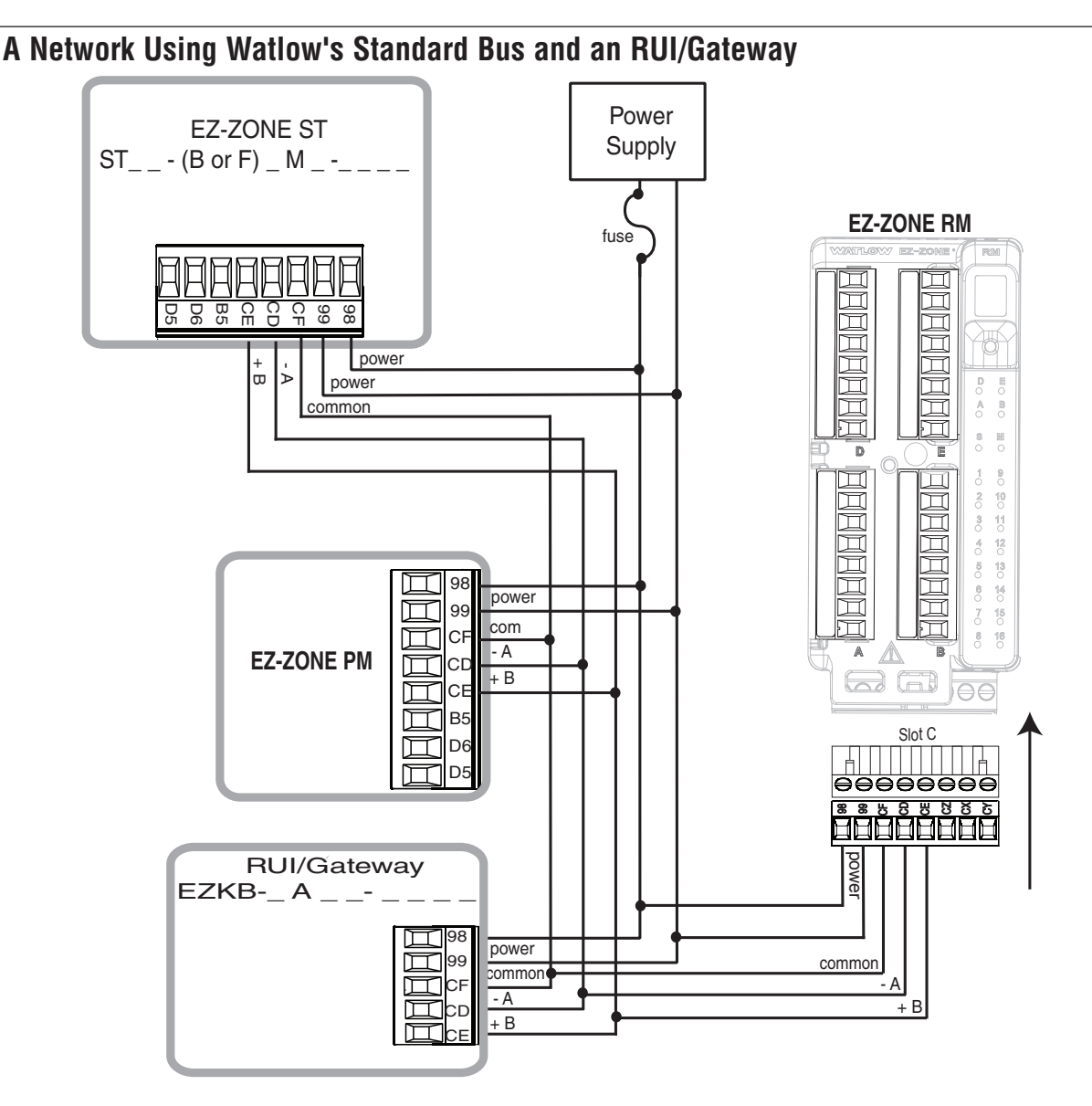

#### A Network Using Modbus RTU

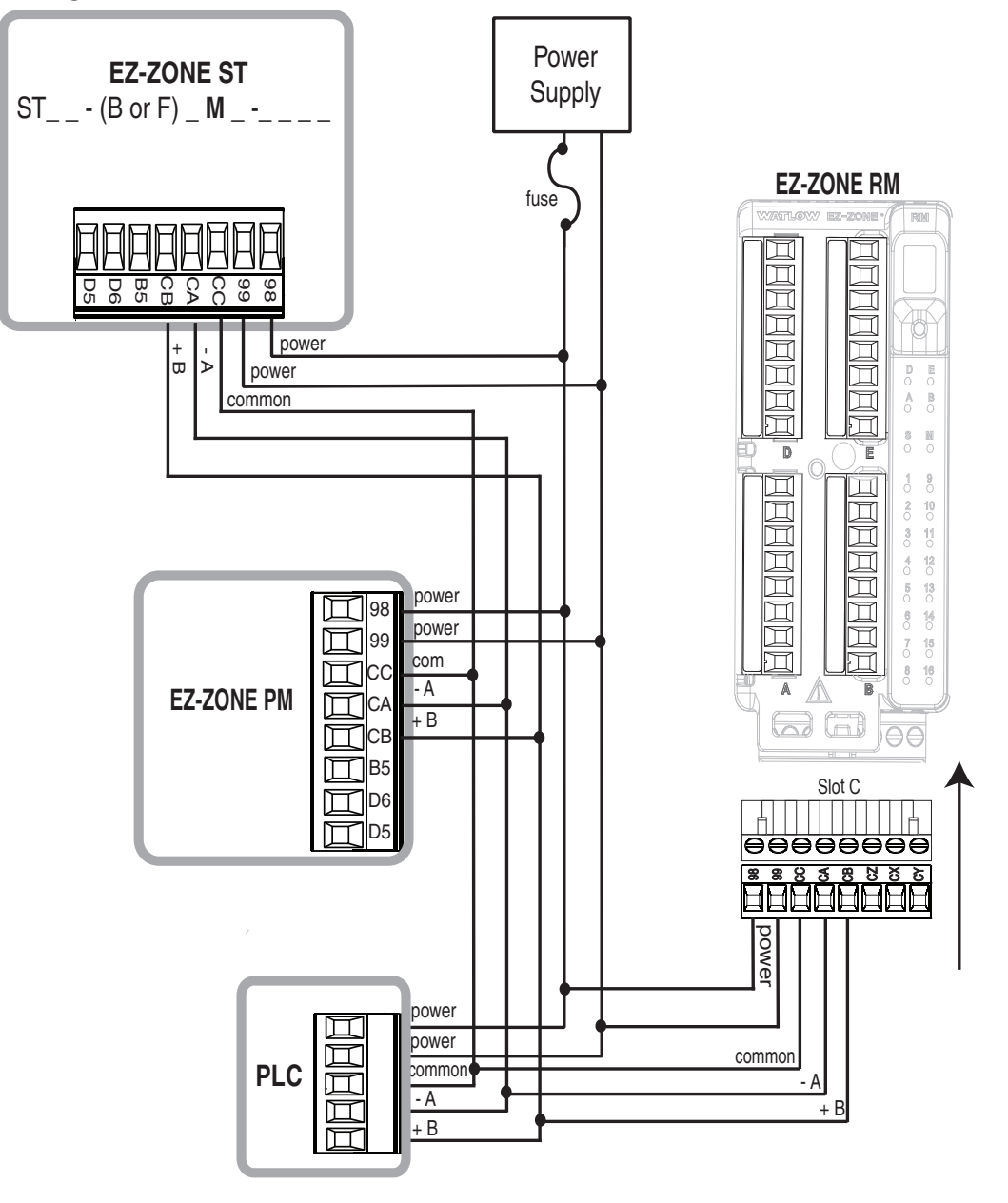

# **Connecting the Modules**

### **RM System Connections**

The RMC module can be installed as a stand-alone module or it can be interconnected on the DIN rail as shown below. When modules are connected together as shown, power and communications are shared between modules over the modular backplane Modular Backplane Interconnect

interconnection (red circle). Therefore, bringing the necessary power and communications wiring to any one module (connector in slot C) is sufficient. The modular backplane interconnect comes standard with every module ordered and is generic in nature, meaning any of the RM modules can use it.

Я

Notice in the split rail system diagram that a single power supply is being used across both DIN rails. One notable consideration

when designing the hardware layout would be the available power supplied and the loading affect of all of the modules used. Watlow provides three options for power supplies listed below:

- 1. 90-264 Vac to 24Vdc @ 31 watts (Part #: 0847-0299-0000)
- 2. 90-264 Vac to 24Vdc @ 60 watts (Part #: 0847-0300-0000)
- 3. 90-264 Vac to 24Vdc @ 91 watts (Part #: 0847-0301-0000)

With regards to the modular loading affect, maximum power for each is listed below:

- 1. RMCxxxxxxxxx @ 7 watts / 14VA
- 2. RMEx-xxxx-xxxx @ 7 watts / 14VA
- 3. RMAx-xxxx-xxxx @ 4 watts / 9VA
- 4. RMLx-xxxx-xxxx @ 7 watts / 14VA
- 5. RMHx-xxxx-xxxx @ 7 watts / 14VA
- 6. RMSx-xxxx-xxxx @ 7 watts / 14VA

So, in the split rail system diagram, the maximum current draw on the supply would be 38 Watts.

- 2 RMC modules consumes 7W
- 1 RML modules consumes 7W
- 1 RME module consumes 4W
- 1 RMA modules consumes 7W
- 1 Remote User Interface consumes 6W

With this power requirement (38 watts) the second or third power supply could be used.

Another hardware configuration scenario that could present itself (graphic not shown) would be a configuration that requires more than one supply. Lets make some assumptions pertaining to the split rail system diagram shown below. The power supply used is the 91W supply. The top DIN rail now has the following modules:

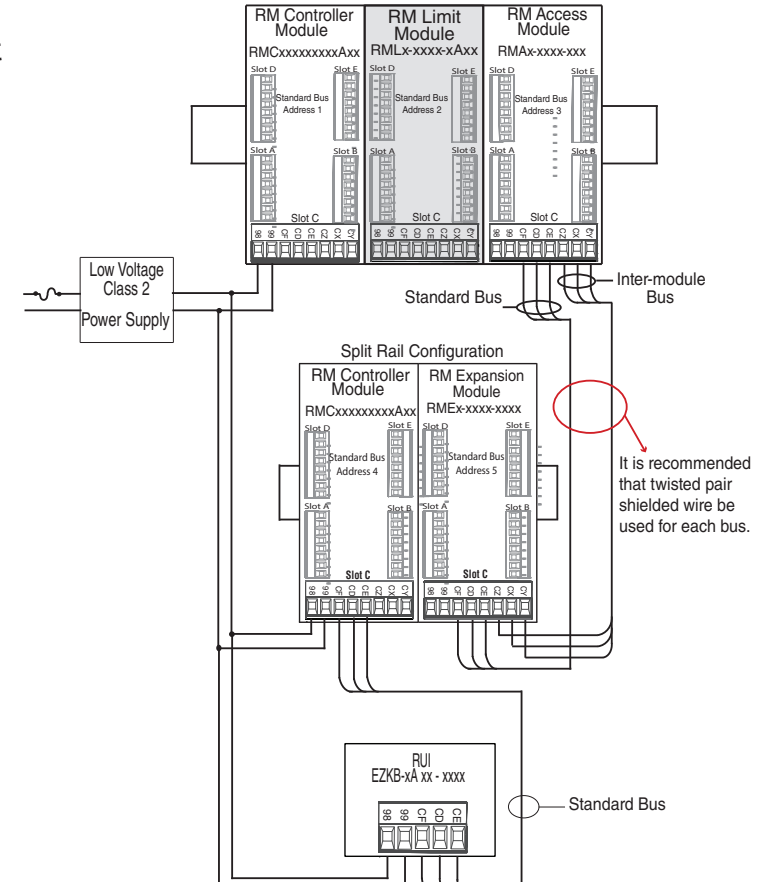

- 2 RMC modules consumes 14W
- 1 RMA consumes 4W
- 11 RME modules consumes 77W

#### - 2 RML modules consumes 14W

As can now be seen, the total power requirement exceeds 91W. In this case, another power supply would be required. To incorporate another supply in this system simply disconnect pins 99 and 98 on the remote DIN rail and connect another appropriately sized power supply for the remote modules to those same pins.

When using a split rail configuration ensure that the interconnections for the Inter-module Bus and Standard Bus do not exceed 200 feet. Standard Bus and the Inter-module Buses are different protocols and both are required for split rail configurations. Without having both connected, communications between modules would not be possible.

#### Note:

Unit is not provided with a disconnect, use of an external disconnect is required. It should be located in close proximity to the unit and be labeled as the disconnect for the unit.

#### Note:

Connecting power supplies in parallel is not allowed. When power consumption is greater than 91 watts use a split rail configuration.

# **Conventions Used in the Menu Pages**

To better understand the menu pages that follow review the naming conventions used. When encountered throughout this document, the word "default" implies as shipped from the factory. Each page (Operations, Setup, Profile and Factory) and their associated menus have identical headers defined below:

| Header Name                           | Definition                                                                                                    |
|---------------------------------------|----------------------------------------------------------------------------------------------------|
| Display                               | Visually displayed information from the control.                                                                                                    |
| Parameter Name                        | Describes the function of the given parameter.                                                                                                    |
| Range                                 | Defines options available for this prompt, i.e., min/max values (nu-<br>merical), yes/no, etc (further explanation below).                                                                                              |
| Default                               | Values as delivered from the factory.                                                                                                    |
| Modbus Relative<br>Address            | Identifies unique parameters using either the Modbus RTU or Modbus TCP protocols (further explanation below).                                                                                                    |
| CIP (Common In-<br>dustrial Protocol) | If used in conjunction with an RMA module identifies unique param-<br>eters using either the DeviceNet or EtherNet/IP protocol (further ex-<br>planation below).                                                        |
| Profibus Index                        | If used in conjunction with an RMA module identifies unique param-<br>eters using Profibus DP protocol (further explanation below).                                                                                     |
| Parameter ID                          | Identifies unique parameters used with other software such as, Lab-<br>VIEW.                                                                                                    |
| Data Type and Ac-<br>cess (R/W)       | <pre>uint = Unsigned 16 bit integer<br/>dint = Signed 32-bit, long<br/>string = ASCII (8 bits per character)<br/>float = IEEE 754 32-bit<br/>RWES = Readable<br/>Writable<br/>EEPROM (saved)<br/>User Set (saved)</pre> |

#### Display

When the RML module is used in conjunction with the RUI (optional equipment) visual information from the control is displayed to the observer using a fairly standard 7 segment display. Due to the use of this technology, several characters displayed need some interpretation, see the list below:

| 1 = 1              | 7 = 7               | с, <u>[</u> = с    | <u>,</u> = i | <u> </u>           | <u>ມ</u> = U |
|--------------------|---------------------|--------------------|--------------|--------------------|--------------|
| <mark>2</mark> = 2 | <mark>8</mark> = 8  | <u>d</u> = d       | <u>၂</u> = ၂ | <b>₽</b> = P       | <b>u</b> = V |
| <b>=</b> = 3       | <b>9</b> = 9        | <u> </u>           | H= K         | <b>9</b> = q       | ៤            |
| <mark>4</mark> = 4 | <mark>[]</mark> = 0 | <i>F</i> = F       | L= L         | <u>r</u> = r       | <u>Ч</u> = у |
| <mark>5</mark> = 5 | <b>R</b> = A        | <mark>9</mark> = g | <u>г</u> - М | <mark>5</mark> = S | <b>2</b> = Z |
| <mark>6</mark> = 6 | <u>ь</u> = b        | <mark>h</mark> = h | <u>n</u> = n | <u></u> = t        |              |

#### Range

Within this column notice that on occasion there will be numbers found within parenthesis. This number represents the enumerated value for that particular selection. Range selections can be made simply by writing the enumerated value of choice using any of the available communications protocols. As an example, turn to the Setup Page and look at the Analog Input menu and then the Sensor Type. To turn the sensor off using Modbus simply write the value of 62 (off) to register 418 and send that value to the control.

#### Note:

With firmware release 9.0 and above, two new parameters (Minimum and Maximum) were added to allow ranges to be opened up to display full values. Unsigned integer may take on a range of 0 to 65,535 and floating point may take on a range of -3.4E+38 to 3.4E+38. Prior to revision 9.0, ranges were clamped to accommodate the seven segment LED display of the RUI. Both of these new parameters can be found in the Setup Page under the Global Menu.

#### **Communication Protocols**

All modules come with the standard offering of Watlow's Standard Bus protocol used primarily for inter-module communications as well as for configuration using EZ-ZONE Configurator or Composer software (free download from Watlow's web site (http://www.watlow.com). Along with Standard Bus, the RML module can also be ordered with Modbus RTU (only one protocol can be active at any given time). The RMA module has options for several different protocols listed below:

- Modbus RTU 232/485
- EtherNet/IP, Modbus TCP
- DeviceNet
- Profibus DP

To learn more about the RM Access module click on the link below. Once there simply type in RM in the Keyword field. http://www.watlow.com/literature/manuals.cfm

#### Modbus RTU Protocol

All Modbus registers are 16-bits and as displayed in this manual are relative addresses (actual). Some legacy software packages limit available Modbus registers to 40001 to 49999 (5 digits). Many applications today require access to all available Modbus registers which range from 400001 to 465535 (6 digits). Watlow controls support 6 digit Modbus registers.

#### Note:

In this User's Guide all values shown representing Modbus addresses are added to 400,001 or 40,001 to acquire the absolute address. As an example, notice above (under the Range header) the Modbus address identified for Sensor type. Compare this to the value listed for this same parameter found in the Setup Page under the Analog Input Menu.

For parameters listed as float notice that only one (low order) of the two registers is listed, this is true throughout this document. By default, the low order word contains the two low bytes of the 32-bit parameter. As an example, look in the Operations Page for the Analog Input Value. Find the column identified in the header as Modbus and notice that it lists register 410. Because this parameter is a float it is actually represented by registers 410 (low order bytes) and 411 (high order bytes). The Modbus specification does not dictate which register should be high or low order so Watlow provides the user the ability to swap this order (Setup Page, Communications Menu) from the default low/high to high/low.

It should also be noted that some of the cells in the Modbus column contain wording pertaining to an offset. Several parameters in the control contain more than one instance; such as, alarms (16), analog inputs (12), etc... The Modbus register shown always represents instance one. Take for an example the Silencing parameter found in the Setup Pages under the Alarm menu. Instance one is shown as address 2540 and the offset to the next instance is identified as +60. If there was a desire to read or write to instance 3 simply add 120 to 2540 to find its address, in this case, the instance 3 address for Alarm Silence is 2660.

RMLx - xxxx - A**[1]**AA or RMA \_ - A **[2, 3]** \_ \_ - A A \_ or EZKB - x [2,3] \_ \_ - \_ \_ \_ \_

To learn more about the Modbus protocol point your browser to http://www.modbus.org.

# **3** Chapter 3: Operations Pages

# **Control Module Operation Page Parameters**

To navigate to the Operations Page using the RUI, follow the steps below:

- 1. From the Home Page, press both the Up  $\bigcirc$  and Down  $\bigcirc$  keys for three seconds.  $P_{i}$  will appear in the upper display and  $_{\Box}PE_{r}$  will appear in the lower display.
- 2. Press the Up  $\odot$  or Down  $\bigcirc$  key to view available menus.
- 3. Press the Advance Key (6) to enter the menu of choice.
- 4. If a submenu exists (more than one instance), press the Up **○** or Down **○** key to select and then press the Advance Key **●** to enter.
- 5. Press the Up O or Down O key to move through available menu prompts.
- 6. Press the Infinity Key 👁 to move backwards through the levels: parameter to submenu, submenu to menu, menu to Home Page.
- 7. Press and hold the Infinity Key 👁 for two seconds to return to the Home Page.

On the following pages, top level menus are identified with a yellow background color.

#### Note:

Some of these menus and parameters may not appear, depending on the controller's options. See model number information in the Appendix for more information. If there is only one instance of a menu, no submenus will appear.

#### Note:

Some of the listed parameters may not be visible. Parameter visibility is dependent upon controller part number.

#### Note:

Some values will be rounded off to fit in the four-character RUI display. Full values can be read with other interfaces. In firmware 9.0 and above, a user may specify ranges greater than may displayed by an RUI. If greater or less than an RUI can display, the display will show Value High  $\_RLH$  or Value Low  $\_RLL$ .

| Я,                           | d io                        | REE                                     |
|------------------------------|-----------------------------|-----------------------------------------|
| PEr Analog Input Menu        | PEr Digital Input/Output    | PEr Action Menu                         |
| 1                            | Menu                        | 1                                       |
| 🖪 , Analog Input (1 to 12)   | 1                           | <b>REE</b> Action (1 to 16)             |
| R .n Analog Input Value      | d 👝 Digital Input/Output (1 | E .5 Event Status                       |
| <del>د E</del> ر Input Error | to 6 and 9)                 | ריה ו                                   |
| <b>ER</b> Calibration Offset | do.5 Output State           | oPEr Limit Menu                         |
|                              | a is input state            | 1                                       |
|                              |                             | L ،ቦባ Limit (1 to 4)                    |
|                              |                             | LL.5 Low Limit Set Point                |
|                              |                             | <mark>լ հ.5</mark> High Limit Set Point |

LEr Clear Limit L 9 E LSE Limit Status 1 81 07 oPEr Alarm Menu 1 RL P7 Alarm (1 to 16) Low Set Point RLo Rh i High Set Point **REL** Clear Alarm **R5** *r* Silence Alarm RSF Alarm State lor nPFr Linearization Menu  $P \eta R F$ Lor Linearization (1 to 4) **5 "***R* Source Value A oF5L Offset **Output Value** 0.U EPE <sup>o</sup>PEr Compare Menu **[PE** Compare (1 to 24) Source Value A Sup Source Value B Output Value EPProPEr Timer Menu 1 EPgr Timer (1 to 24) **5 "***R* Source Value A **5**ub Source Value B E.E Elapsed Time **Output Value** 0.U  $\Gamma + r$ oPEr Counter Menu [Lr Counter (1 to 24) Ent Count Source Value A **5**<sub>11</sub> b Source Value B Output Value

oPEr Logic Menu Source Value A **5ub** Source Value B **5** J. C. Source Value C Sud Source Value D **Sulf** Source Value E Surce Value F **54** Source Value G Sup Source Value H Output Value oPEr Math Menu PR5r Math (1 to 24) **Sull** Source Value A **5**ub Source Value B **5** Julie Source Value C 5 u.d Source Value D Source Value E oF5E Offset **Output Value** 0.u

|                        |                                                                                                    | RM Limit Module                                                                                                    | • Opera | ations Pag                          | je                                                         |                        |                      |                                     |  |
|------------------------|----------------------------------------------------------------------------------------------------|----------------------------------------------------------------------------------------------------|---------|-------------------------------------|------------------------------------------------------------|------------------------|----------------------|-------------------------------------|--|
| Display                | Parameter Name<br>Description                                                                                                    | Range                                                                                                    | Default | Modbus<br>Relative<br>Address       | CIP<br>Class<br>Instance<br>Attri-<br>bute<br>hex<br>(dec) | Pro-<br>fibus<br>Index | Param-<br>eter<br>ID | Data<br>Type<br>and<br>Access<br>** |  |
| R ,<br>oPEr<br>Analog  | R ,<br>oPEr<br>Analog Input Menu                                                                                                    |                                                                                                    |         |                                     |                                                            |                        |                      |                                     |  |
| Ain                    | Analog Input (1 to 12)<br>Value<br>View the process<br>value.<br>Note:<br>Ensure that the Error<br>Status (below) indi-<br>cates no error (61)<br>when reading this<br>value using a field bus<br>protocol. If an error<br>exists, the last known<br>value prior to the er-<br>ror occurring will be<br>returned. | -1,999.000 to<br>9,999.000°F or units<br>-1,128.000 to<br>5,537.000°C                                                                                                 |         | 410<br>[offset<br>90]               | 0x68<br>(104)<br>1 to 12<br>1                              | 0                      | 4001                 | float<br>R                          |  |
| PuF<br>Pu.F            | Analog Input (1 to 12)<br>Filtered Process Value<br>View the process<br>value when filtering is<br>turned on.                                                                                                    | -1,999.000 to<br>9,999.000°F or units<br>-1,128.000 to<br>5,537.000°C                                                                                                 |         | 452<br>[offset<br>90]               | 0x68<br>(104)<br>1 to 12<br>0x16<br>(22)                   |                        | 4022                 | float<br>R                          |  |
| ı.Er<br>i.Er           | Analog Input (1 to 12)<br>Error Status<br>View the cause of the<br>most recent error. If<br>the REEn message<br>is Er. 1 to Er. 19<br>or Er. 10 to Er. 12,<br>this parameter will<br>display the cause of<br>the input error.                                                                                     | Pen ENone (61)DPEn Open (65)Shr EShorted (127)E.P. MeasurementError (140)E.E.ALBad Calibra-tion Data (139)Er.ALAmbient Er-ror (9)E.r E dRTD Error(141)F.R. LFail (32) |         | 412<br>[offset<br>90]               | 0x68<br>(104)<br>1 to 12<br>2                              | 1                      | 4002                 | uint<br>R                           |  |
| •ER<br>i.CA<br>* These | Analog Input (1 to 12)<br>Calibration Offset<br>Offset the input read-<br>ing to compensate for<br>lead wire resistance<br>or other factors that<br>cause the input read-<br>ing to vary from the<br>actual process value.<br>parameters/prompts are                                                              | -1,999.000 to<br>9,999.000°F or units<br>-1,110.555 to<br>5,555.000°C                                                                                                 | 0.0     | 432<br>[offset<br>90]<br>firmware r | 0x68<br>(104)<br>1 to 12<br>0xC (12)<br>evisions 6         | 2<br>.0 and ab         | 4012<br>ove.         | float<br>RWES                       |  |
| ** R: Rea              | ad, W: Write, E: EEPRON                                                                                                    | N, S: User Set                                                                                                    |         |                                     |                                                            |                        |                      |                                     |  |

|                           | RM Limit Module • Operations Page                                                                                  |                                                                                                    |          |                               |                                                            |                        |                      |                                     |  |
|---------------------------|----------------------------------------------------------------------------------------------------|----------------------------------------------------------------------------------------------------|----------|-------------------------------|------------------------------------------------------------|------------------------|----------------------|-------------------------------------|--|
| Display                   | Parameter Name<br>Description                                                                                      | Range                                                                                                    | Default  | Modbus<br>Relative<br>Address | CIP<br>Class<br>Instance<br>Attri-<br>bute<br>hex<br>(dec) | Pro-<br>fibus<br>Index | Param-<br>eter<br>ID | Data<br>Type<br>and<br>Access<br>** |  |
| No Dis-<br>play           | Analog Input (1 to 12)<br>Clear Error<br>Clear latched input<br>when input error<br>condition no longer<br>exists. | Clear Error (1221)                                                                                                    |          | 466<br>[offset<br>90]         | 0x68<br>(104)<br>1 to 12<br>0x1D<br>(29)                   |                        | 4029                 | uint<br>RW                          |  |
| d o<br>PEr<br>Digital     | Input/Output Menu                                                                                                  |                                                                                                    |          |                               |                                                            |                        |                      |                                     |  |
| d a.5<br>do.S             | Digital Output (1 to 6<br>and 9)<br>Output State<br>View the state of this<br>output.                              | FF Off (62)<br>م On (63)                                                                                                    |          | 1862<br>[offset<br>30]        | 0x6A<br>(106)<br>1 to 9<br>7                               | 46                     | 6007                 | uint<br>R                           |  |
| d .5<br>di.S              | Digital Input (1 to 6<br>and 9)<br>Input State<br>View this event input<br>state.                                  | FF Off (62)<br>م On (63)                                                                                                    |          | 1870<br>[offset<br>30]        | 0x6A<br>(106)<br>1 to 9<br>0x0B<br>(11)                    |                        | 6011                 | uint<br>R                           |  |
| No Dis-<br>play           | Digital Input (1 to 6<br>and 9)<br>Source Error<br>View reported cause<br>for input malfunc-<br>tion.              | None (61)<br>Open (65)<br>Shorted (127)<br>Measurement error<br>(140)<br>Bad calibration data<br>(139)<br>Ambient error (9)<br>RTD error (14)<br>Fail (32)<br>Math error (1423)<br>Not sourced (246)<br>Stale (1617) |          | 1878<br>[offset<br>30]        | 0x6A<br>(106)<br>1 to 9<br>0x0F<br>(15)                    |                        | 6015                 | uint<br>R                           |  |
| No Dis-<br>play           | Digital Input (1 to 6<br>and 9)<br>Source Value A<br>View the value of<br>source A                                 | -1,999.000 to<br>9,999.000°F or units<br>-1,128.000 to<br>5,537.000°C                                                                                                    |          | 1874<br>[offset<br>30]        | 0x6A<br>(106)<br>1 to 9<br>0x0D<br>(13)                    |                        | 6013                 | float<br>R                          |  |
| REE<br>PEr<br>Action      | Menu                                                                                                    |                                                                                                    |          |                               |                                                            |                        |                      |                                     |  |
| <mark>د .5</mark><br>Ei.S | Action (1 to 16)<br>Event Input Status<br>View this input<br>state.                                                | FF Off (62)<br>م On (63)                                                                                                    |          | 2218<br>[offset<br>20]        | 0x6E<br>(110)<br>1 to 16<br>5                              | 140                    | 10005                | uint<br>R                           |  |
| * These                   | parameters/prompts are                                                                                             | available in these mer                                                                                                    | nus with | firmware r                    | evisions 6.                                                | .0 and ab              | ove.                 |                                     |  |

\*\* R: Read, W: Write, E: EEPROM, S: User Set

|                            |                                                                                                    | RM Limit Module                                                           | • Opera                      | ations Pag                    | e                                                          |                        |                      |                                     |
|----------------------------|----------------------------------------------------------------------------------------------------|---------------------------------------------------------------------------|------------------------------|-------------------------------|------------------------------------------------------------|------------------------|----------------------|-------------------------------------|
| Display                    | Parameter Name<br>Description                                                                            | Range                                                                     | Default                      | Modbus<br>Relative<br>Address | CIP<br>Class<br>Instance<br>Attri-<br>bute<br>hex<br>(dec) | Pro-<br>fibus<br>Index | Param-<br>eter<br>ID | Data<br>Type<br>and<br>Access<br>** |
| No Dis-<br>play            | <i>Function Key (1)</i><br><b>Function Key State</b><br>View current state of<br>function key 1.         | Off (62)<br>On (63)                                                       |                              |                               |                                                            |                        | 3024                 | uint<br>R                           |
| No Dis-<br>play            | Function Key (2)<br>Function Key State<br>View current state of<br>function key 2.                       | Off (62)<br>On (63)                                                       |                              |                               |                                                            |                        | 3030                 | uint<br>R                           |
| ך ירח<br>PEr<br>Limit M    | enu                                                                                                    |                                                                           |                              |                               |                                                            |                        |                      |                                     |
| <u>L L.5</u><br>LL.S       | Limit (1 to 12)<br>Low Limit Set Point<br>Set the low process<br>value that will trigger<br>the limit.   | -1,999.000 to<br>9,999.000°F or units<br>-1,128.000 to<br>5,537.000°C     | 0.0°F<br>or units<br>-18.0°C | 1494<br>[offset<br>30]        | 0x70<br>(112)<br>1 to 12<br>3                              | 38                     | 12003                | float<br>RWES                       |
| <mark>Լ հ.5</mark><br>Lh.S | Limit (1 to 12)<br>High Limit Set Point<br>Set the high process<br>value that will trigger<br>the limit. | -1,999.000 to<br>9,999.000°F or units<br>-1,128.000 to<br>5,537.000°C     | 0.0°F<br>or units<br>-18.0°C | 1496<br>[offset<br>30]        | 0x70<br>(112)<br>1 to 12<br>4                              | 39                     | 12004                | float<br>RWES                       |
| LEr<br>LCr                 | Limit (1 to 12)<br>Clear Limit *<br>Clear limit once limit<br>condition is cleared.                      | Clear (129)<br>Ignore (204)                                               |                              | 720<br>[offset<br>30]         | 0x70<br>(112)<br>1 to 12<br>1                              |                        | 12001                | uint<br>W                           |
| <mark>L.5</mark><br>L.St   | Limit (1 to 12)<br>Status *<br>Reflects whether or<br>not the limit is in a<br>safe or failed mode       | F用 ، L Fail (32)<br>5日FE Safe (1667)                                      |                              | 1514<br>[offset<br>30]        | 0x70<br>(112)<br>1 to 12<br>0x0D<br>(13)                   |                        | 12013                | uint<br>R                           |
| No Dis-<br>play            | <i>Limit (1 to 12)</i><br><b>Limit State</b><br>Clear limit once limit<br>condition is cleared.          | Off (62)<br>None (61)<br>Limit High (51)<br>Limit Low (52)<br>Error (225) |                              | 1500<br>[offset<br>30]        | 0x70<br>(112)<br>1 to 12<br>6                              |                        | 12006                | uint<br>R                           |
| No Dis-<br>play            | <i>Limit (1 to 12)</i><br><b>Output Value</b><br>Current output state.                                   | On (63)<br>Off (62)                                                       |                              | 1502<br>[offset<br>30]        | 0x70<br>(112)<br>1 to 0xC<br>(12)<br>7                     |                        | 12007                | uint<br>R                           |
| * These<br>** R: Rea       | parameters/prompts are<br>ad, W: Write, E: EEPRON                                                        | e available in these mer<br>N, S: User Set                                | nus with t                   | firmware r                    | evisions 6.                                                | .0 and ab              | ove.                 |                                     |

|                            |                                                                                                    | RM Limit Module                                                                                                    | • Opera                                | ations Pag                    | le                                                         |                        |                      |                                     |
|----------------------------|----------------------------------------------------------------------------------------------------|----------------------------------------------------------------------------------------------------|----------------------------------------|-------------------------------|------------------------------------------------------------|------------------------|----------------------|-------------------------------------|
| Display                    | Parameter Name<br>Description                                                                                                    | Range                                                                                                    | Default                                | Modbus<br>Relative<br>Address | CIP<br>Class<br>Instance<br>Attri-<br>bute<br>hex<br>(dec) | Pro-<br>fibus<br>Index | Param-<br>eter<br>ID | Data<br>Type<br>and<br>Access<br>** |
| RLP7<br>oPEr<br>Alarm M    | RLP7<br>oPEr<br>Alarm Menu                                                                                                    |                                                                                                    |                                        |                               |                                                            |                        |                      |                                     |
| A.Lo                       | Alarm (1 to 16)<br>Low Set Point<br>If Type (Setup Page,<br>Alarm Menu) is set to:<br>Process - set the pro-<br>cess value that will<br>trigger a low alarm. | -1,999.000 to<br>9,999.000°F or units<br>-1,128.000 to<br>5,537.000°C                                                                                                    | 32.0°F<br>or<br>units<br>0.0°C         | 2532<br>[offset<br>60]        | 0x6D<br>(109)<br>1 to 16<br>2                              | 18                     | 9002                 | float<br>RWES                       |
| <mark>Rh</mark> ı<br>A.hi  | Alarm (1 to 16)<br>High Set Point<br>If Type (Setup Page,<br>Alarm Menu) is set to:<br>Process - set the pro-<br>cess value that will                        | -1,999.000 to<br>9,999.000°F or units<br>-1,128.000 to<br>5,537.000°C                                                                                                    | 300.0<br>°F or<br>units<br>150.0<br>°C | 2530<br>[offset<br>60]        | 0x6D<br>(109)<br>1 to 16<br>1                              | 19                     | 9001                 | float<br>RWES                       |
| <mark>RELr</mark><br>A.CLr | trigger a high alarm.<br>Alarm (1 to 16)<br>Clear Alarm<br>Write to this register<br>to clear an alarm                                                       | 0                                                                                                    |                                        |                               |                                                            |                        | 9026                 | uint<br>W                           |
| R.S .r<br>A.Sir            | Alarm (1 to 16)<br>Silence Alarm<br>Write to this register<br>to silence an alarm                                                                            | 0                                                                                                    |                                        |                               |                                                            |                        | 9027                 | uint<br>W                           |
| <b>R5</b><br>A.St          | <i>Alarm (1 to 16)</i><br><b>Alarm State</b><br>Current state of alarm                                                                                       | <b>5</b> <i>L</i> r Startup (88)<br><b>b</b> <i>L</i> o Blocked (12)<br><b>B</b> <i>L L</i> Alarm Low (8)<br><b>B</b> <i>L L</i> Alarm High (7)<br><b>B</b> <i>L E</i> Error (28) |                                        | 2546<br>[offset<br>60]        | 0x6D<br>(109)<br>1 to 16<br>9                              |                        | 9009                 | uint<br>R                           |
| No Dis-<br>play            | Alarm (1 to 16)<br>Alarm Clearable<br>Read to see if alarm<br>can be cleared.                                                                                | о (59)<br>ЧЕБ Yes (106)                                                                                                    |                                        | 2552<br>[offset<br>60]        | 0x6D<br>(109)<br>1 to 16<br>0xC<br>(12)                    |                        | 9012                 | uint<br>R                           |
| No Dis-<br>play            | Alarm (1 to 16)<br>Silenced<br>Read to see if alarm<br>is active but has been<br>silenced by Silence<br>Alarm.                                               | Yes (106)<br>No (59)                                                                                                    |                                        | 2550<br>[offset<br>60]        | 0x6D<br>(109)<br>1 to 16<br>0x0B<br>(11)                   |                        | 9011                 | uint<br>R                           |
| * These<br>** R: Rea       | parameters/prompts are<br>ad, W: Write, E: EEPRON                                                                                                    | e available in these mei<br>1, S: User Set                                                                                                    | nus with                               | firmware r                    | evisions 6.                                                | U and ab               | ove.                 |                                     |

|                            |                                                                                                    | RM Limit Module                                                          | • Opera  | ations Pag                    | je                                                         |                        |                      |                                     |
|----------------------------|----------------------------------------------------------------------------------------------------|--------------------------------------------------------------------------|----------|-------------------------------|------------------------------------------------------------|------------------------|----------------------|-------------------------------------|
| Display                    | Parameter Name<br>Description                                                                          | Range                                                                    | Default  | Modbus<br>Relative<br>Address | CIP<br>Class<br>Instance<br>Attri-<br>bute<br>hex<br>(dec) | Pro-<br>fibus<br>Index | Param-<br>eter<br>ID | Data<br>Type<br>and<br>Access<br>** |
| No Dis-<br>play            | <i>Alarm (1 to 16)</i><br><b>Latched</b><br>Read to see if alarm<br>is currently latched.              | Yes (106)<br>No (59)                                                     |          | 2548<br>[offset<br>60]        | 0x6D<br>(109)<br>1 to 16<br>0x0A<br>(10)                   |                        | 9010                 | uint<br>R                           |
| No Dis-<br>play            | Alarm (1 to 16)<br>Clear Request<br>Write to this register<br>to clear an alarm                        | Clear (0)<br>No Change (255)                                             |          | 2554<br>[offset<br>60]        | 0x6D<br>(109)<br>1 to 16<br>0xD<br>(13)                    | 32                     | 9013                 | uint<br>RW                          |
| No Dis-<br>play            | Alarm (1 to 16)<br>Silence Request<br>Write to this register<br>to silence an alarm                    | Clear (0)<br>No Change (255)                                             |          | 2556<br>[offset<br>60]        | 0x6D<br>(109)<br>1 to 16<br>0x0E<br>(14)                   | 33                     | 9014                 | uint<br>RW                          |
| No Dis-<br>play            | Alarm (1 to 16)<br>Alarm Working Pro-<br>cess Value<br>Read process value<br>used by alarms            | -1,999.000 to<br>9,999.000°F or<br>units<br>-1,128.000 to<br>5,537.000°C |          | 2566<br>[offset<br>60]        | 0x6D<br>(109)<br>1 to 16<br>0x13<br>(19)                   |                        | 9019                 | float<br>R                          |
| No Dis-<br>play            | Alarm (1 to 16)<br>Output Value<br>Read state of alarm<br>output                                       | On (63)<br>Off (62)                                                      |          | 2576<br>[offset<br>60]        | 0x6D<br>(109)<br>1 to 16<br>0x18<br>(24)                   |                        | 9024                 | uint<br>R                           |
| Lor<br>oPEr<br>Lineari     | zation Menu                                                                                            |                                                                          |          |                               |                                                            |                        |                      |                                     |
| <mark>5 и.Я</mark><br>Su.A | Linearization (1 to<br>16)<br>Source Value A<br>View the value of<br>Source A.                         | -1,999.000 to<br>9,999.000°F or units<br>-1,128.000 to<br>5,537.000°C    |          | 7996<br>[offset<br>70]        | 0x86<br>(134)<br>1 to 16<br>4                              |                        | 34004                | float<br>R                          |
| oFSt                       | Linearization (1 to<br>16)<br>Offset<br>Set an offset to be<br>applied to this func-<br>tion's output. | -1,999.000 to<br>9,999.000°F or units<br>-1,128.000 to<br>5,537.000°C    | 0        | 8000<br>[offset<br>70]        | 0x86<br>(134)<br>1 to 16<br>6                              |                        | 34006                | float<br>RWES                       |
| 0.U<br>0.V                 | Linearization (1 to<br>16)<br>Output Value<br>View the value of this<br>function's output.             | -1,999.000 to<br>9,999.000°F or units<br>-1,128.000 to<br>5,537.000°C    |          | 8002<br>[offset<br>70]        | 0x86<br>(134)<br>1 to 16<br>7                              |                        | 34007                | float<br>R                          |
| * These<br>** R: Rea       | parameters/prompts are<br>ad, W: Write, E: EEPRON                                                      | e available in these me<br>N, S: User Set                                | nus with | firmware r                    | evisions 6.                                                | 0 and ab               | ove.                 |                                     |

|                            |                                                                                                    | RM Limit Module                                                                                                    | • Opera | ations Pag                    | je                                                         |                        |                      |                                     |
|----------------------------|----------------------------------------------------------------------------------------------------|----------------------------------------------------------------------------------------------------|---------|-------------------------------|------------------------------------------------------------|------------------------|----------------------|-------------------------------------|
| Display                    | Parameter Name<br>Description                                                                            | Range                                                                                                    | Default | Modbus<br>Relative<br>Address | CIP<br>Class<br>Instance<br>Attri-<br>bute<br>hex<br>(dec) | Pro-<br>fibus<br>Index | Param-<br>eter<br>ID | Data<br>Type<br>and<br>Access<br>** |
| No Dis-<br>play            | Linearization (1 to<br>16)<br>Error<br>View reported cause<br>for Linearization out-<br>put malfunction. | None (61)<br>Open (65)<br>Shorted (127)<br>Measurement error<br>(140)<br>Bad calibration data<br>(139)<br>Ambient error (9)<br>RTD error (14)<br>Fail (32)<br>Math error (1423)<br>Not sourced (246)<br>Stale (1617)<br>Can't process (1659) |         | 8044<br>[offset<br>70]        | 0x86<br>(134)<br>1 to 16<br>0x1C<br>(28)                   |                        | 34028                | uint<br>R                           |
| EPE<br>PEr<br>Compare Menu |                                                                                                    |                                                                                                    |         |                               |                                                            |                        |                      |                                     |
| <mark>5 ש.</mark><br>Su.A  | Compare (1 to 16)<br>Source Value A<br>View the value of<br>Source A.                                    | -1,999.000 to<br>9,999.000°F or units<br>-1,128.000 to<br>5,537.000°C                                                                                                    |         | 5922<br>[offset<br>40]        | 0x80<br>(128)<br>1 to 16<br>7                              |                        | 28007                | float<br>R                          |
| <mark>5 и.Ь</mark><br>Su.b | Compare (1 to 16)<br>Source Value B<br>View the value of<br>Source B.                                    | -1,999.000 to<br>9,999.000°F or units<br>-1,128.000 to<br>5,537.000°C                                                                                                    |         | 5924<br>[offset<br>40]        | 0x80<br>(128)<br>1 to 16<br>8                              |                        | 28008                | float<br>R                          |
| 0.V                        | Compare (1 to 16)<br>Output Value<br>View the value of this<br>function's output.                        | □FF Off (62)<br>□ ∩ On (63)                                                                                                    |         | 5928<br>[offset<br>40]        | 0x80<br>(128)<br>1 to 16<br>0xA<br>(10)                    |                        | 28010                | uint<br>R                           |
| No Dis-<br>play            | Compare (1 to 16)<br>Error<br>Read reported cause<br>for compare error                                   | None (61)<br>Open (65)<br>Shorted (127)<br>Measurement Error<br>(140)<br>Bad Cal Data (139)<br>Ambient Error (9)<br>RTD Error (141)<br>Fail (32)<br>Math Error (1423)<br>Not Sourced (246)<br>Stale (1617)                                   |         | 5934<br>[offset<br>40]        | 0x80<br>(128)<br>1 to 16<br>0x0D<br>(13)                   | 0 and ab               | 28013                | uint<br>R                           |
| ** R: Rea                  | ad, W: Write, E: EEPRON                                                                                  | A, S: User Set                                                                                                    |         | in invale l                   |                                                            |                        | 010.                 |                                     |

|                             |                                                                                                    | RM Limit Module                                                                                                    | • Opera  | ations Pag                    | je                                                         |                        |                      |                                     |
|-----------------------------|----------------------------------------------------------------------------------------------------|----------------------------------------------------------------------------------------------------|----------|-------------------------------|------------------------------------------------------------|------------------------|----------------------|-------------------------------------|
| Display                     | Parameter Name<br>Description                                                                          | Range                                                                                                    | Default  | Modbus<br>Relative<br>Address | CIP<br>Class<br>Instance<br>Attri-<br>bute<br>hex<br>(dec) | Pro-<br>fibus<br>Index | Param-<br>eter<br>ID | Data<br>Type<br>and<br>Access<br>** |
| <i>ברחר</i><br>ספר<br>Timer | Menu                                                                                                   |                                                                                                    |          |                               |                                                            |                        |                      |                                     |
| <mark>5 ц.Я</mark><br>Su.A  | <i>Timer (1 to 16)</i><br><b>Value Source A</b><br>View the value of<br>Source A.                      | ۵ <i>FF</i> Off (62)<br>م On (63)                                                                                                    |          | 7202<br>[offset<br>50]        | 0x83<br>(131)<br>1 to 16<br>7                              |                        | 31007                | uint<br>R                           |
| 5 <i>ц.</i> Б<br>Su.b       | <i>Timer (1 to 16)</i><br><b>Value Source B</b><br>View the value of<br>Source B.                      | ۵ FF Off (62)<br>۵ ∩ On (63)                                                                                                    |          | 7204<br>[offset<br>50]        | 0x83<br>(131)<br>1 to 16<br>8                              |                        | 31008                | uint<br>R                           |
| <mark>E.</mark><br>E.t      | <i>Timer (1 to 16)</i><br><b>Elapsed Time</b><br>View the value of this<br>function's elapsed<br>time. | 0 to 9,999.000 sec-<br>onds                                                                                                    |          | 7220<br>[offset<br>50]        | 0x83<br>(131)<br>1 to 16<br>0x10<br>(16)                   |                        | 31016                | float<br>R                          |
| 0.U<br>0.V                  | <i>Timer (1 to 16)</i><br><b>Output Value</b><br>View the value of this<br>function's output.          | ۵FF Off (62)<br>۵ ח On (63)                                                                                                    |          | 7208<br>[offset<br>50]        | 0x83<br>(131)<br>1 to 16<br>0x11<br>(17)                   |                        | 31010                | uint<br>R                           |
| No Dis-<br>play             | <i>Timer (1 to 16)</i><br><b>Running</b><br>Read to determine if<br>timer is running                   | Off (62)<br>On (63)                                                                                                    |          | 7218<br>[offset<br>50]        | 0x83<br>(131)<br>1 to 16<br>0x0F<br>(15)                   |                        | 31015                | uint<br>R                           |
| No Dis-<br>play             | <i>Timer (1 to 16)</i><br><b>Error</b><br>Read reported cause<br>for timer error                       | None (61)<br>Open (65)<br>Shorted (127)<br>Measurement Error<br>(140)<br>Bad Cal Data (139)<br>Ambient Error (9)<br>RTD Error (141)<br>Fail (32)<br>Math Error (1423)<br>Not Sourced (246)<br>Stale (1617) |          | 7224<br>[offset<br>50]        | 0x83<br>(131)<br>1 to 16<br>0x12<br>(18)                   |                        | 31018                | uint<br>R                           |
| * These<br>** R: Rea        | parameters/prompts are<br>ad, W: Write, E: EEPRON                                                      | e available in these me<br>A, S: User Set                                                                                                    | nus with | firmware r                    | evisions 6.                                                | 0 and ab               | ove.                 |                                     |

|                            |                                                                                                 | RM Limit Module                                                                                                    | • Opera  | ations Pag                    | le                                                         |                        |                      |                                     |  |
|----------------------------|-------------------------------------------------------------------------------------------------|----------------------------------------------------------------------------------------------------|----------|-------------------------------|------------------------------------------------------------|------------------------|----------------------|-------------------------------------|--|
| Display                    | Parameter Name<br>Description                                                                   | Range                                                                                                    | Default  | Modbus<br>Relative<br>Address | CIP<br>Class<br>Instance<br>Attri-<br>bute<br>hex<br>(dec) | Pro-<br>fibus<br>Index | Param-<br>eter<br>ID | Data<br>Type<br>and<br>Access<br>** |  |
| EEr<br>oPEr<br>Counte      | Etr<br>aPEr<br>Counter Menu                                                                     |                                                                                                    |          |                               |                                                            |                        |                      |                                     |  |
| Ent<br>Cnt                 | <i>Counter (1 to 16)</i><br><b>Count</b><br>View the function's<br>total count.                 | 0 to 9,999                                                                                                    |          | 6578<br>[offset<br>40]        | 0x82<br>(130)<br>1 to 16<br>0xF (15)                       | 217                    | 30015                | uint<br>R                           |  |
| <mark>5 ц.Я</mark><br>Su.A | Counter (1 to 16)<br>Source Value A<br>View the value of<br>Source A.                           | FF Off (62)<br>م On (63)                                                                                                    |          | 6562<br>[offset<br>40]        | 0x82<br>(130)<br>1 to 16<br>7                              |                        | 30007                | uint<br>R                           |  |
| <mark>5 ц.Ь</mark><br>Su.b | Counter (1 to 16)<br>Source Value B<br>View the value of<br>Source B.                           | ۵FF Off (62)<br>۵ ח On (63)                                                                                                    |          | 6564<br>[offset<br>40]        | 0x82<br>(130)<br>1 to 16<br>8                              |                        | 30008                | uint<br>R                           |  |
| 0.U<br>0.V                 | <i>Counter (1 to 16)</i><br><b>Output Value</b><br>View the value of this<br>function's output. | ۵ FF Off (62)<br>۵ n On (63)                                                                                                    |          | 6568<br>[offset<br>40]        | 0x82<br>(130)<br>1 to 16<br>0xA<br>(10)                    |                        | 30010                | uint<br>R                           |  |
| No Dis-<br>play            | <i>Counter (1 to 16)</i><br><b>Error</b><br>Read reported cause<br>for counter error            | None (61)<br>Open (65)<br>Shorted (127)<br>Measurement Error<br>(140)<br>Bad Cal Data (139)<br>Ambient Error (9)<br>RTD Error (141)<br>Fail (32)<br>Math Error (1423)<br>Not Sourced (246)<br>Stale (1617) |          | 6580<br>[offset<br>40]        | 0x82<br>(130)<br>1 to 16<br>0x10<br>(16)                   |                        | 30016                | uint<br>R                           |  |
| L9C<br>oPEr<br>Logic A     | <b>N</b> enu                                                                                    |                                                                                                    |          |                               |                                                            |                        |                      |                                     |  |
| <mark>5 u.A</mark><br>Su.A | <i>Logic (1 to 16)</i><br><b>Source Value A</b><br>View the value of<br>Source A.               | ۵FF Off (62)<br>۵ ח On (63)                                                                                                    |          | 4678<br>[offset<br>80]        | 0x7F<br>(127)<br>1 to 16<br>0x19<br>(25)                   |                        | 27025                | uint<br>R                           |  |
| * These<br>** R: Rea       | parameters/prompts are<br>ad, W: Write, E: EEPROM                                               | e available in these me<br>A, S: User Set                                                                                                    | nus with | firmware r                    | evisions 6.                                                | 0 and ab               | ove.                 |                                     |  |

|                            | RM Limit Module • Operations Page                                                             |                                           |          |                               |                                                            |                        |                      |                                     |  |  |  |
|----------------------------|-----------------------------------------------------------------------------------------------|-------------------------------------------|----------|-------------------------------|------------------------------------------------------------|------------------------|----------------------|-------------------------------------|--|--|--|
| Display                    | Parameter Name<br>Description                                                                 | Range                                     | Default  | Modbus<br>Relative<br>Address | CIP<br>Class<br>Instance<br>Attri-<br>bute<br>hex<br>(dec) | Pro-<br>fibus<br>Index | Param-<br>eter<br>ID | Data<br>Type<br>and<br>Access<br>** |  |  |  |
| <mark>5 u.b</mark><br>Su.b | <i>Logic (1 to 16)</i><br><b>Source Value B</b><br>View the value of<br>Source B.             | ۵FF Off (62)<br>חם On (63)                |          | 4680<br>[offset<br>80]        | 0x7F<br>(127)<br>1 to 16<br>0x1A<br>(26)                   |                        | 27026                | uint<br>R                           |  |  |  |
| <mark>5ມໂ</mark><br>Su.C   | <i>Logic (1 to 16)</i><br><b>Source Value C</b><br>View the value of<br>Source C.             | □FF Off (62)<br>□ □ On (63)               |          | 4682<br>[offset<br>80]        | 0x7F<br>(127)<br>1 to 16<br>0x1B<br>(27)                   |                        | 27027                | uint<br>R                           |  |  |  |
| <mark>5 u.d</mark><br>Su.d | <i>Logic (1 to 16)</i><br><b>Source Value D</b><br>View the value of<br>Source D.             | □FF Off (62)<br>□□ On (63)                |          | 4684<br>[offset<br>80]        | 0x7F<br>(127)<br>1 to 16<br>0x1C<br>(28)                   |                        | 27028                | uint<br>R                           |  |  |  |
| <mark>5 и.Е</mark><br>Su.E | <i>Logic (1 to 16)</i><br><b>Source Value E</b><br>View the value of<br>Source E.             | □FF Off (62)<br>□⊓ On (63)                |          | 4686<br>[offset<br>80]        | 0x7F<br>(127)<br>1 to 16<br>0x1D<br>(29)                   |                        | 27029                | uint<br>R                           |  |  |  |
| <mark>5 и.</mark><br>Su.F  | <i>Logic (1 to 16)</i><br><b>Source Value F</b><br>View the value of<br>Source F.             | ۵ FF Off (62)<br>م On (63)                |          | 4688<br>[offset<br>80]        | 0x7F<br>(127)<br>1 to 16<br>0x1E<br>(30)                   |                        | 27030                | uint<br>R                           |  |  |  |
| <mark>5 u.9</mark><br>Su.g | <i>Logic (1 to 16)</i><br><b>Value Source G</b><br>View the value of<br>Source G.             | □FF Off (62)<br>□□ On (63)                |          | 4690<br>[offset<br>80]        | 0x7F<br>(127)<br>1 to 16<br>0x1F<br>(31)                   |                        | 27031                | uint<br>R                           |  |  |  |
| <mark>5u.h</mark><br>Su.h  | <i>Logic (1 to 16)</i><br><b>Source Value H</b><br>View the value of<br>Source H.             | □FF Off (62)<br>□⊓ On (63)                |          | 4692<br>[offset<br>80]        | 0x7F<br>(127)<br>1 to 16<br>0x20<br>(32)                   |                        | 27032                | uint<br>R                           |  |  |  |
| 0.U<br>0.V                 | <i>Logic (1 to 16)</i><br><b>Output Value</b><br>View the value of this<br>function's output. | □FF Off (62)<br>□□ On (63)                |          | 4696<br>[offset<br>80]        | 7F (127)<br>1 to 16<br>0x22<br>(34)                        |                        | 27034                | uint<br>R                           |  |  |  |
| * These<br>** R: Rea       | parameters/prompts are<br>ad, W: Write, E: EEPRON                                             | e available in these me<br>A, S: User Set | nus with | firmware r                    | evisions 6.                                                | 0 and ab               | ove.                 |                                     |  |  |  |

|                             | RM Limit Module • Operations Page                                                          |                                                                                                    |            |                               |                                                            |                        |                      |                                     |  |  |
|-----------------------------|--------------------------------------------------------------------------------------------|----------------------------------------------------------------------------------------------------|------------|-------------------------------|------------------------------------------------------------|------------------------|----------------------|-------------------------------------|--|--|
| Display                     | Parameter Name<br>Description                                                              | Range                                                                                                    | Default    | Modbus<br>Relative<br>Address | CIP<br>Class<br>Instance<br>Attri-<br>bute<br>hex<br>(dec) | Pro-<br>fibus<br>Index | Param-<br>eter<br>ID | Data<br>Type<br>and<br>Access<br>** |  |  |
| No Dis-<br>play             | <i>Logic (1 to 16)</i><br><b>Error</b><br>Read reported cause<br>for logic error           | None (61)<br>Open (65)<br>Shorted (127)<br>Measurement Error<br>(140)<br>Bad Cal Data (139)<br>Ambient Error (9)<br>RTD Error (141)<br>Fail (32)<br>Math Error (1423)<br>Not Sourced (246)<br>Stale (1617) |            | 4700<br>[offset<br>80]        | 0x7F<br>(127)<br>1 to 16<br>0x24<br>(36)                   |                        | 27036                | uint<br>R                           |  |  |
| ΓΊΑΕ<br>οΡΕΓ<br>Math M      | enu                                                                                        |                                                                                                    |            |                               |                                                            |                        |                      |                                     |  |  |
| <mark>5 и.</mark> Я<br>Su.A | Math (1 to 16)<br>Source Value A<br>View the value of<br>Source A.                         | -1,999.000 to<br>9,999.000°F or units<br>-1,128.000 to<br>5,537.000°C                                                                                                    |            | 3540<br>[offset<br>70]        | 0x7D<br>(125)<br>1 to 16<br>0x10<br>(16)                   |                        | 25016                | float<br>R                          |  |  |
| <mark>5 u.b</mark><br>Su.b  | Math (1 to 16)<br>Source Value B<br>View the value of<br>Source B.                         | -1,999.000 to<br>9,999.000°F or units<br>-1,128.000 to<br>5,537.000°C                                                                                                    |            | 3542<br>[offset<br>70]        | 0x7D<br>(125)<br>1 to 16<br>0x11<br>(17)                   |                        | 25017                | float<br>R                          |  |  |
| <mark>5 u.C</mark><br>Su.C  | <i>Math (1 to 16)</i><br><b>Source Value C</b><br>View the value of<br>Source C.           | -1,999.000 to<br>9,999.000°F or units<br>-1,128.000 to<br>5,537.000°C                                                                                                    |            | 3544<br>[offset<br>70]        | 0x7D<br>(125)<br>1 to 16<br>0x12<br>(18)                   |                        | 25018                | float<br>R                          |  |  |
| <mark>5 u.d</mark><br>Su.d  | Math (1 to 16)<br>Source Value D<br>View the value of<br>Source D.                         | -1,999.000 to<br>9,999.000°F or units<br>-1,128.000 to<br>5,537.000°C                                                                                                    |            | 3546<br>[offset<br>70]        | 0x7D<br>(125)<br>1 to 16<br>0x13<br>(19)                   |                        | 25019                | float<br>R                          |  |  |
| <mark>5 u.E</mark><br>Su.E  | <i>Math (1 to 16)</i><br><b>Source Value E</b><br>View the value of<br>Source E.           | ۵FF Off (62)<br>م On (63)                                                                                                    |            | 3548<br>[offset<br>70]        | 0x7D<br>(125)<br>1 to 16<br>0x14<br>(20)                   |                        | 25020                | uint<br>R                           |  |  |
| oFSt                        | Math (1 to 16)<br>Offset<br>Set an offset to be<br>applied to this func-<br>tion's output. | -1,999.000 to<br>9,999.000°F or units<br>-1,128.000 to<br>5,537.000°C                                                                                                    | 0          | 3554<br>[offset<br>70]        | 0x7D<br>(125)<br>1 to 16<br>0x17<br>(23)                   |                        | 25023                | float<br>RWES                       |  |  |
| <sup>*</sup> These          | parameters/prompts are                                                                     | e available in these mer                                                                                                    | ius with t | irmware r                     | evisions 6.                                                | u and ab               | ove.                 |                                     |  |  |

\*\* R: Read, W: Write, E: EEPROM, S: User Set

|                      |                                                                                                    | RM Limit Module                                                                                                    | • Opera | ations Pag                    | je                                                         |                        |                      |                                     |  |
|----------------------|----------------------------------------------------------------------------------------------------|----------------------------------------------------------------------------------------------------|---------|-------------------------------|------------------------------------------------------------|------------------------|----------------------|-------------------------------------|--|
| Display              | Parameter Name<br>Description                                                                                                    | Range                                                                                                    | Default | Modbus<br>Relative<br>Address | CIP<br>Class<br>Instance<br>Attri-<br>bute<br>hex<br>(dec) | Pro-<br>fibus<br>Index | Param-<br>eter<br>ID | Data<br>Type<br>and<br>Access<br>** |  |
| 0.V                  | <i>Math (1 to 16)</i><br><b>Output Value</b><br>View the value of this<br>function's output.                                                   | -1,999.000 to<br>9,999.000°F or units<br>-1,128.000 to<br>5,537.000°C                                                                                                    |         | 3552<br>[offset<br>70]        | 0x7D<br>(125)<br>1 to 16<br>0x16<br>(22)                   |                        | 25022                | float<br>R                          |  |
| No Dis-<br>play      | <i>Math (1 to 16)</i><br><b>Error</b><br>Read reported cause<br>for logic error                                                                | None (61)<br>Open (65)<br>Shorted (127)<br>Measurement Error<br>(140)<br>Bad Cal Data (139)<br>Ambient Error (9)<br>RTD Error (141)<br>Fail (32)<br>Math Error (1423)<br>Not Sourced (246)<br>Stale (1617) |         | 3566<br>[offset<br>70]        | 0x7D<br>(125)<br>1 to 16<br>0x1D<br>(29)                   |                        | 25029                | uint<br>R                           |  |
| * These<br>** R: Rea | * These parameters/prompts are available in these menus with firmware revisions 6.0 and above.<br>** R: Read, W: Write, E: EEPROM, S: User Set |                                                                                                    |         |                               |                                                            |                        |                      |                                     |  |

# **4** Chapter 4: Setup Pages

# **RML Module Setup Page Parameters**

To navigate to the Setup Page using the RUI, follow the steps below:

1. From the Home Page, press and hold both the Up  $\bigcirc$  and Down  $\bigcirc$  keys for six seconds. *R*, will appear in the upper display and *SEE* will appear in the lower display.

#### Note:

If keys are released when  $_{\Box}PE_{r}$  is displayed, press the Infinity Key  $\otimes$  or reset key to exit and repeat until 5EE is displayed.

- 2. Press the Up O or Down O key to view available menus.
- 3. Press the Advance Key (s) to enter the menu of choice.
- 4. If a submenu exists (more than one instance), press the Up or Down key to select and then press the Advance Key to enter.
- 5. Press the Up or Down key to move through available menu prompts.
- 6. Press the Infinity Key © to move backwards through the levels: parameter to submenu, submenu to menu, menu to Home Page.
- 7. Press and hold the Infinity Key 👁 for two seconds to return to the Home Page.

On the following pages, top level menus are identified with a yellow background color.

#### Note:

Some of these menus and parameters may not appear, depending on the controller's options. See model number information in the Appendix for more information. If there is only one instance of a menu, no submenus will appear.

#### Note:

Some of the listed parameters may not be visible. Parameter visibility is dependent upon controller part number.

#### Note:

Some values will be rounded off to fit in the four-character RUI display. Full values can be read with other interfaces. In firmware 9.0 and above, a user may specify ranges greater than may displayed by an RUI. If greater or less than an RUI can display, the display will show Value High  $\_ALH$  or Value Low  $\_ALL$ .

| R,                     | r.Lo  | Range Low          | E o.b | Custom Coefficient   |
|------------------------|-------|--------------------|-------|----------------------|
| 5FF Analog Input Menu  | r.h i | Range High         |       | В                    |
| /                      | P.E E | Process Error En-  | E o.E | Custom Coefficient   |
| Analog Input (1 to 12) |       | able               |       | С                    |
| 5Eq. Sensor Type       | P.E.L | Process Error Low  | FiL   | Filter               |
| TC Linearization       |       | Value              | ιEr   | Input Error Latching |
| llo de Units           | E.C   | Thermistor Curve   | dEC   | Display Precision    |
| 5Le Scale Low          | г.г   | Resistance Range   | ιE A  | Calibration Offset   |
| 56 Scale High          | E o.A | Custom Coefficient | R in  | Analog Input Value*  |
|                        |       | A                  | ιEr   | Input Error          |

d io

**SEL** Digital Input/Output Menu

1

- d o Digital Input/Output (1 to 6 and 9)
  - Direction d ir
  - Fn Function
  - F i **Output** Function Instance
  - 52.R Output Source Zone
  - Time Base Type o.E.E.
  - Fixed Time Base о.Е Б
  - Low Power Scale aLo
  - a.h i High Power Scale

# REE

# **SEL** Action Menu

- 1 **REL** Action (1 to 16)
- Fn Action Function E i Function Instance
- **5Fn** Source Function A
- 5 .8 Source Instance A
- Source Zone A 52.R
- Active Level LEu

# רח, ו

# **SEL** Limit Menu

- 1
- L.S.d Sides L.h.Y. Hysteresis 5PLh Maximum Set Point **5PLL** Minimum Set Point **High Limit Set Point\*** LhS Low Limit Set Point\* LL.S **SEAR** Source Function A\* 5 *.R* Source Instance A\* 52.R Source Zone A \* Clear Limit \* L.E.r. Limit Status \* L.SE otPt **<u>5EL</u>** Output Menu 1 otPt Output (1 to 10, 7 to 10) Fn Function Instance
  - Fi **Output Function In**stance

- 52 Output Source Zone
- o.E.E Time Base Type Fixed Time Base
- o.E P
- Low Power Scale o.L o
- High Power Scale a.h i

# ALPT

- **5EL** Alarm Menu
  - 1 RLP7 Alarm (1 to 16) Type REY Alarm Source Sr.R Alarm Source Ini S.R stance 52.R Alarm Source Zone Rhy. Hysteresis RL 9 Logic RSd Sides Low Set Point \* RLo High Set Point \* Rh i RL R Latching RЫL Blocking R.5 . Silencing **Rd5P** Display Delay Time RdL **REL** Clear Alarm \* R5 G Silence Alarm \* RSF Alarm State \*

# Lnr

#### **SEL** Linearization Menu 1

Loc Linearization 1 to 16 Fn Function **5En** R Source Function A S .A Source Instance A 52.R Source Zone A Units Units  $P_{i}$ Input Point 1 o P. 1 Output Point 1 Input Point 2 1P.2 o P.2 Output Point 2 iP.3 Input Point 3 о *Р.*З Output Point 3 Input Point 4 iP.Y oP.Y **Output Point 4** *.P.*5 Input Point 5 o P.S Output Point 5 Input Point 6 1P.6 o P.6 Output Point 6

- 1P.7 Input Point 7
- <u>- P.</u>7 **Output Point 7**
- 1P.8 Input Point 8
- **Output Point 8** o P.8
- 12.9 Input Point 9
- o P.9 **Output Point 9**
- P. ID Input Point 10
- P. ID Output Point 10

# EPE

# **5EL** Compare Menu

- 1
- **EPE** Compare (1 to 16)
- Fn Function
- Tolerance Fol
- **5Fn** Source Function A
- 5 .8 Source Instance A
- 52.R Source Zone A
- **SEAB** Source Function B
- 5 .Б Source Instance B
- 52.6 Source Zone B
- Er.h Error Handling

# EPPr

- **5EE** Timer Menu
- 1
- - Function Fn
  - **SFn** Source Function A
  - Source Instance A 5 *.R*
  - 52.R Source Zone A
- 5858 Run Active Level
- **SEAB** Source Function B
- 5 .6 Source Instance B
- 52h Source Zone B 585h Reset Active Level
- Er Time
- Transmitter Active LEu Level
- Etr

# **5EL** Counter Menu

- [Lr Counter (1 to 16) Function Fn **SFn** Source Function A 5 *.R* Source Instance A 52.R Source Zone A **5858** Count Active Level
  - **SEAB** Source Function B

Source Instance B 5 .Ь —

Source Zone B 52.6 5856 Reset Active Level LoRd Load Value *L* - *JL* Target Value LRE Latching L9C **SEL** Logic Menu 1 L9[ Logic (1 to 16) Fn Function **SEAR** Source Function A 5 .A Source Instance A Source Zone A 528 **5Enh** Source Function B 5 .Ь Source Instance B Source 7one B 526 **<u>SFn</u>** Source Function C Source Instance C 5 ( Source Zone C 52.C **5End** Source Function D S.d Source Instance D 527 Source Zone D **SFRE** Source Function E S IF Source Instance E 52.E Source Zone E **5FnF** Source Function F S (F Source Instance F 5.2.E Source Zone F  $5E_{0}$  Source Function G 5,9 Source Instance G 52.9 Source Zone G **5Enh** Source Function H Source Instance H S ib 52.H Source Zone H Error Handling Er.h  $P \eta R F$ **SEL** Math Menu 1 **PTRE** Math (1 to 16) Function Fn **5En** R Source Function A

- 5 (A Source Instance A 52.A Source Zone A 5F ab Source Function B
- Shab Source Function B
- 5 .b Source Instance B
- 52.6 Source Zone B
- **SFac** Source Function C
- 5 . C Source Instance C

Source Zone C 52.C 5Fnd Source Function D S id Source Instance D 52.d Source Zone D **SFRE** Source Function E 5 .E Source Instance E 52E Source Zone E Scale Low 5.L o 5.h i Scale High Units Units r.Lo Range Low Range High r.h i Punt Pressure Units Runt Altitude Units E d Filter uЯr **5FF** Variable Menu 1 uffr Variable (1 to 16) **LYPE** Data Type Units Units Digital - С, Б **R**<sub>n</sub>L<sup>9</sup> Analog 9L 6 L **5FF** Global Menu **9LbL** Global E\_F **Display Units RELF** AC Line Frequency **PORH** Maximum Minimum d.Pr 5 Display Pairs USr.5 Save Settings As USr.r Restore Settings From ЕПГЛ **SEE** Communications Menu

- Communications
  - **BRUd** Baud Rate
  - PAr Parity
  - PNodbusWordOrder
  - *L F* **Display Units**
  - Non-volatile Save

|                            |                                                                                                    | RM Limit Module •                                                                                                    | Setup Pa                                | ge                            |                                                         |                        |                      |                                     |
|----------------------------|----------------------------------------------------------------------------------------------------|----------------------------------------------------------------------------------------------------|-----------------------------------------|-------------------------------|---------------------------------------------------------|------------------------|----------------------|-------------------------------------|
| Display                    | , Parameter Name<br>Description                                                                                                    | Range                                                                                                    | Default                                 | Modbus<br>Relative<br>Address | CIP -<br>Class<br>Instance<br>Attribute<br>hex<br>(dec) | Pro-<br>fibus<br>Index | Param-<br>eter<br>ID | Data<br>Type<br>and<br>Access<br>** |
| R 1<br>SEE<br>Analog       | g Input Menu                                                                                                    |                                                                                                    |                                         |                               |                                                         |                        |                      |                                     |
| SEn                        | Analog Input (1<br>to 12)<br>Sensor Type<br>Set the analog<br>sensor type to<br>match the device<br>wired to this in-<br>put.<br>Note:<br>There is no open<br>sensor protec-<br>tion for process<br>inputs.              | <ul> <li>FF Off (62)</li> <li>E Thermocouple (95)</li> <li>P μ Millivolts (56)</li> <li>L Volts dc (104)</li> <li>P Π Milliamps dc (112)</li> <li>C IH RTD 100 Ω (113)</li> <li>C IH RTD 1,000 Ω (114)</li> <li>P L Potentiometer 1 kΩ (155)</li> <li>L h E r Thermistor (229)</li> </ul>                                                                                                    | Thermo-<br>couple or<br>Thermis-<br>tor | 418<br>[offset<br>90]         | 0x68<br>(104)<br>1 to 12<br>5                           | 3                      | 4005                 | uint<br>RWES                        |
| L in<br>Lin                | Analog Input (1<br>to 12)<br>TC Linearization<br>Set the lineariza-<br>tion to match the<br>thermocouple<br>wired to this in-<br>put.                                                                                    | b       B (11)       H       K (48)         E       C (15)       n       N (58)         d       D (23)       r       R (80)         E       E (26)       5       S (84)         F       F (30)       L       T (93)         u       J (46)       Image: Constraint of the second second sec | J                                       | 420<br>[offset<br>90]         | 0x68<br>(104)<br>1 to 12<br>6                           | 4                      | 4006                 | uint<br>RWES                        |
| Un it<br>Unit              | Analog Input (1<br>to 12)<br>Units<br>Set the type of<br>units the sensor<br>will measure.                                                                                                    | REP Absolute Temperature<br>(1540)<br>r h Relative Humidity (1538)<br>Pro Process (75)<br>Pudr Power (73)                                                                                                    | Process                                 | 492<br>[offset<br>90]         | 0x68<br>(104)<br>1 to 12<br>0x2A<br>(42)                | 5                      | 4042                 | uint<br>RWES                        |
| <mark>5.L o</mark><br>S.Lo | Analog Input (1<br>to 12)<br>Scale Low<br>Set the low scale<br>for process in-<br>puts. This value,<br>in millivolts, volts<br>or milliamps, will<br>correspond to the<br>Range Low output<br>of this function<br>block. | -100.0 to 1,000.0                                                                                                    | 0.0                                     | 438<br>[offset<br>90]         | 0x68<br>(104)<br>1 to 12<br>0xF (15)                    | 6                      | 4015                 | float<br>RWES                       |
| * These<br>** R: Re        | e parameters/prom<br>ead, W: Write, E: E                                                                                                    | pts are available in these menus v<br>EPROM, S: User Set                                                                                                    | vith firmwa                             | re revisio                    | ns 6.0 and                                              | l above.               |                      |                                     |

|                            |                                                                                                    | RM Limit Module •                                                                                                    | Setup Pa              | ge                            |                                                         |                        |                      |                                     |
|----------------------------|----------------------------------------------------------------------------------------------------|----------------------------------------------------------------------------------------------------|-----------------------|-------------------------------|---------------------------------------------------------|------------------------|----------------------|-------------------------------------|
| Display                    | Parameter Name<br>Description                                                                                                    | Range                                                                                                    | Default               | Modbus<br>Relative<br>Address | CIP -<br>Class<br>Instance<br>Attribute<br>hex<br>(dec) | Pro-<br>fibus<br>Index | Param-<br>eter<br>ID | Data<br>Type<br>and<br>Access<br>** |
| 5.hi                       | Analog Input (1<br>to 12)<br>Scale High<br>Set the high scale<br>for process in-<br>puts. This value,<br>in millivolts, volts<br>or milliamperes,<br>will correspond<br>to the Range High<br>output of this<br>function block. | -100.0 to 1,000.0                                                                                                    | 20.0                  | 440<br>[offset<br>90]         | 0x68<br>(104)<br>1 to 12<br>0x10<br>(16)                | 7                      | 4016                 | float<br>RWES                       |
| r.Lo<br>r.Lo               | Analog Input (1<br>to 12)<br>Range Low<br>Set the low range<br>for this function<br>block's output.                                                                                                    | -1,128.000 to 5,537.000°C                                                                                                    | 0.0F<br>-18C          | 442<br>[offset<br>90]         | 0x68<br>(104)<br>1 to 12<br>0x11<br>(17)                | 8                      | 4017                 | float<br>RWES                       |
| <mark>r.h</mark> u<br>r.hi | Analog Input (1<br>to 12)<br>Range High<br>Set the high range<br>for this function<br>block's output.                                                                                                    | -1,128.000 to 5,537.000°C                                                                                                    | 9,999.0 F<br>5537.0 C | 444<br>[offset<br>90]         | 0x68<br>(104)<br>1 to 12<br>0x12<br>(18)                | 9                      | 4018                 | float<br>RWES                       |
| <i>P.E E</i><br>P.EE       | Analog Input (1<br>to 12)<br>Process Error En-<br>able<br>Turn the Process<br>Error Low feature<br>on or off.                                                                                                    | oFF Off (62)<br>Loud Low (53)                                                                                                 | Off                   | 468<br>[offset<br>90]         | 0x68<br>(104)<br>1 to 12<br>0x1E<br>(30)                | 10                     | 4030                 | uint<br>RWES                        |
| P.E.L<br>P.EL              | Analog Input (1<br>to 12)<br>Process Error<br>Low Value<br>If the process<br>value drops below<br>this value, it will<br>trigger an input<br>error.                                                                            | -100.0 to 1,000.0                                                                                                    | 0.0                   | 470<br>[offset<br>90]         | 0x68<br>(104)<br>1 to 12<br>0x1F<br>(31)                | 11                     | 4031                 | float<br>RWES                       |
| <mark>Ε.Ε</mark><br>t.C    | Analog Input (1<br>to 12)<br>Thermistor Curve<br>Select a curve<br>to apply to the<br>thermistor input.                                                                                                    | R       Curve A (1451)         L       Curve B (1452)         [       Curve C (1453)         [       U5L         Custom (180) | Curve A               | 484<br>[offset<br>90]         | 0x68<br>(104)<br>1 to 12<br>0x26<br>(38)                |                        | 4038                 | uint<br>RWES                        |

\* These parameters/prompts are available in these menus with firmware revisions 6.0 and above. \*\* R: Read, W: Write, E: EEPROM, S: User Set

|                            |                                                                                                    | RM Limit Module •                                              | Setup Pa    | ge                            |                                                         |                        |                      |                                     |
|----------------------------|----------------------------------------------------------------------------------------------------|----------------------------------------------------------------|-------------|-------------------------------|---------------------------------------------------------|------------------------|----------------------|-------------------------------------|
| Display                    | Parameter Name<br>Description                                                                                                    | Range                                                          | Default     | Modbus<br>Relative<br>Address | CIP -<br>Class<br>Instance<br>Attribute<br>hex<br>(dec) | Pro-<br>fibus<br>Index | Param-<br>eter<br>ID | Data<br>Type<br>and<br>Access<br>** |
| r.r<br>r.r                 | Analog Input (1<br>to 12)<br>Resistance Range<br>Set the maximum<br>resistance of the<br>thermistor input.                                                                      | 5 5K (1448)<br>10 10K (1360)<br>20 20K (1361)<br>40 40K (1449) | 40K         | 432<br>[offset<br>90]         | 0x68<br>(104)<br>1 to 12<br>0x25<br>(37)                |                        | 4037                 | uint<br>RWES                        |
| <mark>С о.Я</mark><br>Со.А | Analog Input (1<br>to 12)<br>Custom Coeffi-<br>cient A<br>Enter custom<br>Thermistor coef-<br>ficients.                                                                         | -3.4e38 to 3.4e38                                              | 0           |                               |                                                         |                        | 4039                 | float<br>RWES                       |
| <mark>Е а.b</mark><br>Co.b | Analog Input (1<br>to 12)<br>Custom Coeffi-<br>cient B<br>Enter custom<br>Thermistor coef-<br>ficients.                                                                         | -3.4e38 to 3.4e38                                              | 0           |                               |                                                         |                        | 4040                 | float<br>RWES                       |
| <mark>[ о.[</mark><br>Со.С | Analog Input (1<br>to 12)<br>Custom Coeffi-<br>cient C<br>Enter custom<br>Thermistor coef-<br>ficients.                                                                         | -3.4e38 to 3.4e38                                              | 0           |                               |                                                         |                        | 4041                 | float<br>RWES                       |
| F ,L<br>FiL                | Analog Input (1<br>to 12)<br>Filter<br>Filtering smooths<br>out the process<br>signal to both the<br>display and the<br>input. Increase<br>the time to in-<br>crease filtering. | 0.0 to 60.0 seconds                                            | 0.5         | 386<br>[offset<br>90]         | 0x68<br>(104)<br>1 to 12<br>0xE (14)                    | 12                     | 4014                 | float<br>RWES                       |
| * These                    | Note:<br>Filter does not<br>apply to the<br>Limit sensor but<br>does apply to all<br>other functions.                                                                           | ots are available in these menus v                             | vith firmwa | re revisio                    | ns 6.0 anc                                              | l above.               |                      |                                     |
| ** R: R                    | ead, W: Write, E: E                                                                                                    | EPROM, S: User Set                                             |             |                               |                                                         |                        |                      |                                     |

|                                 | RM Limit Module • Setup Page                                                                                                    |                                                                                                    |             |                               |                                                         |                        |                      |                                     |  |  |  |
|---------------------------------|----------------------------------------------------------------------------------------------------|----------------------------------------------------------------------------------------------------|-------------|-------------------------------|---------------------------------------------------------|------------------------|----------------------|-------------------------------------|--|--|--|
| Display                         | Parameter Name<br>Description                                                                                                    | Range                                                                                                   | Default     | Modbus<br>Relative<br>Address | CIP -<br>Class<br>Instance<br>Attribute<br>hex<br>(dec) | Pro-<br>fibus<br>Index | Param-<br>eter<br>ID | Data<br>Type<br>and<br>Access<br>** |  |  |  |
| ι <mark>Ε</mark> Γ<br>i.Er      | Analog Input (1<br>to 12)<br>Error Latching<br>Turn input error<br>latching on or off.<br>If latching is on,<br>errors must be<br>manually cleared.                                                                                                    | oFF Off (62)<br>on On (63)                                                                              | Off         | 414<br>[offset<br>90]         | 0x68<br>(104)<br>1 to 12<br>0x1C<br>(28)                |                        | 4028                 | uint<br>RWES                        |  |  |  |
| dEC<br>dEC                      | Analog Input (1<br>to 12)<br>Display Precision<br>Set the precision<br>of the displayed<br>value.                                                                                                    | <ul> <li>Whole (105)</li> <li>Tenths (94)</li> <li>Hundredths (40)</li> <li>Thousandths (96)</li> </ul> | Whole       | 398<br>[offset<br>90]         | 0x68<br>(104)<br>1 to 12<br>0x14<br>(20)                |                        | 4020                 | uint<br>RWES                        |  |  |  |
| ι <u>[</u> <del>Π</del><br>i.CA | Analog Input (1<br>to 12)<br>Calibration Off-<br>set *<br>Offset the input<br>reading to com-<br>pensate for lead<br>wire resistance or<br>other factors that<br>cause the input<br>reading to vary<br>from the actual<br>process value.                                                                                   | -1,999.000 to 9,999.000°F or<br>units<br>-1,110.555 to 5,555.000°C                                      | 0.0         | 432<br>[offset<br>90]         | 0x68<br>(104)<br>1 to 12<br>0xC (12)                    |                        | 4012                 | float<br>RWES                       |  |  |  |
| Ain                             | Analog Input (1<br>to 12)<br>Value *<br>View the process<br>value.<br>Note:<br>Ensure that the<br>Error Status (be-<br>low) indicates no<br>error (61) when<br>reading this value<br>using a field bus<br>protocol. If an<br>error exists, the<br>last known value<br>prior to the error<br>occurring will be<br>returned. | -1,999.000 to 9,999.000°F or<br>units<br>-1,128.000 to 5,537.000°C                                      |             | 410<br>[offset<br>90]         | 0x68<br>(104)<br>1 to 12<br>1                           | 0                      | 4001                 | float<br>R                          |  |  |  |
| * These<br>** R: Re             | e parameters/promp<br>ead, W: Write, E: E                                                                                                    | pts are available in these menus v<br>EPROM, S: User Set                                                | vith firmwa | re revisio                    | ns 6.0 anc                                              | l above.               |                      |                                     |  |  |  |

|                                          | RM Limit Module • Setup Page                                                                                        |                                                                                                    |                  |                               |                                                         |                        |                      |                                     |  |  |  |
|------------------------------------------|----------------------------------------------------------------------------------------------------|----------------------------------------------------------------------------------------------------|------------------|-------------------------------|---------------------------------------------------------|------------------------|----------------------|-------------------------------------|--|--|--|
| Display                                  | Parameter Name<br>Description                                                                                       | Range                                                                                                    | Default          | Modbus<br>Relative<br>Address | CIP -<br>Class<br>Instance<br>Attribute<br>hex<br>(dec) | Pro-<br>fibus<br>Index | Param-<br>eter<br>ID | Data<br>Type<br>and<br>Access<br>** |  |  |  |
| ιΕr<br>i.Er                              | Analog Input (1<br>to 12)<br>Input Error *<br>View the cause of<br>the most recent<br>error.                        | Pen ENone (61)DPEn Open (65)Shr EShr EShorted (127)E.P. Measurement Error (140)E.E. RLBad Calibration Data (139)Er. RLAmbient Error (9)E.r E dRTD Error (141)F.R. LF.R. LFail (32)                                                                                                    |                  | 412<br>[offset<br>90]         | 0x68<br>(104)<br>1 to 12<br>2                           | 1                      | 4002                 | uint<br>R                           |  |  |  |
| d io<br>SEL<br>Digital Input/Output Menu |                                                                                                    |                                                                                                    |                  |                               |                                                         |                        |                      |                                     |  |  |  |
| d ır<br>dir                              | Digital Input/Out-<br>put (1 to 6)<br>Direction<br>Set this function<br>to operate as an<br>input or output.        | Image: Definition of the second state         Image: Definition of the second state         Image: Definition of the second state <td< td=""><td>Output</td><td>1850<br/>[offset<br/>30]</td><td>0x6A<br/>(106)<br/>1 to 6<br/>1</td><td>82</td><td>6001</td><td>uint<br/>RWES</td></td<> | Output           | 1850<br>[offset<br>30]        | 0x6A<br>(106)<br>1 to 6<br>1                            | 82                     | 6001                 | uint<br>RWES                        |  |  |  |
| d r<br>dir                               | Digital Input (9)<br>Direction<br>Set the input<br>type.                                                            | Input Voltage (193)                                                                                                    | Dry Con-<br>tact | 2090<br>[offset<br>30]        | 0x6A<br>(106)<br>9<br>1                                 | 82                     | 6001                 | uint<br>RWES                        |  |  |  |
| Fn<br>Fn                                 | Digital Output (1<br>to 6)<br>Function<br>Select what func-<br>tion will drive this<br>output.                      | a FF Off (62)AL PT Alarm (6)[ PE Compare (230)[ Er Counter (231)d a Digital I/O (1142)FUn Function Key (1001)L or Linearization (238)L 9E Logic (239)PTRE Math (240)EPTr Timer (244)uRr Variable (245)hEr Heater Error (184)                                                                                                    | Off              | 1858<br>[offset<br>30]        | 0x 6A<br>(106)<br>1 to 6<br>5                           | 83                     | 6005                 | uint<br>RWES                        |  |  |  |
| F ,<br>Fi                                | Digital Output (1<br>to 6)<br>Output Function<br>Instance<br>Set the instance<br>of the function<br>selected above. | 1 to 250                                                                                                    | 1                | 1860<br>[offset<br>30]        | 0x6A<br>(106)<br>1 to 6<br>6                            | 84                     | 6006                 | uint<br>RWES                        |  |  |  |
| * These<br>** R: Re                      | e parameters/promp<br>ead. W: Write. E: E                                                                           | ots are available in these menus w<br>EPROM, S: User Set                                                                                                    | /ith firmwa      | re revisio                    | ns 6.0 and                                              | l above.               |                      |                                     |  |  |  |

| RM Limit Module • Setup Page |                                                                                                    |                                                          |                       |                               |                                                         |                        |                      |                                     |  |  |
|------------------------------|----------------------------------------------------------------------------------------------------|----------------------------------------------------------|-----------------------|-------------------------------|---------------------------------------------------------|------------------------|----------------------|-------------------------------------|--|--|
| Display                      | Parameter Name<br>Description                                                                                                    | Range                                                    | Default               | Modbus<br>Relative<br>Address | CIP -<br>Class<br>Instance<br>Attribute<br>hex<br>(dec) | Pro-<br>fibus<br>Index | Param-<br>eter<br>ID | Data<br>Type<br>and<br>Access<br>** |  |  |
| 5 <i>2.</i> 8<br>SZ.A        | Digital Output (1<br>to 6)<br>Output Source<br>Zone<br>Set the zone of<br>the function se-<br>lected above.                                                                                            |                                                          | 0                     | 1872<br>[offset<br>30]        | 0x6A<br>(106)<br>1 to 6<br>0xC (12)                     |                        | 6012                 | uint<br>RWES                        |  |  |
| a.[ <del>L</del><br>o.Ct     | Digital Output (1<br>to 6)<br>Time Base Type<br>Set the output<br>control type. This<br>parameter is only<br>used with PID<br>control, but can<br>be set anytime.                                      | FEb Fixed Time Base (34)<br>uEb Variable Time Base (103) | Fixed<br>Time<br>Base | 1852<br>[offset<br>30]        | 0x6A<br>(106)<br>1 to 6<br>2                            | 85                     | 6002                 | uint<br>RWES                        |  |  |
| o.tb                         | Digital Output (1<br>to 6)<br>Fixed Time Base<br>Set the time base<br>for fixed-time-<br>base control.                                                                                                 | 0.1 to 60.0 seconds                                      | 1.0                   | 1854<br>[offset<br>30]        | 0x6A<br>(106)<br>1 to 6<br>3                            | 86                     | 6003                 | float<br>RWES                       |  |  |
| <u>o.L</u> o<br>o.Lo         | Digital Output (1<br>to 6)<br>Low Power Scale<br>The power output<br>will never be less<br>than the value<br>specified and will<br>represent the<br>value at which<br>output scaling<br>begins.        | 0.0 to 100.0                                             | 0.0                   | 1866<br>[offset<br>30]        | 0x6A<br>(106)<br>1 to 6<br>9                            | 87                     | 6009                 | float<br>RWES                       |  |  |
| ah i<br>o.hi<br>* These      | Digital Output (1<br>to 6)<br>High Power Scale<br>The power out-<br>put will never be<br>greater than the<br>value specified<br>and will repre-<br>sent the value<br>at which output<br>scaling stops. | 0.0 to 100.0                                             | 100.0                 | 1868<br>[offset<br>30]        | 0x6A<br>(106)<br>1 to 6<br>A (10)                       | 88<br>above            | 6010                 | float<br>RWES                       |  |  |

|                      | RM Limit Module • Setup Page                                                                              |                                                                                                    |             |                               |                                                         |                        |                      |                                     |  |  |
|----------------------|----------------------------------------------------------------------------------------------------|----------------------------------------------------------------------------------------------------|-------------|-------------------------------|---------------------------------------------------------|------------------------|----------------------|-------------------------------------|--|--|
| Display              | Parameter Name<br>Description                                                                             | Range                                                                                                    | Default     | Modbus<br>Relative<br>Address | CIP -<br>Class<br>Instance<br>Attribute<br>hex<br>(dec) | Pro-<br>fibus<br>Index | Param-<br>eter<br>ID | Data<br>Type<br>and<br>Access<br>** |  |  |
| REE<br>SEE<br>Action | Menu                                                                                                    |                                                                                                    |             |                               |                                                         |                        |                      |                                     |  |  |
| Fn<br>Fn             | Action (1 to 16)<br>Action Function<br>Set the action<br>that will be trig-<br>gered by this<br>function. | None (61)<br>USr.r User Set Restore (227)<br>RLP7 Alarm (6)<br>S IL Silence Alarms (108)<br>RoF Control Loops Off and<br>Alarms to Non-alarm State (220)<br>F.RL Force Alarm to Occur<br>(218)                                                                                                    | None        | 2214<br>[offset<br>20]        | 0x6E<br>(110)<br>1 to 16<br>3                           | 138                    | 10003                | uint<br>RWES                        |  |  |
| F,<br>Fi             | Action (1 to 16)<br>Function In-<br>stance<br>Set the instance<br>of the function<br>selected above.      | 0 to 25                                                                                                    | 0           | 2216<br>[offset<br>20]        | 0x6E<br>(110)<br>1 to 16<br>4                           | 139                    | 10004                | uint<br>RWES                        |  |  |
| SFn.A                | Action (1 to 16)<br>Source Function<br>A<br>Set the event or<br>function that will<br>trigger the action. | None (61)ALPT Alarm (6)EPE Compare (230)Er Counter (231)d io Digital I/O (1142)EnE.A Profile Event Out A (233)EnE.B Profile Event Out B (234)EnE.E Profile Event Out B (234)EnE.E Profile Event Out C (235)EnE.E Profile Event Out D (236)EnE.E Profile Event Out E (247)EnE.F Profile Event Out E (247)EnE.F Profile Event Out F (248)EnE.9 Profile Event Out G (249)EnE.9 Profile Event Out G (249)EnE.9 Profile Event Out H (250)FUn Function Key (1001)L ifT Limit (126)L 9E Logic (239)ErTrErTrLmer (244)uAr Variable (245)hEr Heater Error (184) | None        | 2220<br>[offset<br>20]        | 0x6E<br>(110)<br>1 to 16<br>6                           |                        | 10006                | uint<br>RWES                        |  |  |
| * These              | e parameters/prom<br>ead W: Write F: F                                                                    | pts are available in these menus v                                                                                                    | vith firmwa | re revisio                    | ns 6.0 and                                              | above.                 |                      |                                     |  |  |

|                            | RM Limit Module 🔹 Setup Page                                                                                                    |                                                          |                            |                               |                                                         |                        |                      |                                     |  |  |
|----------------------------|----------------------------------------------------------------------------------------------------|----------------------------------------------------------|----------------------------|-------------------------------|---------------------------------------------------------|------------------------|----------------------|-------------------------------------|--|--|
| Display                    | Parameter Name<br>Description                                                                                                    | Range                                                    | Default                    | Modbus<br>Relative<br>Address | CIP -<br>Class<br>Instance<br>Attribute<br>hex<br>(dec) | Pro-<br>fibus<br>Index | Param-<br>eter<br>ID | Data<br>Type<br>and<br>Access<br>** |  |  |
| <mark>5 ./</mark><br>Si.Α  | Action (1 to 16)<br>Source Instance<br>A<br>Set the instance<br>of the function<br>selected above.                                                                                                    | 1 to 250                                                 | 1                          | 2212<br>[offset<br>20]        | 0x6E<br>(110)<br>1 to 16<br>2                           |                        | 10002                | uint<br>RWES                        |  |  |
| <mark>52.</mark><br>SZ.A   | Action (1 to 16)<br>Source Zone A<br>Set the zone of<br>the function se-<br>lected above.                                                                                                    | 0 to 24                                                  | 0                          | 2222<br>[offset<br>20]        | 0x6E<br>(110)<br>1 to 16<br>7                           |                        | 10007                | uint<br>RWES                        |  |  |
| LEv                        | Action (1 to 16)<br>Active Level<br>Set the action<br>that will be con-<br>sidered a true<br>state.                                                                                                    | <mark>եսեմ</mark> Low (53)<br>հ ւցհ High (37)            | High                       | 2230<br>[offset<br>20]        | 0x6E<br>(110)<br>1 to 16<br>1                           | 137                    | 10001                | uint<br>RWES                        |  |  |
| ריק, L<br>SEE<br>Limit     | Menu                                                                                                    | ·                                                        | 1                          | 1                             | 1                                                       | 1                      | 1                    |                                     |  |  |
| <b>L.5 d</b><br>L.Sd       | Limit (1 to 12)<br>Sides<br>Select which side<br>or sides of the<br>process value will<br>be monitored.                                                                                                    | եսեհ Both (13)<br>հ վցհ High (37)<br>Լսևմ Low (53)       | Both                       | 1498<br>[offset<br>30]        | 0x70<br>(112)<br>1 to 12<br>5                           | 40                     | 12005                | uint<br>RWES                        |  |  |
| <mark>L.h ሧ</mark><br>L.hy | Limit (1 to 12)<br>Hysteresis<br>Set the hyster-<br>esis for the limit<br>function. This<br>determines how<br>far into the safe<br>range the process<br>value must move<br>before the limit<br>can be cleared. | 0.001 to 9,999.000°F or units<br>0.001 to 5,555.000°C    | 3.0°F or<br>units<br>2.0°C | 1492<br>[offset<br>30]        | 0x70<br>(112)<br>1 to 12<br>2                           | 41                     | 12002                | float<br>RWES                       |  |  |
| SP.L h<br>SP.Lh            | Limit (1 to 12)<br>Maximum Set<br>Point<br>Set the high end<br>of the limit set<br>point range.                                                                                                    | -1,999.000 to 9,999.000                                  | 9,999.000                  | 1506<br>[offset<br>30]        | 0x70<br>(112)<br>1 to 12<br>9                           | 39                     | 12009                | float<br>RWES                       |  |  |
| * These<br>** R: Re        | e parameters/prom<br>ead, W: Write, E: E                                                                                                    | pts are available in these menus v<br>EPROM, S: User Set | with firmwa                | re revisio                    | ns 6.0 and                                              | i above.               |                      |                                     |  |  |

| RM Limit Module • Setup Page                                                                                                    |                                                                                                    |                                                                                           |                              |                               |                                                         |                        |                      |                                     |  |  |
|----------------------------------------------------------------------------------------------------|----------------------------------------------------------------------------------------------------|-------------------------------------------------------------------------------------------|------------------------------|-------------------------------|---------------------------------------------------------|------------------------|----------------------|-------------------------------------|--|--|
| Display                                                                                                    | Parameter Name<br>Description                                                                                      | Range                                                                                     | Default                      | Modbus<br>Relative<br>Address | CIP -<br>Class<br>Instance<br>Attribute<br>hex<br>(dec) | Pro-<br>fibus<br>Index | Param-<br>eter<br>ID | Data<br>Type<br>and<br>Access<br>** |  |  |
| <mark>5<i>P.L L</i><br/>SP.LL</mark>                                                                                                    | Limit (1 to 12)<br>Minimum Set<br>Point<br>Set the low end<br>of the limit set<br>point range.                     | -1,999.000 to 9,999.000                                                                   | -1,999.000                   | 1508<br>[offset<br>30]        | 0x70<br>(112)<br>1 to 12<br>0xA (10)                    | 38                     | 12010                | float<br>RWES                       |  |  |
| <mark>և հ.5</mark><br>Lh.S                                                                                                    | Limit (1 to 12)<br>High Limit Set<br>Point *<br>Set the high pro-<br>cess value that<br>will trigger the<br>limit. | -1,999.000 to 9,999.000°F or<br>units<br>-1,128.000 to 5,537.000°C                        | 0.0°F or<br>units<br>-18.0°C | 1496<br>[offset<br>30]        | 0x70<br>(112)<br>1 to 12<br>4                           | 42                     | 12004                | float<br>RWES                       |  |  |
| <u>L L.5</u><br>LL.S                                                                                                    | Limit (1 to 12)<br>Low Limit Set<br>Point *<br>Set the low pro-<br>cess value that<br>will trigger the<br>limit.   | -1,999.000 to 9,999.000°F or<br>units<br>-1,128.000 to 5,537.000°C                        | 0.0°F or<br>units<br>-18.0°C | 1494<br>[offset<br>30]        | 0x70<br>(112)<br>1 to 12<br>3                           | 43                     | 12003                | float<br>RWES                       |  |  |
| <mark>ՏԲ ռԶ</mark><br>SFn.A                                                                                                    | Limit (1 to 12)<br>Source Function<br>A *<br>Set the source for<br>the limit reset<br>function.                    | DenE None (61)<br>d p Digital I/O (1142)<br>FUn Function Key (1001)<br>uRr Variable (245) | None                         | 748<br>[offset<br>30]         | 0x70<br>(112)<br>1 to 12<br>0x0F<br>(15)                |                        | 12015                | uint<br>RWES                        |  |  |
| <mark>5 ιΑ</mark><br>Si.A                                                                                                    | Limit (1 to 12)<br>Source Instance<br>A *<br>Set the instance<br>of the function<br>selected above.                | 1 to 250                                                                                  | 1                            |                               | 0x70<br>(112)<br>1 to 12<br>0x10<br>(16)                |                        | 12016                | uint<br>RWES                        |  |  |
| <mark>52.</mark><br>SZ.A                                                                                                    | Limit (1 to 12)<br>Source Zone A *<br>Set the zone of<br>the function se-<br>lected above.                         | 0 to 24                                                                                   | 0                            |                               | 0x70<br>(112)<br>1 to 12<br>0x11<br>(17)                |                        | 12017                | uint<br>RWES                        |  |  |
| <mark>L.[ r</mark><br>LCr                                                                                                    | Limit (1 to 12)<br>Clear Limit *<br>Clear limit once<br>limit condition is<br>safe.                                | ELr Clear (0)<br>Ignore (204)                                                             | Ignore                       | 720<br>[offset<br>30]         | 0x70<br>(112)<br>1 to 12<br>1                           |                        | 12014                | uint<br>W                           |  |  |
| * These parameters/prompts are available in these menus with firmware revisions 6.0 and above.<br>** R: Read, W: Write, E: EEPROM, S: User Set |                                                                                                    |                                                                                           |                              |                               |                                                         |                        |                      |                                     |  |  |

| RM Limit Module • Setup Page   |                                                                                                    |                                                                                                    |         |                               |                                                         |                        |                      |                                     |  |  |  |
|--------------------------------|----------------------------------------------------------------------------------------------------|----------------------------------------------------------------------------------------------------|---------|-------------------------------|---------------------------------------------------------|------------------------|----------------------|-------------------------------------|--|--|--|
| Display                        | Parameter Name<br>Description                                                                                                    | Range                                                                                                    | Default | Modbus<br>Relative<br>Address | CIP -<br>Class<br>Instance<br>Attribute<br>hex<br>(dec) | Pro-<br>fibus<br>Index | Param-<br>eter<br>ID | Data<br>Type<br>and<br>Access<br>** |  |  |  |
| L.5E<br>L.St                   | Limit (1 to 12)<br>Limit Status *<br>Reflects whether<br>or not the limit<br>is in a safe or<br>failed mode.                                                                                     | FR L Fail (32)<br>SRFE Safe (1667)                                                                                                    |         | 744<br>[offset<br>30]         | 0x70<br>(112)<br>1 to 12<br>0x0D<br>(13)                |                        | 12013                | uint<br>R                           |  |  |  |
| o L P L<br>SE L<br>Output Menu |                                                                                                    |                                                                                                    |         |                               |                                                         |                        |                      |                                     |  |  |  |
| F n<br>Fn                      | Output Digital (1<br>to 4 and 7 to 10)<br>Function<br>Select what func-<br>tion will drive this<br>output.<br>Note:<br>Output 8 is set<br>by default (fac-<br>tory settings) to<br>module limit. | oFF Off (62)R · Analog Input (142)RL P 7 Alarm (6)L.Pr Cool Power (161)h.Pr Heat Power (160)[PE Compare (230)[Er Counter (231)d · o Digital I/O (1142)EnE.R Profile Event Out A (233)EnE.R Profile Event Out B (234)EnE.E Profile Event Out B (234)EnE.E Profile Event Out D (236)EnE.E Profile Event Out D (236)EnE.F Profile Event Out E (247)EnE.F Profile Event Out F (248)EnE.9 Profile Event Out G (249)EnE.9 Profile Event Out G (249)EnE.9 Profile Event Out H (250)FUn Function Key (1001)L 9 Logic (239)L nr Linearization (238)P 7RE Math (240)Pu Process Value (241)So F. J Special Function Output1 (1532)So F. J Special Function Output2 (1533)So F. J Special Function Output3 (1534)So F. J Special Function Output4 (1535)E P 7 r Timer (244)u Rr Variable (245)P 7 L Limit (126)L v P Limit (126) | off     | 1858<br>[offset<br>30]        | 0x6A<br>(106)<br>1 to 10<br>5                           | 96                     | 6005                 | uint<br>RWES                        |  |  |  |

\* These parameters/prompts are available in these menus with firmware revisions 6.0 and above. \*\* R: Read, W: Write, E: EEPROM, S: User Set
|                             | RM Limit Module • Setup Page                                                                                                    |                                                                                                    |                                                                          |                               |                                                         |                        |                      |                                     |  |  |  |
|-----------------------------|----------------------------------------------------------------------------------------------------|----------------------------------------------------------------------------------------------------|--------------------------------------------------------------------------|-------------------------------|---------------------------------------------------------|------------------------|----------------------|-------------------------------------|--|--|--|
| Display                     | Parameter Name<br>Description                                                                                                    | Range                                                                                                    | Default                                                                  | Modbus<br>Relative<br>Address | CIP -<br>Class<br>Instance<br>Attribute<br>hex<br>(dec) | Pro-<br>fibus<br>Index | Param-<br>eter<br>ID | Data<br>Type<br>and<br>Access<br>** |  |  |  |
| F ,<br>Fi                   | Output Digital (1<br>to 4 and 7 to 10)<br>Output Function<br>Instance<br>Set the instance<br>of the function<br>selected above.                                                                             | 1 to 250                                                                                                    | 1                                                                        | 1860<br>[offset<br>30]        | 0x6A<br>(106)<br>1 to 10<br>6                           |                        | 6006                 | uint<br>RWES                        |  |  |  |
| <mark>5 2.</mark> 8<br>SZ.A | Output Digital (1<br>to 4 and 7 to 10)<br>Output Source<br>Zone<br>Set the instance<br>of the function<br>selected above.                                                                                   | 0 to 24                                                                                                    | 0                                                                        | 1872<br>[offset<br>30]        | 0x6A<br>(106)<br>1 to 10<br>0xC (12)                    |                        | 6012                 | uint<br>RWES                        |  |  |  |
| a.[ Ł<br>o.Ct               | Output Digital (1<br>to 4 and 7 to 10)<br><b>Time Base Type</b><br>Set the output<br>control type. This<br>parameter is only<br>used with PID<br>control, but can<br>be set anytime.                        | FEB Fixed Time Base (34)<br>uEB Variable Time Base (103)                                                                       | Fixed<br>Time<br>Base                                                    | 1852<br>[offset<br>30]        | 0x6A<br>(106)<br>1 to 10<br>2                           |                        | 6002                 | uint<br>RWES                        |  |  |  |
| at b<br>o.tb                | Output Digital (1<br>to 4 and 7 to 10)<br>Fixed Time Base<br>Set the time base<br>for fixed-time-<br>base control.                                                                                          | 0.1 to 60.0 seconds (solid-state<br>relay or switched dc)<br>5.0 to 60.0 seconds (mechanical<br>relay or NO-ARC power control) | 1.0 sec.<br>[SSR & sw<br>dc]<br>20.0 sec.<br>[mech,<br>relay,<br>NO-ARC] | 1854<br>[offset<br>30]        | 0x6A<br>(106)<br>1 to 10<br>3                           |                        | 6003                 | float<br>RWES                       |  |  |  |
| o.Lo                        | Output Digital (1<br>to 4 and 7 to 10)<br>Low Power Scale<br>The power output<br>will never be less<br>than the value<br>specified and will<br>represent the<br>value at which<br>output scaling<br>begins. | 0.0 to 100.0%                                                                                                    | 0.0%                                                                     | 1866<br>[offset<br>30]        | 0x6A<br>(106)<br>1 to 10<br>9                           |                        | 6009                 | float<br>RWES                       |  |  |  |
| * These<br>** R: Re         | e parameters/promp<br>ead, W: Write, E: E                                                                                                    | ots are available in these menus v<br>EPROM, S: User Set                                                                       | vith firmwa                                                              | re revisio                    | ns 6.0 and                                              | l above.               |                      |                                     |  |  |  |

|                               | RM Limit Module • Setup Page                                                                                                    |                                                                                                    |                 |                               |                                                         |                        |                      |                                     |  |  |
|-------------------------------|----------------------------------------------------------------------------------------------------|----------------------------------------------------------------------------------------------------|-----------------|-------------------------------|---------------------------------------------------------|------------------------|----------------------|-------------------------------------|--|--|
| Display                       | Parameter Name<br>Description                                                                                                    | Range                                                                                                    | Default         | Modbus<br>Relative<br>Address | CIP -<br>Class<br>Instance<br>Attribute<br>hex<br>(dec) | Pro-<br>fibus<br>Index | Param-<br>eter<br>ID | Data<br>Type<br>and<br>Access<br>** |  |  |
| a.h i<br>o.hi                 | Output Digital (1<br>to 4 and 7 to 10)<br>High Power Scale<br>The power out-<br>put will never be<br>greater than the<br>value specified<br>and will repre-<br>sent the value<br>at which output<br>scaling stops. | 0.0 to 100.0%                                                                                                    | 100.0%          | 1868<br>[offset<br>30]        | 0x6A<br>(106)<br>1 to 10<br>0xA (10)                    |                        | 6010                 | float<br>RWES                       |  |  |
| RLアワ<br>SEと<br>Alarm          | Menu                                                                                                    |                                                                                                    |                 |                               |                                                         |                        |                      |                                     |  |  |
| <mark>RĿ IJ</mark><br>A.ty    | Alarm (1 to 16)<br><b>Type</b><br>Select whether<br>the alarm trigger<br>is a fixed value or<br>will track the set<br>point.                                                                                       | <ul> <li>FF Off (62)</li> <li>Pr.AL Process Alarm (76)</li> <li>dE.AL Deviation Alarm (24)</li> </ul>                                                                                                    | Off             | 2558<br>[offset<br>60]        | 0x6D<br>(109)<br>1 to 16<br>0xF (15)                    | 20                     | 9015                 | uint<br>RWES                        |  |  |
| Sr.A                          | Alarm (1 to 16)<br>Alarm Source<br>Select what will<br>trigger this alarm.                                                                                                    | Ren ENone (61)R : Analog Input (142)E Ur rCurrent (22)P L J rP L J rP ID Power (73)L nrL nr <td>Analog<br/>Input</td> <td>2562<br/>[offset<br/>60]</td> <td>0x6D<br/>(109)<br/>1 to 16<br/>0x11<br/>(17)</td> <td>21</td> <td>9017</td> <td>uint<br/>RWES</td> | Analog<br>Input | 2562<br>[offset<br>60]        | 0x6D<br>(109)<br>1 to 16<br>0x11<br>(17)                | 21                     | 9017                 | uint<br>RWES                        |  |  |
| <u>، 5</u> . <i>R</i><br>iS.A | Alarm (1 to 16)<br>Alarm Source In-<br>stance<br>Set the instance<br>of the function<br>selected above.                                                                                                    | 1 to 250                                                                                                    | 1               | 2564<br>[offset<br>60]        | 0x6D<br>(109)<br>1 to 16<br>0x12<br>(18)                | 22                     | 9018                 | uint<br>RWES                        |  |  |

|                            | RM Limit Module 🔹 Setup Page                                                                                                    |                                                                    |                             |                               |                                                         |                        |                      |                                     |  |  |  |
|----------------------------|----------------------------------------------------------------------------------------------------|--------------------------------------------------------------------|-----------------------------|-------------------------------|---------------------------------------------------------|------------------------|----------------------|-------------------------------------|--|--|--|
| Display                    | Parameter Name<br>Description                                                                                                    | Range                                                              | Default                     | Modbus<br>Relative<br>Address | CIP -<br>Class<br>Instance<br>Attribute<br>hex<br>(dec) | Pro-<br>fibus<br>Index | Param-<br>eter<br>ID | Data<br>Type<br>and<br>Access<br>** |  |  |  |
| <mark>52</mark><br>SZ      | Alarm (1 to 16)<br>Alarm Source<br>Zone<br>Set the zone of<br>the function se-<br>lected above.                                                                                                    | 0 to 24                                                            | 0                           | 2578<br>[offset<br>60]        | 0x6D<br>(109)<br>1 to 16<br>0x19<br>(25)                |                        | 9025                 | uint<br>RWES                        |  |  |  |
| <mark>ጺϧ ሧ</mark><br>A.hy  | Alarm (1 to 16)<br>Hysteresis<br>Set the hysteresis<br>for an alarm. This<br>determines how<br>far into the safe<br>region the pro-<br>cess value needs<br>to move before<br>the alarm can be<br>cleared. | 0.001 to 9,999.000°F or units<br>0.001 to 5,555.000°C              | 1.0°F or<br>units<br>1.0°C  | 2534<br>[offset<br>60]        | 0x6D<br>(109)<br>1 to 16<br>3                           | 24                     | 9003                 | float<br>RWES                       |  |  |  |
| <b>R.L 9</b><br>A.Lg       | Alarm (1 to 16)<br>Logic<br>Select what the<br>output condition<br>will be during the<br>alarm state.                                                                                                    | <b>ALL</b> Close On Alarm (17)<br><b>AL</b> Open On Alarm (66)     | Close On<br>Alarm           | 2538<br>[offset<br>60]        | 0x6D<br>(109)<br>1 to 16<br>5                           | 25                     | 9005                 | uint<br>RWES                        |  |  |  |
| <mark>R.5 d</mark><br>A.Sd | Alarm (1 to 16)<br>Sides<br>Select which side<br>or sides will trig-<br>ger this alarm.                                                                                                    | <mark>Եսէհ</mark> Both (13)<br>հ սցհ High (37)<br>Լսևս Low (53)    | Both                        | 2536<br>[offset<br>60]        | 0x6D<br>(109)<br>1 to 16<br>4                           | 26                     | 9004                 | uint<br>RWES                        |  |  |  |
| RL o<br>A.Lo               | Alarm (1 to 16)<br>Low Set Point *<br>If Alarm Type<br>(Setup Page,<br>Alarm Menu) is<br>set to:<br>Process - set the<br>process value<br>that will trigger<br>a low alarm.                               | -1,999.000 to 9,999.000°F or<br>units<br>-1,128.000 to 5,537.000°C | 32.0°F<br>or units<br>0.0°C | 2532<br>[offset<br>60]        | 0x6D<br>(109)<br>1 to 16<br>2                           | 18                     | 9002                 | float<br>RWES                       |  |  |  |
| * These<br>** R: Re        | e parameters/prom<br>ead, W: Write, E: E                                                                                                    | ots are available in these menus v<br>EPROM. S: User Set           | vith firmwa                 | re revisio                    | ns 6.0 and                                              | l above.               |                      |                                     |  |  |  |

|                            |                                                                                                    | RM Limit Module •                                                                                     | Setup Pa                       | ge                            |                                                         |                        |                      |                                     |
|----------------------------|----------------------------------------------------------------------------------------------------|----------------------------------------------------------------------------------------------------|--------------------------------|-------------------------------|---------------------------------------------------------|------------------------|----------------------|-------------------------------------|
| Display                    | Parameter Name<br>Description                                                                                                    | Range                                                                                                 | Default                        | Modbus<br>Relative<br>Address | CIP -<br>Class<br>Instance<br>Attribute<br>hex<br>(dec) | Pro-<br>fibus<br>Index | Param-<br>eter<br>ID | Data<br>Type<br>and<br>Access<br>** |
| <mark>Я</mark> ь і<br>A.hi | Alarm (1 to 16)<br>High Set Point<br>If Alarm Type<br>(Setup Page,<br>Alarm Menu) is<br>set to:<br>Process - set the<br>process value<br>that will trigger<br>a high alarm.                                                      | -1,999.000 to 9,999.000°F or<br>units<br>-1,128.000 to 5,537.000°C                                    | 300.0°F<br>or units<br>150.0°C | 2530<br>[offset<br>60]        | 0x6D<br>(109)<br>1 to 16<br>1                           | 19                     | 9001                 | float<br>RWES                       |
| <mark>RL R</mark><br>A.LA  | Alarm (1 to 16)<br>Latching<br>Turn alarm latch-<br>ing on or off. A<br>latched alarm has<br>to be turned off<br>by the user.                                                                                                    | nLAE Non-Latching (60)<br>LAE Latching (49)                                                           | Non-<br>Latching               | 2542<br>[offset<br>60]        | 0x6D<br>(109)<br>1 to 16<br>7                           | 27                     | 9007                 | uint<br>RWES                        |
| <mark>ЯЬL</mark><br>A.bL   | Alarm (1 to 16)<br>Blocking<br>Select when an<br>alarm will be<br>blocked. After<br>startup and/<br>or after the set<br>point changes,<br>the alarm will<br>be blocked until<br>the process value<br>enters the normal<br>range. | <b>DFF</b> Off (62)<br><b>SEr</b> Startup (88)<br><b>SEPE</b> Set Point (85)<br><b>BOEH</b> Both (13) | Off                            | 2544<br>[offset<br>60]        | 0x6D<br>(109)<br>1 to 16<br>8                           | 28                     | 9008                 | uint<br>RWES                        |
| <mark>R.5</mark> ,<br>A.Si | Alarm (1 to 16)<br>Silencing<br>Turn alarm silenc-<br>ing on to allow<br>the user to dis-<br>able this alarm.                                                                                                    | oFF Off (62)<br>on On (63)                                                                            | Off                            | 2540<br>[offset<br>60]        | 0x6D<br>(109)<br>1 to 16<br>6                           | 29                     | 9006                 | uint<br>RWES                        |
| <b>R_d 5 P</b><br>A.dSP    | <i>Alarm (1 to 16)</i><br><b>Display</b><br>Display an alarm<br>message when an<br>alarm is active.                                                                                                    | oFF Off (62)<br>on On (63)                                                                            | On                             | 2560<br>[offset<br>60]        | 0x6D<br>(109)<br>1 to 16<br>0x10<br>(16)                | 30                     | 9016                 | uint<br>RWES                        |
| * These<br>** R: Re        | e parameters/promp<br>ead, W: Write, E: E                                                                                                    | ots are available in these menus v<br>EPROM, S: User Set                                              | vith firmwa                    | re revisio                    | ns 6.0 and                                              | l above.               |                      |                                     |

|                                  |                                                                                                    | RM Limit Module •                                                                                                    | Setup Pa    | ge                            |                                                         |                        |                      |                                     |
|----------------------------------|----------------------------------------------------------------------------------------------------|----------------------------------------------------------------------------------------------------|-------------|-------------------------------|---------------------------------------------------------|------------------------|----------------------|-------------------------------------|
| Display                          | Parameter Name<br>Description                                                                                                    | Range                                                                                                    | Default     | Modbus<br>Relative<br>Address | CIP -<br>Class<br>Instance<br>Attribute<br>hex<br>(dec) | Pro-<br>fibus<br>Index | Param-<br>eter<br>ID | Data<br>Type<br>and<br>Access<br>** |
| <b>RdL</b><br>A.dL               | Alarm (1 to 16)<br>Delay Time<br>Set the span of<br>time that the<br>alarm will be de-<br>layed after the<br>process value ex-<br>ceeds the alarm<br>set point. | 0 to 9,999 seconds                                                                                                   | 0           | 2570<br>[offset<br>60]        | 0x6D<br>(109)<br>1 to 16<br>0x15<br>(21)                | 31                     | 9021                 | uint<br>RWES                        |
| <mark>R.E.L.r</mark><br>A.CLr    | Alarm (1 to 16)<br>Clear Alarm<br>Write to this reg-<br>ister to clear an<br>alarm                                                                              | 0                                                                                                    | Ignore      | 2554<br>[offset<br>60]        | 0x6D<br>(109)<br>1 to 24<br>0x0D<br>(13)                | 32                     | 9026                 | uint<br>W                           |
| <mark>R.5 .r</mark><br>A.Sir     | Alarm (1 to 16)<br>Silence Alarm<br>Write to this reg-<br>ister to silence<br>an alarm                                                                          | 0                                                                                                    | Ignore      | 2556<br>[offset<br>60]        | 0x6D<br>(109)<br>1 to 24<br>0x0E<br>(14)                | 33                     | 9027                 | uint<br>W                           |
| <mark>Я.5.</mark><br>A.St        | Alarm (1 to 16)<br>Alarm State<br>Current state of<br>alarm                                                                                                    | 5Er Startup (88)<br>DERE None (61)<br>EL Blocked (12)<br>RLL Alarm low (8)<br>RL.h Alarm high (7)<br>RL.E Error (28) |             | 2546<br>[offset<br>60]        | 0x6D<br>(109)<br>1 to 24<br>9                           |                        | 9009                 | uint<br>R                           |
| Loc<br>SEL<br>Linearization Menu |                                                                                                    |                                                                                                    |             |                               |                                                         |                        |                      |                                     |
| Fn<br>Fn                         | Linearization (1<br>to 16)<br>Function<br>Set how this func-<br>tion will linearize<br>Source A.                                                                | FF Off (62)<br>(nEr Interpolated (1482))<br>SEPd Stepped (1483)                                                      | Off         | 7998<br>[offset<br>70]        | 0x86<br>(134)<br>1 to 16<br>5                           |                        | 34005                | uint<br>RWES                        |
| * These<br>** R: Re              | e parameters/promj<br>ead, W: Write, E: E                                                                                                    | ots are available in these menus v<br>EPROM, S: User Set                                                             | vith firmwa | re revisio                    | ns 6.0 and                                              | above.                 |                      |                                     |

|                                      | RM Limit Module • Setup Page                                                                                               |                                                                                                    |                    |                                      |                                                         |                        |                      |                                     |  |  |  |
|--------------------------------------|----------------------------------------------------------------------------------------------------|----------------------------------------------------------------------------------------------------|--------------------|--------------------------------------|---------------------------------------------------------|------------------------|----------------------|-------------------------------------|--|--|--|
| Display                              | Parameter Name<br>Description                                                                                              | Range                                                                                                    | Default            | Modbus<br>Relative<br>Address        | CIP -<br>Class<br>Instance<br>Attribute<br>hex<br>(dec) | Pro-<br>fibus<br>Index | Param-<br>eter<br>ID | Data<br>Type<br>and<br>Access<br>** |  |  |  |
| SFn.A                                | Linearization (1<br>to 16)<br>Source Function<br>A<br>Set the type of<br>function that will<br>be used for this<br>source. | Pare ENone (61)PrVariable (245)5P.oSet Point Open (243)5P.ESet Point Closed (242)PuProcess Value (241)PTREMath (240)LorLinearization (238)PLORPower (73)hPrHeat Power (160)E.PrCool Power (161)EUrrCurrent (22)RAnalog Input (142) | None               | 7990<br>[offset<br>70]               | 0x86<br>(134)<br>1 to 16<br>1                           | 155                    | 34001                | uint<br>RWES                        |  |  |  |
| 5 , <del>R</del><br>Si.A             | Linearization (1<br>to 16)<br>Source Instance<br>A<br>Set the instance<br>of the function<br>selected above.               | 1 to 250                                                                                                    | 1                  | 7992<br>[offset<br>70]               | 0x86<br>(134)<br>1 to 16<br>2                           |                        | 34002                | uint<br>RWES                        |  |  |  |
| <mark>5<i>2.</i> </mark>             | Linearization (1<br>to 16)<br>Source Zone A<br>Set the zone of<br>the function se-<br>lected above.                        | 0 to 24                                                                                                    | 0                  | 7994<br>[offset<br>70]               | 0x86<br>(134)<br>1 to 16<br>3                           |                        | 34003                | uint<br>RWES                        |  |  |  |
| Un ıŁ<br>Unit                        | Linearization (1<br>to 16)<br><b>Units</b><br>Set the units of<br>the output value.                                        | rh Relative Humidity (1538)<br>Pro Process (75)<br>PLUr Power (73)<br>r.EP Relative Temperature<br>(1541)<br>REP Absolute Temperature<br>(1540)<br>Src Source (1539)<br>nonE None (61)                                             | Source             | 8046<br>[offset<br>70]               | 0x86<br>(134)<br>1 to 16<br>0x1D<br>(29)                | 156                    | 34029                | uint<br>RWES                        |  |  |  |
| <sup>I</sup> P. 1<br>ip.1<br>* These | Linearization (1<br>to 16)<br>Input Point 1<br>Set the value that<br>will be mapped to<br>output 1.                        | -1,999.000 to 9,999.000                                                                                                    | 0.0<br>vith firmwa | 8004<br>[offset<br>70]<br>re revisio | 0x86<br>(134)<br>1 to 16<br>8                           | 157<br>above           | 34008                | float<br>RWES                       |  |  |  |
| ** R: R                              | ead, W: Write, E: E                                                                                                    | EPROM, S: User Set                                                                                                    |                    |                                      |                                                         |                        |                      |                                     |  |  |  |

|                           | RM Limit Module • Setup Page                                                                        |                                                          |            |                               |                                                         |                        |                      |                                     |  |  |  |  |
|---------------------------|----------------------------------------------------------------------------------------------------|----------------------------------------------------------|------------|-------------------------------|---------------------------------------------------------|------------------------|----------------------|-------------------------------------|--|--|--|--|
| Display                   | Parameter Name<br>Description                                                                       | Range                                                    | Default    | Modbus<br>Relative<br>Address | CIP -<br>Class<br>Instance<br>Attribute<br>hex<br>(dec) | Pro-<br>fibus<br>Index | Param-<br>eter<br>ID | Data<br>Type<br>and<br>Access<br>** |  |  |  |  |
| op.1                      | Linearization (1<br>to 16)<br>Output Point 1<br>Set the value that<br>will be mapped to<br>input 1. | -1,999.000 to 9,999.000                                  | 0.0        | 8024<br>[offset<br>70]        | 0x86<br>(134)<br>1 to 16<br>0x12<br>(18)                | 158                    | 34018                | float<br>RWES                       |  |  |  |  |
| ، <i>P.2</i><br>ip.2      | Linearization (1<br>to 16)<br>Input Point 2<br>Set the value that<br>will be mapped to<br>output 2. | -1,999.000 to 9,999.000                                  | 1.0        | 8006<br>[offset<br>70]        | 0x86<br>(134)<br>1 to 16<br>9                           | 159                    | 34009                | float<br>RWES                       |  |  |  |  |
| op.2                      | Linearization (1<br>to 16)<br>Output Point 2<br>Set the value that<br>will be mapped to<br>input 2. | -1,999.000 to 9,999.000                                  | 1.0        | 8026<br>[offset<br>70]        | 0x86<br>(134)<br>1 to 16<br>0x13<br>(19)                | 160                    | 34019                | float<br>RWES                       |  |  |  |  |
| <b>, P. 3</b><br>ip.3     | Linearization (1<br>to 16)<br>Input Point 3<br>Set the value that<br>will be mapped to<br>output 3. | -1,999.000 to 9,999.000                                  | 2.0        | 8008<br>[offset<br>70]        | 0x86<br>(134)<br>1 to 16<br>0xA (10)                    | 161                    | 34010                | float<br>RWES                       |  |  |  |  |
| op.3                      | Linearization (1<br>to 16)<br>Output Point 3<br>Set the value that<br>will be mapped to<br>input 3. | -1,999.000 to 9,999.000                                  | 2.0        | 8028<br>[offset<br>70]        | 0x86<br>(134)<br>1 to 16<br>0x14<br>(20)                | 162                    | 34020                | float<br>RWES                       |  |  |  |  |
| <mark>,Р.Ч</mark><br>ip.4 | Linearization (1<br>to 16)<br>Input Point 4<br>Set the value that<br>will be mapped to<br>output 4. | -1,999.000 to 9,999.000                                  | 3.0        | 8010<br>[offset<br>70]        | 0x86<br>(134)<br>1 to 16<br>0xB (11)                    | 163                    | 34011                | float<br>RWES                       |  |  |  |  |
| <u>а Р.Ч</u><br>ор.4      | Linearization (1<br>to 16)<br>Output Point 4<br>Set the value that<br>will be mapped to<br>input 4. | -1,999.000 to 9,999.000                                  | 3.0        | 8030<br>[offset<br>70]        | 0x86<br>(134)<br>1 to 16<br>0x15<br>(21)                | 164                    | 34021                | float<br>RWES                       |  |  |  |  |
| * These<br>** R: Re       | e parameters/promp<br>ead, W: Write, E: E                                                           | ots are available in these menus v<br>EPROM, S: User Set | ith firmwa | re revisio                    | ns 6.0 and                                              | l above.               |                      |                                     |  |  |  |  |

|                             | RM Limit Module • Setup Page                                                                        |                         |         |                               |                                                         |                        |                      |                                     |  |  |  |
|-----------------------------|----------------------------------------------------------------------------------------------------|-------------------------|---------|-------------------------------|---------------------------------------------------------|------------------------|----------------------|-------------------------------------|--|--|--|
| Display                     | Parameter Name<br>Description                                                                       | Range                   | Default | Modbus<br>Relative<br>Address | CIP -<br>Class<br>Instance<br>Attribute<br>hex<br>(dec) | Pro-<br>fibus<br>Index | Param-<br>eter<br>ID | Data<br>Type<br>and<br>Access<br>** |  |  |  |
| <mark>.P.5</mark><br>ip.5   | Linearization (1<br>to 16)<br>Input Point 5<br>Set the value that<br>will be mapped to<br>output 5. | -1,999.000 to 9,999.000 | 4.0     | 8012<br>[offset<br>70]        | 0x86<br>(134)<br>1 to 16<br>0xC (12)                    | 165                    | 34012                | float<br>RWES                       |  |  |  |
| op.5                        | Linearization (1<br>to 16)<br>Output Point 5<br>Set the value that<br>will be mapped to<br>input 5. | -1,999.000 to 9,999.000 | 4.0     | 8032<br>[offset<br>70]        | 0x86<br>(134)<br>1 to 16<br>0x16<br>(22)                | 166                    | 34022                | float<br>RWES                       |  |  |  |
| <i>.Р.Б</i><br>ip.6         | Linearization (1<br>to 16)<br>Input Point 6<br>Set the value that<br>will be mapped to<br>output 6. | -1,999.000 to 9,999.000 | 5.0     | 8014<br>[offset<br>70]        | 0x86<br>(134)<br>1 to 16<br>0xD (13)                    | 167                    | 34013                | float<br>RWES                       |  |  |  |
| <mark>о Р.Б</mark><br>ор.6  | Linearization (1<br>to 16)<br>Output Point 6<br>Set the value that<br>will be mapped to<br>input 6. | -1,999.000 to 9,999.000 | 5.0     | 8034<br>[offset<br>70]        | 0x86<br>(134)<br>1 to 16<br>0x17<br>(23)                | 168                    | 34023                | float<br>RWES                       |  |  |  |
| <b>، ₽. ٦</b><br>ip.7       | Linearization (1<br>to 16)<br>Input Point 7<br>Set the value that<br>will be mapped to<br>output 7. | -1,999.000 to 9,999.000 | 6.0     | 8016<br>[offset<br>70]        | 0x86<br>(134)<br>1 to 16<br>E (14)                      | 169                    | 34014                | float<br>RWES                       |  |  |  |
| <mark>₀ ₽. ٦</mark><br>op.7 | Linearization (1<br>to 16)<br>Output Point 7<br>Set the value that<br>will be mapped to<br>input 7. | -1,999.000 to 9,999.000 | 6.0     | 8036<br>[offset<br>70]        | 0x86<br>(134)<br>1 to 16<br>0x18<br>(24)                | 170                    | 34024                | float<br>RWES                       |  |  |  |
| <b>P.8</b><br>ip.8          | Linearization (1<br>to 16)<br>Input Point 8<br>Set the value that<br>will be mapped to<br>output 8. | -1,999.000 to 9,999.000 | 7.0     | 8018<br>[offset<br>70]        | 0x86<br>(134)<br>1 to 16<br>0xF (15)                    | 171                    | 34015                | float<br>RWES                       |  |  |  |
| * These<br>** R: Re         | * These parameters/prompts are available in these menus with firmware revisions 6.0 and above.      |                         |         |                               |                                                         |                        |                      |                                     |  |  |  |

|                                   |                                                                                                    | RM Limit Module •                                                                                                    | Setup Pa    | ge                            |                                                         |                        |                      |                                     |
|-----------------------------------|----------------------------------------------------------------------------------------------------|----------------------------------------------------------------------------------------------------|-------------|-------------------------------|---------------------------------------------------------|------------------------|----------------------|-------------------------------------|
| Display                           | Parameter Name<br>Description                                                                             | Range                                                                                                    | Default     | Modbus<br>Relative<br>Address | CIP -<br>Class<br>Instance<br>Attribute<br>hex<br>(dec) | Pro-<br>fibus<br>Index | Param-<br>eter<br>ID | Data<br>Type<br>and<br>Access<br>** |
| op.8                              | Linearization (1<br>to 16)<br>Output Point 8<br>Set the value that<br>will be mapped to<br>input 8.       | -1,999.000 to 9,999.000                                                                                                    | 7.0         | 8038<br>[offset<br>70]        | 0x86<br>(134)<br>1 to 16<br>0x19<br>(25)                | 172                    | 34025                | float<br>RWES                       |
| <mark>، <i>P</i>.9</mark><br>ip.9 | Linearization (1<br>to 16)<br>Input Point 9<br>Set the value that<br>will be mapped to<br>output 9.       | -1,999.000 to 9,999.000                                                                                                    | 8.0         | 8020<br>[offset<br>70]        | 0x86<br>(134)<br>1 to 16<br>0x10<br>(16)                | 173                    | 34016                | float<br>RWES                       |
| <mark>о Р.9</mark><br>ор.9        | Linearization (1<br>to 16)<br>Output Point 9<br>Set the value that<br>will be mapped to<br>input 9.       | -1,999.000 to 9,999.000                                                                                                    | 8.0         | 8040<br>[offset<br>70]        | 0x86<br>(134)<br>1 to 16<br>0x1A<br>(26)                | 174                    | 34026                | float<br>RWES                       |
| <i>₁₽.10</i><br>ip.10             | Linearization (1<br>to 16)<br>Input Point 10<br>Set the value that<br>will be mapped to<br>output 10.     | -1,999.000 to 9,999.000                                                                                                    | 9.0         | 8022<br>[offset<br>70]        | 0x86<br>(134)<br>1 to 16<br>0x11<br>(17)                | 175                    | 34017                | float<br>RWES                       |
| <b>□ P. 10</b><br>op.10           | Linearization (1<br>to 16)<br>Output Point 10<br>Set the value that<br>will be mapped to<br>input 10.     | -1,999.000 to 9,999.000                                                                                                    | 9.0         | 8042<br>[offset<br>70]        | 0x86<br>(134)<br>1 to 16<br>0x1B<br>(27)                | 176                    | 34027                | float<br>RWES                       |
| EPE<br>SEE<br>Compa               | are Menu                                                                                                  |                                                                                                    |             |                               |                                                         |                        |                      |                                     |
| Fn<br>Fn                          | Compare (1 to 16)<br>Function<br>Set operator that<br>will be used to<br>compare Source A<br>to Source B. | <ul> <li>FF Off (62)</li> <li>L = E Less or Equal (1440)</li> <li>G = E Greater or Equal (1439)</li> <li>F Not Equal To (1438)</li> <li>E Equal To (1437)</li> <li>L E Less Than (1436)</li> <li>G = E Greater Than (1435)</li> </ul> | Off         | 5926<br>[offset<br>40]        | 0x80<br>(128)<br>1 to 16<br>9                           | 223                    | 28009                | uint<br>RWES                        |
| * These<br>** R: Re               | e parameters/promp<br>ead, W: Write, E: E                                                                 | ots are available in these menus v<br>EPROM, S: User Set                                                                                                    | vith firmwa | re revisio                    | ns 6.0 and                                              | above.                 |                      |                                     |

|                            |                                                                                                    | RM Limit Module •                                                                                                    | Setup Pa   | ge                            |                                                         |                        |                      |                                     |
|----------------------------|----------------------------------------------------------------------------------------------------|----------------------------------------------------------------------------------------------------|------------|-------------------------------|---------------------------------------------------------|------------------------|----------------------|-------------------------------------|
| Display                    | Parameter Name<br>Description                                                                                                    | Range                                                                                                    | Default    | Modbus<br>Relative<br>Address | CIP -<br>Class<br>Instance<br>Attribute<br>hex<br>(dec) | Pro-<br>fibus<br>Index | Param-<br>eter<br>ID | Data<br>Type<br>and<br>Access<br>** |
| E o L<br>toL               | Compare (1 to 16)<br>Tolerance<br>If the difference<br>between Source<br>A and Source B<br>is less than this<br>value the two<br>will appear to be<br>equal. | 0 to 9,999.000                                                                                                    | 0.1        | 5930<br>[offset<br>40]        | 0x80<br>(128)<br>1 to 16<br>0xB (11)                    | 230                    | 28011                | float<br>RWES                       |
| SFn.A                      | Compare (1 to 16)<br>Source Function<br>A<br>Set the type of<br>function that will<br>be used for this<br>source.                                            | nonENone (61)RAnalog Input (142)EUrrCurrent (22)E.PrCool Power (161)hPrHeat Power (160)PUUrPower (73)LorLinearization (238)P'IREMath (240)PuProcess Value (241)SP.ESet Point Closed (242)SP.eSet Point Open (243)uRrVariable (245)UJREWattage (1697)LdUoLoad Voltage (1698)LdrLoad Resistance (1183) | None       | 5910<br>[offset<br>40]        | 0x80<br>(128)<br>1 to 16<br>1                           |                        | 28001                | uint<br>RWES                        |
| <mark>5 ./Я</mark><br>Si.A | Compare (1 to 16)<br>Source Instance<br>A<br>Set the instance<br>of the function<br>selected above.                                                          | 1 to 250                                                                                                    | 1          | 5914<br>[offset<br>40]        | 0x80<br>(128)<br>1 to 16<br>3                           |                        | 28003                | uint<br>RWES                        |
| <b>52.</b><br>SZ.A         | Compare (1 to 16)<br>Source Zone A<br>Set the zone of<br>the function se-<br>lected above.                                                                   | 0 to 24                                                                                                    | 0          | 5918<br>[offset<br>40]        | 0x80<br>(128)<br>1 to 16<br>5                           |                        | 28005                | uint<br>RWES                        |
| * These                    | e parameters/promp                                                                                                    | ots are available in these menus w                                                                                                    | ith firmwa | re revisio                    | ns 6.0 and                                              | above.                 |                      |                                     |

|                             |                                                                                                    | RM Limit Module •                                                                                                    | Setup Pa    | ge                            |                                                         |                        |                      |                                     |
|-----------------------------|----------------------------------------------------------------------------------------------------|----------------------------------------------------------------------------------------------------|-------------|-------------------------------|---------------------------------------------------------|------------------------|----------------------|-------------------------------------|
| Display                     | Parameter Name<br>Description                                                                                                    | Range                                                                                                    | Default     | Modbus<br>Relative<br>Address | CIP -<br>Class<br>Instance<br>Attribute<br>hex<br>(dec) | Pro-<br>fibus<br>Index | Param-<br>eter<br>ID | Data<br>Type<br>and<br>Access<br>** |
| <mark>5F nb</mark><br>SFn.b | Compare (1 to 16)<br>Source Function<br>B<br>Set the type of<br>function that will<br>be used for this<br>source. This rep-<br>resents the timer<br>reset signal.                                                                                                | None (61)R , Analog Input (142)E Ur r Current (22)E.Pr Cool Power (161)h.Pr Heat Power (160)P U Jr Power (73)L nr Linearization (238)P'IRE Math (240)Pu Process Value (241)5P.E Set Point Closed (242)5P.e Set Point Open (243)URr Variable (245)UJRE Wattage (1697)L dUo Load Voltage (1698)L dr Load Resistance (1183) | None        | 5912<br>[offset<br>40]        | 0x80<br>(128)<br>1 to 16<br>2                           |                        | 28002                | uint<br>RWES                        |
| <mark>5 .Ь</mark><br>Si.b   | Compare (1 to 16)<br>Source Instance<br>B<br>Set the instance<br>of the function<br>selected above.                                                                                                    | 1 to 250                                                                                                    | 1           | 5916<br>[offset<br>40]        | 0x80<br>(128)<br>1 to 16<br>4                           |                        | 28004                | uint<br>RWES                        |
| <mark>52.ь</mark><br>SZ.b   | Compare (1 to 16)<br>Source Zone B<br>Set the zone of<br>the function se-<br>lected above.                                                                                                    | 0 to 24                                                                                                    | 0           | 5920<br>[offset<br>40]        | 0x80<br>(128)<br>1 to 16<br>6                           |                        | 28006                | uint<br>RWES                        |
| Er.h<br>Er.h                | Compare (1 to 16)<br>Error Handling<br>Use Error Han-<br>dling to select<br>the output value<br>and error output<br>state of this func-<br>tion if it receives<br>an error signal<br>from one or more<br>sources and it<br>cannot determine<br>the output value. | <b>E.9</b> True Good (1476)<br><b>E.b</b> True Bad (1477)<br><b>F.9</b> False Good (1478)<br><b>F.b</b> False Bad (1479)                                                                                                    | False Bad   | 5932<br>[offset<br>40]        | 0x80<br>(128)<br>1 to 16<br>0xC (12)                    |                        | 28012                | uint<br>RWES                        |
| * These<br>** R: Re         | e parameters/prompead, W: Write, E: E                                                                                                    | pts are available in these menus v<br>EPROM, S: User Set                                                                                                    | vith firmwa | re revisio                    | ns 6.0 and                                              | above.                 |                      |                                     |

|                        | RM Limit Module • Setup Page                                                                                                    |                                                                                                    |             |                               |                                                         |                        |                      |                                     |
|------------------------|----------------------------------------------------------------------------------------------------|----------------------------------------------------------------------------------------------------|-------------|-------------------------------|---------------------------------------------------------|------------------------|----------------------|-------------------------------------|
| Display                | Parameter Name<br>Description                                                                                                    | Range                                                                                                    | Default     | Modbus<br>Relative<br>Address | CIP -<br>Class<br>Instance<br>Attribute<br>hex<br>(dec) | Pro-<br>fibus<br>Index | Param-<br>eter<br>ID | Data<br>Type<br>and<br>Access<br>** |
| とアクァ<br>SEE<br>Timer   | Menu                                                                                                    |                                                                                                    |             |                               |                                                         |                        |                      |                                     |
| <mark>F n</mark><br>Fn | <i>Timer (1 to 16)</i><br><b>Function</b><br>Set how the timer<br>will function.                                                                              | <ul> <li>FF Off (62)</li> <li>P On Pulse (1471)</li> <li>EL Delay (1472)</li> <li>One Shot (1473)</li> <li>FEL Retentive (1474)</li> </ul>                                                                                                    | Off         | 7206<br>[offset<br>50]        | 0x83<br>(131)<br>1 to 16<br>9                           | 223                    | 31009                | uint<br>RWES                        |
| SFn.A                  | Timer (1 to 16)<br>Source Function<br>A<br>Set the type of<br>function that will<br>be used for this<br>source. This rep-<br>resents the timer<br>run signal. | nonENone (61)ALPT Alarm (6)LPE Compare (230)LFr Counter (231)d Io Digital I/O (1142)Ent.A Profile Event Out A (233)Ent.B Profile Event Out B (234)Ent.L Profile Event Out C (235)Ent.L Profile Event Out C (235)Ent.L Profile Event Out C (235)Ent.A Profile Event Out C (236)Ent.F Profile Event Out E (247)Ent.F Profile Event Out F (248)Ent.9 Profile Event Out F (248)Ent.9 Profile Event Out G (249)Ent.9 Profile Event Out G (249)Ent.9 Profile Event Out H (250)FUn Function Key (1001)L9E Logic (239)SoF.1 Special Function Output1 (1532)SoF.3 Special Function Output2 (1533)SoF.4 Special Function Output3 (1534)SoF.4 Special Function Output4 (1535)LPTr Timer (244)hEr Heater Error (184)uRr Variable (245) | None        | 7190<br>[offset<br>50]        | 0x83<br>(131)<br>1 to 16<br>1                           |                        | 31001                | uint<br>RWES                        |
| 5 . <i>Α</i><br>Si.A   | Timer (1 to 16)<br>Source Instance<br>A<br>Set the instance<br>of the function<br>selected above.                                                             | 1 to 250                                                                                                    | 1           | 7194<br>[offset<br>50]        | 0x83<br>(131)<br>1 to 16<br>3                           |                        | 31003                | uint<br>RWES                        |
| * These<br>** R: Re    | e parameters/prom<br>ead, W: Write, E: E                                                                                                    | pts are available in these menus v<br>EPROM, S: User Set                                                                                                    | vith firmwa | re revisio                    | ns 6.0 and                                              | above.                 |                      |                                     |

|                               | RM Limit Module • Setup Page                                                                                               |                                                                                                    |             |                               |                                                         |                        |                      |                                     |  |  |  |
|-------------------------------|----------------------------------------------------------------------------------------------------|----------------------------------------------------------------------------------------------------|-------------|-------------------------------|---------------------------------------------------------|------------------------|----------------------|-------------------------------------|--|--|--|
| Display                       | Parameter Name<br>Description                                                                                              | Range                                                                                                    | Default     | Modbus<br>Relative<br>Address | CIP -<br>Class<br>Instance<br>Attribute<br>hex<br>(dec) | Pro-<br>fibus<br>Index | Param-<br>eter<br>ID | Data<br>Type<br>and<br>Access<br>** |  |  |  |
| <mark>52.</mark><br>SZ.A      | Timer (1 to 16)<br>Source Zone A<br>Set the zone of<br>the function se-<br>lected above.                                   | 0 to 24                                                                                                    | 0           | 7198<br>[offset<br>50]        | 0x83<br>(131)<br>1 to 16<br>5                           |                        | 31005                | uint<br>RWES                        |  |  |  |
| <mark>5 A 5.A</mark><br>SAS.A | <i>Timer (1 to 16)</i><br><b>Run Active Level</b><br>Set what state<br>will be read as<br>on.                              | հսցի High (37)<br>Լոսվ Low (53)                                                                                                    | High        | 7210<br>[offset<br>50]        | 0x83<br>(131)<br>1 to 16<br>0xB (11)                    |                        | 31011                | uint<br>RWES                        |  |  |  |
| SFn.b                         | Timer (1 to 16)<br>Source Function<br>B<br>Set the type of<br>function that will<br>be used to reset a<br>retentive timer. | nonENone (61)AL PTAlarm (6)L.PrCool Power (161)LPECompare (230)LrCounter (231)d IDDigital I/O (1142)EnE.RProfile Event Out A (233)EnE.BProfile Event Out B (234)EnE.EProfile Event Out C (235)EnE.EProfile Event Out C (235)EnE.EProfile Event Out D (236)EnE.EProfile Event Out E (247)EnE.FProfile Event Out F (248)EnE.FProfile Event Out F (248)EnE.FProfile Event Out G (249)EnE.HProfile Event Out H (250)FUnFunction Key (1001)L 9ELogic (239)SoF.ISpecial Function Output1 (1532)SoF.2SoF.3Special Function Output2 (1533)SoF.4SoF.4Special Function Output3 (1534)SoF.4SoF.4Special Function Output4 (1535)LPTrLPTrTimer (244)hErHeater Error (184)uRrVariable (245) | None        | 7192<br>[offset<br>50]        | 0x83<br>(131)<br>1 to 16<br>2                           |                        | 31002                | uint<br>RWES                        |  |  |  |
| <mark>5 .Ь</mark><br>Si.b     | Timer (1 to 16)<br>Source Instance<br>B<br>Set the instance<br>of the function<br>selected above.                          | 1 to 250                                                                                                    | 1           | 7196<br>[offset<br>50]        | 0x83<br>(131)<br>1 to 16<br>4                           |                        | 31004                | uint<br>RWES                        |  |  |  |
| * These<br>** R: Re           | e parameters/prom<br>ead, W: Write, E: E                                                                                   | ots are available in these menus v<br>EPROM, S: User Set                                                                                                    | vith firmwa | re revisio                    | ns 6.0 and                                              | above.                 |                      |                                     |  |  |  |

|                             |                                                                                                    | RM Limit Module •                                        | Setup Pa    | ge                            |                                                         |                        |                      |                                     |
|-----------------------------|----------------------------------------------------------------------------------------------------|----------------------------------------------------------|-------------|-------------------------------|---------------------------------------------------------|------------------------|----------------------|-------------------------------------|
| Display                     | Parameter Name<br>Description                                                                                                    | Range                                                    | Default     | Modbus<br>Relative<br>Address | CIP -<br>Class<br>Instance<br>Attribute<br>hex<br>(dec) | Pro-<br>fibus<br>Index | Param-<br>eter<br>ID | Data<br>Type<br>and<br>Access<br>** |
| <mark>52.Ь</mark><br>SZ.b   | <i>Timer (1 to 16)</i><br><b>Source Zone B</b><br>Set the zone of the<br>function selected<br>above.                                                                                           | 0 to 24                                                  | 0           | 7200<br>[offset<br>50]        | 0x83<br>(131)<br>1 to 16<br>6                           |                        | 31006                | uint<br>RWES                        |
| <mark>5Я5.ь</mark><br>SAS.ь | <i>Timer (1 to 16)</i><br><b>Reset Active</b><br><b>Level</b><br>Set what state<br>will be read as<br>on.                                                                                      | հ վցի High (37)<br>Լոսվ Low (53)                         | High        | 7212<br>[offset<br>50]        | 0x83<br>(131)<br>1 to 16<br>0xC (12)                    |                        | 31012                | uint<br>RWES                        |
| <mark>Ε</mark> ι<br>ti      | <i>Timer (1 to 16)</i><br><b>Time</b><br>Set the time span<br>that will be mea-<br>sured in tenths of<br>a second.                                                                             | 0 to 9,999.000                                           | 0.1         | 7214<br>[offset<br>50]        | 0x83<br>(131)<br>1 to 16<br>0xD (13)                    | 224                    | 31013                | float<br>RWES                       |
| LEv                         | <i>Timer (1 to 16)</i><br><b>Transmitter Ac-</b><br><b>tive Level</b><br>Set which output<br>state will indicate<br>on.                                                                        | հ վ9հ High (37)<br>Լօսվ Low (53)                         | High        | 7216<br>[offset<br>50]        | 0x83<br>(131)<br>1 to 16<br>0xE (14)                    |                        | 31014                | uint<br>RWES                        |
| EEr<br>SEE<br>Count         | er Menu                                                                                                    |                                                          |             |                               |                                                         |                        |                      |                                     |
| Fn<br>Fn                    | Counter (1 to 16)<br>Function<br>Set whether the<br>counter incre-<br>ments or decre-<br>ments the count<br>value. Decre-<br>menting 0 returns<br>9,999. Increment-<br>ing 9,999 returns<br>0. | ԱԲ Up (1456)<br>dո Down (1457)                           | Up          | 6566<br>[offset<br>40]        | 0x82<br>(130)<br>1 to 16<br>9                           |                        | 30009                | uint<br>RWES                        |
| * These<br>** R: Re         | e parameters/prom<br>ead, W: Write, E: E                                                                                                    | pts are available in these menus v<br>EPROM, S: User Set | vith firmwa | re revisio                    | ns 6.0 and                                              | l above.               |                      |                                     |

|                               |                                                                                                    | RM Limit Module •                                                                                                    | Setup Pa    | ge                            |                                                         |                        |                      |                                     |
|-------------------------------|----------------------------------------------------------------------------------------------------|----------------------------------------------------------------------------------------------------|-------------|-------------------------------|---------------------------------------------------------|------------------------|----------------------|-------------------------------------|
| Display                       | Parameter Name<br>Description                                                                                                    | Range                                                                                                    | Default     | Modbus<br>Relative<br>Address | CIP -<br>Class<br>Instance<br>Attribute<br>hex<br>(dec) | Pro-<br>fibus<br>Index | Param-<br>eter<br>ID | Data<br>Type<br>and<br>Access<br>** |
| SFn.A                         | Counter (1 to 16)<br>Source Function<br>A<br>Set the type of<br>function that will<br>be used for the<br>counter clock sig-<br>nal. | Ren ENone (61)RL PT Alarm (6)E PE Compare (230)E Lr Counter (231)d io Digital I/O (1142)Ent.R Profile Event Out A (233)Ent.B Profile Event Out A (233)Ent.L Profile Event Out B (234)Ent.L Profile Event Out C (235)Ent.L Profile Event Out D (236)Ent.E Profile Event Out E (247)Ent.F Profile Event Out E (247)Ent.F Profile Event Out F (248)Ent.S Profile Event Out G (249)Ent.A Profile Event Out G (249)Ent.A Profile Event Out H (250)FUn Function Key (1001)L SE Logic (239)Ent.r Heater Error (184)uRr Variable (245) | None        | 6550<br>[offset<br>40]        | 0x82<br>(130)<br>1 to 16<br>1                           |                        | 30001                | uint<br>RWES                        |
| <mark>5 ./</mark><br>Si.Α     | Counter (1 to 16)<br>Source Instance<br>A<br>Set the instance<br>of the function<br>selected above.                                 | 1 to 250                                                                                                    | 1           | 6554<br>[offset<br>40]        | 0x82<br>(130)<br>1 to 16<br>3                           |                        | 30003                | uint<br>RWES                        |
| <mark>52.</mark><br>SZ.A      | Counter (1 to 16)<br>Source Zone A<br>Set the zone of<br>the function se-<br>lected above.                                          | 0 to 24                                                                                                    | 0           | 6558<br>[offset<br>40]        | 0x82<br>(130)<br>1 to 16<br>5                           |                        | 30005                | uint<br>RWES                        |
| <mark>5 A 5.A</mark><br>SAS.A | Counter (1 to 16)<br>Count Active<br>Level<br>Set what output<br>state will indicate<br>on.                                         | հ յցի High (37)<br>Լօսվ Low (53)<br>Եօլի Both (130)                                                                                                    | High        | 6570<br>[offset<br>40]        | 0x82<br>(130)<br>1 to 16<br>0xB (11)                    |                        | 30011                | uint<br>RWES                        |
| * These<br>** R: Re           | e parameters/promp<br>ead, W: Write, E: E                                                                                           | ots are available in these menus v<br>EPROM, S: User Set                                                                                                    | vith firmwa | re revisio                    | ns 6.0 and                                              | above.                 |                      |                                     |

|                             |                                                                                                    | RM Limit Module •                                                                                                    | Setup Pa | ge                            |                                                         |                        |                      |                                     |
|-----------------------------|----------------------------------------------------------------------------------------------------|----------------------------------------------------------------------------------------------------|----------|-------------------------------|---------------------------------------------------------|------------------------|----------------------|-------------------------------------|
| Display                     | Parameter Name<br>Description                                                                                                    | Range                                                                                                    | Default  | Modbus<br>Relative<br>Address | CIP -<br>Class<br>Instance<br>Attribute<br>hex<br>(dec) | Pro-<br>fibus<br>Index | Param-<br>eter<br>ID | Data<br>Type<br>and<br>Access<br>** |
| 5F n.b<br>SFn.b             | Counter (1 to 16)<br>Source Function<br>B<br>Set the type of<br>function that will<br>be used for the<br>counter load sig-<br>nal. | None (61)ALPT Alarm (6)LPE Compare (230)LEr Counter (231)d o Digital I/O (1142)EnEA Profile Event Out A (233)EnEA Profile Event Out A (233)EnEA Profile Event Out B (234)EnEA Profile Event Out C (235)EnEA Profile Event Out C (235)EnEA Profile Event Out C (236)EnEA Profile Event Out E (247)EnEA Profile Event Out F (248)EnEA Profile Event Out F (248)EnEA Profile Event Out G (249)EnEA Profile Event Out H (250)FUn Function Key (1001)L 9E Logic (239)EnTAr Timer (244)hEr Heater Error (184)uRr Variable (245) | None     | 6552<br>[offset<br>40]        | 0x82<br>(130)<br>1 to 16<br>2                           |                        | 30002                | uint<br>RWES                        |
| <mark>5 .Ь</mark><br>Si.b   | Counter (1 to 16)<br>Source Instance<br>B<br>Set the instance<br>of the function<br>selected above.                                | 1 to 250                                                                                                    | 1        | 6556<br>[offset<br>40]        | 0x82<br>(130)<br>1 to 16<br>4                           |                        | 30004                | uint<br>RWES                        |
| <mark>52.Ь</mark><br>SZ.Ь   | Counter (1 to 16)<br>Source Zone B<br>Set the zone of<br>the function se-<br>lected above.                                         | 0 to 24                                                                                                    | 0        | 6560<br>[offset<br>40]        | 0x82<br>(130)<br>1 to 16<br>6                           |                        | 30006                | uint<br>RWES                        |
| <mark>5Я5.Ь</mark><br>SAS.b | Counter (1 to 16)<br>Reset Active<br>Level<br>Set what output<br>state will indicate<br>on.                                        | <mark>ь дь</mark> High (37)<br>Lоци Low (53)<br>both Both (130)                                                                                                    | High     | 6572<br>[offset<br>40]        | 0x82<br>(130)<br>1 to 16<br>0x0C<br>(12)                |                        | 30012                | uint<br>RWES                        |
| LoAd<br>LoAd                | <i>Counter (1 to 16)</i><br><b>Load Value</b><br>Set the counter's<br>initial value.                                               | 0 to 9,999                                                                                                    | 0        | 6574<br>[offset<br>40]        | 0x82<br>(130)<br>1 to 16<br>(13)                        | 215                    | 30013                | uint<br>RWES                        |
| Er 9E<br>trgt               | Counter (1 to 16)<br>Target Value<br>Set the value that<br>will turn the out-<br>put value on.                                     | 0 to 9,999                                                                                                    | 9,999    | 6576<br>[offset<br>40]        | 0x82<br>(130)<br>1 to 16<br>0xE (14)                    | 216                    | 30014                | uint<br>RWES                        |

\*\* R: Read, W: Write, E: EEPROM, S: User Set

|                      |                                                                                                    | RM Limit Module •                                                                                                    | Setup Pa   | ge                            |                                                         |                        |                      |                                     |  |
|----------------------|----------------------------------------------------------------------------------------------------|----------------------------------------------------------------------------------------------------|------------|-------------------------------|---------------------------------------------------------|------------------------|----------------------|-------------------------------------|--|
| Display              | Parameter Name<br>Description                                                                      | Range                                                                                                    | Default    | Modbus<br>Relative<br>Address | CIP -<br>Class<br>Instance<br>Attribute<br>hex<br>(dec) | Pro-<br>fibus<br>Index | Param-<br>eter<br>ID | Data<br>Type<br>and<br>Access<br>** |  |
| L AL<br>LAt          | <i>Counter (1 to 16)</i><br><b>Latching</b><br>Output latched.                                     | No (59)<br>9E5 Yes (106)                                                                                                    | No         | 6582<br>[offset<br>40]        | 0x82<br>(130)<br>1 to 16<br>0x11<br>(17)                | 218                    | 30017                | uint<br>RWES                        |  |
| L 9C<br>SEE<br>Logic | L 9C<br>SE L<br>Logic Menu                                                                         |                                                                                                    |            |                               |                                                         |                        |                      |                                     |  |
| Fn<br>Fn             | Logic (1 to 16)<br>Function<br>Set the operator<br>that will be used<br>to compare the<br>sources. | ©FF Off (62)<br>Rod And (1426)<br>nRod Nand (1427)<br>or Or (1442)<br>ror Nor (1443)<br>E Equal To (1437)<br>nE Not Equal To (1438)<br>LRL Latch (1444)<br>r 5.FF RS Flip-Flop (1693) | Off        | 4694<br>[offset<br>80]        | 0x7F<br>(127)<br>1 to 16<br>0x21<br>(33)                | 235                    | 27033                | uint<br>RWES                        |  |
| * These<br>** R: Re  | e parameters/prom<br>ead, W: Write, E: E                                                           | pts are available in these menus v<br>EPROM, S: User Set                                                                                                    | ith firmwa | re revisio                    | ns 6.0 and                                              | above.                 |                      |                                     |  |

|                               |                                                                                                    | RM Limit Module •                                                                                                    | Setup Pa | ge                            |                                                         |                        |                      |                                     |
|-------------------------------|----------------------------------------------------------------------------------------------------|----------------------------------------------------------------------------------------------------|----------|-------------------------------|---------------------------------------------------------|------------------------|----------------------|-------------------------------------|
| Display                       | Parameter Name<br>Description                                                                                   | Range                                                                                                    | Default  | Modbus<br>Relative<br>Address | CIP -<br>Class<br>Instance<br>Attribute<br>hex<br>(dec) | Pro-<br>fibus<br>Index | Param-<br>eter<br>ID | Data<br>Type<br>and<br>Access<br>** |
| SFn.A                         | Logic (1 to 16)<br>Source Function<br>A<br>Set the type of<br>function that will<br>be used for this<br>source. | nonENone (61)ALPTAlarm (6)EPECompare (230)ErCounter (231)doDigital I/O (1142)EnEAProfile Event Out A (233)EnEAProfile Event Out B (234)EnE.Profile Event Out C (235)EnE.Profile Event Out C (235)EnE.Profile Event Out C (236)EnE.Profile Event Out C (247)EnE.Profile Event Out F (248)EnE.Profile Event Out G (249)EnE.Profile Event Out G (249)EnE.Profile Event Out H (250)FUnFunction Key (1001)LLMFunction Key (1001)LLSoF.Special Function Output1(1532)SoF.SoSoF.Special Function Output3(1534)SoF.Special Function Output4(1535)ELMVariable (245) | None     | 4630<br>[offset<br>80]        | 0x7F<br>(127)<br>1 to 16<br>1                           |                        | 27001                | uint<br>RWES                        |
| 5 . <i>.</i> <b>न</b><br>Si.A | Logic (1 to 16)<br>Source Instance<br>A<br>Set the instance<br>of the function<br>selected above.               | 1 to 250                                                                                                    | 1        | 4646<br>[offset<br>80]        | 0x7F<br>(127)<br>1 to 16<br>9                           |                        | 27009                | uint<br>RWES                        |
| <b>52.</b> <i>R</i><br>SZ.A   | Logic (1 to 16)<br>Source Zone A<br>Set the zone of<br>the function se-<br>lected above.                        | 0 to 24                                                                                                    | 0        | 4662<br>[offset<br>80]        | 0x7F<br>(127)<br>1 to 16<br>0x11<br>(17)                |                        | 27017                | uint<br>RWES                        |

|                           |                                                                                                    | RM Limit Module •                                                                                                    | Setup Pa    | ge                            |                                                         |                        |                      |                                     |
|---------------------------|----------------------------------------------------------------------------------------------------|----------------------------------------------------------------------------------------------------|-------------|-------------------------------|---------------------------------------------------------|------------------------|----------------------|-------------------------------------|
| Display                   | Parameter Name<br>Description                                                                                   | Range                                                                                                    | Default     | Modbus<br>Relative<br>Address | CIP -<br>Class<br>Instance<br>Attribute<br>hex<br>(dec) | Pro-<br>fibus<br>Index | Param-<br>eter<br>ID | Data<br>Type<br>and<br>Access<br>** |
| SFn.b                     | Logic (1 to 16)<br>Source Function<br>B<br>Set the type of<br>function that will<br>be used for this<br>source. | None (61)RLPT Alarm (6)EPE Compare (230)Er Counter (231)d o Digital I/O (1142)EnE.R Profile Event Out A (233)EnE.B Profile Event Out B (234)EnE.F Profile Event Out C (235)EnE.F Profile Event Out C (236)EnE.F Profile Event Out C (236)EnE.F Profile Event Out E (247)EnE.F Profile Event Out F (248)EnE.F Profile Event Out F (248)EnE.F Profile Event Out G (249)EnE.h Profile Event Out G (249)EnE.h Profile Event Out H (250)FUn Function Key (1001)L IPT Limit (126)L 9E Logic (239)So F. J Special Function Output1 (1532)So F.J Special Function Output3 (1534)So F.Y Special Function Output4 (1535)EPTr Timer (244)hEr Heater Error (184)uRr Variable (245) | None        | 4632<br>[offset<br>80]        | 0x7F<br>(127)<br>1 to 16<br>2                           |                        | 27002                | uint<br>RWES                        |
| <mark>5 .Ь</mark><br>Si.b | Logic (1 to 16)<br>Source Instance<br>B<br>Set the instance<br>of the function<br>selected above.               | 1 to 250                                                                                                    | 1           | 4648<br>[offset<br>80]        | 0x7F<br>(127)<br>1 to 16<br>0xA (10)                    |                        | 27010                | uint<br>RWES                        |
| <mark>52.Ь</mark><br>SZ.b | Logic (1 to 16)<br>Source Zone B<br>Set the zone of<br>the function se-<br>lected above                         | 0 to 24                                                                                                    | 0           | 4664<br>[offset<br>80]        | 0x7F<br>(127)<br>1 to 16<br>0x12<br>(18)                |                        | 27018                | uint<br>RWES                        |
| * These<br>** R: Re       | e parameters/prom<br>ead, W: Write, E: E                                                                        | pts are available in these menus w<br>EPROM, S: User Set                                                                                                    | vith firmwa | re revisio                    | ns 6.0 and                                              | above.                 |                      |                                     |

|                           | RM Limit Module • Setup Page                                                                                    |                                                                                                    |         |                               |                                                         |                        |                      |                                     |  |  |  |
|---------------------------|----------------------------------------------------------------------------------------------------|----------------------------------------------------------------------------------------------------|---------|-------------------------------|---------------------------------------------------------|------------------------|----------------------|-------------------------------------|--|--|--|
| Display                   | Parameter Name<br>Description                                                                                   | Range                                                                                                    | Default | Modbus<br>Relative<br>Address | CIP -<br>Class<br>Instance<br>Attribute<br>hex<br>(dec) | Pro-<br>fibus<br>Index | Param-<br>eter<br>ID | Data<br>Type<br>and<br>Access<br>** |  |  |  |
| SFn.C                     | Logic (1 to 16)<br>Source Function<br>C<br>Set the type of<br>function that will<br>be used for this<br>source. | nonENone (61)AL PT Alarm (6)E PE Compare (230)[ Lr Counter (231)d no Digital I/O (1142)EnE.AEnE.AProfile Event Out A (233)EnE.AEnE.AProfile Event Out B (234)EnE.CEnE.AProfile Event Out C (235)EnE.AEnE.AProfile Event Out C (235)EnE.AEnE.AProfile Event Out C (236)EnE.FProfile Event Out F (248)EnE.FProfile Event Out G (249)EnE.AProfile Event Out G (249)EnE.AProfile Event Out G (249)EnE.AProfile Event Out H (250)FUn Function Key (1001)L IPT Limit (126)L 9E Logic (239)So F. J Special Function Output1 (1532)So F.J Special Function Output3 (1534)So F.J Special Function Output4 (1535)EPTrEPTrTimer (244)hEr Heater Error (184)uAr Variable (245) | None    | 4634<br>[offset<br>80]        | 0x7F<br>(127)<br>1 to 16<br>3                           |                        | 27003                | uint<br>RWES                        |  |  |  |
| <mark>5 .Ε</mark><br>Si.C | Logic (1 to 16)<br>Source Instance<br>C<br>Set the instance<br>of the function<br>selected above.               | 1 to 250                                                                                                    | 1       | 4650<br>[offset<br>80]        | 0x7F<br>(127)<br>1 to 16<br>0xB (11)                    |                        | 27011                | uint<br>RWES                        |  |  |  |
| 52.C<br>SZ.C              | Logic (1 to 16)<br>Source Zone C<br>Set the zone of<br>the function se-<br>lected above.                        | 0 to 24                                                                                                    | 0       | 4666<br>[offset<br>80]        | 0x7F<br>(127)<br>1 to 16<br>0x13<br>(19)                |                        | 27019                | uint<br>RWES                        |  |  |  |

|                           |                                                                                                    | RM Limit Module •                                                                                                    | Setup Pa   | ge                            |                                                         |                        |                      |                                     |
|---------------------------|----------------------------------------------------------------------------------------------------|----------------------------------------------------------------------------------------------------|------------|-------------------------------|---------------------------------------------------------|------------------------|----------------------|-------------------------------------|
| Display                   | Parameter Name<br>Description                                                                                   | Range                                                                                                    | Default    | Modbus<br>Relative<br>Address | CIP -<br>Class<br>Instance<br>Attribute<br>hex<br>(dec) | Pro-<br>fibus<br>Index | Param-<br>eter<br>ID | Data<br>Type<br>and<br>Access<br>** |
| SFn.d                     | Logic (1 to 16)<br>Source Function<br>D<br>Set the type of<br>function that will<br>be used for this<br>source. | nonENone (61)AL PT Alarm (6)EPE Compare (230)Er Counter (231)d no Digital I/O (1142)EnE.AEnE.AProfile Event Out A (233)EnE.AEnE.AProfile Event Out B (234)EnE.AEnE.AProfile Event Out C (235)EnE.AEnE.AProfile Event Out C (235)EnE.AProfile Event Out C (236)EnE.FProfile Event Out E (247)EnE.FEnE.AProfile Event Out F (248)EnE.BProfile Event Out G (249)EnE.AProfile Event Out G (249)EnE.AProfile Event Out G (249)EnE.AProfile Event Out H (250)FUn Function Key (1001)L IPT Limit (126)L 9E Logic (239)So F. J Special Function Output1 (1532)So F.J Special Function Output2 (1533)So F.J Special Function Output3 (1534)So F.H Special Function Output4 (1535)EPTrEPTrTimer (244)hEr Heater Error (184)uRr Variable (245) | None       | 4636<br>[offset<br>80]        | 0x7F<br>(127)<br>1 to 16<br>4                           |                        | 27004                | uint<br>RWES                        |
| <mark>5 .d</mark><br>Si.d | Logic (1 to 16)<br>Source Instance<br>D<br>Set the instance<br>of the function<br>selected above.               | 1 to 250                                                                                                    | 1          | 4652<br>[offset<br>80]        | 0x7F<br>(127)<br>1 to 16<br>0xC (12)                    |                        | 27012                | uint<br>RWES                        |
| <mark>52.d</mark><br>SZ.d | Logic (1 to 16)<br>Source Zone D<br>Set the zone of<br>the function se-<br>lected above.                        | 0 to 24                                                                                                    | 0          | 4668<br>[offset<br>80]        | 0x7F<br>(127)<br>1 to 16<br>0x14<br>(20)                |                        | 27020                | uint<br>RWES                        |
| * These                   | e parameters/prom                                                                                               | ots are available in these menus w                                                                                                    | ith firmwa | re revisio                    | ns 6.0 and                                              | above.                 |                      |                                     |

|                           |                                                                                                    | RM Limit Module •                                                                                                    | Setup Pa    | ge                            |                                                         |                        |                      |                                     |
|---------------------------|----------------------------------------------------------------------------------------------------|----------------------------------------------------------------------------------------------------|-------------|-------------------------------|---------------------------------------------------------|------------------------|----------------------|-------------------------------------|
| Display                   | Parameter Name<br>Description                                                                                   | Range                                                                                                    | Default     | Modbus<br>Relative<br>Address | CIP -<br>Class<br>Instance<br>Attribute<br>hex<br>(dec) | Pro-<br>fibus<br>Index | Param-<br>eter<br>ID | Data<br>Type<br>and<br>Access<br>** |
| SFn.E                     | Logic (1 to 16)<br>Source Function<br>E<br>Set the type of<br>function that will<br>be used for this<br>source. | nonENone (61)AL PTAlarm (6)EPECompare (230)ErCounter (231)doDigital I/O (1142)EnE.AProfile Event Out A (233)EnE.AProfile Event Out B (234)EnE.EProfile Event Out C (235)EnE.CProfile Event Out C (235)EnE.AProfile Event Out C (236)EnE.FProfile Event Out E (247)EnE.FProfile Event Out F (248)EnE.FProfile Event Out G (249)EnE.AProfile Event Out G (249)EnE.AProfile Event Out H (250)FUnFunction Key (1001)LflLflLflSoF. ISpecial Function Output1(1532)SoF. JSpecial Function Output3(1534)SoF.HSpecial Function Output4(1535)ETTrTimer (244)hErHeater Error (184)uRrVariable (245) | None        | 4638<br>[offset<br>80]        | 0x7F<br>(127)<br>1 to 16<br>5                           |                        | 27005                | uint<br>RWES                        |
| <mark>5 .Ε</mark><br>Si.Ε | Logic (1 to 16)<br>Source Instance E<br>Set the instance<br>of the function<br>selected above.                  | 1 to 250                                                                                                    | 1           | 4654<br>[offset<br>80]        | 0x7F<br>(127)<br>1 to 16<br>D (13)                      |                        | 27013                | uint<br>RWES                        |
| <mark>52.E</mark><br>SZ.E | Logic (1 to 16)<br>Source Zone E<br>Set the zone of<br>the function se-<br>lected above.                        | 0 to 24                                                                                                    | 0           | 4670<br>[offset<br>80]        | 0x7F<br>(127)<br>1 to 16<br>0x15<br>(21)                |                        | 27021                | uint<br>RWES                        |
| * These<br>** R: Re       | e parameters/prom<br>ead, W: Write, E: E                                                                        | ots are available in these menus v<br>EPROM, S: User Set                                                                                                    | ith firmwa/ | re revisio                    | ns 6.0 and                                              | above.                 |                      |                                     |

|                                   |                                                                                                    | RM Limit Module •                                                                                                    | Setup Pa   | ge                            |                                                         |                        |                      |                                     |
|-----------------------------------|----------------------------------------------------------------------------------------------------|----------------------------------------------------------------------------------------------------|------------|-------------------------------|---------------------------------------------------------|------------------------|----------------------|-------------------------------------|
| Display                           | Parameter Name<br>Description                                                                                   | Range                                                                                                    | Default    | Modbus<br>Relative<br>Address | CIP -<br>Class<br>Instance<br>Attribute<br>hex<br>(dec) | Pro-<br>fibus<br>Index | Param-<br>eter<br>ID | Data<br>Type<br>and<br>Access<br>** |
| SFn.F                             | Logic (1 to 16)<br>Source Function<br>F<br>Set the type of<br>function that will<br>be used for this<br>source. | nonENone (61)AL PT Alarm (6)EPE Compare (230)Er Counter (231)d no Digital I/O (1142)EnE.AEnE.AProfile Event Out A (233)EnE.EEnE.EProfile Event Out B (234)EnE.EEnE.EProfile Event Out C (235)EnE.EEnE.EProfile Event Out D (236)EnE.FEnE.FProfile Event Out E (247)EnE.FEnE.FProfile Event Out F (248)EnE.FProfile Event Out G (249)EnE.AProfile Event Out G (249)EnE.AProfile Event Out H (250)FUn Function Key (1001)L nTTL nTTLimit (126)L 9EL 9EL 0gic (239)So F.JSpecial Function Output1 (1532)So F.JSpecial Function Output3 (1534)So F.YSpecial Function Output4 (1535)ETTrETTrEr Heater Error (184)uRr Variable (245) | None       | 4640<br>[offset<br>80]        | 0x7F<br>(127)<br>1 to 16<br>6                           |                        | 27006                | uint<br>RWES                        |
| <mark>5 .</mark> F<br>Si.F        | Logic (1 to 16)<br>Source Instance F<br>Set the instance<br>of the function<br>selected above.                  | 1 to 250                                                                                                    | 1          | 4656<br>[offset<br>80]        | 0x7F<br>(127)<br>1 to 16<br>0xE (14)                    |                        | 27014                | uint<br>RWES                        |
| <mark>5<i>F.F</i><br/>SF.F</mark> | Logic (1 to 16)<br>Source Zone F<br>Set the zone of<br>the function se-<br>lected above.                        | 0 to 24                                                                                                    | 0          | 4672<br>[offset<br>80]        | 0x7F<br>(127)<br>1 to 16<br>0x16<br>(22)                |                        | 27022                | uint<br>RWES                        |
| * These<br>** R: Re               | e parameters/prom<br>ead, W: Write, E: E                                                                        | ots are available in these menus v<br>EPROM, S: User Set                                                                                                    | ith firmwa | re revisio                    | ns 6.0 and                                              | l above.               |                      |                                     |

|                           | RM Limit Module • Setup Page                                                                                    |                                                                                                    |         |                               |                                                         |                        |                      |                                     |  |  |  |
|---------------------------|----------------------------------------------------------------------------------------------------|----------------------------------------------------------------------------------------------------|---------|-------------------------------|---------------------------------------------------------|------------------------|----------------------|-------------------------------------|--|--|--|
| Display                   | Parameter Name<br>Description                                                                                   | Range                                                                                                    | Default | Modbus<br>Relative<br>Address | CIP -<br>Class<br>Instance<br>Attribute<br>hex<br>(dec) | Pro-<br>fibus<br>Index | Param-<br>eter<br>ID | Data<br>Type<br>and<br>Access<br>** |  |  |  |
| SFn.g                     | Logic (1 to 16)<br>Source Function<br>G<br>Set the type of<br>function that will<br>be used for this<br>source. | nonENone (61)AL PT Alarm (6)E PE Compare (230)[ Lr Counter (231)d no Digital I/O (1142)EnE.AEnE.AProfile Event Out A (233)EnE.AEnE.AProfile Event Out B (234)EnE.CEnE.AProfile Event Out C (235)EnE.AEnE.AProfile Event Out C (235)EnE.AEnE.AProfile Event Out C (236)EnE.FProfile Event Out F (248)EnE.FProfile Event Out G (249)EnE.AProfile Event Out G (249)EnE.AProfile Event Out G (249)EnE.AProfile Event Out H (250)FUn Function Key (1001)L IPT Limit (126)L 9E Logic (239)So F. J Special Function Output1 (1532)So F.J Special Function Output3 (1534)So F.J Special Function Output3 (1534)So F.H Special Function Output4 (1535)EPTrEPTrTimer (244)hEr Heater Error (184)uRr Variable (245) | None    | 4642<br>[offset<br>80]        | 0x7F<br>(127)<br>1 to 16<br>7                           |                        | 27007                | uint<br>RWES                        |  |  |  |
| <mark>5 .9</mark><br>Si.g | Logic (1 to 16)<br>Source Instance<br>G<br>Set the instance<br>of the function<br>selected above.               | 1 to 250                                                                                                    | 1       | 4658<br>[offset<br>80]        | 0x7F<br>(127)<br>1 to 16<br>0xF (15)                    |                        | 27015                | uint<br>RWES                        |  |  |  |
| 52.9<br>SZ.g              | Logic (1 to 16)<br>Source Zone G<br>Set the zone of<br>the function se-<br>lected above.                        | 0 to 24                                                                                                    | 0       | 4674<br>[offset<br>80]        | 0x7F<br>(127)<br>1 to 16<br>0x17<br>(23)                |                        | 27023                | uint<br>RWES                        |  |  |  |

|                            |                                                                                                    | RM Limit Module •                                                                                                    | Setup Pa    | ge                            |                                                         |                        |                      |                                     |
|----------------------------|----------------------------------------------------------------------------------------------------|----------------------------------------------------------------------------------------------------|-------------|-------------------------------|---------------------------------------------------------|------------------------|----------------------|-------------------------------------|
| Display                    | Parameter Name<br>Description                                                                                   | Range                                                                                                    | Default     | Modbus<br>Relative<br>Address | CIP -<br>Class<br>Instance<br>Attribute<br>hex<br>(dec) | Pro-<br>fibus<br>Index | Param-<br>eter<br>ID | Data<br>Type<br>and<br>Access<br>** |
| SFn.h                      | Logic (1 to 16)<br>Source Function<br>H<br>Set the type of<br>function that will<br>be used for this<br>source. | AppenENone (61)AL PTAlarm (6)EPECompare (230)ErCounter (231)daDigital I/O (1142)EnE.AProfile Event Out A (233)EnE.AProfile Event Out B (234)EnE.FProfile Event Out C (235)EnE.AProfile Event Out C (235)EnE.AProfile Event Out C (235)EnE.AProfile Event Out C (247)EnE.FProfile Event Out F (248)EnE.FProfile Event Out G (249)EnE.AProfile Event Out G (249)EnE.AProfile Event Out H (250)FUnFunction Key (1001)LPTLimit (126)LLDELogic (239)So F. JSpecial Function Output1 (1532)So F. JSpecial Function Output3 (1534)So F.TSpecial Function Output4 (1535)EPTrEPTrTimer (244)hErHeater Error (184)uRrVariable (245) | None        | 4644<br>[offset<br>80]        | 0x7F<br>(127)<br>1 to 16<br>8                           |                        | 27008                | uint<br>RWES                        |
| <mark>5 .h</mark><br>Si.h  | Logic (1 to 16)<br>Source Instance<br>H<br>Set the instance<br>of the function<br>selected above.               | 1 to 250                                                                                                    | 1           | 4660<br>[offset<br>80]        | 0x7F<br>(127)<br>1 to 16<br>0x10<br>(16)                |                        | 27016                | uint<br>RWES                        |
| <mark>52.</mark> Һ<br>SZ.h | Logic (1 to 16)<br>Source Zone H<br>Set the zone of<br>the function se-<br>lected above.                        | 0 to 24                                                                                                    | 0           | 4676<br>[offset<br>80]        | 0x7F<br>(127)<br>1 to 16<br>0x18<br>(24)                |                        | 27024                | uint<br>RWES                        |
| * These<br>** R: Re        | e parameters/prompead, W: Write, E: E                                                                           | ots are available in these menus v<br>EPROM, S: User Set                                                                                                    | ith firmwa/ | re revisio                    | ns 6.0 and                                              | above.                 |                      |                                     |

|                       |                                                                                                    | RM Limit Module •                                                                                                    | Setup Pa    | ge                            |                                                         |                        |                      |                                     |
|-----------------------|----------------------------------------------------------------------------------------------------|----------------------------------------------------------------------------------------------------|-------------|-------------------------------|---------------------------------------------------------|------------------------|----------------------|-------------------------------------|
| Display               | Parameter Name<br>Description                                                                                                    | Range                                                                                                    | Default     | Modbus<br>Relative<br>Address | CIP -<br>Class<br>Instance<br>Attribute<br>hex<br>(dec) | Pro-<br>fibus<br>Index | Param-<br>eter<br>ID | Data<br>Type<br>and<br>Access<br>** |
| Er.h<br>Er.h          | Logic (1 to 16)<br>Error Handling<br>Use to select<br>the output value<br>and error output<br>state of this func-<br>tion if it receives<br>an error signal<br>from one or more<br>sources and it<br>cannot determine<br>the output value. | L.9 True Good (1476)<br>L.b True Bad (1477)<br>F.9 False Good (1478)<br>F.b False Bad (1479)                                                                                                    | False Bad   | 4698<br>[offset<br>80]        | 0x7F<br>(127)<br>1 to 16<br>0x23<br>(35)                |                        | 27035                | uint<br>RWES                        |
| ГЛЯЕ<br>SEE<br>Math A | Menu                                                                                                    |                                                                                                    |             |                               |                                                         |                        |                      |                                     |
| F n<br>Fn             | Math (1 to 16)<br>Function<br>Set the opera-<br>tor that will be<br>applied to the<br>sources.                                                                                                    | oFF Off (62)Rug Average (1367)P.5E Process Scale (1371)d.5E Deviation Scale (1372)5o Switch Over (1370)d.FF Differential (1373)rRL Ratio (1374)Rdd Add (1375)PTUL Multiply (1376)Rd F Absolute Difference(1377)PT In Minimum (1378)PTRH Maximum (1379)root Square Root (1380)hold Sample and Hold (1381)RLE Pressure to Altitude (1649)dELU Dew Point (1650) | Off         | 3550<br>[offset<br>70]        | 0x7D<br>(125)<br>1 to 16<br>0x15<br>(21)                | 128                    | 25021                | uint<br>RWES                        |
| * These<br>** R: Re   | e parameters/prompead, W: Write, E: E                                                                                                    | pts are available in these menus w<br>EPROM, S: User Set                                                                                                    | /ith firmwa | re revisio                    | ns 6.0 and                                              | above.                 |                      |                                     |

|                           | RM Limit Module • Setup Page                                                                                   |                                                                                                    |                     |                               |                                                         |                        |                      |                                     |  |  |  |
|---------------------------|----------------------------------------------------------------------------------------------------|----------------------------------------------------------------------------------------------------|---------------------|-------------------------------|---------------------------------------------------------|------------------------|----------------------|-------------------------------------|--|--|--|
| Display                   | Parameter Name<br>Description                                                                                  | Range                                                                                                    | Default             | Modbus<br>Relative<br>Address | CIP -<br>Class<br>Instance<br>Attribute<br>hex<br>(dec) | Pro-<br>fibus<br>Index | Param-<br>eter<br>ID | Data<br>Type<br>and<br>Access<br>** |  |  |  |
| SFn.A                     | Math (1 to 16)<br>Source Function<br>A<br>Set the type of<br>function that will<br>be used for this<br>source. | Ron E None (61)<br>R , Analog Input (142)<br>EUrr Current (22)<br>E.Pr Cool Power, Control Loop<br>(161)<br>h,Pr Heat Power, Control Loop (73)<br>Lor Linearization (238)<br>PUBE Math (240)<br>Pu Process Value (241)<br>SP.E Set Point Closed, Control<br>Loop (242)<br>SP.o Set Point Open, Control<br>Loop (243)<br>uRr Variable (245) | None                | 3510<br>[offset<br>70]        | 0x7D<br>(125)<br>1 to 16<br>1                           |                        | 25001                | uint<br>RWES                        |  |  |  |
| <mark>5 ι.</mark><br>Si.A | Math (1 to 16)<br>Source Instance<br>A<br>Set the instance<br>of the function<br>selected above.               | 1 to 250                                                                                                    | 1                   | 3520<br>[offset<br>70]        | 0x7D<br>(125)<br>1 to 16<br>6                           |                        | 25006                | uint<br>RWES                        |  |  |  |
| <mark>52.R</mark><br>SZ.A | Math (1 to 16)<br>Source Zone A<br>Set the zone of<br>the function se-<br>lected above.                        | 0 to 24                                                                                                    | 0                   | 3530<br>[offset<br>70]        | 0x7D<br>(125)<br>1 to 16<br>0xB (11)                    |                        | 25011                | uint<br>RWES                        |  |  |  |
| SFn.b                     | Math (1 to 16)<br>Source Function<br>B<br>Set the type of<br>function that will<br>be used for this<br>source. | RenENone (61)R : Analog Input (142)EUrr Current (22)EPr Cool Power, Control Loop(161)hPr Heat Power, Control Loop (160)PLUr Power, Control Loop (73)Lor Linearization (238)P7RE Math (240)Pu Process Value (241)SPE Set Point Closed, ControlLoop (242)SP.o Set Point Open, ControlLoop (243)uRr Variable (245)                            | None<br>/ith firmwa | 3512<br>[offset<br>70]        | 0x7D<br>(125)<br>1 to 16<br>2                           | above                  | 25002                | uint<br>RWES                        |  |  |  |
| ** R: R                   | ead, W: Write, E: E                                                                                            | EPROM, S: User Set                                                                                                    |                     |                               |                                                         |                        |                      |                                     |  |  |  |

|                                  |                                                                                                    | RM Limit Module •                                                                                                    | Setup Pa    | ge                            |                                                         |                        |                      |                                     |
|----------------------------------|----------------------------------------------------------------------------------------------------|----------------------------------------------------------------------------------------------------|-------------|-------------------------------|---------------------------------------------------------|------------------------|----------------------|-------------------------------------|
| Display                          | Parameter Name<br>Description                                                                                  | Range                                                                                                    | Default     | Modbus<br>Relative<br>Address | CIP -<br>Class<br>Instance<br>Attribute<br>hex<br>(dec) | Pro-<br>fibus<br>Index | Param-<br>eter<br>ID | Data<br>Type<br>and<br>Access<br>** |
| <mark>5 .ь</mark><br>Si.b        | Math (1 to 16)<br>Source Instance<br>B<br>Set the instance<br>of the function<br>selected above.               | 1 to 250                                                                                                    | 1           | 3522<br>[offset<br>70]        | 0x7D<br>(125)<br>1 to 16<br>7                           |                        | 25007                | uint<br>RWES                        |
| <mark>52.Ь</mark><br>SZ.b        | Math (1 to 16)<br>Source Zone B<br>Set the zone of<br>the function se-<br>lected above.                        | 0 to 24                                                                                                    | 0           | 3532<br>[offset<br>70]        | 0x7D<br>(125)<br>1 to 16<br>0xC (12)                    |                        | 25012                | uint<br>RWES                        |
| SFn.C                            | Math (1 to 16)<br>Source Function<br>C<br>Set the type of<br>function that will<br>be used for this<br>source. | RonE None (61)<br>R I Analog Input (142)<br>[Urr Current (22)<br>E.Pr Cool Power, Control Loop<br>(161)<br>h,Pr Heat Power, Control Loop (73)<br>Lor Linearization (238)<br>PUBE Math (240)<br>PU Process Value (241)<br>SP.E Set Point Closed, Control<br>Loop (242)<br>SP.o Set Point Open, Control<br>Loop (243)<br>URr Variable (245) | None        | 3514<br>[offset<br>70]        | 0x7D<br>(125)<br>1 to 16<br>3                           |                        | 25003                | uint<br>RWES                        |
| <mark>5 "[</mark><br>Si.C        | Math (1 to 16)<br>Source Instance<br>C<br>Set the instance<br>of the function<br>selected above.               | 1 to 250                                                                                                    | 1           | 3524<br>[offset<br>70]        | 0x7D<br>(125)<br>1 to 16<br>8                           |                        | 25008                | uint<br>RWES                        |
| <mark>5<i>2.</i>[</mark><br>SZ.C | Math (1 to 16)<br>Source Zone C<br>Set the zone of<br>the function se-<br>lected above.                        | 0 to 24                                                                                                    | 0           | 3534<br>[offset<br>70]        | 0x7D<br>(125)<br>1 to 16<br>0xD (13)                    |                        | 25013                | uint<br>RWES                        |
| * These<br>** R: Re              | e parameters/prom<br>ead, W: Write, E: E                                                                       | pts are available in these menus v<br>EPROM, S: User Set                                                                                                    | vith firmwa | re revisio                    | ns 6.0 and                                              | above.                 |                      |                                     |

| RM Limit Module • Setup Page                                                                                   |                                                                                                    |                                                                                                    |                                                                                                    |                                                                                                    |                                                                                                    |                                                                                                    |                                                                                                    |  |  |  |
|----------------------------------------------------------------------------------------------------|----------------------------------------------------------------------------------------------------|----------------------------------------------------------------------------------------------------|----------------------------------------------------------------------------------------------------|----------------------------------------------------------------------------------------------------|----------------------------------------------------------------------------------------------------|----------------------------------------------------------------------------------------------------|----------------------------------------------------------------------------------------------------|--|--|--|
| Parameter Name<br>Description                                                                                  | Range                                                                                                    | Default                                                                                                    | Modbus<br>Relative<br>Address                                                                                                    | CIP -<br>Class<br>Instance<br>Attribute<br>hex<br>(dec)                                                                                                    | Pro-<br>fibus<br>Index                                                                                                    | Param-<br>eter<br>ID                                                                                                    | Data<br>Type<br>and<br>Access<br>**                                                                                                    |  |  |  |
| Math (1 to 16)<br>Source Function<br>D<br>Set the type of<br>function that will<br>be used for this<br>source. | None (61)A , Analog Input (142)E Urr Current (22)E.Pr Cool Power, Control Loop(161)h,Pr Heat Power, Control Loop(160)P Lur Power, Control Loop (73)L nr Linearization (238)P TAE Math (240)Pu Process Value (241)SP.E Set Point Closed, ControlLoop (242)SP.o Set Point Open, ControlLoop (243)u Rr Variable (245)                                                                                                    | None                                                                                                    | 3516<br>[offset<br>70]                                                                                                    | 0x7D<br>(125)<br>1 to 16<br>4                                                                                                    |                                                                                                    | 25004                                                                                                    | uint<br>RWES                                                                                                    |  |  |  |
| Math (1 to 16)<br>Source Instance<br>D<br>Set the instance<br>of the function<br>selected above.               | 1 to 250                                                                                                    | 1                                                                                                    | 3526<br>[offset<br>70]                                                                                                    | 0x7D<br>(125)<br>1 to 16<br>9                                                                                                    |                                                                                                    | 25009                                                                                                    | uint<br>RWES                                                                                                    |  |  |  |
| Math (1 to 16)<br>Source Zone D<br>Set the zone of<br>the function se-<br>lected above.                        | 0 to 24                                                                                                    | 0                                                                                                    | 3536<br>[offset<br>70]                                                                                                    | 0x7D<br>(125)<br>1 to 16<br>0xE (14)                                                                                                    |                                                                                                    | 25014                                                                                                    | uint<br>RWES                                                                                                    |  |  |  |
| Math (1 to 16)<br>Source Function<br>E<br>Set the type of<br>function that will<br>be used for this<br>source. | Ren ENone (61)RL P TAlarm (6)E PECompare (230)E ECounter (231)d IoDigital I/O (1142)E n E.AProfile Event Out A (233)E n E.AProfile Event Out B (234)E n E.CProfile Event Out B (234)E n E.CProfile Event Out C (235)E n E.AProfile Event Out C (236)E n E.AProfile Event Out C (240)E n E.AProfile Event Out F (248)E n E.AProfile Event Out G (249)E n E.AProfile Event Out G (249)E n E.AProfile Event Out H (250)F U nFunction Key (1001)L SELogic (239)E P T rTimer (244)u R rVariable (245) | None                                                                                                    | 3518<br>[offset<br>70]                                                                                                    | 0x7D<br>(125)<br>1 to 16<br>5                                                                                                    |                                                                                                    | 25005                                                                                                    | uint<br>RWES                                                                                                    |  |  |  |
|                                                                                                    | Parameter Name<br>DescriptionMath (1 to 16)<br>Source Function<br>D<br>Set the type of<br>function that will<br>be used for this<br>source.Math (1 to 16)<br>Source Instance<br>D<br>Set the instance<br>of the function<br>selected above.Math (1 to 16)<br>Source Zone D<br>Set the zone of<br>the function se-<br>lected above.Math (1 to 16)<br>Source Function<br>E<br>Set the type of<br>function that will<br>be used for this<br>source.                                                 | RM Limit ModuleParameter Name<br>DescriptionRangeMath (1 to 16)<br>Source Function<br>D<br>Set the type of<br>function that will<br>be used for this<br>source.DescriptionDescriptionDescriptionDescriptionDescriptionDescriptionDescriptionMath (1 to 16)<br>Source Function<br>DDescriptionDescriptionMath (1 to 16)<br>Source Function<br>Set the zone of<br>the function selected above.DescriptionMath (1 to 16)<br>Source Function<br>E<br>Set the type of<br>function that will<br>be used for this<br>source.DescriptionDescriptionDescriptionDescriptionDescriptionDescriptionDescriptionDescriptionDescriptionDescriptionDescriptionDescriptionDescriptionMath (1 to 16)<br>Source Function<br>E<br>Set the zone of<br>the function selected above.DescriptionMath (1 to 16)<br>Source Function<br>E<br>Set the type of<br>function that will<br>be used for this<br>source.Descriptin E<br>Set None (61)<br>RLTT Alarm (6)<br>EFE C | RM Limit Module• Setup PaParameter Name<br>DescriptionRangeDefaultMath (1 to 16)<br>Source Function<br>D<br>Set the type of<br>function that will<br>be used for this<br>source.none ENoneMath (1 to 16)<br>Source Instance<br>Dnone Function (23)<br>CPr Cool Power, Control Loop<br>(161)<br>h.Pr Heat Power, Control Loop<br>(160)<br>PL/dr Power, Control Loop,<br>(160)<br>PL/dr Power, Control Loop,<br>(160)<br>PL/dr Power, Control Loop,<br>(160)<br>PL/dr Power, Control Loop,<br>(160)<br>PL/dr Power, Control Loop,<br>(242)<br>SPC Set Point Closed, Control<br> | RM Limit ModuleSetup PageParameter Name<br>DescriptionRangeDefaultModbus<br>Relative<br>AddressMath (1 to 16)<br>Source Function<br>D<br>Set the type of<br>function that will<br>be used for this<br>source.nonE None (61)<br>R , Analog Input (142)<br>LP r Current (22)<br>LP r Cool Power, Control Loop<br>(161)<br>hP Heat Power, Control Loop (73)<br>L nr Linearization (238)<br>PTRE Math (240)<br>Pu Process Value (241)<br>SPL Set Point Closed, Control<br>Loop (242)<br>SPL Set Point Closed, Control<br>Loop (242)<br>SPL Set Point Open, Control<br>Loop (242)<br>SPL Set Point Open, Control<br>Loop (242)<br>SPL Set Point Open, Control<br>Loop (242)<br>SPL Set Point Open, Control<br>Loop (242)<br>SPL Set Point Open, Control<br>Loop (242)<br>SPL Set Point Open, Control<br>Loop (242)<br>SPL Set Point Open, Control<br>Loop (242)<br>SPL Set Point Open, Control<br>Loop (242)<br>SPL Set Point Open, Control<br>Loop (242)<br>SPL Set Point Open, Control<br>Loop (242)<br>SPL Set Point Open, Control<br>Loop (242)<br>SPL Set Point Open, Control<br>Loop (243)<br>urr Variable (245)13526<br>Ioffset<br>T0]Math (1 to 16)<br>Source Ionction<br>Lected above.0 to 2403536<br>Ioffset<br>T0]Math (1 to 16)<br>Source Function<br>E set the type of<br>function that will<br>be used for this<br>source.none (61)<br>RL PT Alarm (6)<br>LP Compare (230)<br>LF Compare (231)<br>d to Digital I/O (1142)<br>Ent.P Profile Event Out A (233)<br>Ent.P Profile Event Out A (233)<br>Ent.P Profile Event Out A (233)<br>Ent.P Profile Event Out B (244)<br>Ent.P Profile Event Out B (245)Math (1 to 16)<br>Source.Set the type of<br>Fint.P Profile Event Out C (235)<br>Ent.P Profile Event Out C (235)<br>Ent.P Profile Event Out C (235)<br>Ent.P Profile Event Out C (235)<br>Ent.P Profile Event Ou | RM Limit ModuleSetup PageParameter Name<br>DescriptionRangeDefaultModbus<br>Relative<br>AddressCIP -<br>Class<br>Relative<br>AddressMath (1 to 16)<br>Source Function<br>D<br>set the type of<br>function that will<br>be used for this<br>source.norE None (61)<br>R. Analog Input (142)<br>CPr CourPower, Control Loop<br>(161)<br>PLUr Power, Control Loop (73)<br>Lor Linearization (238)<br>PTHE Math (240)<br>PPu Process Value (241)<br>SPE Set Point Closed, Control<br>Loop (243)<br>uRr Variable (245)None3516<br>(077D<br>(125)<br>1 to 16Math (1 to 16)<br>Source Instance<br>D Set the instance<br>of the function<br>selected above.013526<br>(077D)<br>(125)<br>1 to 16Math (1 to 16)<br>Source Zone D<br>Set the instance<br>of the function<br>selected above.003536<br>(077D)<br>(125)<br>1 to 16Math (1 to 16)<br>Source Zone D<br>Set the instance<br>of the function<br>selected above.003536<br>(077D)<br>(125)<br>1 to 16Math (1 to 16)<br>Source Function<br>E<br>Source Function<br>E<br>the function tabult<br>the function selected above.03518<br>(077D)<br>(125)<br>1 to 16<br>(125)<br>1 to 16Math (1 to 16)<br>Source Function<br>E<br>source.03518<br>(077D)<br>(125)<br>1 to 16<br>(125)<br>1 to 16<br>(125)<br>1 to 16E<br>the type of<br>function that will<br>be used for this<br>source.none (61)<br>R Profile Event Out A (233)<br>E nEAP Profile Event Out A (233)<br>E nEAP Profile Event Out C (235)<br>E nEAP Profile Event Out C (235)<br>E nEAP Profile Event Out C (235)<br>E nEAP Profile Event Out C (235)<br>E nEAP Profile Event Out C (235)<br>E nEAP Profile Event Out C (235)<br>E nEAP Profile Event Out C (235) <br< td=""><td>RM Limit Module•Setup PageParameter Name<br/>DescriptionRangeDefaultModbus<br/>Relative<br/>AddressCIP -<br/>Instance<br/>Relative<br/>AddressCIP -<br/>Instance<br/>(dec)Math (1 to 16)<br/>Source Function<br/>D<br/>be used for this<br/>source.nonE None (61)<br/>R , Analog Input (142)<br/>LP-r Current (22)<br/>LP-r Cool Power, Control Loop<br/>(161)<br/>hP- Heat Power, Control Loop<br/>(160)<br/>PLur Power, Control Loop (73)<br/>L-r Linearization (238)<br/>PTRE Math (240)<br/>P-P voces Value (241)<br/>SPL Set Point Closed, Control<br/>Loop (242)<br/>SP- Set Point Closed, Control<br/>Loop (243)<br/>urr Variable (245)None3516<br/>(0.770)<br/>(125)<br/>1 to 16<br/>40Math (1 to 16)<br/>Source Instance<br/>D<br/>Set the instance<br/>of the function<br/>selected above.0 to 243536<br/>(0ffset<br/>(125)<br/>1 to 16<br/>90.770<br/>(125)<br/>1 to 16<br/>9Math (1 to 16)<br/>Source Function<br/>selected above.0 to 2403536<br/>(0ffset<br/>(125)<br/>1 to 16<br/>90.77D<br/>(125)<br/>1 to 16<br/>9Math (1 to 16)<br/>Source Function<br/>selected above.0 to 243518<br/>(0.770)<br/>(125)<br/>1 to 16<br/>0.70]0.77D<br/>(125)<br/>1 to 16<br/>5Math (1 to 16)<br/>Source Function<br/>E -<br/>Lect above.0 to 2403536<br/>(0ffset<br/>(125)<br/>1 to 16<br/>50.77D<br/>(125)<br/>1 to 16<br/>5Math (1 to 16)<br/>Source Function<br/>E -<br/>Lect above.0 to 2403518<br/>(0ffset<br/>(125)<br/>1 to 16<br/>50.77D<br/>(125)<br/>1 to 16<br/>5E -<br/>E -<br/>Forfile Event Out E (231)<br/>d to Digital I/O (1142)<br/>Ent-B Profile Event Out E (235)<br/>Ent-B Profile Event Out E (247)<br/>Ent-B Profile Event Out E (247)<br/>Ent-B Profile Event</td><td>RM Limit Module       Setup Page         Parameter Name<br/>Description       Range       Default       Modbus<br/>Relative<br/>Address       CIP -<br/>Class<br/>Address       Pro-<br/>fibus<br/>fibus<br/>(CI25)       Parameter<br/>fibus<br/>(CI25)         Math (1 to 16)<br/>Source Function<br/>D       nonE None (61)<br/>B, Analog Input (142)<br/>D = Current (22)<br/>CPr Cool Power, Control Loop<br/>(160)       None       3516<br/>(155)       0x7D<br/>(125)       ·····       25004         Math (1 to 16)<br/>Source       D       Current (22)<br/>CPr Cool Power, Control Loop<br/>(160)       None       3516<br/>(125)       0x7D<br/>(125)       ·····       25004         Math (1 to 16)<br/>Source Instance<br/>D       1 to 250       1       3526<br/>(Dffset<br/>0 the function<br/>selected above.       0x7D<br/>(125)       ·····       25009         Math (1 to 16)<br/>Source Function<br/>selected above.       0 to 24       0       3536<br/>(Dffset<br/>70]       0x7D<br/>(125)       ·····       25014         Math (1 to 16)<br/>Source Function<br/>selected above.       nonE None (61)<br/>RL P1 Alarm (6)<br/>CPE Compare (230)<br/>CL+ Counter (231)<br/>dro Digital I/O (1142)<br/>Ench Profile Event Out B (234)<br/>Ench Profile Event Out B (234)<br/>Ench Profile Event Out C (235)<br/>Ench Profile Event Out C (235)<br/>Ench Profile Event Out C (235)<br/>Ench Profile Event Out C (235)<br/>Ench Profile Event Out C (235)<br/>Ench Profile Event Out C (235)<br/>Ench Profile Event Out C (236)<br/>Ench Profile Event Out C (236)<br/>Ench Profile Event Out C (236)<br/>Ench Profile Event Out C (236)<br/>Ench Profile Event Out C (236)<br/>Ench Profile Event Out C (236)<br/>Ench Profile Event Out C (236)<br/>Ench Profile Event Out C (236)<br/>Ench Profile Event Out C (236)<br/>Ench Profile</td></br<> | RM Limit Module•Setup PageParameter Name<br>DescriptionRangeDefaultModbus<br>Relative<br>AddressCIP -<br>Instance<br>Relative<br>AddressCIP -<br>Instance<br>(dec)Math (1 to 16)<br>Source Function<br>D<br>be used for this<br>source.nonE None (61)<br>R , Analog Input (142)<br>LP-r Current (22)<br>LP-r Cool Power, Control Loop<br>(161)<br>hP- Heat Power, Control Loop<br>(160)<br>PLur Power, Control Loop (73)<br>L-r Linearization (238)<br>PTRE Math (240)<br>P-P voces Value (241)<br>SPL Set Point Closed, Control<br>Loop (242)<br>SP- Set Point Closed, Control<br>Loop (243)<br>urr Variable (245)None3516<br>(0.770)<br>(125)<br>1 to 16<br>40Math (1 to 16)<br>Source Instance<br>D<br>Set the instance<br>of the function<br>selected above.0 to 243536<br>(0ffset<br>(125)<br>1 to 16<br>90.770<br>(125)<br>1 to 16<br>9Math (1 to 16)<br>Source Function<br>selected above.0 to 2403536<br>(0ffset<br>(125)<br>1 to 16<br>90.77D<br>(125)<br>1 to 16<br>9Math (1 to 16)<br>Source Function<br>selected above.0 to 243518<br>(0.770)<br>(125)<br>1 to 16<br>0.70]0.77D<br>(125)<br>1 to 16<br>5Math (1 to 16)<br>Source Function<br>E -<br>Lect above.0 to 2403536<br>(0ffset<br>(125)<br>1 to 16<br>50.77D<br>(125)<br>1 to 16<br>5Math (1 to 16)<br>Source Function<br>E -<br>Lect above.0 to 2403518<br>(0ffset<br>(125)<br>1 to 16<br>50.77D<br>(125)<br>1 to 16<br>5E -<br>E -<br>Forfile Event Out E (231)<br>d to Digital I/O (1142)<br>Ent-B Profile Event Out E (235)<br>Ent-B Profile Event Out E (247)<br>Ent-B Profile Event Out E (247)<br>Ent-B Profile Event | RM Limit Module       Setup Page         Parameter Name<br>Description       Range       Default       Modbus<br>Relative<br>Address       CIP -<br>Class<br>Address       Pro-<br>fibus<br>fibus<br>(CI25)       Parameter<br>fibus<br>(CI25)         Math (1 to 16)<br>Source Function<br>D       nonE None (61)<br>B, Analog Input (142)<br>D = Current (22)<br>CPr Cool Power, Control Loop<br>(160)       None       3516<br>(155)       0x7D<br>(125)       ·····       25004         Math (1 to 16)<br>Source       D       Current (22)<br>CPr Cool Power, Control Loop<br>(160)       None       3516<br>(125)       0x7D<br>(125)       ·····       25004         Math (1 to 16)<br>Source Instance<br>D       1 to 250       1       3526<br>(Dffset<br>0 the function<br>selected above.       0x7D<br>(125)       ·····       25009         Math (1 to 16)<br>Source Function<br>selected above.       0 to 24       0       3536<br>(Dffset<br>70]       0x7D<br>(125)       ·····       25014         Math (1 to 16)<br>Source Function<br>selected above.       nonE None (61)<br>RL P1 Alarm (6)<br>CPE Compare (230)<br>CL+ Counter (231)<br>dro Digital I/O (1142)<br>Ench Profile Event Out B (234)<br>Ench Profile Event Out B (234)<br>Ench Profile Event Out C (235)<br>Ench Profile Event Out C (235)<br>Ench Profile Event Out C (235)<br>Ench Profile Event Out C (235)<br>Ench Profile Event Out C (235)<br>Ench Profile Event Out C (235)<br>Ench Profile Event Out C (236)<br>Ench Profile Event Out C (236)<br>Ench Profile Event Out C (236)<br>Ench Profile Event Out C (236)<br>Ench Profile Event Out C (236)<br>Ench Profile Event Out C (236)<br>Ench Profile Event Out C (236)<br>Ench Profile Event Out C (236)<br>Ench Profile Event Out C (236)<br>Ench Profile |  |  |  |

|                           |                                                                                                    | RM Limit Module •       | Setup Pa | ge                            |                                                         |                        |                      |                                     |
|---------------------------|----------------------------------------------------------------------------------------------------|-------------------------|----------|-------------------------------|---------------------------------------------------------|------------------------|----------------------|-------------------------------------|
| Display                   | Parameter Name<br>Description                                                                                                    | Range                   | Default  | Modbus<br>Relative<br>Address | CIP -<br>Class<br>Instance<br>Attribute<br>hex<br>(dec) | Pro-<br>fibus<br>Index | Param-<br>eter<br>ID | Data<br>Type<br>and<br>Access<br>** |
| <mark>5 .Ε</mark><br>Si.Ε | Math (1 to 16)<br>Source Instance E<br>Set the instance<br>of the function<br>selected above.                                                                 | 1 to 250                | 1        | 3528<br>[offset<br>70]        | 0x7D<br>(125)<br>1 to 16<br>0xA (10)                    |                        | 25010                | uint<br>RWES                        |
| <mark>52.E</mark><br>SZ.E | Math (1 to 16)<br>Source Zone E<br>Set the zone of<br>the function se-<br>lected above.                                                                       | 0 to 24                 | 0        | 3538<br>[offset<br>70]        | 0x7D<br>(125)<br>1 to 16<br>0xF (15)                    |                        | 25015                | uint<br>RWES                        |
| 5.L o<br>S.Lo             | Math (1 to 16)<br>Scale Low<br>If Math function<br>is set to Process<br>Scale, this will<br>scale Source<br>A low value to<br>Range Low set-<br>ting.         | -1,999.000 to 9,999.000 | 0.0      | 3556<br>[offset<br>70]        | 0x7D<br>(125)<br>1 to 16<br>0x18<br>(24)                | 129                    | 25024                | float<br>RWES                       |
| 5.hi                      | Math (1 to 16)<br>Scale High<br>If Math function<br>is set to Process<br>Scale, this will<br>scale Source A<br>high value to<br>Range High set-<br>ting.      | -1,999.000 to 9,999.000 | 1.0      | 3558<br>[offset<br>70]        | 0x7D<br>(125)<br>1 to 16<br>0x19<br>(25)                | 130                    | 25025                | float<br>RWES                       |
| r.Lo<br>r.Lo              | Math (1 to 16)<br>Range Low<br>If Math function<br>is set to Process<br>Scale, this will<br>output Source A<br>Scale Low value<br>to Range Low set-<br>ting.  | -1,999.000 to 9,999.000 | 0.0      | 3560<br>[offset<br>70]        | 0x7D<br>(125)<br>1 to 16<br>0x1A<br>(26)                | 131                    | 25026                | float<br>RWES                       |
| r.h i<br>r.hi             | Math (1 to 16)<br>Range High<br>If Math function<br>is set to Process<br>Scale, this will<br>output Source A<br>Scale High value<br>to Range High<br>setting. | -1,999.000 to 9,999.000 | 1.0      | 3562<br>[offset<br>70]        | 0x7D<br>(125)<br>1 to 16<br>0x1B<br>(27)                | 132                    | 25027                | float<br>RWES                       |

\* These parameters/prompts are available in these menus with firmware revisions 6.0 and above \*\* R: Read, W: Write, E: EEPROM, S: User Set

|                            |                                                                                                    | RM Limit Module •                                                                                                    | Setup Pa                     | ge                            |                                                         |                        |                      |                                     |
|----------------------------|----------------------------------------------------------------------------------------------------|----------------------------------------------------------------------------------------------------|------------------------------|-------------------------------|---------------------------------------------------------|------------------------|----------------------|-------------------------------------|
| Display                    | Parameter Name<br>Description                                                                                                    | Range                                                                                                    | Default                      | Modbus<br>Relative<br>Address | CIP -<br>Class<br>Instance<br>Attribute<br>hex<br>(dec) | Pro-<br>fibus<br>Index | Param-<br>eter<br>ID | Data<br>Type<br>and<br>Access<br>** |
| P.unt<br>P.unt             | Math (1 to 16)<br>Pressure Units<br>If Math function<br>is set for Pressure<br>to Altitude units,<br>set units of mea-<br>sure for conver-<br>sion.      | P5, Pressure Units (1671)<br>PR5c Pascal (1674)<br>REP7 Atmosphere (1675)<br>P7br mbar (1672)<br>Eprr Torr (1673)                               | Pressure<br>Units            | 3568<br>[offset<br>70]        | 0x7D<br>(125)<br>1 to 16<br>0x1E<br>(30)                |                        | 25030                | uint<br>RWES                        |
| Runt<br>A.unt              | Math (1 to 16)<br>Altitude Units<br>If Math function<br>is set for Pressure<br>to Altitude units,<br>set units of mea-<br>sure for conver-<br>sion.      | <i>HFE</i> Kilofeet (1671)<br><i>FE</i> Feet (1674)                                                                                             | Kilofeet                     | 3570<br>[offset<br>70]        | 0x7D<br>(125)<br>1 to 16<br>0x1F<br>(31)                |                        | 25031                | uint<br>RWES                        |
| F .L<br>FiL                | Math (1 to 16)<br>Filter<br>Filtering smooths<br>out the output<br>signal of this<br>function block.<br>Increase the time<br>to increase filter-<br>ing. | 0.0 to 60.0 seconds                                                                                                    | 0.0                          | 3564<br>[offset<br>70]        | 0x7D<br>(125)<br>1 to 16<br>0x1C<br>(28)                |                        | 25028                | float<br>RWES                       |
| u Ar<br>SEE<br>Variab      | ole Menu                                                                                                    |                                                                                                    |                              |                               |                                                         |                        |                      |                                     |
| <mark>Ł УРЕ</mark><br>tyPE | <i>Variable (1 to 16)</i><br><b>Data Type</b><br>Set the variable's<br>data type.                                                                        | Rol 9 Analog (1215)<br>d 9 Digital (1220)                                                                                                    | Analog                       | 9110<br>[offset<br>20]        | 0x66<br>(102)<br>1 to 16<br>1                           | 210                    | 2001                 | uint<br>RWES                        |
| Unit                       | Variable (1 to 16)<br>Units<br>Set the variable's<br>units.<br>Note:<br>Units are always<br>in degrees F when<br>used for tempera-<br>ture               | REP Absolute Temperature<br>(1540)<br>r.EP Relative Temperature<br>(1541)<br>PLUr Power (73)<br>Pro Process (75)<br>rh Relative Humidity (1538) | Absolute<br>Tempera-<br>ture | 9122<br>[offset<br>20]        | 0x66<br>(102)<br>1 to 16<br>7                           |                        | 2007                 | uint<br>RWES                        |
| dig                        | Variable (1 to 16)<br>Digital<br>Set the variable's<br>value.                                                                                            | oFF Off (62)<br>on On (63)                                                                                                    | Off                          | 9112<br>[offset<br>20]        | 0x66<br>(102)<br>1 to 16<br>2                           | 211                    | 2002                 | uint<br>RWES                        |

|                           | RM Limit Module • Setup Page                                                                                                    |                                                                           |             |                               |                                                         |                        |                      |                                     |  |  |
|---------------------------|----------------------------------------------------------------------------------------------------|---------------------------------------------------------------------------|-------------|-------------------------------|---------------------------------------------------------|------------------------|----------------------|-------------------------------------|--|--|
| Display                   | Parameter Name<br>Description                                                                                                    | Range                                                                     | Default     | Modbus<br>Relative<br>Address | CIP -<br>Class<br>Instance<br>Attribute<br>hex<br>(dec) | Pro-<br>fibus<br>Index | Param-<br>eter<br>ID | Data<br>Type<br>and<br>Access<br>** |  |  |
| AnLg                      | Variable (1 to 16)<br>Analog<br>Set the variable's<br>value.                                                                                                    | -1,999.000 to 9,999.000                                                   | 0.0         | 9114<br>[offset<br>20]        | 0x66<br>(102)<br>1 to 16<br>3                           | 212                    | 2003                 | float<br>RWES                       |  |  |
| No<br>Dis-<br>play        | Variable (1 to 16)<br>Output Value                                                                                                    | Off (62)<br>On (63)<br>-1,999.000 to 9,999.000                            |             | 9116<br>[offset<br>20]        | 0x66<br>(102)<br>1 to 16<br>4                           |                        | 2004                 | float<br>R                          |  |  |
| 9L b L<br>SE Ł<br>Global  | Menu                                                                                                    |                                                                           |             |                               |                                                         |                        |                      |                                     |  |  |
| <mark>[ _ F</mark><br>C_F | Global<br>Display Units<br>Select which scale<br>to use for tem-<br>perature.                                                                                                    | F °F (30)<br>[ °C (15)                                                    | °F          | 368                           | 0x67<br>(103)<br>1<br>5                                 | 110                    | 3005                 | uint<br>RWES                        |  |  |
| <b>RELF</b><br>AC.LF      | Global<br>AC Line Fre-<br>quency<br>Set the frequency<br>to the applied<br>ac line power<br>source.                                                                                                    | 50 Hz (3)<br>50 Hz (4)                                                    | 60 Hz       |                               | 0x65<br>(101)<br>1<br>0x22(34)                          |                        | 1034                 | uint<br>RWES                        |  |  |
| <mark>РЛЯН</mark><br>MAX  | Global<br>Maximum Display<br>Value<br>Allows ranges to<br>be opened up<br>to display full<br>values. Prior to<br>firmware revision<br>9.0, ranges were<br>clamped to ac-<br>commodate the<br>seven segment<br>LED display of<br>the RUI. Typi-<br>cally used with<br>external display<br>devices/software<br>like HMIs and<br>SpecView. | Floating Point [-3.4E+38 to<br>3.4E+38]<br>Unsigned integer [0 to 65,535] | 9999.0      |                               | 0x67<br>(103)<br>1<br>0x2D<br>(45)                      |                        | 3045                 | float<br>RW                         |  |  |
| * These<br>** R: Re       | e parameters/promp<br>ead, W: Write, E: E                                                                                                    | ots are available in these menus v<br>EPROM, S: User Set                  | vith firmwa | re revisio                    | ns 6.0 and                                              | l above.               |                      |                                     |  |  |

|                     |                                                                                                    | RM Limit Module •                                                                                                    | Setup Pa    | ge                            |                                                         |                        |                      |                                     |
|---------------------|----------------------------------------------------------------------------------------------------|----------------------------------------------------------------------------------------------------|-------------|-------------------------------|---------------------------------------------------------|------------------------|----------------------|-------------------------------------|
| Display             | Parameter Name<br>Description                                                                                                    | Range                                                                                                    | Default     | Modbus<br>Relative<br>Address | CIP -<br>Class<br>Instance<br>Attribute<br>hex<br>(dec) | Pro-<br>fibus<br>Index | Param-<br>eter<br>ID | Data<br>Type<br>and<br>Access<br>** |
| Min                 | Global<br>Minimum Display<br>Value<br>Allows ranges to<br>be opened up<br>to display full<br>values. Prior to<br>firmware revision<br>9.0, ranges were<br>clamped to ac-<br>commodate the<br>seven segment<br>LED display of<br>the RUI. Typi-<br>cally used with<br>external display<br>devices/software<br>like HMIs and<br>SpecView. | Floating Point [-3.4E+38 to<br>3.4E+38]<br>Unsigned integer [0 to 65,535]                                                                                         | -1,999.0    |                               | 0x67<br>(103)<br>1<br>0x2C<br>(44)                      |                        | 3044                 | float<br>RW                         |
| dPr5<br>dPrS        | <i>Global</i><br><b>Display Pairs</b><br>Defines the num-<br>ber of Display<br>Pairs.                                                                                                    | 1 to 15                                                                                                    | 1           |                               | 0x67<br>(103)<br>1<br>0x1C<br>(28)                      |                        | 3028                 | uint<br>RWES                        |
| U5r.5<br>USr.S      | Global<br>Save Settings As<br>Save all of this<br>controller's set-<br>tings to the se-<br>lected set that<br>have a Data Type<br>of RWES                                                                                                    | <b>5EE I</b> User Set 1 (101)                                                                                                    | None        | 26                            | 0x65<br>(101)<br>1<br>0x0E<br>(14)                      | 118                    | 1014                 | uint<br>RWE                         |
| USr.r<br>USr.r      | Global<br>Restore Settings<br>From<br>Replace all of<br>this controller's<br>settings with an-<br>other set.                                                                                                    | <ul> <li>None (61)</li> <li>SEL I User Set 1 (101)</li> <li>FELY Factory (31)</li> <li>* Starting with firmware release 6, there is only one user set.</li> </ul> | None        | 24                            | 0x65<br>(101)<br>1<br>0xD<br>(13)                       | 117                    | 1013                 | uint<br>RWE                         |
| * These<br>** R: Re | e parameters/promp<br>ead, W: Write, E: E                                                                                                    | ots are available in these menus v<br>EPROM, S: User Set                                                                                                    | vith firmwa | re revisio                    | ns 6.0 and                                              | above.                 |                      |                                     |

|                            |                                                                                                    | RM Limit Module •                                        | Setup Pa    | ge                            |                                                         |                        |                      |                                     |
|----------------------------|----------------------------------------------------------------------------------------------------|----------------------------------------------------------|-------------|-------------------------------|---------------------------------------------------------|------------------------|----------------------|-------------------------------------|
| Display                    | Parameter Name<br>Description                                                                                                    | Range                                                    | Default     | Modbus<br>Relative<br>Address | CIP -<br>Class<br>Instance<br>Attribute<br>hex<br>(dec) | Pro-<br>fibus<br>Index | Param-<br>eter<br>ID | Data<br>Type<br>and<br>Access<br>** |
| ניתם<br><u>555</u><br>Comm | unications Menu                                                                                                    |                                                          |             |                               |                                                         |                        |                      |                                     |
| <mark>ЬЯИЛ</mark><br>bAUd  | <i>Communications</i><br><b>Baud Rate</b><br>Set the speed of<br>this controller's<br>communications<br>to match the<br>speed of the se-<br>rial network. | 9600 9,600 (188)<br>192 19,200 (189)<br>384 38,400 (190) | 9,600       | 3494                          | 0x96<br>(150)<br>1<br>3                                 |                        | 17002                | uint<br>RWE                         |
| PAr<br>PAr                 | Communications<br>Parity<br>Set the parity of<br>this controller to<br>match the parity<br>of the serial net-<br>work.<br>Note:<br>This applies if        | oonE None (61)<br>EuEn Even (191)<br>odd Odd (192)       | None        | 3496                          | 0x96<br>(150)<br>1<br>4                                 |                        | 17003                | uint<br>RWE                         |
|                            | number is equal to one.                                                                                                    |                                                          |             |                               |                                                         |                        |                      |                                     |
| <mark>ቦጊႹ</mark><br>M.hL   | Communications<br>Modbus Word<br>Order<br>Select the word<br>order of the two<br>16-bit words in<br>the floating-point<br>values.                         | h Lo Word High Low (1330)<br>Loh Word Low High (1331)    | Low High    | 3498                          | 0x96<br>(150)<br>1<br>5                                 |                        | 17043                | uint<br>RWE                         |
| [ _ F<br>C_F               | Communications<br>Display Units<br>Select which<br>scale to use for<br>temperature<br>passed when using<br>Modbus.                                        | F °F (30)<br>E °C (15)                                   | °F          | 3500                          | 0x96<br>(150)<br>1<br>6                                 |                        | 17050                | uint<br>RWE                         |
| * These                    | Modbus.                                                                                                    | ots are available in these menus v                       | /ith firmwa | re revisio                    | ns 6.0 and                                              | above.                 |                      |                                     |

|                     |                                                                                                    | RM Limit Module •                        | Setup Pa | ge                            |                                                         |                        |                      |                                     |  |  |
|---------------------|----------------------------------------------------------------------------------------------------|------------------------------------------|----------|-------------------------------|---------------------------------------------------------|------------------------|----------------------|-------------------------------------|--|--|
| Display             | Parameter Name<br>Description                                                                                                    | Range                                    | Default  | Modbus<br>Relative<br>Address | CIP -<br>Class<br>Instance<br>Attribute<br>hex<br>(dec) | Pro-<br>fibus<br>Index | Param-<br>eter<br>ID | Data<br>Type<br>and<br>Access<br>** |  |  |
| nV.S                | Communications<br>(1)<br>Non-volatile Save<br>If set to Yes all<br>values written to<br>the control will be<br>saved in EEPROM.                                                                        | <mark>ቻE 5</mark> Yes (106)<br>ጦ No (59) | Yes      | 3504                          | 0x96<br>(150)<br>1<br>8                                 | 198                    | 17051                | uint<br>RWE                         |  |  |
|                     | Note:<br>Any value that<br>is changed from<br>the RUI or over<br>a communica-<br>tions port will<br>initiate a write<br>to the EEPROM.<br>Life of EEPROM<br>is approximately<br>one million<br>writes. |                                          |          |                               |                                                         |                        |                      |                                     |  |  |
| * These<br>** R: Re | * These parameters/prompts are available in these menus with firmware revisions 6.0 and above.<br>** R: Read, W: Write, E: EEPROM, S: User Set                                                         |                                          |          |                               |                                                         |                        |                      |                                     |  |  |

## Chapter 5: Factory Pages

## **Limit Module Factory Page Parameters**

To navigate to the Factory Page using the RUI, follow the steps below:

- 1. From the Home Page, press and hold both the Advance 
  and Infinity 
  keys for six seconds.
- 2. Press the Up **O** or Down **O** key to view available menus.
- 3. Press the Advance Key (s) to enter the menu of choice.
- 4. If a submenu exists (more than one instance), press the Up **○** or Down **○** key to select and then press the Advance Key **⑤** to enter.
- 5. Press the Up O or Down O key to move through available menu prompts.
- 6. Press the Infinity Key © to move backwards through the levels: parameter to submenu, submenu to menu, menu to Home Page.
- 7. Press and hold the Infinity Key 🗢 for two seconds to return to the Home Page.

On the following pages, top level menus are identified with a yellow background color.

## Note:

5

Some of these menus and parameters may not appear, depending on the controller's options. See model number information in the Appendix for more information. If there is only one instance of a menu, no submenus will appear.

## Note:

Some of the listed parameters may not be visible. Parameter visibility is dependent upon controller part number.
|                                      | RM Limit Module • Factory Page                                                                                                    |                                                                                                    |         |                               |                                                       |                        |                      |                                     |
|--------------------------------------|----------------------------------------------------------------------------------------------------|----------------------------------------------------------------------------------------------------|---------|-------------------------------|-------------------------------------------------------|------------------------|----------------------|-------------------------------------|
| Display                              | Parameter Name<br>Description                                                                                                    | Range                                                                                                    | Default | Modbus<br>Relative<br>Address | CIP<br>Class<br>Instance<br>Attribute<br>hex<br>(dec) | Pro-<br>fibus<br>Index | Param-<br>eter<br>ID | Data<br>Type<br>and<br>Access<br>** |
| EUSE<br>FEEY<br>Custom               | n Setup Menu                                                                                                    |                                                                                                    |         |                               |                                                       |                        |                      |                                     |
| PAr<br>Par                           | Custom Menu<br>Parameter 1 to 30<br>Select the parameters<br>that will appear in the<br>Home Page when using<br>the RUI.<br>The Parameter 1 value<br>will appear in the upper<br>display of the Home Page.<br>It cannot be changed with<br>the Up and Down Keys in<br>the Home Page.<br>The Parameter 2 value<br>will appear in the lower<br>display in the Home Page.<br>It can be changed with<br>the Up and Down Keys, if<br>the parameter is a writ-<br>able one.<br>Scroll through the other<br>Home Page parameters<br>with the Advance Key () | Prof None (61)Prof Process (75)([A] Calibration Offset (1196)E_F Display Units(156)USr.r Restore Settings From (227)RLo Low Set point(42)Rh + High Set point(78)Rh Y Hysteresis (97)LLS Low Limit Set<br>Point (181)Lh S High Limit Set<br>Point (182)L.h Y Hysteresis (183)L.SE Limit Status<br>(1668)EUSE Custom Menu<br>(180) |         |                               |                                                       |                        | 14005                | uint<br>RWES                        |
| iid                                  | Custom Setup (1 to 20)<br>Instance ID<br>Select the instance of the<br>parameter selected above<br>to be displayed.                                                                                                    | 1 to 24                                                                                                    |         |                               |                                                       |                        | 14003                | uint<br>RWES                        |
| Lo[<br>F[Ly<br>Security Setting Menu |                                                                                                    |                                                                                                    |         |                               |                                                       |                        |                      |                                     |
| L o C.o<br>LoC.o                     | Security Setting<br>Operations Page<br>Use to change the re-<br>quired security level<br>clearance required to<br>gain access to the Opera-<br>tions Page.                                                                                                    | 1 to 3                                                                                                    | 2       |                               |                                                       |                        |                      | unit<br>RWE                         |

|                | RM Limit Module • Factory Page                                                                                                    |                  |         |                               |                                                       |                        |                      |                                     |
|----------------|----------------------------------------------------------------------------------------------------|------------------|---------|-------------------------------|-------------------------------------------------------|------------------------|----------------------|-------------------------------------|
| Display        | Parameter Name<br>Description                                                                                                    | Range            | Default | Modbus<br>Relative<br>Address | CIP<br>Class<br>Instance<br>Attribute<br>hex<br>(dec) | Pro-<br>fibus<br>Index | Param-<br>eter<br>ID | Data<br>Type<br>and<br>Access<br>** |
| PAS.E<br>PAS.E | Security Setting<br>Password Enable<br>Turn Password Enable ON<br>if a Password access fea-<br>ture is desired. This is in<br>addition to Read Lock or<br>Write Security                                                                                                    | oFF Off<br>on On | Off     |                               |                                                       |                        |                      |                                     |
| rLoC           | Security Setting<br>Read Lock<br>Set the read security<br>clearance level. The user<br>can access the selected<br>level and all lower lev-<br>els.<br>Applies regardless of<br>Password Enable setting.<br>Set the Read Lock clear-<br>ance level. The user can<br>have read access to the<br>selected level and all<br>lower levels. If the Write<br>Security level is higher<br>than the Read Lock, the<br>Read Lock level takes<br>priority.           | 1 to 5           | 5       |                               |                                                       |                        |                      |                                     |
| SLOC           | Security Setting<br>Write Security<br>Set the write security<br>clearance level. The user<br>can access the selected<br>level and all lower lev-<br>els.<br>Applies regardless of<br>Password Enable setting.<br>Set the Write Security<br>clearance level. The user<br>can have write access to<br>the selected level and all<br>lower levels. If the Write<br>Security level is higher<br>than the Read Lock, the<br>Read Lock level takes<br>priority. | 0 to 5           | 5       |                               |                                                       |                        |                      |                                     |

| RM Limit Module • Factory Page |                                                                                                    |                                           |         |                               |                                                       |                        |                      |                                     |
|--------------------------------|----------------------------------------------------------------------------------------------------|-------------------------------------------|---------|-------------------------------|-------------------------------------------------------|------------------------|----------------------|-------------------------------------|
| Display                        | Parameter Name<br>Description                                                                                                    | Range                                     | Default | Modbus<br>Relative<br>Address | CIP<br>Class<br>Instance<br>Attribute<br>hex<br>(dec) | Pro-<br>fibus<br>Index | Param-<br>eter<br>ID | Data<br>Type<br>and<br>Access<br>** |
| LoC.L                          | Security Setting<br>Locked Access Level<br>Determines user level<br>menu visibility when<br>Password is enabled. See<br>Features section under<br>Password Security. This<br>setting is in addition to<br>Read Lock and Write<br>Security. Consider using<br>only Locked Access Level<br>and Set Read Lock and<br>Write Security to 5.                   | 1 to 5                                    | 5       |                               |                                                       |                        |                      |                                     |
| No<br>Dis-<br>play             | Security Setting<br>Locked State<br>Current level of security                                                                                                    | Lock (228)<br>User (1684)<br>Admin (1685) |         |                               |                                                       |                        | 3023                 | uint<br>R                           |
| roll                           | Security Setting<br><b>Rolling Password</b><br>Applies if Password En-<br>able is ON. When power<br>is cycled a new Public<br>Key will be displayed.                                                                                                    | oFF Off<br>on On                          | Off     |                               |                                                       |                        |                      |                                     |
| PAS.u                          | Security Setting<br>User Password<br>Applies if Password En-<br>able is ON. Used to ac-<br>quire access to menus<br>made available through<br>the Locked Access Level<br>setting. Do not forget the<br>password as it is required<br>to change Locked Ac-<br>cess Level, Read Lock or<br>Write Security.                                                 | 10 to 999                                 | 63      |                               |                                                       |                        |                      |                                     |
| PAS.A<br>PAS.A                 | Security Setting<br>Administrator Password<br>Applies if Password En-<br>able is ON. Used to ac-<br>quire access to menus<br>made available through<br>the Locked Access Level<br>setting. Do not forget the<br>password as it is required<br>to change Locked Access<br>Level, Read Lock, Write<br>Security and the ability<br>to change the Passwords. | 10 to 999                                 | 156     |                               |                                                       |                        |                      |                                     |

| RM Limit Module • Factory Page |                                                                                                    |                    |         |                               |                                                       |                        |                      |                                     |
|--------------------------------|----------------------------------------------------------------------------------------------------|--------------------|---------|-------------------------------|-------------------------------------------------------|------------------------|----------------------|-------------------------------------|
| Display                        | Parameter Name<br>Description                                                                                                    | Range              | Default | Modbus<br>Relative<br>Address | CIP<br>Class<br>Instance<br>Attribute<br>hex<br>(dec) | Pro-<br>fibus<br>Index | Param-<br>eter<br>ID | Data<br>Type<br>and<br>Access<br>** |
| ULo[<br>F[Ey<br>Securit        | y Setting Menu                                                                                                    |                    |         |                               |                                                       |                        |                      |                                     |
| CodE                           | Security Setting<br>Public Key<br>If Rolling Password is<br>turned ON, generates a<br>random number when<br>power is cycled. If Roll-<br>ing Password is OFF, a<br>fixed number will be<br>displayed. The Public Key<br>is only required if the<br>assigned Password is un-<br>known. Provide the key<br>to the OEM or technical<br>support to gain access. | Customer Specific  | 0       |                               |                                                       |                        |                      |                                     |
| PR55<br>PASS                   | Security Setting<br>Password<br>Applies if Password En-<br>able is set to ON. Enter<br>the 4-digit assigned pass-<br>word. If unknown, con-<br>tact your supervisor, the<br>OEM or technical support<br>to gain access.                                                                                                    | -1999 to 9999      | 0       |                               |                                                       |                        |                      |                                     |
| d 189<br>FEEY<br>Diagno        | stics Menu                                                                                                    |                    |         |                               |                                                       |                        |                      |                                     |
| Pn<br>Pn                       | <i>Diagnostics Menu</i><br><b>Part Number</b><br>Display this controller's<br>part number.                                                                                                    | 24                 |         |                               | 0x65<br>(101)<br>1<br>9                               | 66                     | 1009                 | int<br>RWE                          |
| <mark>гЕ</mark> и<br>rEv       | Diagnostics Menu<br>Software Revision<br>Display this controller's<br>firmware revision num-<br>ber.                                                                                                    | 5                  |         | 4                             | 0x65<br>(101)<br>1 to 5<br>0x11 (17)                  | 67                     | 1017                 | int<br>R                            |
| <mark>5,6 L d</mark><br>S.bLd  | <i>Diagnostics Menu</i><br><b>Software Build Number</b><br>Display the firmware<br>build number.                                                                                                    | 0 to 2,147,483,647 |         | 8                             | 0x65<br>(101)<br>1 to 5<br>5                          |                        | 1005                 | float<br>R                          |
| 5n<br>Sn                       | Diagnostics Menu<br>Serial Number<br>Display the serial num-<br>ber.                                                                                                    | 0 to 2,147,483,647 |         | 12                            | 0x65<br>(101)<br>1<br>7                               |                        | 1032                 | float<br>RWE                        |

|                        | RM Limit Module • Factory Page                                                                                                    |                            |         |                               |                                                       |                        |                      |                                     |
|------------------------|----------------------------------------------------------------------------------------------------|----------------------------|---------|-------------------------------|-------------------------------------------------------|------------------------|----------------------|-------------------------------------|
| Display                | Parameter Name<br>Description                                                                                                    | Range                      | Default | Modbus<br>Relative<br>Address | CIP<br>Class<br>Instance<br>Attribute<br>hex<br>(dec) | Pro-<br>fibus<br>Index | Param-<br>eter<br>ID | Data<br>Type<br>and<br>Access<br>** |
| dALE<br>dAtE           | Diagnostics Menu<br>Date of Manufacture<br>Display the date code.                                                                                                    | 0 to 2,147,483,647         |         | 14                            | 0x65<br>(101)<br>1<br>8                               |                        | 1008                 | float<br>RWE                        |
| No Dis-<br>play        | Diagnostics Menu<br><b>Hardware ID</b><br>Read the hardware ID.                                                                                                    | 23 or 116                  | 23      | 0                             | 0x65<br>(101)<br>1<br>1                               |                        | 1001                 | signed<br>32-bit<br>R               |
| No<br>Dis-<br>play     | <i>Diagnostics Menu</i><br><b>Device Name</b><br>Read the device name.                                                                                                    | EZ-ZONE RM                 |         |                               | 0x65<br>(101)<br>1<br>0x0B<br>(11)                    |                        | 1011                 | string<br>R                         |
| No<br>Dis-<br>play     | Diagnostics Menu<br>Device Status<br>Return hardware status<br>Fail means return to fac-<br>tory.                                                                                                    | OK (138)<br>Fail (32)      |         | 30                            | 0x65<br>(101)<br>1<br>0x10<br>(16)                    |                        | 1016                 | uint<br>R                           |
| EAL<br>FEEY<br>Calibra | ition Menu                                                                                                    |                            |         |                               |                                                       |                        |                      |                                     |
| רים<br>Mv              | Calibration Menu (1 to<br>12)<br>Electrical Measurement<br>Read the raw electrical<br>value for this input in the<br>units corresponding to<br>the Sensor Type (Setup<br>Page, Analog Input Menu)<br>setting. | -3.4e38 to 3.4e38          |         | 450<br>[offset<br>90]         | 0x68<br>(104)<br>1 to 12<br>0x15 (21)                 |                        | 4021                 | float<br>R                          |
| EL .o<br>ELi.o         | Calibration Menu (1 to<br>12)<br>Electrical Input Offset<br>Change this value to cali-<br>brate the low end of the<br>input range.                                                                            | -1,999.000 to<br>9,999.000 | 0.0     | 428<br>[offset<br>90]         | 0x68<br>(104)<br>1 to 12<br>0xA (10)                  |                        | 4010                 | float<br>RWES                       |
| EL .5<br>ELi.S         | Calibration Menu (1 to<br>12)<br>Electrical Input Slope<br>Adjust this value to cali-<br>brate the slope of the in-<br>put value.                                                                             | -1,999.000 to<br>9,999.000 | 1.0     | 430<br>[offset<br>90]         | 0x68<br>(104)<br>1 to 12<br>0xB (11)                  |                        | 4011                 | float<br>RWES                       |
| R: Re                  | ** R: Read, W: Write, E: EEPROM, S: User Set                                                                                                    |                            |         |                               |                                                       |                        |                      |                                     |

# **Chapter 6: Features**

| Saving and Restoring User Settings        | 111 |
|-------------------------------------------|-----|
| Module I imit                             | 111 |
| Innute                                    | 112 |
| 10 Doint Linearization                    | 115 |
|                                           |     |
|                                           |     |
| Process Alarms.                           |     |
|                                           |     |
| Alarm Hysteresis.                         |     |
|                                           |     |
|                                           |     |
|                                           |     |
| Using Password Security                   | 118 |
| Modbus - Using Programmable Memory Blocks | 119 |
| Software Configuration                    | 120 |
| Using EZ-ZONE Configurator Software       | 120 |
| Function Block Descriptions               | 125 |
| Action Function                           |     |
| Alarm Function                            | 126 |
| Analog Input Function                     |     |
| Compare Function.                         | 130 |
| Counter Function                          | 132 |
| Custom Function                           | 133 |
| Diagnostic Function                       | 133 |
| Digital Input/Output Function             | 134 |
| Global Function                           | 135 |
| Linearization Function                    | 136 |
| Logic Function                            | 138 |
| Math Function                             | 142 |
| Modbus <sup>®</sup> Function              |     |
| Output Function                           |     |
| Security Function                         |     |
| Timer Function                            | 150 |
| Variable Function                         | 156 |

# **Saving and Restoring User Settings**

Recording setup and operations parameter settings for future reference is very important. If you unintentionally change these, you will need to program the correct settings back into the controller to return the equipment to operational condition.

After you program the controller and verify proper operation, use Save Settings As U5r.5 (Setup Page, Global Menu) to save the settings into either of two files in a special section of memory.

#### Note:

Starting with firmware release 6, there is only one user set.

If the settings in the controller are altered and you want to return the controller to the saved values, use Restore Settings From USr.r (Setup Page, Global Menu) to recall the previously saved settings. A digital input or the Function Key via the Action Block can also be configured to restore parameters.

# 

If an Action is programmed for User Set Restore, the operator may select Factory Restore and the Digital Input or Function Key may no longer be programmed for User Setting Restore.

#### Note:

Restoring to factory defaults will overwrite the entirety of the module memory; this would include any customized assemblies used with any of the available communications protocols.

#### Note:

Only perform the above procedure when you are sure that all the correct settings are programmed into the controller. Saving the settings overwrites any previously saved collection of settings. Be sure to document all the controller settings.

## **Module Limit**

This feature allows the user to setup a single output to reflect an energized (safe) or de-energized (tripped) state for the module. The reference to an energized or de-energized state refers to the internal coil that drives the Form A relay. When energized (safe) the contact is closed, when de-energized the contact is open. If any configured limit is tripped (process value exceeds set point or limit input has malfunctioned), the output LED assigned to serve as this function will come on. By default (factory settings), output 8 is assigned this function where any output of choice can be configured as such.

#### Note:

If limit loops exist on the module that are not intended to be used immediately, the loop must be setup to avoid a trip condition. To do this simply jumper the input for the unused loops and then ensure that the set point will never be exceeded (Operations Page, Limit Menu) by the process variable.

# Inputs

#### **Calibration Offset**

Calibration offset allows a device to compensate for an inaccurate sensor, lead resistance or other factors that affect the input value. A positive offset increases the input value, and a negative offset decreases the input value.

The input offset value can be viewed or changed with Calibration Offset ...[R (Operations Page, Analog Input Menu).

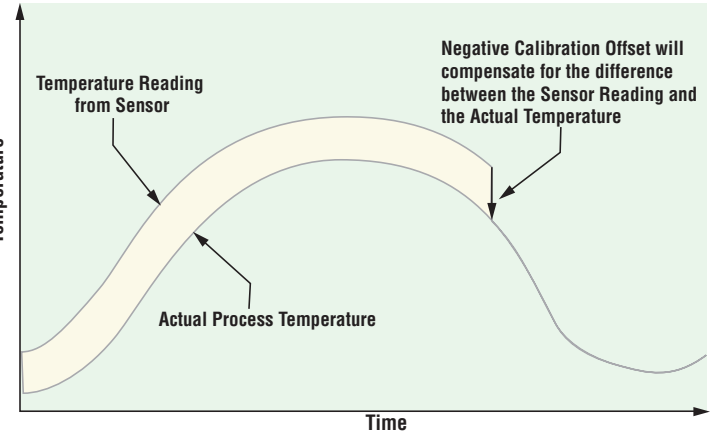

#### Calibration

Before performing any calibration procedure, verify that the displayed readings are not within published specifications by inputting a known value from a precision source to the analog input. Next, subtract the displayed value with the known value and compare this difference to the published accuracy range specification for that type of input.

Use of the Calibration Offset ...[R parameter found in the Operations Page ... PEr, Analog Input Menu R, shifts the readings across the entire displayed range by the offset value. Use this parameter to compensate for sensor error or sensor placement error. Typically this value is set to zero.

#### Equipment required while performing calibration:

Obtain a precision source for millivolts, volts, milliamperes or resistance depending on the sensor type to be calibrated. Use copper wire only to connect the precision source to the controller's input. Keep leads between the precision source and controller as short as possible to minimize error. In addition, a precision volt/ohm meter capable of reading values to 4 decimal places or better is recommended. Prior to calibration, connect this volt/ohm meter to the precision source to verify accuracy.

Actual input values do NOT have to be exactly the recommended values, but it IS critical that the actual value of the signal connected to the controller be accurately known to at least four digits.

#### **Calibration of Analog Inputs:**

To calibrate an analog input, you will need to provide a source of two electrical signals or resistance values near the extremes of the range that the application is likely to utilize. See recommended values below:

| Sensor Type    | Low Source | High Source |
|----------------|------------|-------------|
| thermocouple   | 0.000 mV   | 50.000 mV   |
| millivolts     | 0.000 mV   | 50.000 mV   |
| volts          | 0.000V     | 10.000V     |
| milliamps      | 0.000 mA   | 20.000 mA   |
| 100 Ω RTD      | 50.00 Ω    | 350.00 Ω    |
| 1,000 Ω RTD    | 500.00 Ω   | 3,500.00 Ω  |
| Thermistor 5K  | 50.00 Ω    | 5000.00 Ω   |
| Thermistor 10K | 50.00 Ω    | 10000.00 Ω  |

| Sensor Type    | Low Source | High Source |
|----------------|------------|-------------|
| Thermistor 20K | 50.00 Ω    | 20000.00 Ω  |
| Thermistor 40K | 50.00 Ω    | 40000.00 Ω  |

#### Note:

The user may only calibrate one sensor type. If the calibrator interferes with open thermocouple detection, set Sensor Type  $5E_n$  in Setup Page  $5E_k$ , Analog Input Menu  $R_i$  to millivolt  $P_n$  instead of Thermocouple kE to avoid interference between the calibrator and open thermocouple detect circuit for the duration of the calibration process. Be sure to set sensor type back to the thermocouple type utilized.

#### Follow these steps for a Thermocouple or Process Input:

- 1. Disconnect the sensor from the controller.
- 2. Record the Calibration Offset ...[R parameter value in the Operations Page \_ PEr, Analog Input Menu R, then set value to zero.
- 3. Wire the precision source to the appropriate controller input terminals to be calibrated. Do not have any other wires connected to the input terminals. Please refer to the Install and Wiring section of this manual for the appropriate connections.
- 4. Ensure the controller sensor type is programmed to the appropriate Sensor Type <u>5En</u> to be utilized in the Setup Page <u>5EL</u>, Analog Input Menu <u>R</u>.
- 5. Enter Factory Page F[Ly, Calibration Menu [RL via RUI or EZ-ZONE Configurator Software.
- 6. Select the Calibration [R] input instance to be calibrated. This corresponds to the analog input to be calibrated.
- 7. Set Electrical Input Slope *EL* ...5 to 1.000 and Electrical Input Offset *EL* ... to 0.000 (this will cancel any prior user calibration values)
- 8. Input a Precision Source Low value. Read Electrical Measurement value "", of controller via EZ-Configurator or RUI. This will be referred to as Electrical Measured Low. Record low value \_\_\_\_\_
- 9. Input a Precision Source High value.
- 10. Read Electrical Measurement value "", of controller via EZ-Configurator or RUI. This will be referred to as Electrical Measured High. Record high value \_\_\_\_\_
- 11. Calculated Electrical Input Slope = (Precision High Precision Low) / (Electrical Measured High Electrical Measured Low) Calculated Slope value \_\_\_\_\_
- 12. Calculated Electrical Input Offset = Precision Low (Electrical Input Slope \* Measured Low) Calculated Offset value \_\_\_\_\_
- 13. Enter the calculated Electrical Input Slope <u>EL</u>. 5 and Electrical Input Offset <u>EL</u>. 0 into the controller.
- 14. Exit calibration menu.
- 15. Validate calibration process by utilizing a calibrator connected to the analog input.
- 16. Enter calibration offset as recorded in step 2 if required to compensate for sensor error.

#### Follow these steps for an RTD input:

- 1. Measure the low source resistance to ensure it is accurate. Connect the low source resistance to the input you are calibrating.
- 2. Read the value of Electrical Measurement "" (Factory Page, Calibration Menu) for that input.

- 3. Calculate the offset value by subtracting this value from the low source resistance.
- 4. Set Electrical Input Offset *EL* ... *a* (Factory Page, Calibration Menu) for this input to the offset value.
- 5. Check the Electrical Measurement to see whether it now matches the resistance. If it doesn't match, adjust Electrical Offset again.
- 6. Measure the high source resistance to ensure it is accurate. Connect the high source resistance to the input.
- 7. Read the value of Electrical Measurement for that input.
- 8. Calculate the gain value by dividing the low source signal by this value.
- 9. Set Electrical Slope EL ... 5 (Factory Page, Calibration Menu) for this input to the calculated gain value.
- 10. Check the Electrical Measurement to see whether it now matches the signal. If it doesn't match, adjust Electrical Slope again.

Setting Electrical Input Slope <u>EL.5</u> to 1.000 and Electrical Input Offset <u>EL.0</u> to 0.000, restores factory calibration as shipped from factory.

#### Filter Time Constant

Filtering smooths an input signal by applying a first-order filter time constant to the signal. Filtering the displayed value makes it easier to monitor. Filtering the signal may improve the performance of PID control in a noisy or very dynamic system.

Adjust the filter time interval with Filter Time  $F_{L}$  (Setup Page, Analog Input Menu). Example: With a filter value of 0.5 seconds, if the process input value instantly changes from 0 to 100 and remained at 100, the display will indicate 100 after five time constants of the filter value or 2.5 seconds.

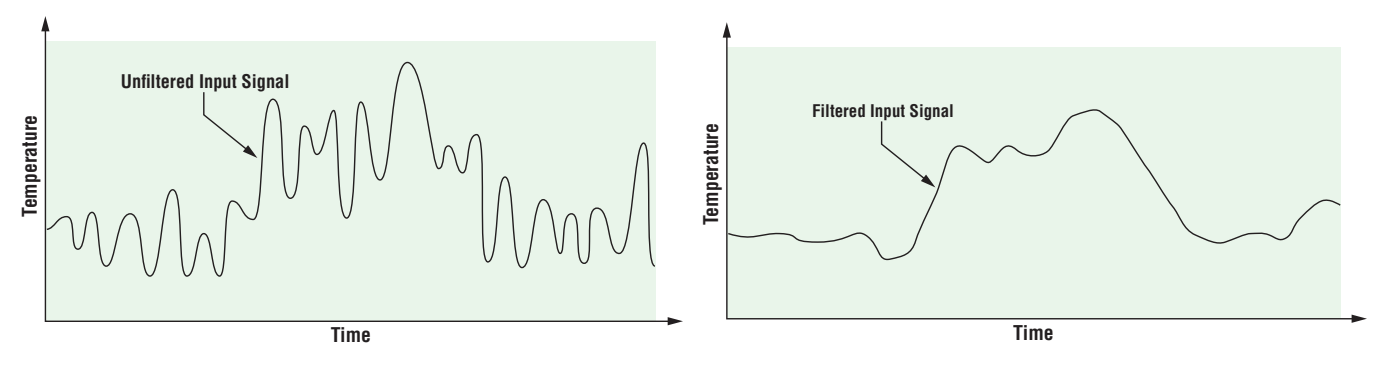

#### Sensor Selection

You need to configure the controller to match the input device, which is normally a thermocouple, RTD or process transmitter. Select the sensor type with Sensor Type <u>5En</u> (Setup Page, Analog Input Menu).

## Set Point Low Limit and High Limit

The controller constrains the limit set points (low and high) to a value between a Low Limit Set Point and a High Limit Set Point. Set the set point limits with Minimum Set Point  $L_{5P}$  and Maximum Set Point  $L_{5P}$  (Setup Page, Loop Menu).

## Scale High and Scale Low

When an analog input is selected as process voltage or process current input, you must choose the value of voltage or current to be the low and high ends. For example, when using a 4 to 20 mA input, the scale low value would be 4.00 mA and the scale high value would be 20.00 mA. Commonly used scale ranges are: 0 to 20 mA, 4 to 20 mA, 0 to 5V, 1 to 5V and 0 to 10V.

You can create a scale range representing other units for special applications. You can reverse scales from high values to low values for analog input signals that have a reversed action. For example, if 50 psi causes a 4 mA signal and 10 psi causes a 20 mA signal.

Scale low and high low values do not have to match the bounds of the measurement range. These along with range low and high provide for process scaling and can include values not measurable by the controller. Regardless of scaling values, the measured value will be constrained by the electrical measurements of the hardware.

Select the low and high values with Scale Low  $5L_{\Box}$  and Scale High  $5h_{\Box}$ . Select the displayed range with Range Low  $rL_{\Box}$  and Range High  $rh_{\Box}$  (Setup Page, Analog Input Menu).

#### Range High and Range Low

With a process input, you must choose a value to represent the low and high ends of the current or voltage range. Choosing these values allows the controller's display to be scaled into the actual working units of measurement. For example, the analog input from a humidity transmitter could represent 0 to 100 percent relative humidity as a process signal of 4 to 20 mA. Low scale would be set to 0 to represent 4 mA and high scale set to 100 to represent 20 mA. The indication on the display would then represent percent humidity and range from 0 to 100 percent with an input of 4 to 20 mA. Select the low and high values with Range Low r.Lo and Range High  $r.h_{-1}$  (Setup Page, Analog Input Menu).

## **10 Point Linearization**

The linearization function allows a user to re-linearize a value read from an analog input. There are 10 data points used to compensate for differences between the sensor value read

(input point) and the desired value (output point). Multiple data points enable compensation for non-linear differences between the sensor readings and target process values over the thermal or process system operating range. Sensor reading differences can be caused by sensor placement, tolerances, an inaccurate sensor or lead resistance.

The user specifies the unit of measurement and then each data point by entering an input point value and a corresponding output point

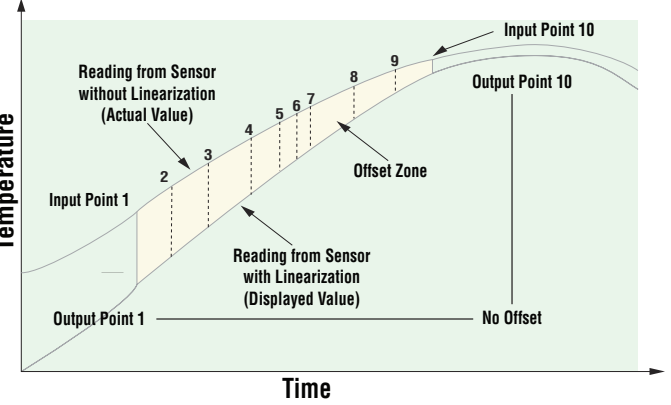

value. Each data point must be incrementally higher than the previous point. The linearization function will interpolate data points linearly in between specified data points.

# Alarms

Alarms are activated when the output level, process value or temperature leaves a defined range. A user can configure how and when an alarm is triggered, what action it takes and whether it turns off automatically when the alarm condition is over. Configure alarm outputs in the Setup Page before setting alarm set points. Alarms do not have to be assigned to an output. Alarms can be monitored and controlled through the front panel or by using software.

## **Process Alarms**

A process alarm uses one or two absolute set points to define an alarm condition. Select the type with Type  $R_{LL'}$  (Setup Page, Alarm Menu).

# Alarm Set Points

The high set point defines the process value or temperature that will trigger a high side alarm. The low set point defines the temperature that will trigger a low side alarm. View or change alarm set points with Alarm Low  $RL_{0}$  and High Set Points  $Rh_{+-}$  (Operations Page, Alarm Menu).

## Alarm Hysteresis

An alarm state is triggered when the process value reaches the alarm high or alarm low set point. Alarm hysteresis defines how far the process  $\mathbf{A}$ 

must return into the normal operating range before the alarm can be cleared.

Alarm hysteresis is a zone inside each alarm set point. This zone is defined by adding the hysteresis value to the alarm low set point or subtracting the hysteresis value from the alarm high set point. View or change alarm hysteresis with Hysteresis  $P_{hh}$  (Setup Page, Alarm Menu).

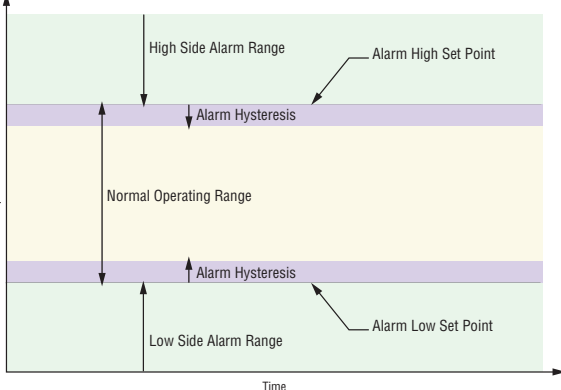

# Alarm Latching

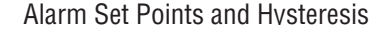

A latched alarm will remain active after the alarm condition has passed. It can only be deactivated by the user and only when the alarm condition no longer exists.

If using an RUI an active message, such as an alarm message, will cause the display to toggle between the normal settings and the active message in the upper display and REEn in the lower display.

#### To clear a latched alarm:

- 1. Push the Advance Key () to display '9nr in the upper display and the message source in the lower display.
- 2. Use the Up or Down keys to scroll through possible responses, such as Clear <sup>[L]</sup> or Silence <sup>5</sup> · <sup>L</sup>.
- 3. Push the Advance  $\circledast$  or Infinity  $\circledast$  key to execute the action.

Without an RUI, a latched alarm can be reset by cycling

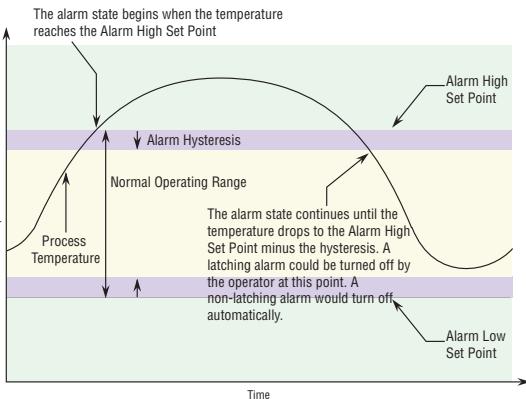

#### Alarm Response with Hysteresis

power to the module or configuring an Action function within the control to perform a reset. Do this by setting the Action Function to alarm and trigger the Action to occur through Source Function A. An alarm that is not latched (self-clearing) will deactivate automatically when the alarm condition has passed. Turn Latching RLR on or off via the Setup Page, Alarm Menu.

## Alarm Silencing

If silencing is on the operator can disable the alarm output while the controller is in an alarm state. The process value or temperature has to enter the normal operating range beyond the hysteresis zone to activate the alarm output function again.

If using an RUI an active message, such as an alarm message, will cause the display to toggle between the normal settings and the active message in the upper display and REEn in the lower display.

To silence an alarm:

- 1. Push the Advance Key () to display <u>gran</u> in the upper display and the message source in the lower display.
- 2. Use the Up and Down keys to scroll through possible responses, such as Clear ELr or Silence 5 .L.
- 3. Push the Advance  $\odot$  or Infinity  $\odot$  key to execute the action.

Without an RUI, silencing aa alarm can be accomplished by configuring an Action function within the control to silence the alarm. Do this by setting the Action Function to Silence and trigger the Action to occur through Source Function A. Turn Silencing  $R_5$  on or off via the Setup Page, Alarm Menu.

### Alarm Blocking

Blocking allows a system to warm up after it has been started up. With blocking on, an alarm is not triggered when the process temperature is initially lower than the low set point or higher than the high set point. The process temperature has to enter the normal operating range beyond the hysteresis zone to activate the alarm function.

Turn Blocking *RbL* on or off via the Setup Page, Alarm Menu.

# **Using Password Security**

It is sometimes desirable to apply a higher level of security to the control where a limited number of menus are visible and not providing access to others without a security password. Without the appropriate password those menus will remain inaccessible. If Password Enabled PR5.E in the Factory Page under the LoE Menu is set to on, an overriding Password Security will be in effect. When in effect, the only Pages that a User without a password has visibility to are defined in the Locked Access Level LoEL prompt. On the other hand, a User with a password would have visibility restricted by the Read Lockout Security rLoE. As an example, with Password Enabled and the Locked Access Level LoEL set to 1 and rLoE is set to 3, the available Pages for a User without a password would be limited to the Home and Factory Pages (locked level 1). If the User password is entered all pages would be accessible with the exception of the Setup Page as defined by level 3 access.

#### How to Enable Password Security

Go to the Factory Page by holding down the Infinity O key and the Advance O key for approximately six seconds. Once there, push the Down O key one time to get to the LoE menu. Again push the Advance O key until the Password Enabled PRSE prompt is visible. Lastly, push either the up or down key to turn it on. Once on, 4 new prompts will appear:

- 1. Lo E.L, Locked Access Level (1 to 5) corresponding to the lockout table above.
- 2. roll, Rolling Password will change the Customer Code every time power is cycled.
- 3. PR5.u, User Password which is needed for a User to acquire access to the control.
- 4. *P R 5. R*, Administrator Password which is needed to acquire administrative access to the control.

The Administrator can either change the User and or the Administrator password or leave them in the default state. Once Password Security is enabled they will no longer be visible to anyone other than the Administrator. As can be seen in the formula that follows either the User or Administrator will need to know what those passwords are to acquire a higher level of access to the control. Back out of this menu by pushing the Infinity © key. Once out of the menu, the Password Security will be enabled.

#### How to Acquire Access to the Control

To acquire access to any inaccessible Pages or Menus, go to the Factory Page and enter the ULoC menu. Once there follow the steps below:

#### Note:

If Password Security (Password Enabled PRSE is On) is enabled the two prompts mentioned below in the first step will not be visible. If unknown, call the individual or company that originally setup the control.

1. Acquire either the User Password PR5. u or the Administrator Password PR5. R.

2. Push the Advance 
key one time where the Code 
prompt will be visible.
Note:

- a. If the the Rolling Password is off push the Advance key one more time where the Password PR55 prompt will be displayed. Proceed to either step 7a or 8a. Pushing the Up
  o or Down o arrow keys enter either the User or Administrator Password. Once entered, push and hold the Infinity o key for two seconds to return to the Home Page.
- b. If the Rolling Password roll was turned on proceed on through steps 3 9.

- 3. Assuming the Code CodE prompt (Public Key) is still visible on the face of the control simply push the Advance key (a) to proceed to the Password PR55 prompt. If not, find your way back to the Factory Page as described above.
- 4. Execute the calculation defined below (7b or 8b) for either the User or Administrator.
- 5. Enter the result of the calculation in the upper display play by using the Up and Down
   arrow keys or use EZ-ZONE Confgurator Software.
- 6. Exit the Factory Page by pushing and holding the Infinity 🗢 key for two seconds.

Formulas used by the User and the Administrator to calculate the Password follows: Passwords equal:

- 7. User
- a. If Rolling Password roll is Off, Password PR55 equals User Password PR5....
- b. If Rolling Password roll is On, Password PR55 equals: (PR5.0 x code) Mod 929 + 70
- 8. Administrator
- a. If Rolling Password roll is Off, Password PR55 equals Administrator Password PR5.R.
- b. If Rolling Password roll is On, Password PR55 equals: (PR5.R x code) Mod 997 + 1000

#### Differences Between a User Without Password, User With Password and Administrator

- User without a password is restricted by the Locked Access Level Lo E.L.
- A User with a password is restricted by the Read Lockout Security <u>rLo</u> never having access to the Lock Menu <u>Lo</u>.
- An Administrator is restricted according to the Read Lockout Security *-LoE* however, the Administrator has access to the Lock Menu where the Read Lockout can be changed.

# **Modbus - Using Programmable Memory Blocks**

When using the Modbus protocol, the RM features a block of addresses that can be configured by the user to provide direct access to a list of 80 user configured parameters. This allows the user easy access to this customized list by reading from or writing to a contiguous block of registers.

To acquire a better understanding of the tables found in the back of this manual (See Appendix: (Modbus Programmable Memory Blocks) please read through the text below which defines the column headers used.

#### Assembly Definition Addresses

- Fixed addresses used to define the parameter that will be stored in the "Working Addresses", which may also be referred to as a pointer. The value stored in these addresses will reflect (point to) the Modbus address of a parameter within the controller.

#### Assembly Working Addresses

- Fixed addresses directly related to their associated "Assembly Definition Addresses" (e.g., Assembly Working Addresses 200 & 201 will assume the parameter pointed to by Assembly Definition Addresses 40 & 41).

When the Modbus address of a target parameter is stored in an "Assembly Definition Address" its corresponding working address will return that parameter's actual value. If it's a writable parameter, writing to its working register will change the parameter's actual value.

As an example, Modbus register 410 contains the Analog Input 1 Process Value (See Operations Page, Analog Input Menu). If the value 410 is loaded into Assembly Definition Address 91, the process value sensed by analog input 1 will also be stored in Modbus registers 250 and 251. Note that by default all registers are set to Hardware ID.

The table (See Appendix: Modbus Programmable Memory Blocks) identified as "Assembly Definition Addresses and Assembly Working Addresses" reflects the assemblies and their associated addresses.

# Software Configuration

To enable a user to configure the RM module using a personal computer (PC), Watlow has provided two different programs free of charge for your use.

- EZ-ZONE Configurator (text based), originally released with the EZ-ZONE family of con trols.
- Composer (graphic based), released September 2014.

#### Note:

RM modules must have firmware revision 9.0 and above to be used with Composer software.

Both programs can be acquired directly from the DVD (Controller Support Tools) which shipped with the controller. Insert the DVD into your DVD drive and select and then install the preferred software. Alternatively, if you are viewing this document electronically and have a connection to the internet, simply click on the link below and type either Configurator or Composer into the Keyword field and then click Search to download the software free of charge. http://www.watlow.com/literature/software.cfm

# Using EZ-ZONE Configurator Software

#### Installing the Software

#### To install the software:

- 1. Double-click the filename " EZCv6.exe.
- 2. After reading the license agreement click the I accept the terms in the License Agreement radio button and then click on the Next button to proceed.
- 3. Once the installation is complete, click the **Finish** button.

#### Starting EZ-ZONE Configurator software:

1. Double-click the EZ-ZONE Configurator icon on the desktop.

Or

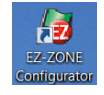

- 2. On the task bar, click **Start** and type ez-zone configurator.exe in the search box and then press **Enter**.
- 3. Once the executable is found double-click the file to run.

The first screen that will appear is shown below.

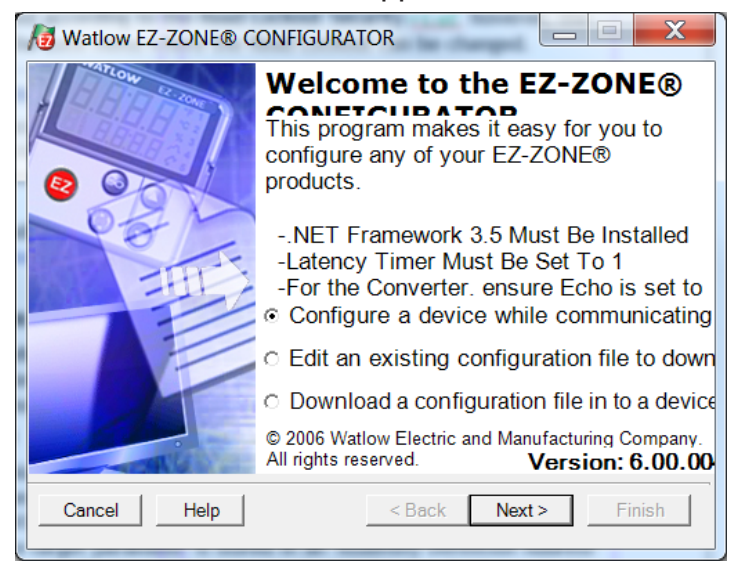

If the PC is already physically connected to the RML module click the next button to go online.

#### Note:

When establishing communications from PC to the RML module an interface converter will be required. The Standard Bus network uses EIA-485 as the interface. Most PCs today would require a USB to EIA-485 converter. However, some PCs may still be equipped with EIA-232 ports, therefore an EIA-232 to EIA-485 converter would be required.

As can be seen in the above screen shot the software provides the user with the option of downloading a previously saved configuration as well as the ability to create a configuration off-line to download later. The screen shots that follow will take the user on-line. After clicking the next button above, it is necessary to define the communications port on the PC to use.

| Vatiow EZ-ZONE® CONFIGURATOR                                                                  |                  |
|-----------------------------------------------------------------------------------------------|------------------|
| Select a Communications Port<br>With which Communications Port do you want to<br>communicate? | 000              |
| COM5<br>Advanced                                                                              |                  |
| <u>Cancel H</u> elp < <u>B</u> ack Next                                                       | > <u>F</u> inish |

The available options allow the user to click on a drop down box to select a specific known communications port. Clicking on the Advanced button allows the user to define the number of EZ-ZONE devices to look for on the network. After clicking the Next button above, the software will then begin scanning for devices on the network as the screen shot below displays.

| Watlow EZ-ZONE® CONFIGURATOR |         |             |                |               |  |
|------------------------------|---------|-------------|----------------|---------------|--|
| Available                    | EZ-ZON  | E Devices:  |                |               |  |
| Port                         | Address | Device Name | Model Number   | Serial Number |  |
| COM5                         | 1       | EZ-ZONE RM  | RMLA-555B-AAAA | 0             |  |
|                              |         |             |                |               |  |
|                              |         |             | Stop Scan      | Repeat Sc     |  |
| Cancel                       | Help    |             | < Back Next >  | Finish        |  |

When complete the software will display all of the available devices found on the network as shown below.

| A | Vatlow EZ-ZONE® CONFIGURATOR                                                                                                    |         |             |                |               |  |  |
|---|----------------------------------------------------------------------------------------------------|---------|-------------|----------------|---------------|--|--|
| 9 | Scan Network for F7-ZONF device<br>When the EZ-ZONE device that you want to<br>configure appears in the list select it, and click Next. |         |             |                |               |  |  |
|   | Available                                                                                                    | EZ-ZON  | E Devices:  |                |               |  |  |
|   | Port                                                                                                    | Address | Device Name | Model Number   | Serial Number |  |  |
|   | COM5                                                                                                    | 1       | EZ-ZONE RM  | RMLA-555B-AAAA | 11458         |  |  |
|   | COM5                                                                                                    | 2       | EZ-ZONE RM  | RMHF-1111-AAAA | 6204          |  |  |
|   |                                                                                                    |         |             |                |               |  |  |
|   |                                                                                                    |         |             |                |               |  |  |
|   |                                                                                                    |         |             |                |               |  |  |
|   |                                                                                                    |         |             | Stop Scan      | Repeat Sc     |  |  |
|   |                                                                                                    |         |             |                |               |  |  |
| - | Cancel                                                                                                    | Help    |             | < Back Next >  | Finish        |  |  |

In the screen shot above the RML is shown highlighted to bring greater clarity to the module in focus. Any EZ-ZONE device on the network will appear in this window and would be available for the purpose of configuration or monitoring. After clicking on the module of choice simply click the next button once again. The screen below will appear next.

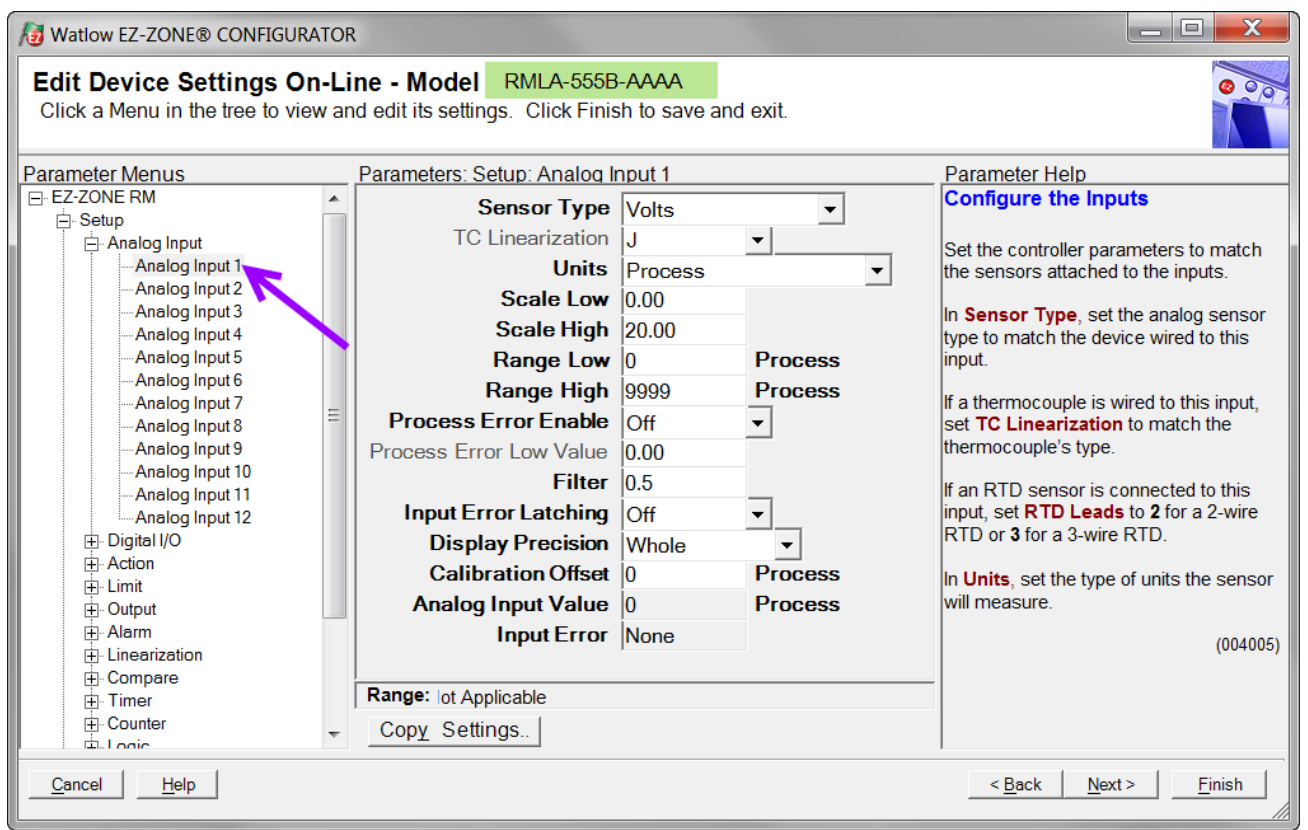

In the screen shot above notice that the device part number is clearly displayed at the top of the page (yellow highlight added for emphasis). When multiple EZ-ZONE devices are on the network it is important that the part number be noted prior to configuring so as to avoid making unwanted configuration changes to another module.

Looking closely at the left hand column (Parameter Menus) notice that it displays all of the available menus and associated parameters within this module. The menu structure as laid out within this software follows:

- Setup
- Operations
- Factory

Navigating from one menu to the next is easy and clearly visible. Simply slide the scroll bar up or down to display the menu and parameter of choice. As an alternative, clicking on the negative symbol next to Setup will collapse the Setup Menu where the Operations Menu will appear next and perhaps deliver more clarity for the area of focus by not displaying unwanted menus and parameters. Once the focus is brought to an individual parameter (single click of mouse) as is the case for Analog Input 1 in the left column, all that can be setup related to that parameter will appear in the center column. The grayed out fields in the center column simply mean that this does not apply for the type of device selected. As an example, notice that when Volts is selected, TC Linearization does not apply and is therefore grayed out. To speed up the process of configuration, notice that at the bottom of the center column there is an option to copy settings. If all Analog Inputs will be configured the same, click on "Copy Settings" where a copy from/to dialog box will appear allowing for quick duplication of all settings. Notice too, that by clicking on any of those items in the center column that context sensitive help will appear for that particular item in the right hand column. Lastly, when the configuration is complete click the "Finish" button at the bottom right of the previous screen shot. The screen that follows this action can be seen below.

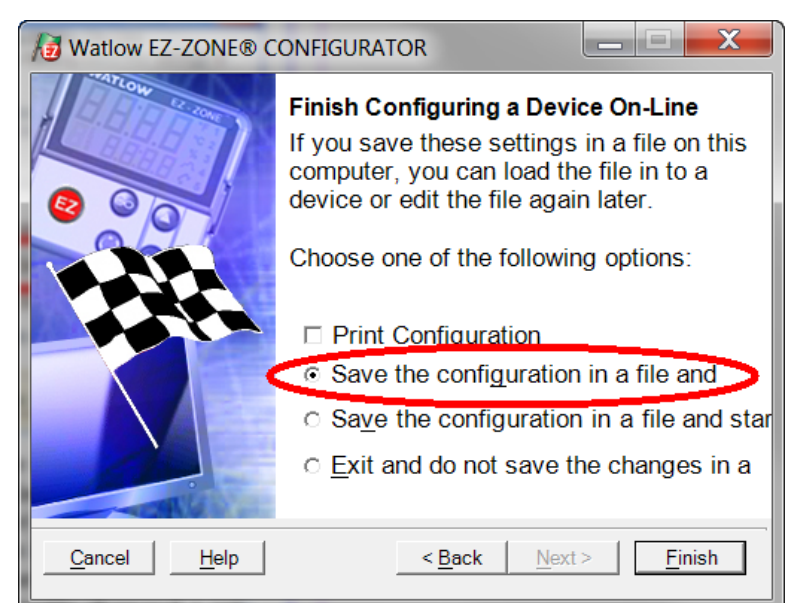

Although the RML module now contains the configuration (because the previous discussion focused on doing the configuration on-line) it is suggested that after the configuration process is completed that the user save this file on the PC for future use. If for some reason someone inadvertently changed a setting without understanding the impact it would be easy and perhaps faster to download a saved configuration back to the control versus trying to figure out what was changed. Of course, there is an option to exit without saving a copy to the local hard drive. After selecting Save above, click the "Finish" button once again. The screen below will than appear.

| A Save As                       |                                                            |
|---------------------------------|------------------------------------------------------------|
| COO- 🗼 « EZ-Zone Configur       | ator 🔸 Saved Configurations 💦 😽 🤄 Search Saved Configura 🔎 |
| Organize 🔻 New folder           | ≣ - 0                                                      |
| 🔶 Favorites 🔶 Nam               | e Date modified Type                                       |
| Desktop Downloads Recent Places | No items match your search.                                |
| Creative Cloud File             |                                                            |
| 😭 Libraries                     |                                                            |
| 🔧 Homegroup                     |                                                            |
| File name: EZRML-Zone           | 1                                                          |
| Save as type: EZ-ZONE Cont      | iguration Files(*.wcf)                                     |
| ) Hide Folders                  | Save Cancel                                                |

When saving the configuration note the location where the file will be placed (Saved in) and enter the file name (File name) as well. The default path for saved files follows:

\My Documents\Watlow\EZ-ZONE CONFIGURATOR\Saved Configurations The user can save the file to any folder of choice.

# **Function Block Descriptions**

Each of the next several pages graphically shows each of the RMH function blocks. Note that as you view each, you will find text that is black and text that appears gray. The gray text represents inputs that are not currently available based on the functions defined use (red text). For instance, when the defined use of the Analog Input function is set for RTD, TC Linearization will appear gray. Ranges specified are in units or degrees F, if expressed in degrees C, the range will be smaller.

#### **Action Function**

The Action Function will cause the action selected to occur with in the module where the action function resides when Source Function A = ON and Active Level = High. Based on a given input (Digital I/O, Event output, Logic function, etc..) the Action function can cause other functions to occur. To name a few, starting and stopping a profile, silencing alarms, turn control loops off and placing alarms in non-alarm state.

#### Note:

Action Function selection is module type and part number dependant.

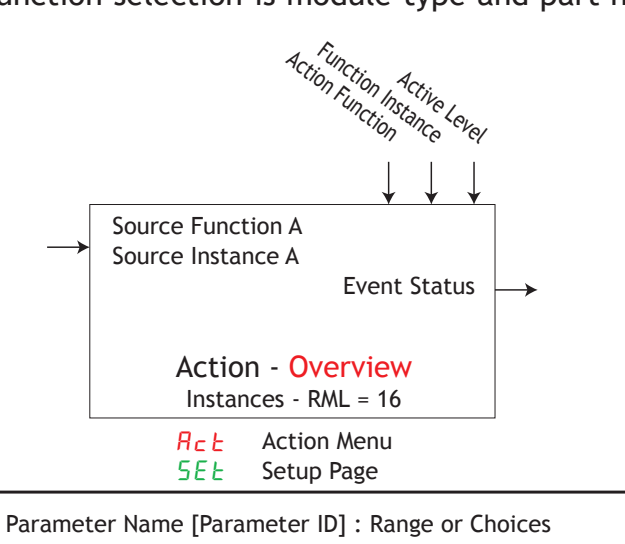

| Fn            | Action Function [10003] : None, User Set Restore, Alarm,<br>Silence Alarms, Control Loops Off and Alarms to Non-alarm<br>State, Force Alarm to Occur              |
|---------------|----------------------------------------------------------------------------------------------------|
| F i           | Function Instance [10004] : 0 to 25                                                                                                    |
| 5F n.R        | Source Function A [10006] : None, Alarm, Compare, Counter,<br>Digital I/O, Profile Event Out A to H, Function Key, Limit,<br>Logic, Timer, Variable, Heater Error |
| S .A          | Source Instance A [10002] : 1 to 250                                                                                                    |
| 5 <i>2.</i> 8 | Source Zone A [10007] : 0 to 24                                                                                                    |
| LEu           | Active Level [10001] : High, Low                                                                                                    |
|               | RcE Action Menu<br>PEr Operations Page                                                                                                    |
| E. 15         | Event Status [10005] : On, Off                                                                                                    |

# Alarm Function

Alarms are activated when the output level, process value or temperature leaves a defined range. A user can configure how and when an alarm is triggered, what action it takes and whether it turns off automatically when the alarm condition is over.

Configure alarm outputs in the Setup Page before setting alarm set points. Alarms do not have to be assigned to an output. Alarms can be monitored and controlled through the front panel or by using software.

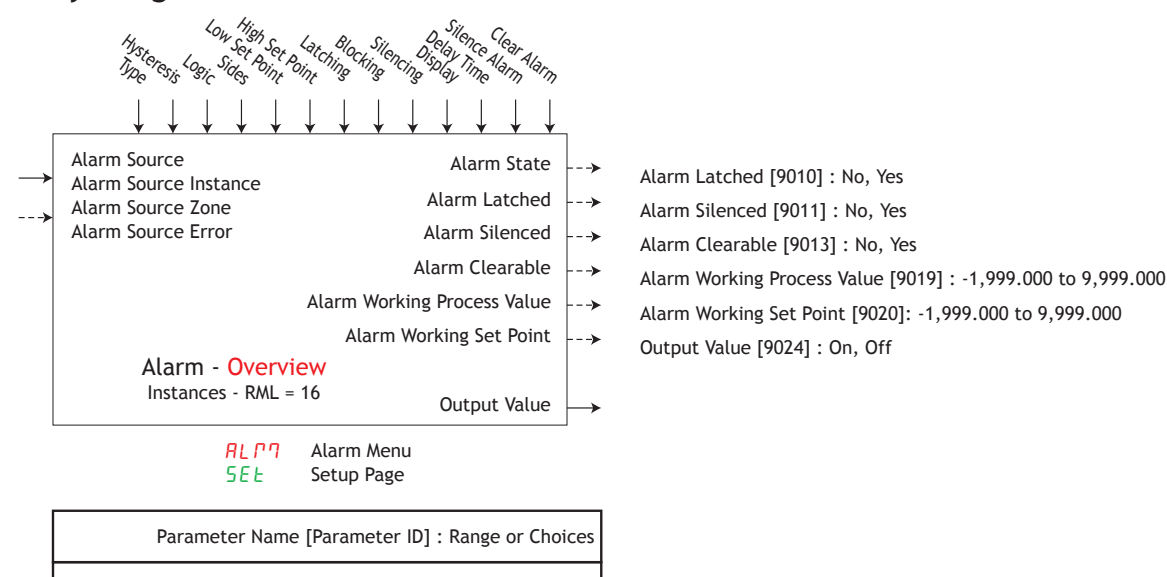

| R.E Y  | Type [9015] : Off, Process                                                                                                    |
|--------|----------------------------------------------------------------------------------------------------|
| Sr.A   | Alarm Source [9017] : None, Analog Input,<br>Current, Power, Linearization, Math,<br>Process Value, Variable, Current Read, Wattage,<br>Load Voltage, Load Load Resistance |
| s.R    | Alarm Source Instance [9018] : 1 to 250                                                                                                    |
| 52.R   | Alarm Source Zone [9025] : 0 to 24                                                                                                    |
| LooP   | Control Loop [9023] : 1 to 250                                                                                                    |
| Rhy    | Hysteresis [9003] : 0.001 to 9,999.000                                                                                                    |
| R.L 9  | Logic [9005] : Close on Alarm, Open on Alarm                                                                                                    |
| R.S.d  | Sides [9004] : Both, High, Low                                                                                                    |
| R.L o  | Low Set Point [9002] : -1,999.000 to 9,999.000                                                                                                    |
| R.h. i | High Set Point [9001] : -1,999.000 to 9,999.000                                                                                                    |
| LAE    | Latching [9007] : Non-Latching, Latching                                                                                                    |
| R.6L   | Blocking [9008] : Off, Startup, Set Point, Both                                                                                                    |
| R.S i  | Silencing [9006] : Off, On                                                                                                    |
| R.dSP  | Display [9016] : Off, On                                                                                                    |
| R.dL   | Delay Time [9021] : 0 to 9,999 seconds                                                                                                    |
| RELr   | Clear Alarm [9026] : Ignore, Clear                                                                                                    |
| R.S in | Silence Alarm [9027] : Ignore, Silence Alarms                                                                                                    |
| R.S.E  | Alarm State [9009] : Startup, None, Blocked,<br>Alarm Low, Alarm High, Error                                                                                               |
|        | RLP7 Alarm Menu                                                                                                    |

| ALLA | Alarm Menu      |
|------|-----------------|
| oPEr | Operations Page |

| R.L o  | Low Set Point [9002] : -1,999.000 to 9,999.000                               |
|--------|------------------------------------------------------------------------------|
| R.h. i | High Set Point [9001]: -1,999.000 to 9,999.000                               |
| RELr   | Clear Alarm [9026] : Ignore, Clear                                           |
| R.5 ir | Silence Alarm [9027] : Ignore, Silence Alarms                                |
| R.S.E  | Alarm State [9009] : Startup, None, Blocked,<br>Alarm Low, Alarm High, Error |

## Alarm (cont.)

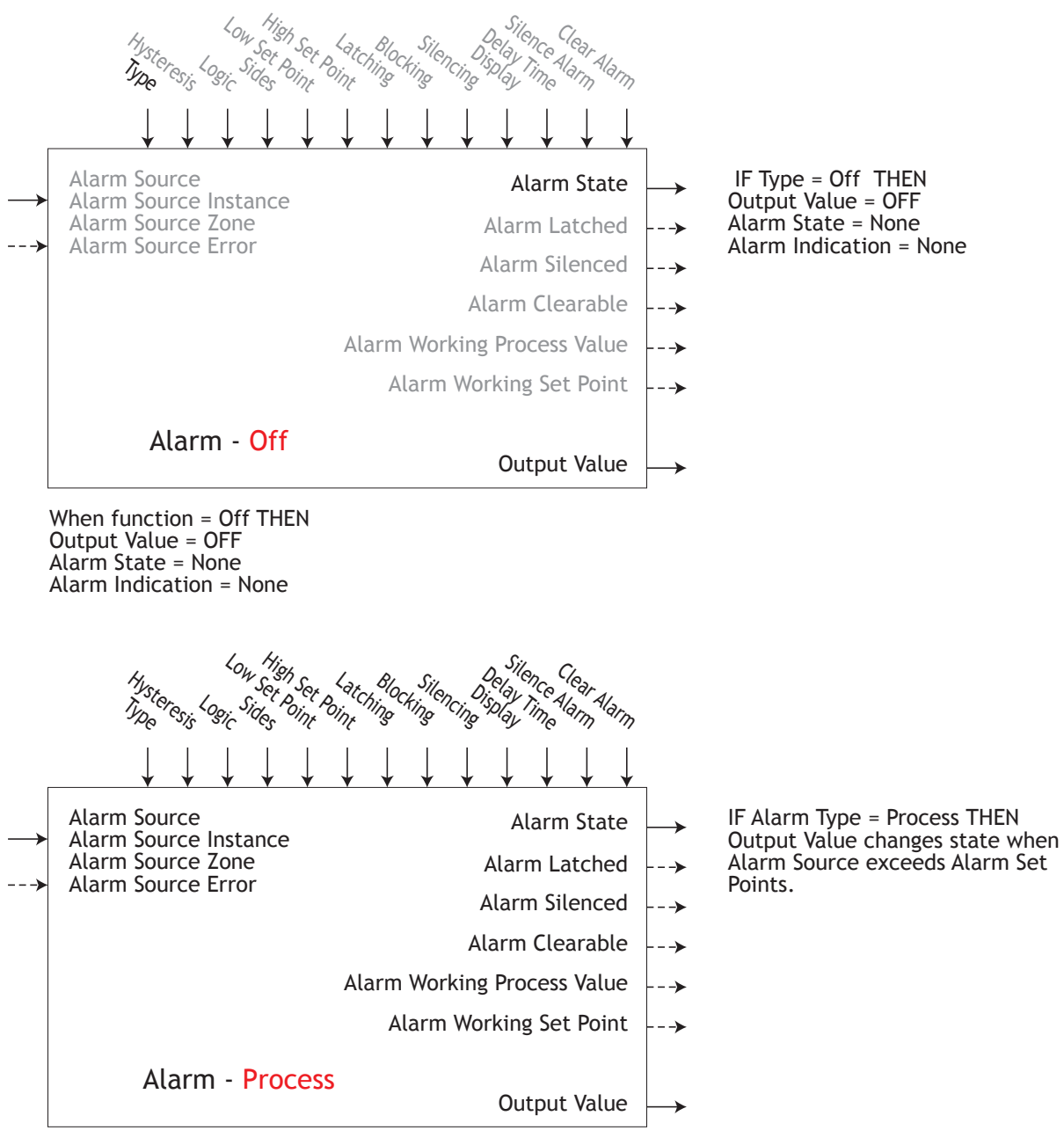

When function = Process THEN

Output Value = True when Alarm Source <= Low Set Point or >= High Set Point

# **Analog Input Function**

#### Note:

This function configures and connects physical inputs to internal functions. Configure the sensor type to match what is connected. For process inputs such as potentiometer, voltage, or milliampere, set the electrical span using scale low/high and engineering representation range using range low/high. Apply the corresponding units of measure.

| TC Linearization U      | Pocess Front Net Mistratic Certicert Citter Citor Sol Servers                                                                                  |
|-------------------------|----------------------------------------------------------------------------------------------------|
| $\downarrow \downarrow$ |                                                                                                    |
| → Analog Inp            | ut                                                                                                    |
| Analog                  | z Input - Overview                                                                                                    |
| Insta                   | nces - RML = 4 to 12                                                                                                    |
|                         | Input Error                                                                                                    |
|                         | Analog Input Menu     5EL     Setup Page                                                                                                    |
|                         | Parameter Name [Parameter ID] : Range or Choices                                                                                               |
| 5E n                    | Sensor Type [4005] : Off, Thermocouple, Millivolts, Volts,<br>Milliamps, RTD 100 Ohm, RTD 1000 Ohm, 1K Potentiometer,<br>Thermistor (optional) |
| Lin                     | TC Linearization [4006] : B, C, D, E, F, J, K, N, R, S, T                                                                                      |
| Unit                    | Units [4042] : Absolute Temperature, Power, Process,<br>Relative Humidity                                                                      |
| 5.L o                   | Scale Low [4015] : -100.00 to 1000.00                                                                                                    |
| 5.h i                   | Scale High [4016] : -100.00 to 1000.00                                                                                                    |
| r.Lo                    | Range Low [4017] : -1,999.000 to 9,999.000                                                                                                    |
| r.h i                   | Range High [4018] : -1,999.000 to 9,999.000                                                                                                    |
| P.E.E                   | Process Error Enable [4030] : Off, Low                                                                                                    |
| P.E.L                   | Process Error Low Value [4031] : -100.00 to 1,000.00                                                                                           |
| E.E                     | Thermistor Curve [4038] : Curve A, Curve B, Curve C, Custom                                                                                    |
| E a.R                   | Thermistor Coefficient A [4039] : -1,999.000 to 9,999.000                                                                                      |
| E a.b                   | Thermistor Coefficient B [4040] : -1,999.000 to 9,999.000                                                                                      |
| E a.E                   | Thermistor Coefficient C [4041] : -1,999.000 to 9,999.000                                                                                      |
| <i>с.</i> с             | Resistance Range [4037] : 5k, 10k, 20k, 40k                                                                                                    |
| FiL                     | Filter [4014] : 0.0 to 60.0 seconds                                                                                                    |
| iE n                    | Input Error Latching [4028] : Off, On                                                                                                    |
| dEC                     | Display Precision [4020] : Whole, Tenths, Hundredths, Thousandths                                                                              |
| ιE R                    | Calibration Offset [4012] : -1,999.000 to 9,999.000                                                                                            |
| R in                    | Analog Input Value [4001] : -1,999.000 to 9,999.000                                                                                            |
| ιEr                     | Input Error [4002] : None, Open, Shorted,<br>Measurement Error, Bad Cal Data, Ambient Error,<br>RTD Error, Fail, Not Sourced                   |
|                         | Analog Input Menu<br>aPEr Operations Page                                                                                                    |
| Rin                     | Analog Input Value [4001]: -1,999.000 to 9,999.000                                                                                             |
| ıEr                     | Input Error [4002] : None, Open, Shorted,<br>Measurement Error, Bad Cal Data, Ambient Error,                                                   |

RTD Error, Fail, Not Sourced Calibration Offset [4012] : -1,999.000 to 9,999.000

Clear Latch Request [4029] : Clear, Ignore

## Analog Input (cont.)

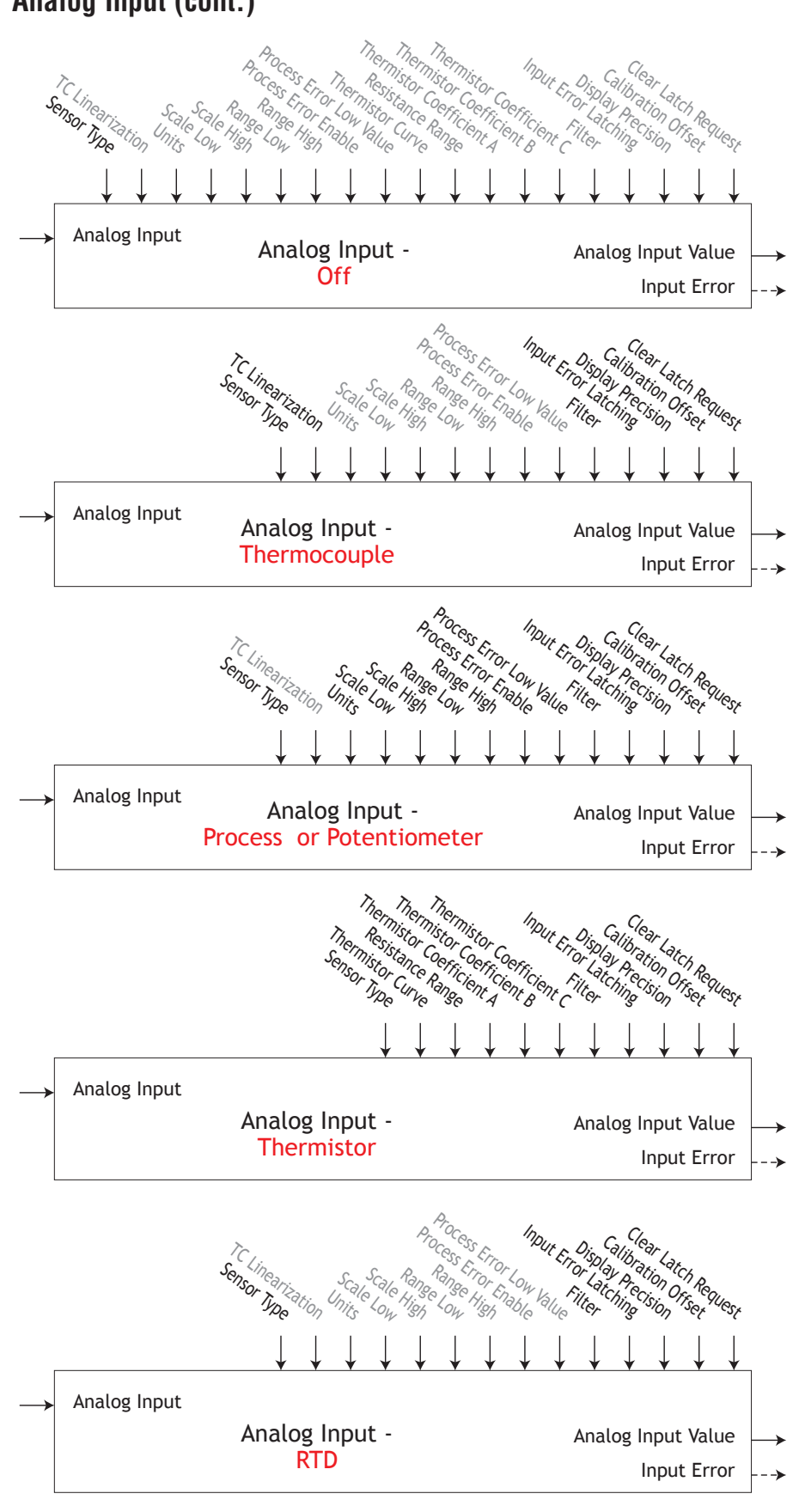

# **Compare Function**

Use the compare function to compare two analog values (A and B) for a condition such as are they equal. If the compare condition is met, the output turns on.

The tolerance is expressed in the same units as Source A and Requires Source A and Source B to be without errors for function to work.

Error [28013] : None, Open, Shorted, Measurement Error, Bad Cal Data, Ambient Error, RTD Error, Fail, Math Error, Not Sourced, Stale

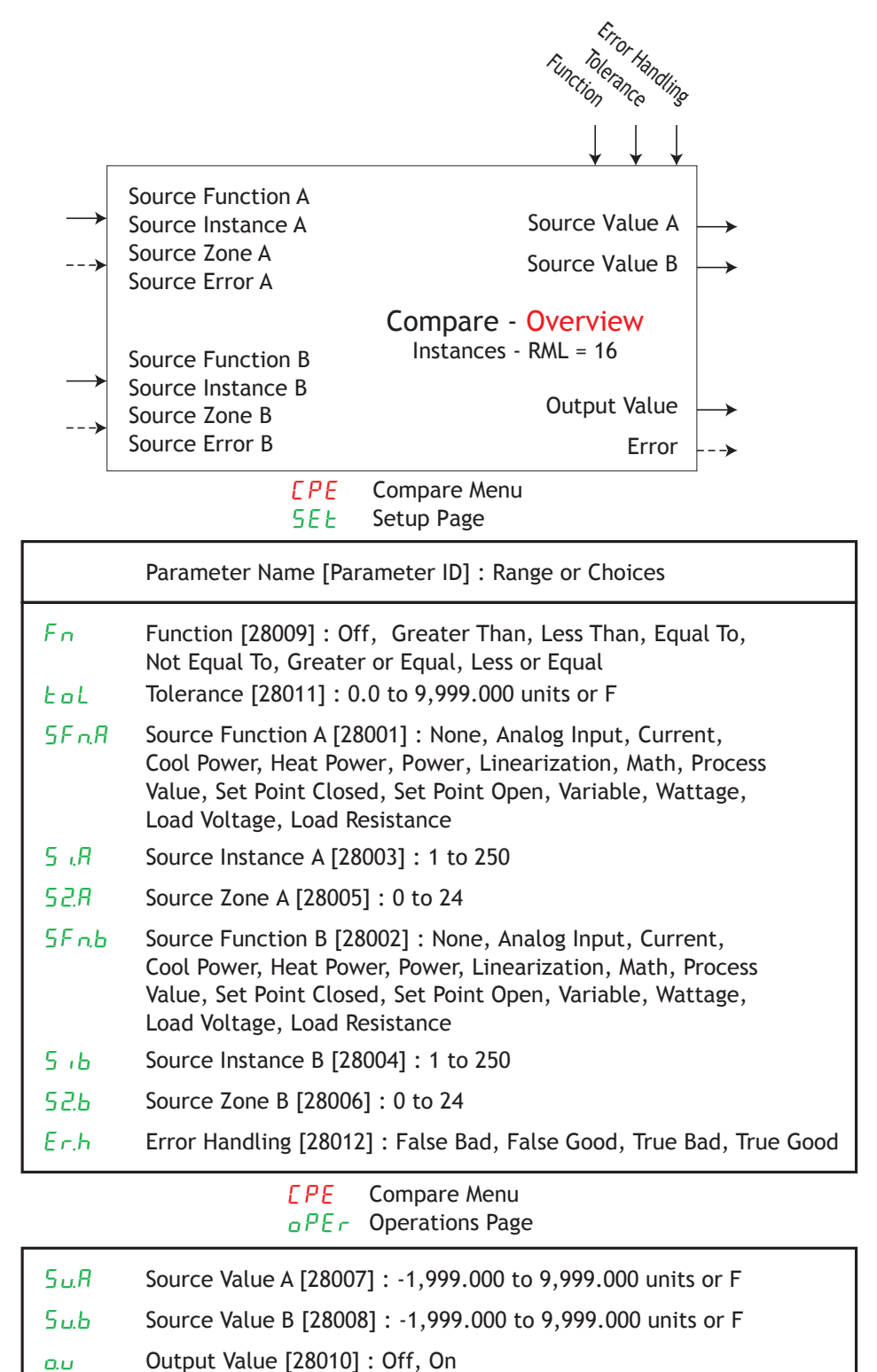

### Compare (cont.)

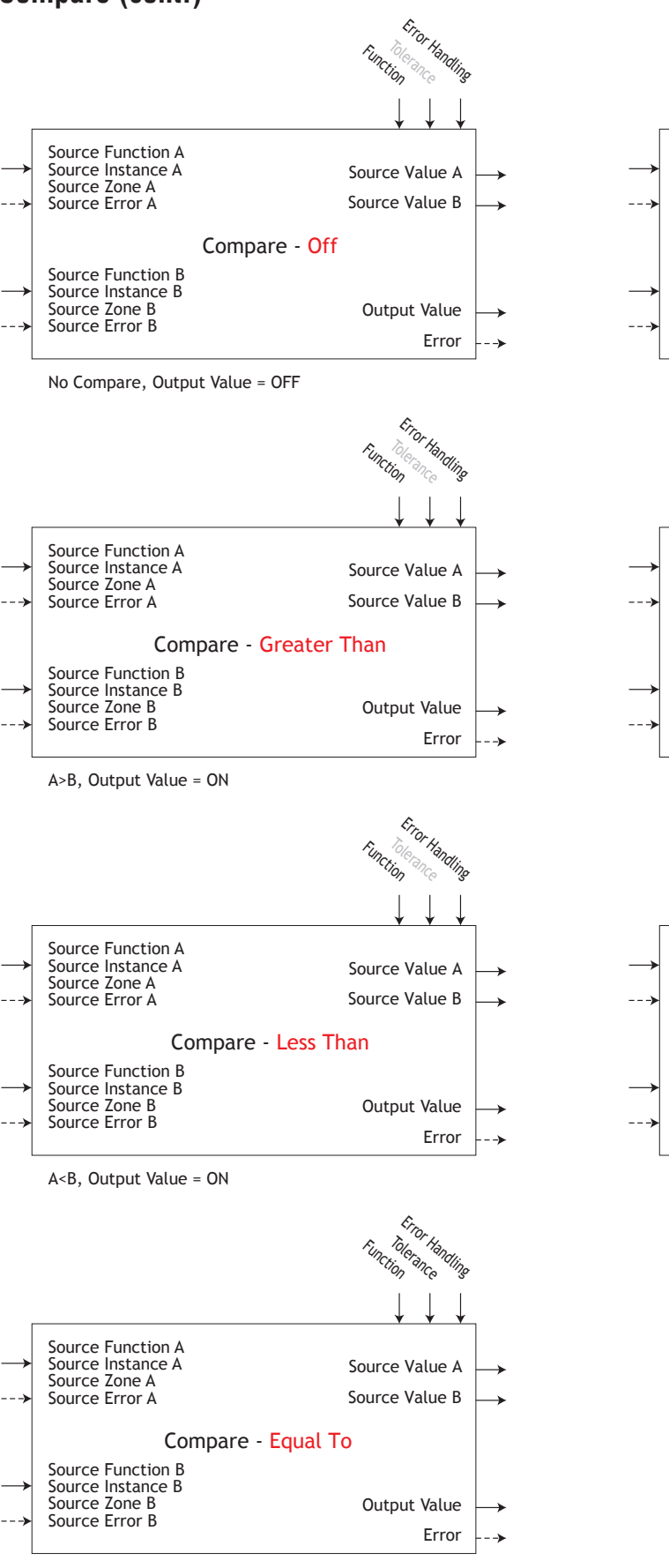

A=B, Output Value = ON

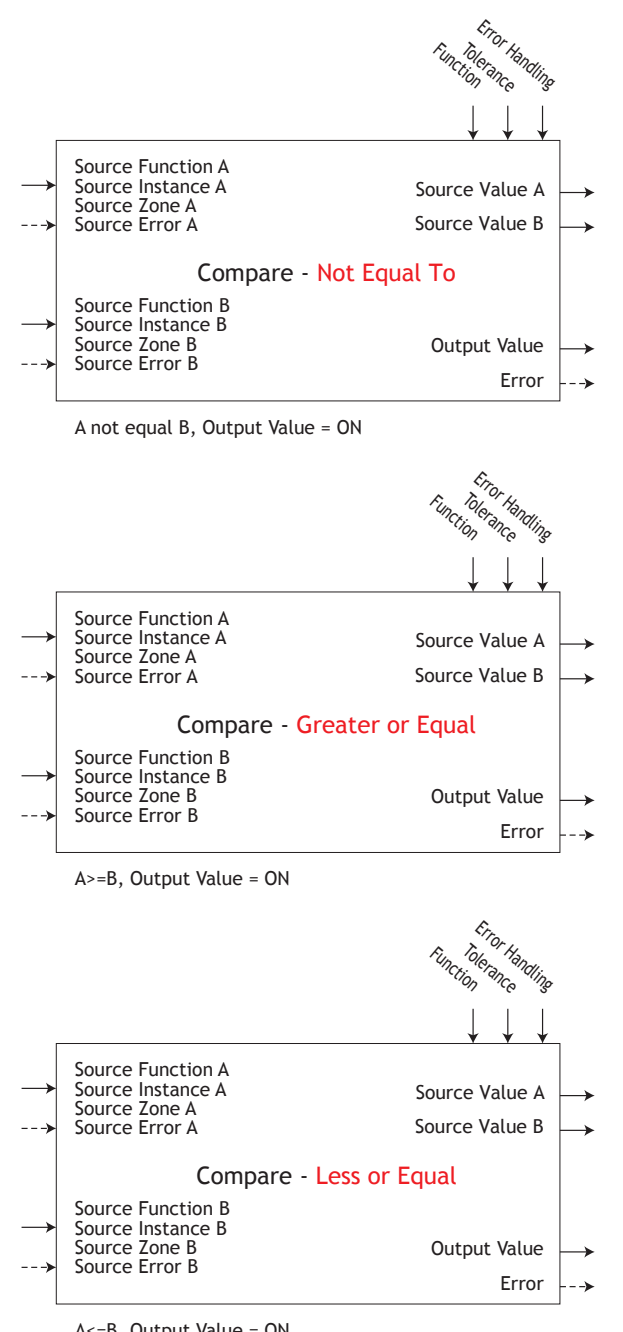

A<=B, Output Value = ON

# **Counter Function**

Counters increment up or down from a preset value. When the count is equal to the target, the output value will be active.

- Function selects whether the counter increments or decrements the count value. Decrementing to 0 returns 9,999; incrementing to 9,999 returns 0.
- Source Function A selects which type of function increments the Count.
- Source Instance A and Source Zone A select which source to use.
- Count Active Level selects which state increments the Count.
- Source Function B selects which type of function resets the Count to the Load Value .
- Source Instance B and Source Zone B selects which source to use.
- Reset Active Level selects which state resets the Count.
- Load Value sets the counter's initial value. Count is set to this value each time the controller is powered up and each time the counter is reset.
- Target Value sets the value at which the output turns on.
- Latching sets the behavior for the output when Count exceeds the Target Value.
- Error [30016] : None, Open, Shorted, Measurement Error, Bad Cal Data, Ambient Error, RTD Error, Fail, Math Error, Not Sourced, Stale

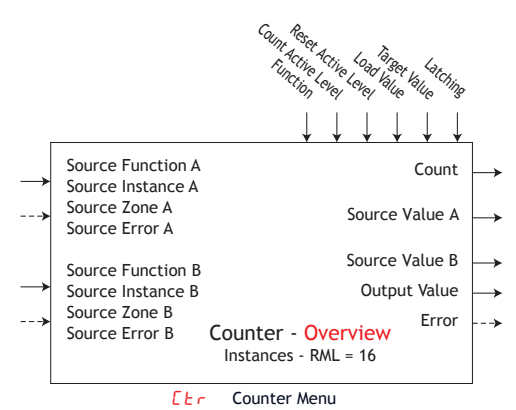

|                | SEE Setup Page                                                                                                    |  |  |
|----------------|----------------------------------------------------------------------------------------------------|--|--|
|                | Parameter Name [Parameter ID] : Range or Choices                                                                                                    |  |  |
| Fn             | Function [30009] : Up, Down                                                                                                    |  |  |
| SFnR           | Source Function A [30001] : None, Alarm, Compare, Counter, Digital I/O,<br>Profile Event Out A to H, Function Key, Logic, Timer, Variable,<br>Heater Error |  |  |
| 5 <i>.</i> A   | Source Instance A [30003] : 1 to 250                                                                                                    |  |  |
| 5 <i>2.</i> 8  | Source Zone A [30005] : 0 to 24                                                                                                    |  |  |
| 5 A <u>5</u> A | Count Active Level [30011] : High, Low, Both                                                                                                    |  |  |
| SFnb           | Source Function B [30002] : None, Alarm, Compare, Counter, Digital I/O,<br>Profile Event Out A to H, Function Key, Logic, Timer, Variable,<br>Heater Error |  |  |
| 5 .6           | Source Instance B [30004] : 1 to 250                                                                                                    |  |  |
| 52.6           | Source Zone B [30006] : 0 to 24                                                                                                    |  |  |
| 585.b          | Reset Active Level [30012] : High, Low, Both                                                                                                    |  |  |
| LoAd           | Load Value [30013] : 0 to 9,999                                                                                                    |  |  |
| Er 9E          | Target Value [30014] : 0 to 9,999                                                                                                    |  |  |
| LRE            | Latching [30017] : No, Yes                                                                                                    |  |  |
|                | Cer Counter Menu                                                                                                    |  |  |
| Ent            | Count [30015] : 0 to 9,999                                                                                                    |  |  |
| Su.R           | Source Value A [30007] : Off, On                                                                                                    |  |  |
| 5 u.b          | Source Value B [30008] : Off, On                                                                                                    |  |  |
| 0.0            | Output Value [30010] : Off, On                                                                                                    |  |  |

# **Custom Function**

Use custom menu to set the user defined parameters to display at the Home Page of an RUI/ Gateway.

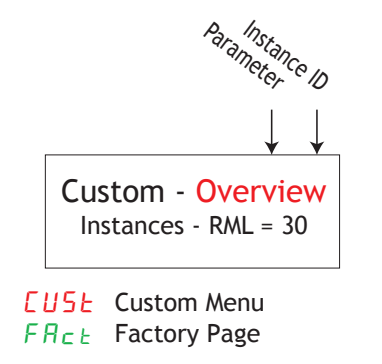

Parameter Name [Parameter ID] : Range or Choices
PRr Parameter [14005] : None, Process, Calibration
Offset, Display Units, User Settings Restore,
Alarm Low Set Point, Alarm High Set Point,
Alarm Hysteresis, Custom, Limit Low Set Point,
Limit High Set Point, Limit Hysteresis, Limit Status
Instance ID [14003] : 1 to 24

# **Diagnostic Function**

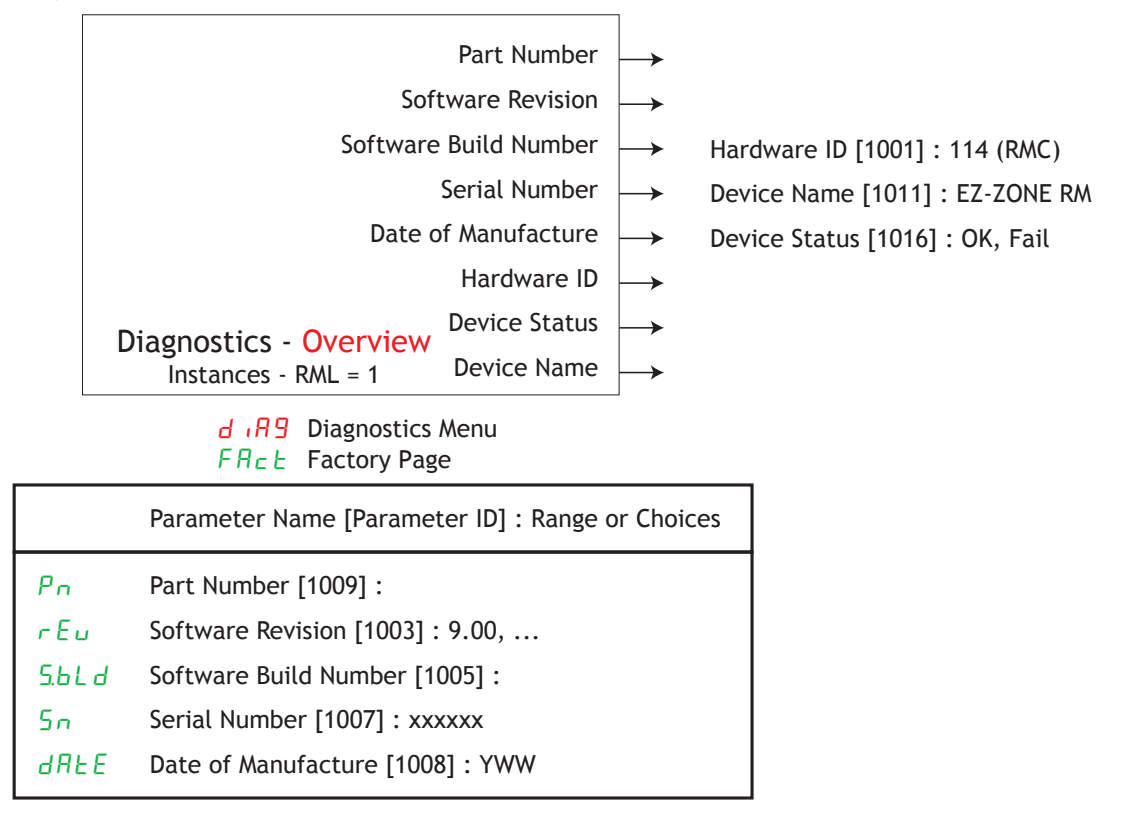

# Digital Input/Output Function

The Output Value is determined by Function connection and Direction.

• Error [6015] : None, Open, Shorted, Measurement Error, Bad Cal Data, Ambient Error, RTD Error, Fail, Math Error, Not Sourced, Stale

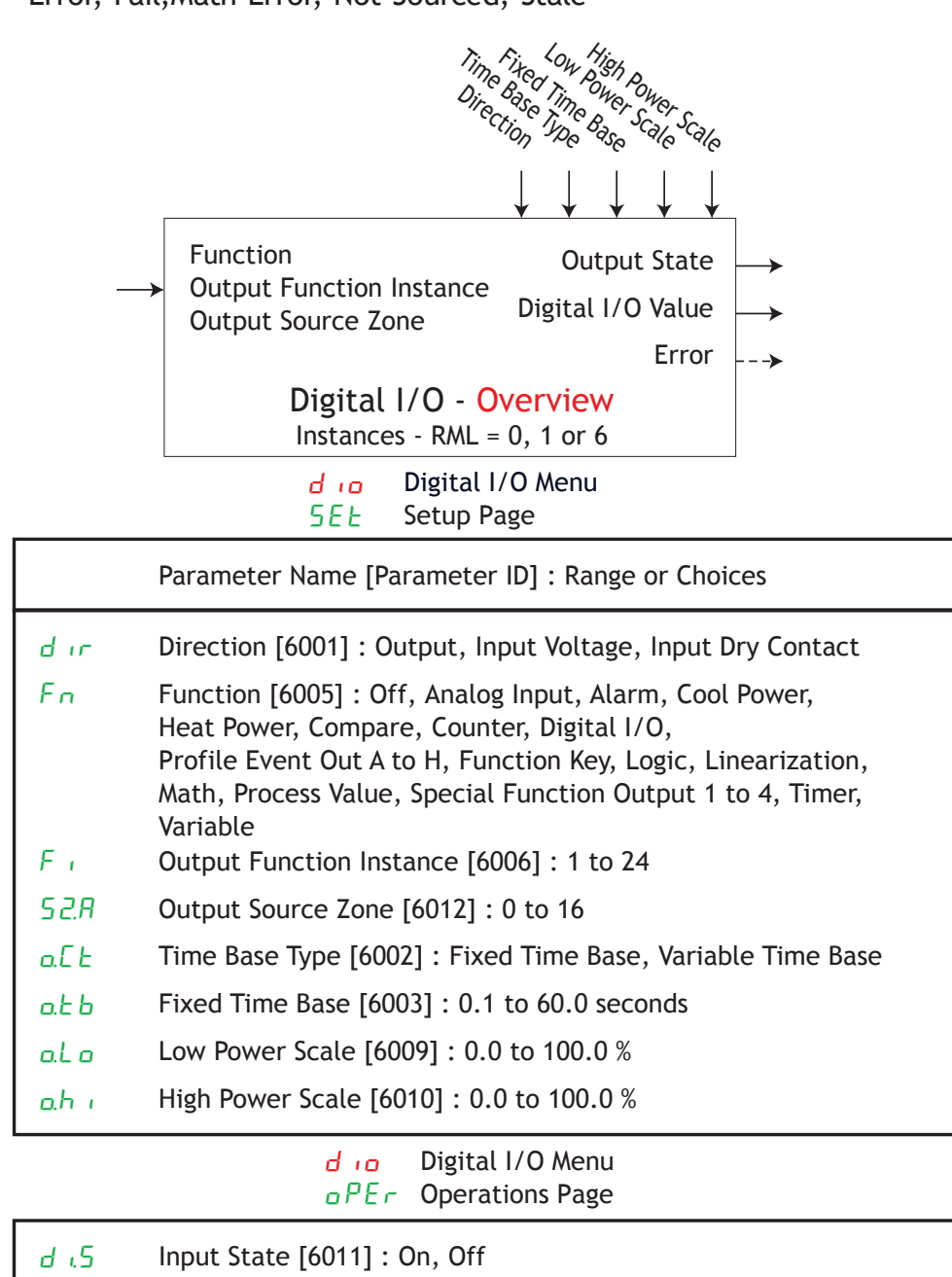

da.5 Output State [6007] : On, Off

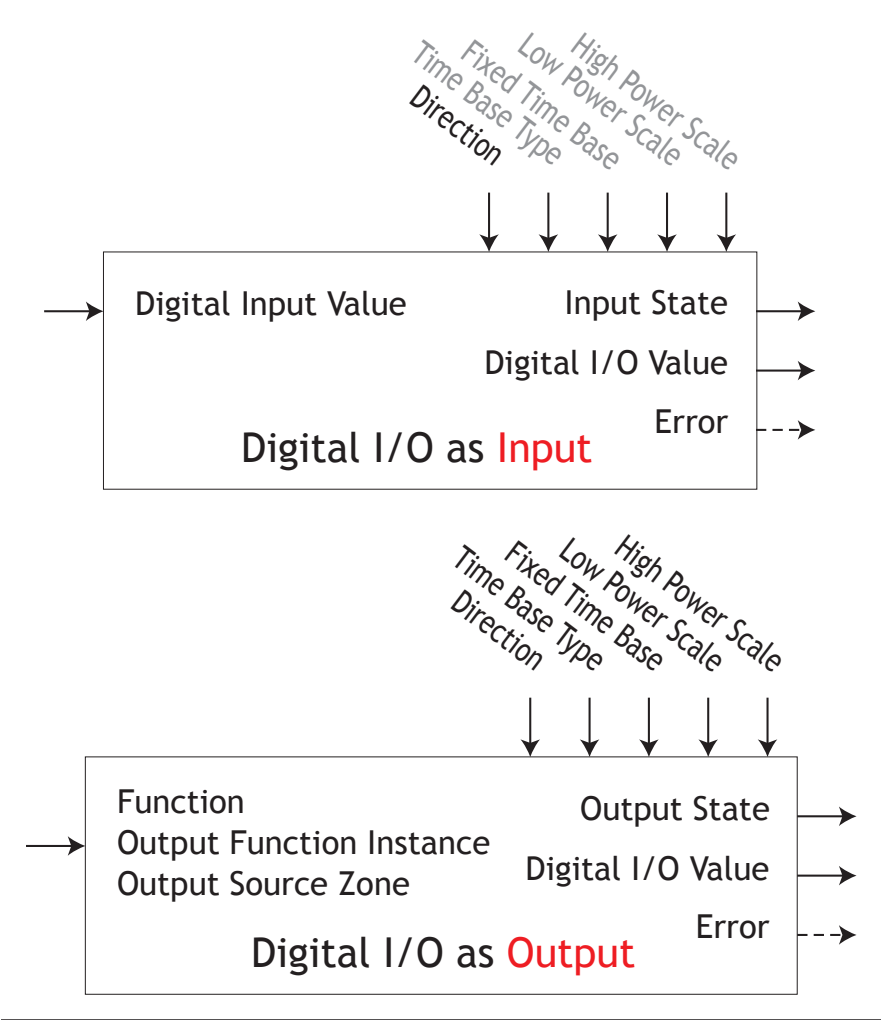

**Global Function** 

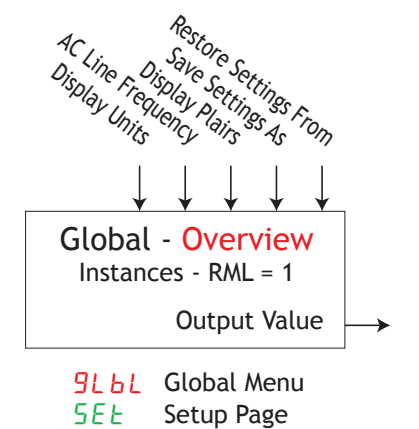

|         | Parameter Name [Parameter ID] : Range or Choices         |
|---------|----------------------------------------------------------|
| E_F     | Display Units [3005] : F, C                              |
| RE.LF   | AC Line Frequency [1034] : 50 Hz, 60 Hz                  |
| d.P r S | Display Pairs [3028] : 1 to 15                           |
| USr.S   | Save Settings As [1014] : None, User Set 1               |
| USr.r   | Restore Settings From [1013] : None, User Set 1, Factory |

# **Linearization Function**

This function will take an analog Source A and re-linearize using a 10-point offset, then add Offset and produce an Output Value.

• Error [34028]: None, Open, Shorted, Measurement Error, Bad Cal Data, Ambient Error, RTD Error, Fail, Math Error, Not Sourced, Stale

| ource Func<br>ource Insta | tion A nce A Linearization - Overview Source Value                                                                                                    |
|---------------------------|----------------------------------------------------------------------------------------------------|
| ource Zone                | A Instances - RML = 16 Output valu                                                                                                    |
|                           | A Erro                                                                                                    |
|                           | Loc Linearization Menu<br>SEE Setup Page                                                                                                    |
|                           | Parameter Name [Parameter ID] : Range or Choices                                                                                                    |
| Fn                        | Function [34005] : Off, Interpolated, Stepped                                                                                                    |
| SF n.R                    | Source Function A [34001] : None, Analog Input, Current, Cool Power,<br>Heat Power, Power, Linearization, Math, Process Value,<br>Set Point Closed, Set Point Open, Variable |
| 5 <i>.</i> A              | Source Instance A [34002] : 1 to 24                                                                                                    |
| 5 <i>2.</i> 8             | Source Zone A [34003] : 0 to 16                                                                                                    |
| Un it                     | Units [34029] : Source, None, Absolute Temperature,<br>Relative Temperature, Power, Process, Relative Humidity                                                               |
| $iP_{i} l$                | Input Point 1 [34008] : -1,999.000 to 9,999.000                                                                                                    |
| o P. T                    | Output Point 1 [34018] : -1,999.000 to 9,999.000                                                                                                    |
| iP.2                      | Input Point 2 [34009] : -1,999.000 to 9,999.000                                                                                                    |
| o P.2                     | Output Point 2 [34019] : -1,999.000 to 9,999.000                                                                                                    |
| <i>г</i> Р.Э              | Input Point 3 [34010] : -1,999.000 to 9,999.000                                                                                                    |
| o P.3                     | Output Point 3 [34020] : -1,999.000 to 9,999.000                                                                                                    |
| <i>гР.</i> Ч              | Input Point 4 [34011] : -1,999.000 to 9,999.000                                                                                                    |
| <u>о Р.Ч</u>              | Output Point 4 [34021] : -1,999.000 to 9,999.000                                                                                                    |
| iP.5                      | Input Point 5 [34012] : -1,999.000 to 9,999.000                                                                                                    |
| o P.S                     | Output Point 5 [34022] : -1,999.000 to 9,999.000                                                                                                    |
| ·P.6                      | Input Point 6 [34013] : -1,999.000 to 9,999.000                                                                                                    |
| o P.6                     | Output Point 6 [34023] : -1,999.000 to 9,999.000                                                                                                    |
| ר.ף,                      | Input Point 7 [34014] : -1,999.000 to 9,999.000                                                                                                    |
| <u>а</u> Р. Т             | Output Point 7 [34024] : -1,999.000 to 9,999.000                                                                                                    |
| (P.8                      | Input Point 8 [34015] : -1,999.000 to 9,999.000                                                                                                    |
| o P.8                     | Output Point 8 [34025] : -1,999.000 to 9,999.000                                                                                                    |
| iP.9                      | Input Point 9 [34016] : -1,999.000 to 9,999.000                                                                                                    |
| o P.9                     | Output Point 9 [34026] : -1,999.000 to 9,999.000                                                                                                    |
| iP. 10                    | Input Point 10 [34017] : -1,999.000 to 9,999.000                                                                                                    |
| iP. 10                    | Output Point 10 [34027] : -1,999.000 to 9,999.000                                                                                                    |
|                           | Line Linearization Menu                                                                                                    |
|                           |                                                                                                    |
| SuR                       | Source Value A [34004] : -1,999.000 to 9,999.000                                                                                                    |
| 0E5E                      | Offset 13/0061 · 1 999 000 to 9 999 000                                                                                                    |

| oF5t | Offset [34006] : -1,999.000 to 9,999.000<br>Output Value [34007] : -1,999.000 to 9,999.000 |
|------|--------------------------------------------------------------------------------------------|
| 0.0  | Output value [34007] : -1,999.000 to 9,999.000                                             |

Linearization (cont.)

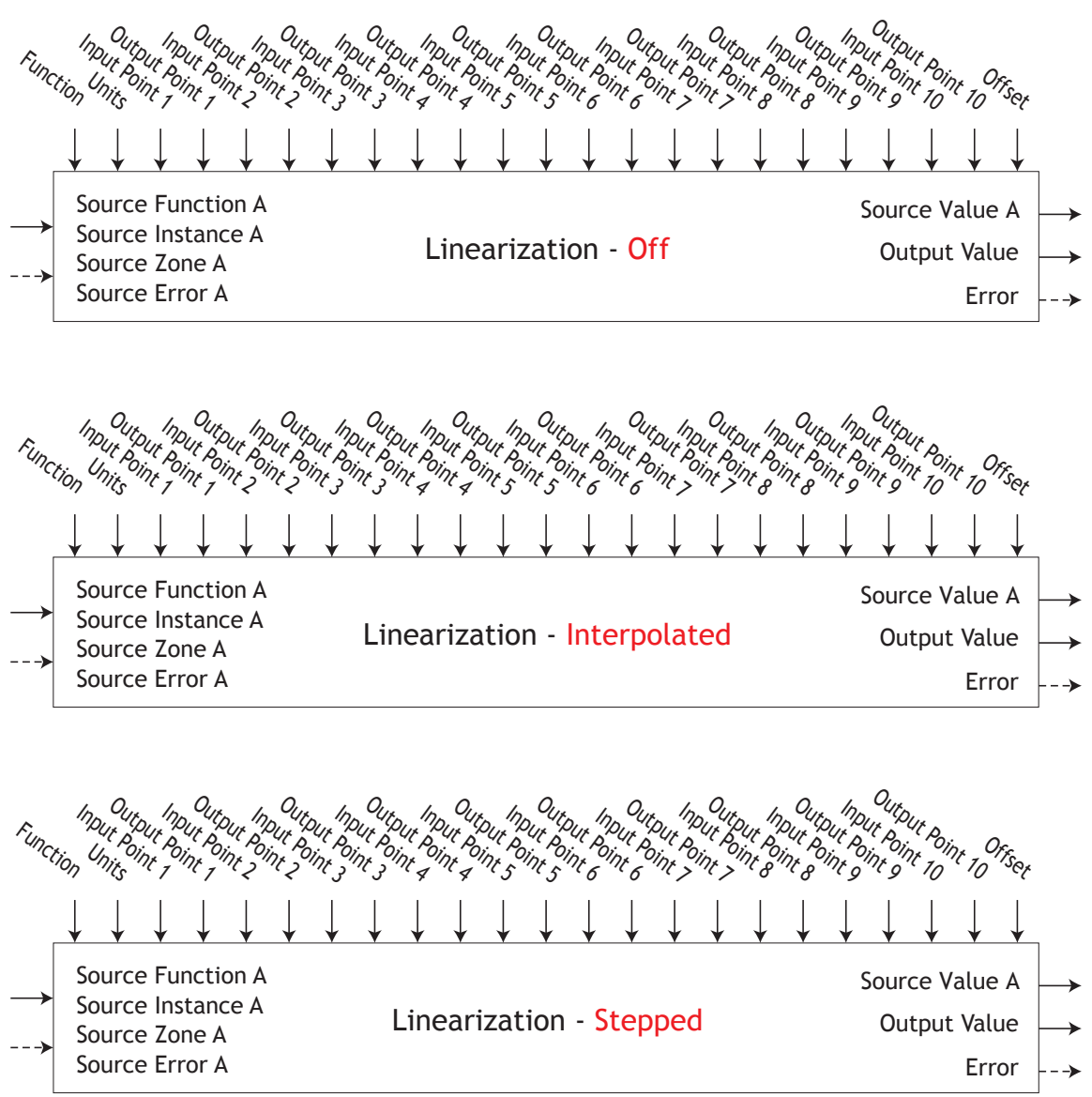

# Logic Function

• Error [27036] : None, Open, Shorted, Measurement Error, Bad Cal Data, Ambient Error, RTD Error, Fail, Math Error, Not Sourced, Stale

|               |                                                                                             | Error Handling                                     |               |                                                                                                    |
|---------------|---------------------------------------------------------------------------------------------|----------------------------------------------------|---------------|----------------------------------------------------------------------------------------------------|
| -             |                                                                                             | Function                                           |               | Parameter Name [Parameter ID] : Range or Choices                                                                                                    |
| →<br>→        | Source Function A<br>Source Instance A<br>Source Zone A<br>Source Error A                   | Source Value A<br>Source Value B<br>Source Value C | Fn<br>SFnR    | Function [27033] : Off, AND, OR, Equal To, NAND, NOR, Not Equal To, Latch<br>RS FlipFlop<br>Source Function A [27001] : None, Alarm, Compare, Counter, Digital I/O,<br>Profile Event Out A to H, Function Key, Limit, Logic, |
| →<br>→        | Source Function B<br>Source Instance B<br>Source Zone B<br>Source Frror B                   | Source Value D<br>Source Value E                   | 5 .A<br>528   | Special Function Output 1 to 4, Timer, Variable, Heater Error<br>Source Instance A [27009] : 1 to 250<br>Source Zone A [27017] : 0 to 24                                                                                     |
| →<br>→        | Source Error D<br>Source Function C<br>Source Instance C<br>Source Zone C<br>Source Error C | Source Value H                                     | SFnb          | Source Function B [27002] : None, Alarm, Compare, Counter, Digital I/O,<br>Profile Event Out A to H, Function Key, Limit, Logic,<br>Special Function Output 1 to 4, Timer, Variable, Heater Error                            |
| _             | Source Function D                                                                           |                                                    | 5 ib<br>526   | Source Instance B [27010] : 1 to 250                                                                                                    |
| >             | Source Instance D<br>Source Zone D<br>Source Error D                                        | Logic - Overview<br>Instances - RML = 16           | SFnE          | Source Function C [27003] : None, Alarm, Compare, Counter, Digital I/O,<br>Profile Event Out A to H, Function Key, Limit, Logic,                                                                                             |
| →<br>→        | Source Function E<br>Source Instance E<br>Source Zone E                                     |                                                    | 5 .C<br>520   | Special Function Output 1 to 4, Timer, Variable, Heater Error<br>Source Instance C [27011] : 1 to 250                                                                                                    |
| →<br>>        | Source Function F<br>Source Instance F<br>Source Zone F                                     |                                                    | SFnd          | Source Function D [27004] : None, Alarm, Compare, Counter, Digital I/O,<br>Profile Event Out A to H, Function Key, Limit, Logic,<br>Special Function Output 1 to 4, Timer, Variable, Heater Error                            |
|               | Source Error F                                                                              |                                                    | 5 .d          | Source Instance D [27012] : 1 to 250                                                                                                    |
| $\rightarrow$ | Source Instance G                                                                           |                                                    | 52.d          | Source Zone D [27020] : 0 to 24                                                                                                    |
| >             | Source Zone G<br>Source Error G                                                             |                                                    | SFnE          | Source Function E [27005] : None, Alarm, Compare, Counter, Digital I/O,<br>Profile Event Out A to H, Function Key, Limit, Logic,<br>Special Function Output 1 to 4. Timer, Variable, Heater Error                            |
| $\rightarrow$ | Source Instance H                                                                           | Output Value 🛶                                     | 5 .E          | Source Instance E [27013] : 1 to 250                                                                                                    |
| >             | Source Zone H<br>Source Error H                                                             | Error>                                             | 5 <i>2.</i> E | Source Zone E [27021] : 0 to 24                                                                                                    |
| L             |                                                                                             |                                                    | SFnF          | Source Function F [27006] : None, Alarm, Compare, Counter, Digital I/O,<br>Profile Event Out A to H, Function Key, Limit, Logic,<br>Special Function Output 1 to 4, Timer, Variable, Heater Error                            |
|               |                                                                                             |                                                    | 5 JF          | Source Instance F [27014] : 1 to 250                                                                                                    |
|               |                                                                                             | L 9 C Logic Menu                                   | 52.F          | Source Zone F [27022] : 0 to 24                                                                                                    |
|               |                                                                                             | SEE Setup Page                                     | 5F.~9         | Source Function G [27007] : None, Alarm, Compare, Counter, Digital I/O,<br>Profile Event Out A to H, Function Key, Limit, Logic,                                                                                             |

Special Function Output 1 to 4, Timer, Variable, Heater Error
5 «F Source Instance F [27014] : 1 to 250
52F Source Zone F [27022] : 0 to 24
5F «9 Source Function G [27007] : None, Alarm, Compare, Counter, Digital I/O, Profile Event Out A to H, Function Key, Limit, Logic, Special Function Output 1 to 4, Timer, Variable, Heater Error
5 «9 Source Instance G [27015] : 1 to 250
52.9 Source Function H [27008] : None, Alarm, Compare, Counter, Digital I/O, Profile Event Out A to H, Function Key, Limit, Logic, Special Function Output 1 to 4, Timer, Variable, Heater Error
5 «h Source Function H [27016] : 1 to 250
52 «h Source Instance H [27016] : 1 to 250
52 «h Source Instance H [27016] : 1 to 250
52 «h Source Zone H [27024] : 0 to 24
Er.ch Error Handling [27035] : True Good, True Bad, False Good, False Bad

LGC Logic Menu PEr Operations Page

| SuR | Source Value A [27025] : Off, On |
|-----|----------------------------------|
| Sub | Source Value B [27026] : Off, On |
| SuC | Source Value C [27027] : Off, On |
| Sud | Source Value D [27028] : Off, On |
| SuE | Source Value E [27029] : Off, On |
| SuF | Source Value F [27030] : Off, On |
| 59  | Source Value G [27031] : Off, On |
| Suh | Source Value H [27032] : Off, On |
| 0.U | Output Value [27034] : Off, On   |

# Logic (cont.)

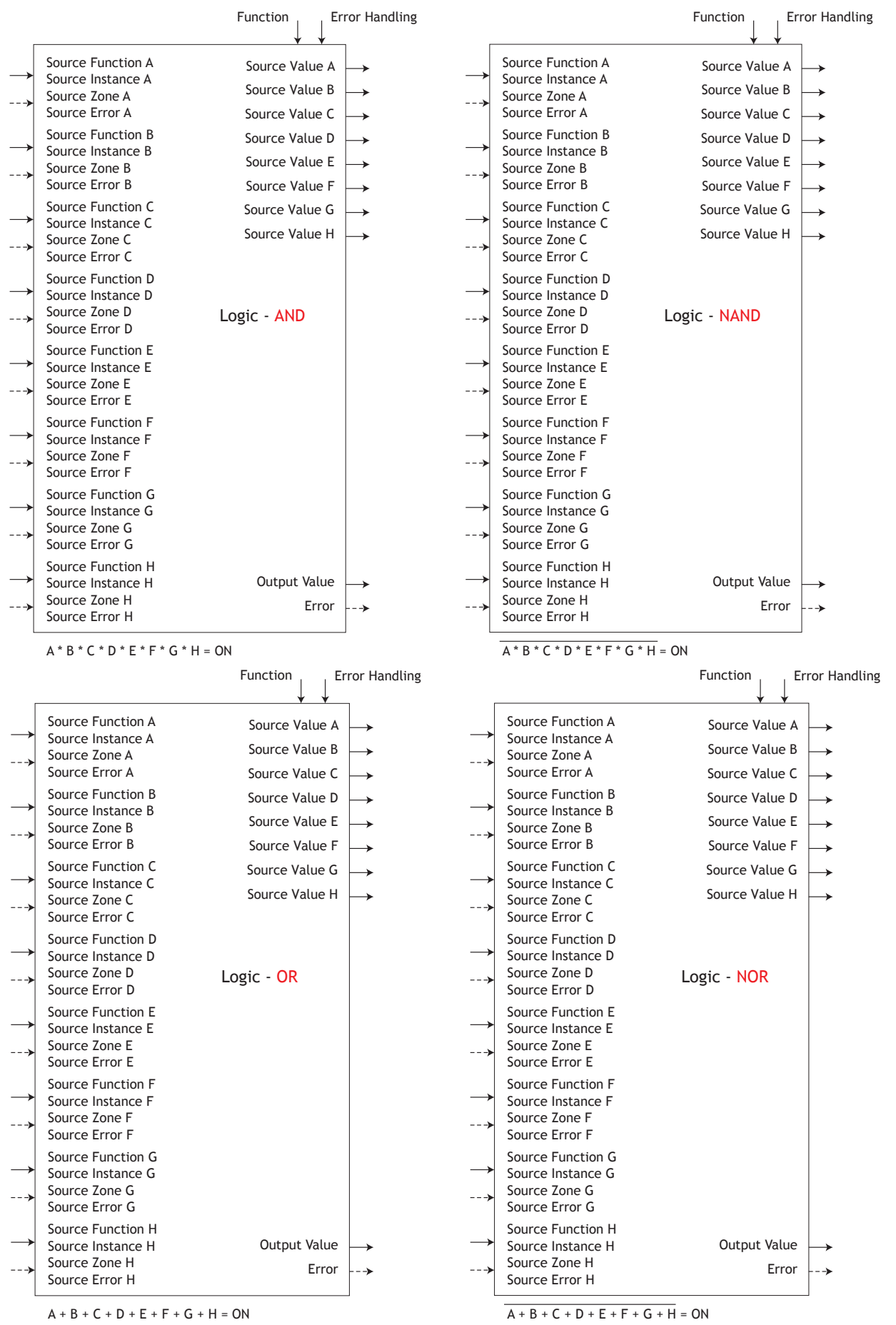

Watlow EZ-ZONE<sup>®</sup> RML Module

# Logic (cont.)

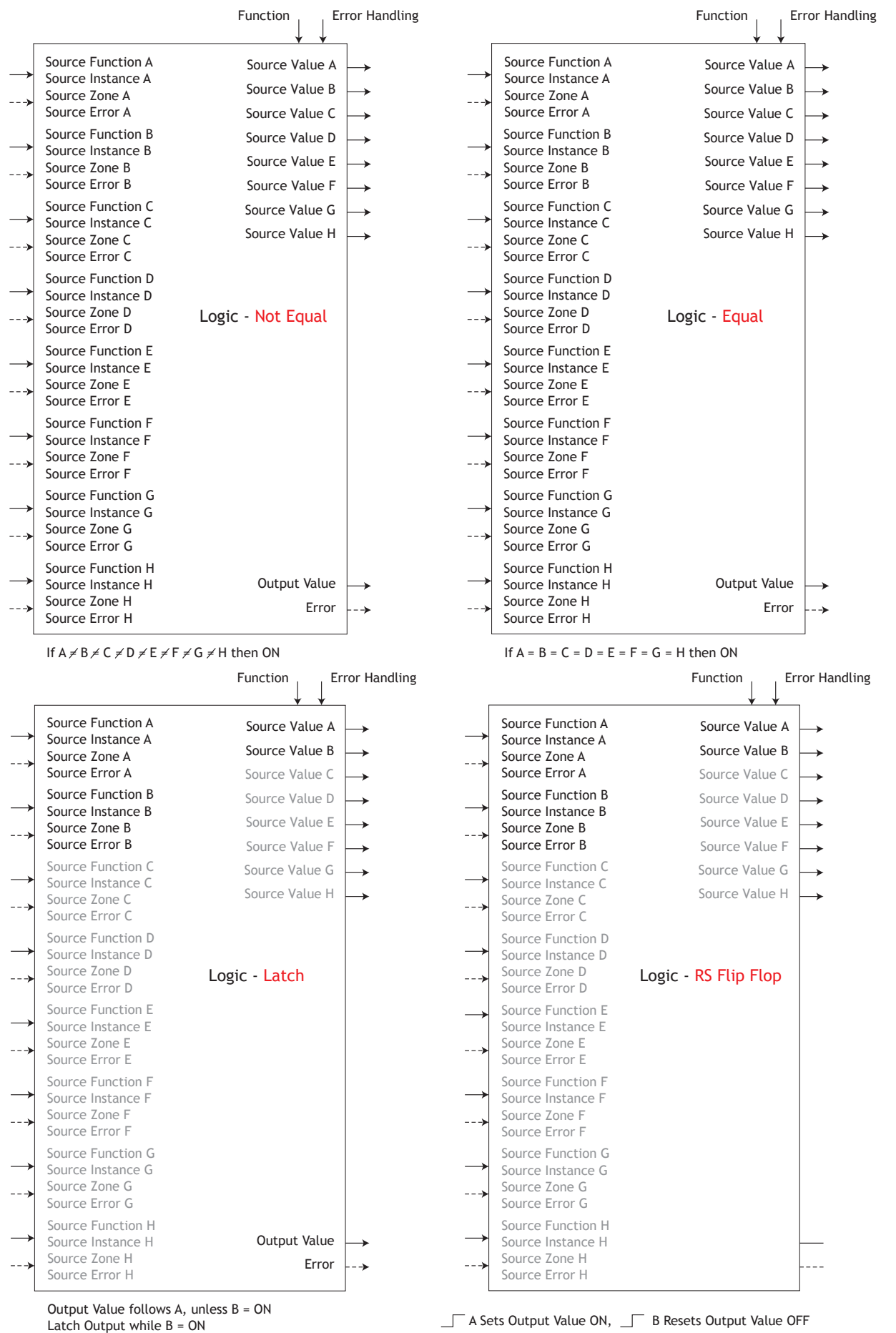

Watlow EZ-ZONE<sup>®</sup> RML Module

• 140 •
### Logic (cont.)

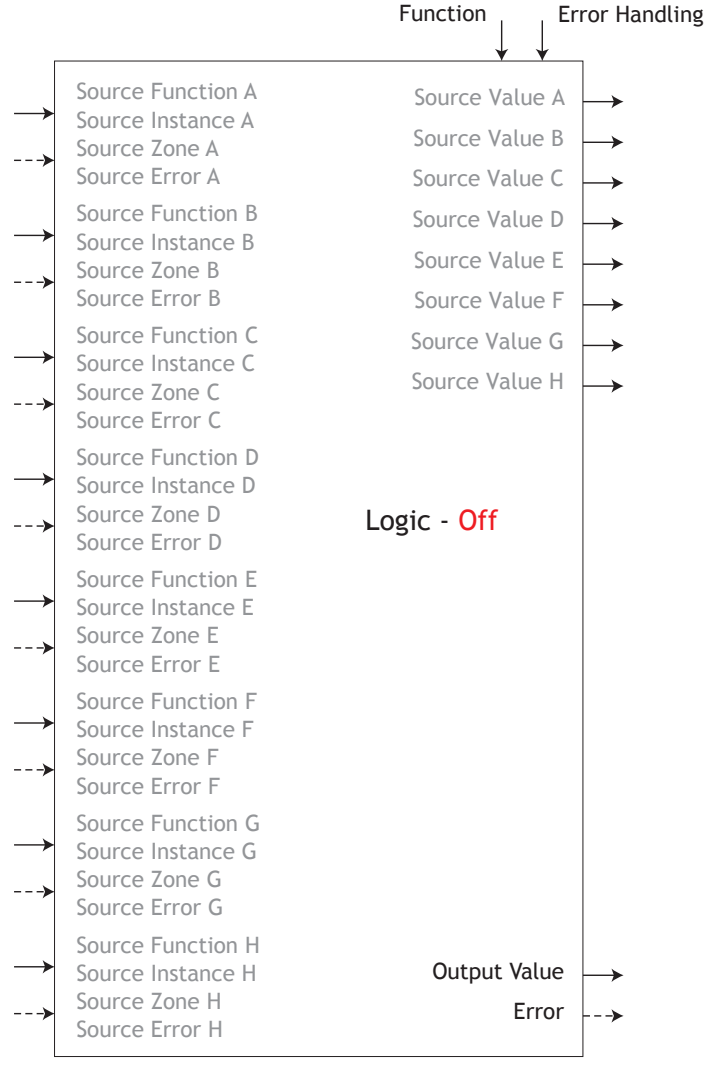

Output Value = Off

#### Math Function

The Math function block accepts multiple inputs and performs a programmed math function to derive an output value with Filter and Offset values applied. It is assumed that no input error conditions apply. Some math operations must be performed in the user's units. Functions may combine multiple inputs. Those inputs may have incompatible units from a logical point of view. As a result, unless otherwise indicated, the presentation of the output value is the same as Source A. This accommodates temperatures being multiplied, divided and offset by constants and process inputs. Only inputs pointed to a source are used in the calculations.

• Error [25029]: None, Open, Shorted, Measurement Error, Bad Cal Data, Ambient Error, RTD Error, Fail, Math Error, Not Sourced, Stale

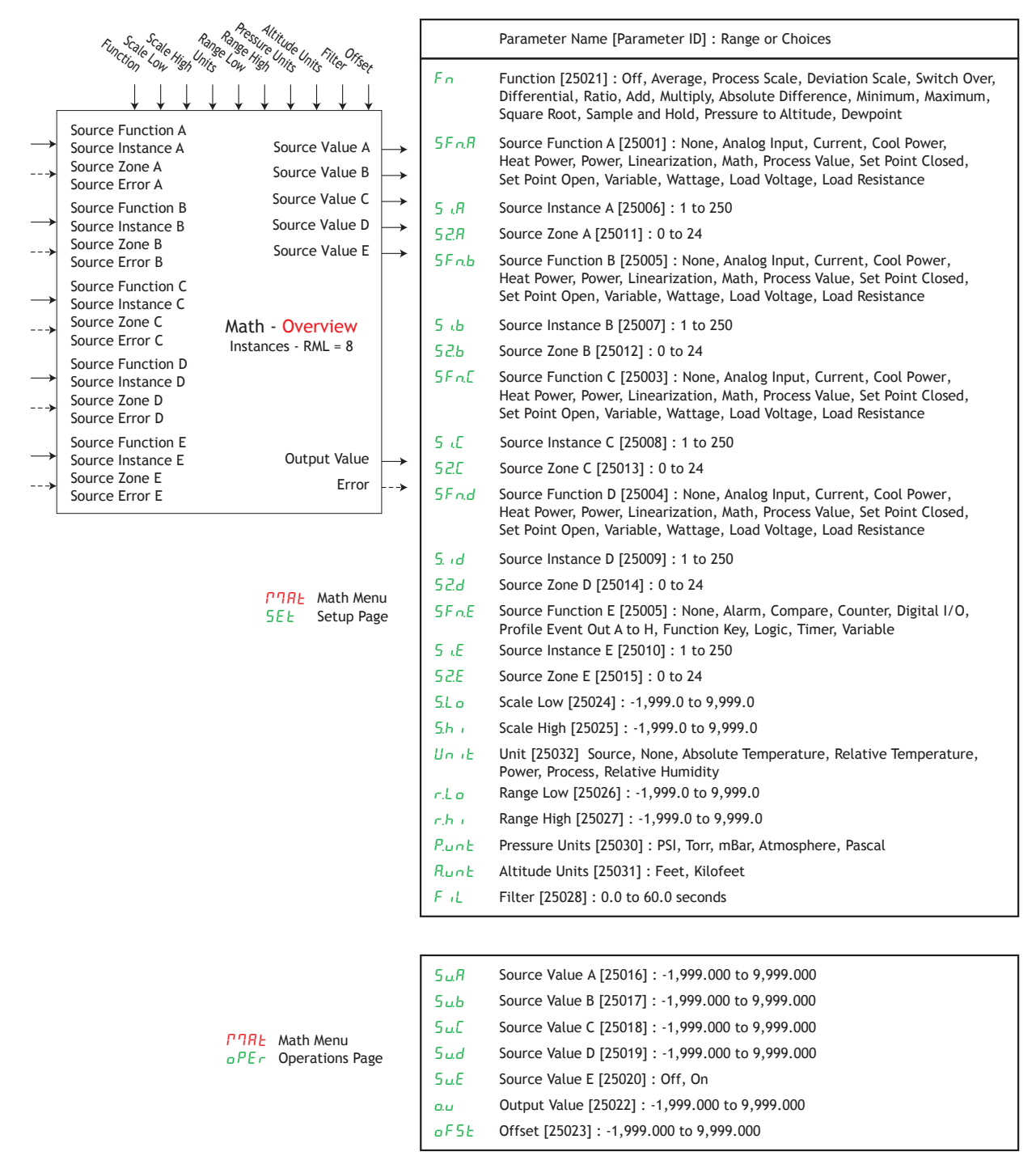

Error [25029]: None, Open, Shorted, Measurement Error, Bad Cal Data, Ambient Error, RTD Error, Fail, Math Error, Not Sourced, Stale

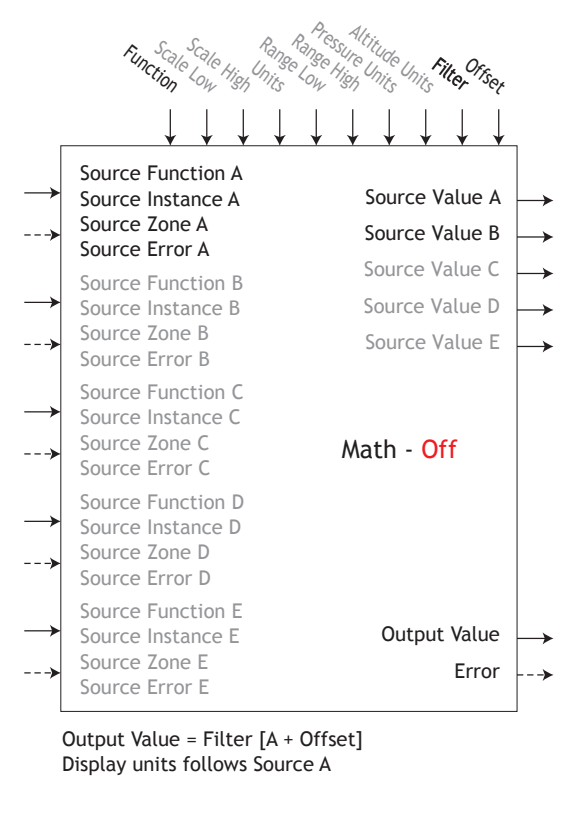

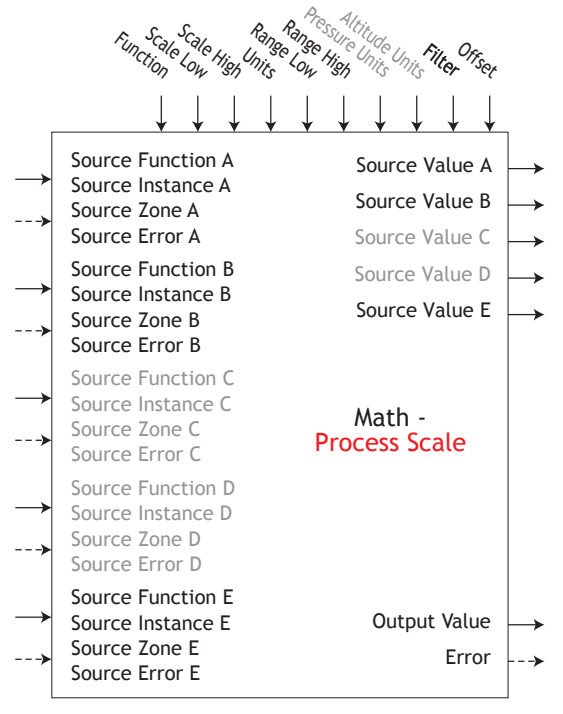

If B = OFF, Output Value = Filter [(Range High -Range Low) / (Scale High - Scale Low) \* (A - Scale Low) + Range Low + Offset] If B = ON, Output Value = Filter [B + Offset]

Scale Low/High and Range Low/High follows Source A display units when Units is set to Source, else follow Units setting.

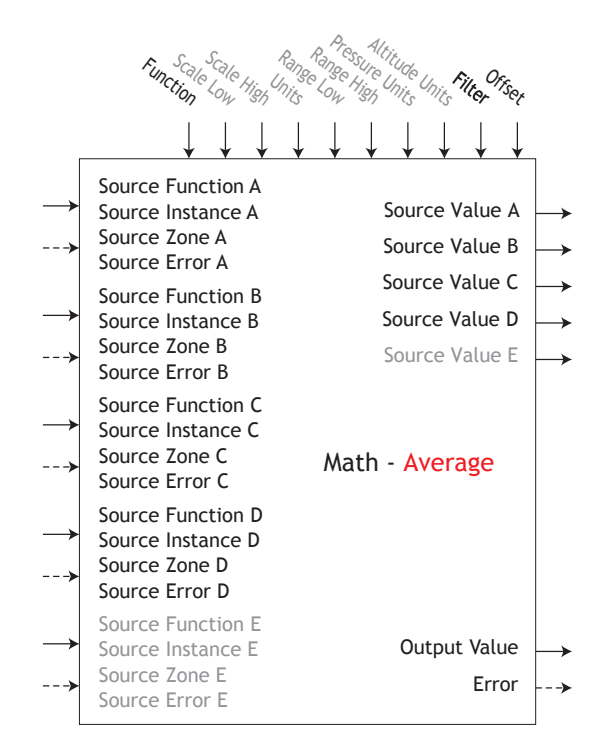

Output Value = Filter [(Average (A + B + C + D)) + Offset] Display units follows the last source that is temperature else follow Source A

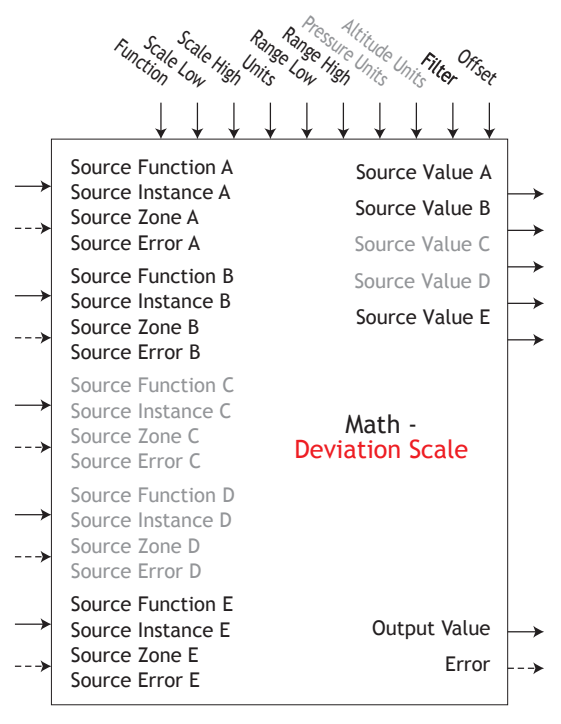

If B = OFF, Output Value = Filter [((Range High -Range Low) / (Scale High - Scale Low)) \* (A - Scale Low) + Range Low + B + Offset] If B = ON, Output Value = Filter [B + Offset]

Scale Low/High and Range Low/High follows Source A display units when Units is set to Source, else follow Units setting.

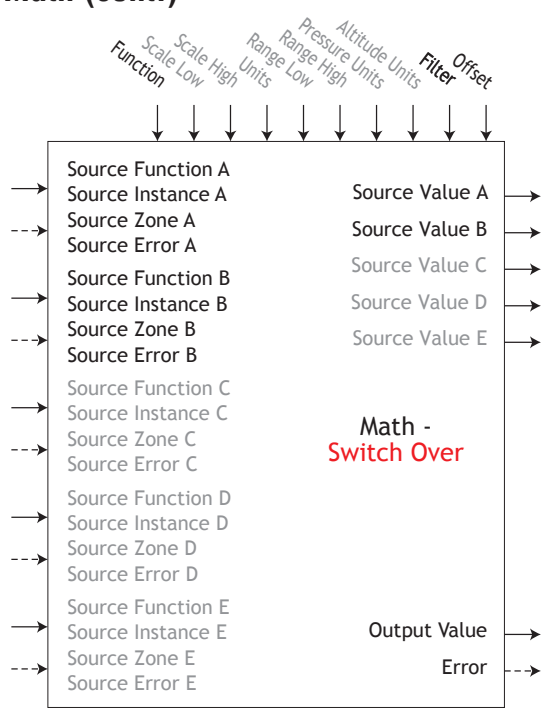

If B = OFF, Output Value = Filter [A + Offset] If B = ON, Output Value = Filter [B + Offset] Display units follows active source.

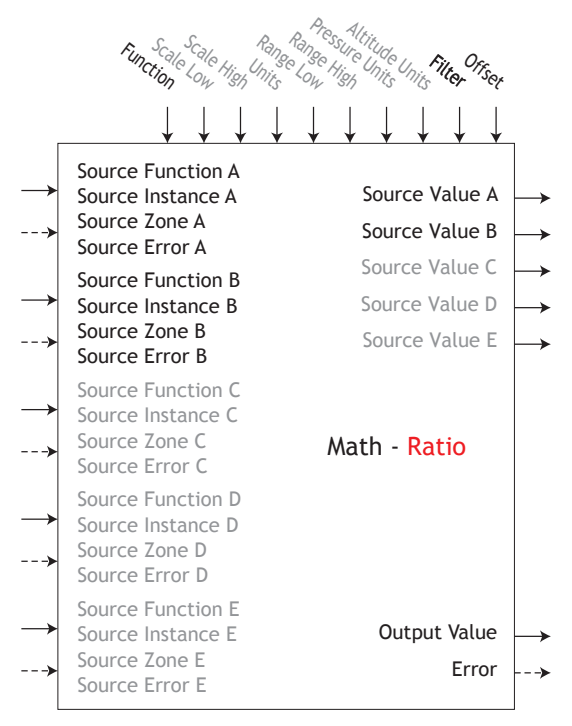

Output Value = Filter [(A / B) + Offset] If display units of Source A = Source B, no display units on output value, else follow Source A

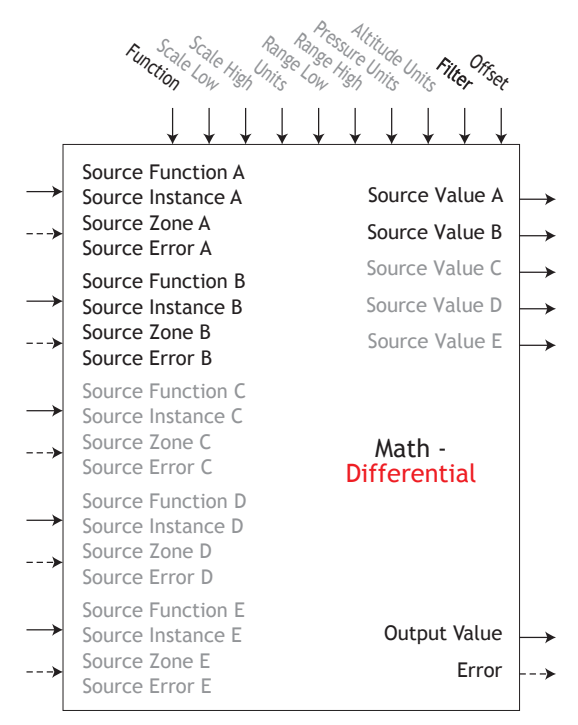

Output Value = Filter [(A - B) + Offset] Display units follows Source A plus relative Source B

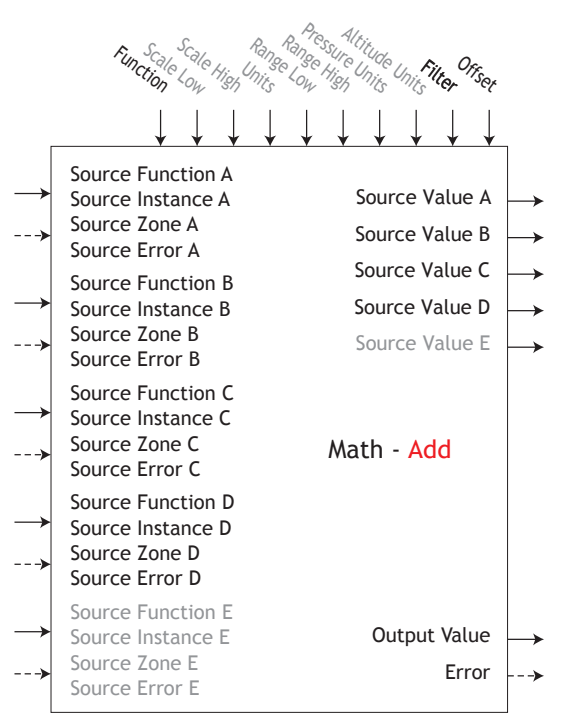

Output Value = Filter [(A + B + C + D) + Offset] Display units follows last temperature source else follow Source A

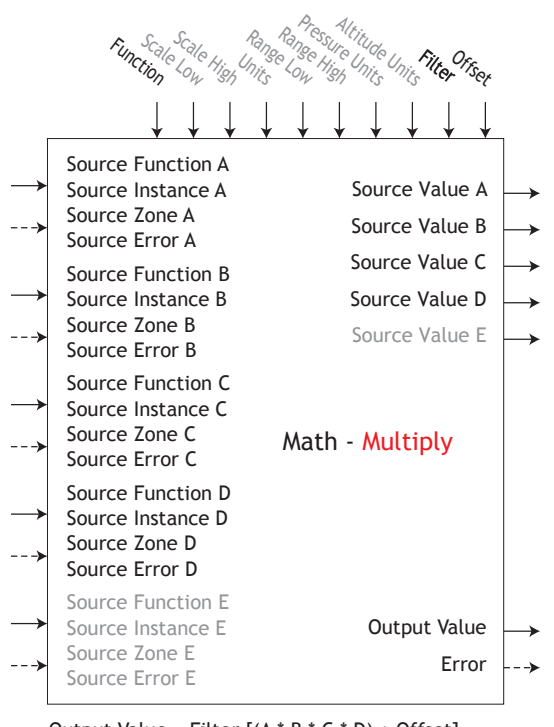

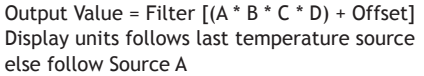

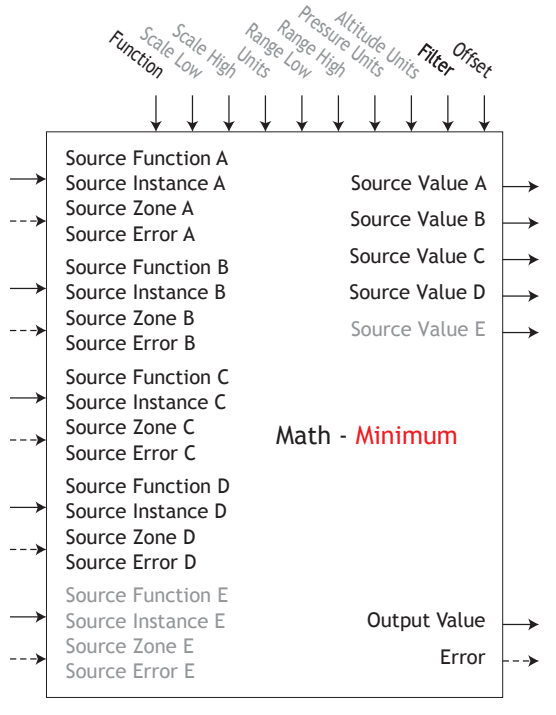

Output Value = Filter [Minimum Value (A : B : C : D) + Offset] Display units follows Source with minimum value.

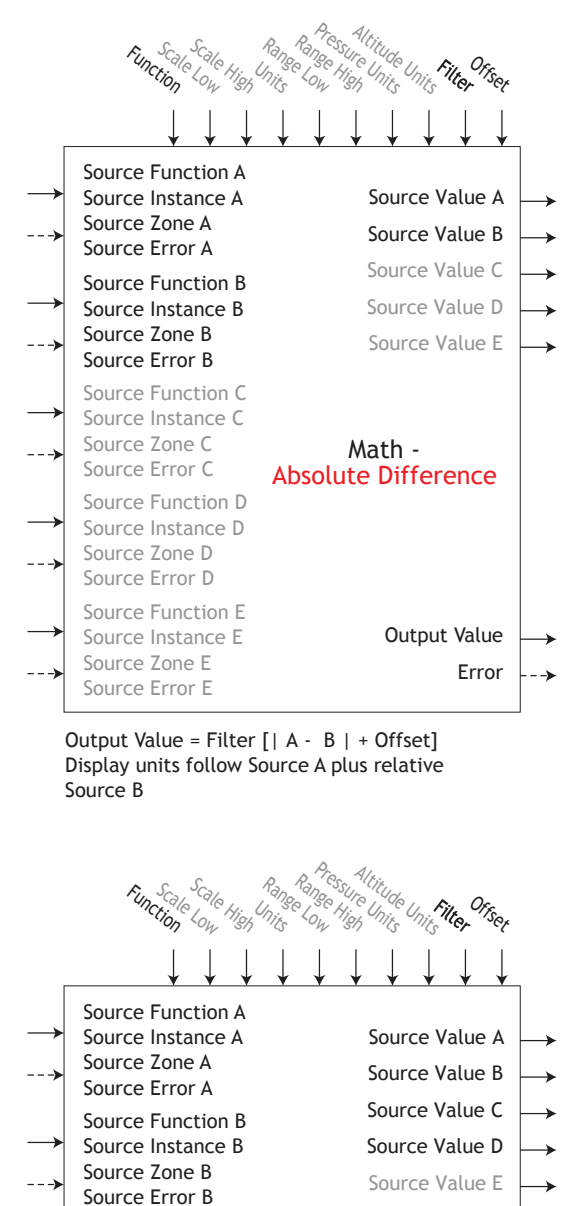

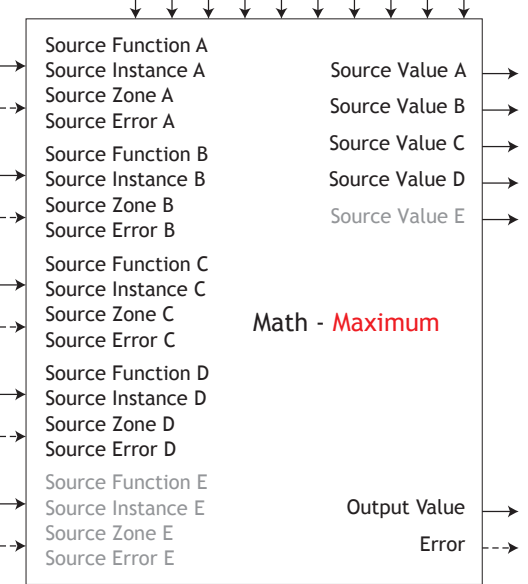

Output Value = Filter [Maximum Value (A : B : C : D) + Offset] Display units follows Source with maximum value.

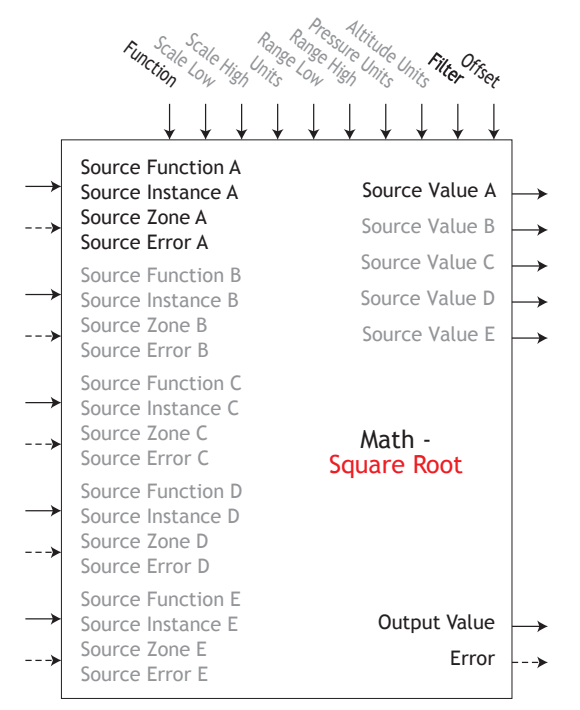

Output Value = Filter [Sqr Root A + Offset] Display units follows Source A

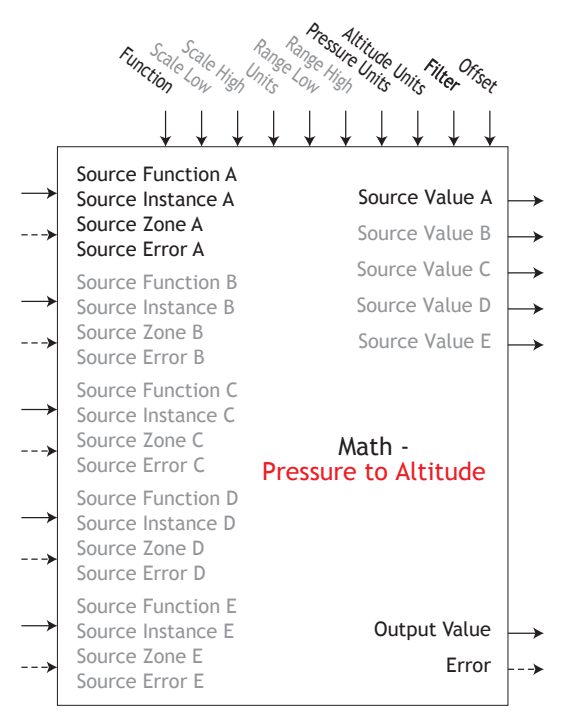

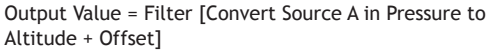

Note: Pressure Altitude calculation is based on the International Standard Atmosphere 1976. Source A is a pressure signal and needs to be in PSI units for the calculation. The calculation is accurate from sea level to 90,000 feet. It can be used beyond this range in both directions, but with loss of accuracy. The standard is based on an altitude of 0 feet (sea level) pressure of 14.6967 PSI and a temperature of 59 degrees F. Result of calculation is in feet.

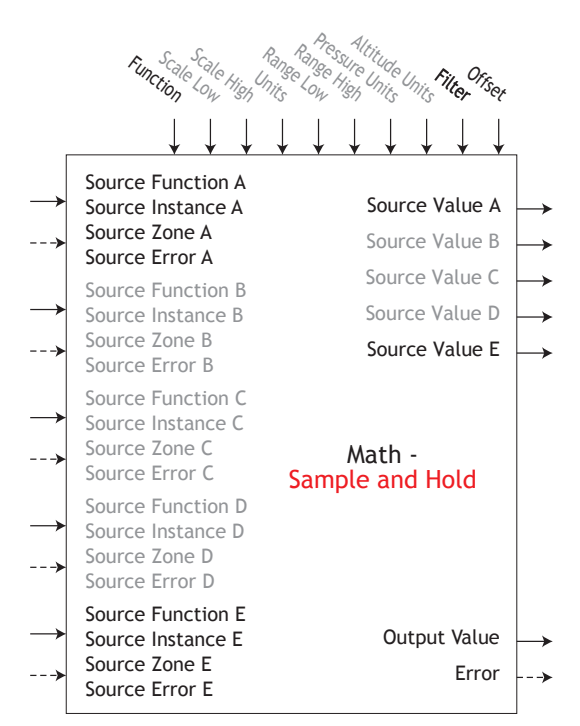

If E = OFF, Output Value = Filter [A + Offset] If E = ON, Output Value = Filter [last value of A + Offset] Display units follows Source A

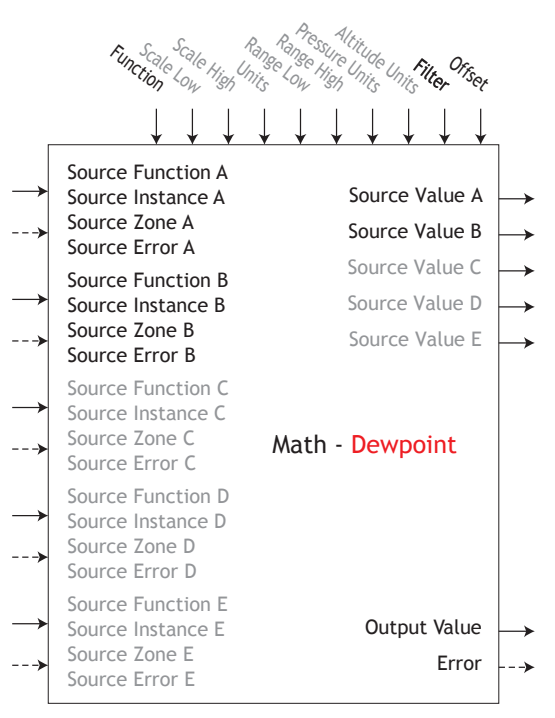

Output Value = Filter [427.26 \* (CP \* B / 8.8618) / (17.27- (CP \* B / 8.8618)) + 32 + Offset]

Source A is used for Calculated Pressure or CP;

Note: For dewpoint, Source A is temperature (F) and Source B is RH (%). Saturation pressure calculation is identical to that used in wet/dry bulb. Result is in degrees F.

• 146 •

#### **Modbus®** Function

Configure the Modbus RTU serial communication settings using these parameters.

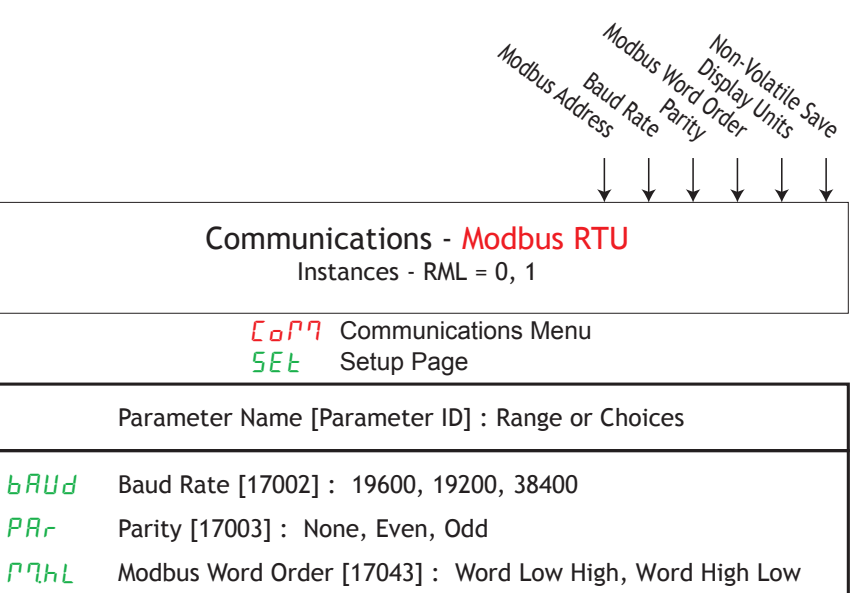

L \_ FDisplay Units [17050] : F, C

nU.5 Non-Volatile Save [17051] : No, Yes

### **Output Function**

This function configures and connects physical outputs to internal functions.

#### Note:

Digital Outputs not included on these sheets

- Output Value [18019] : 0 to 10.0 volts or 0 to 20.00 milliamperes
- Output Value [6011] : On, Off
- Error: None, Open, Shorted, Measurement Error, Bad Cal Data, Ambient Error, RTD Error, Fail, Math Error, Not Sourced, Stale

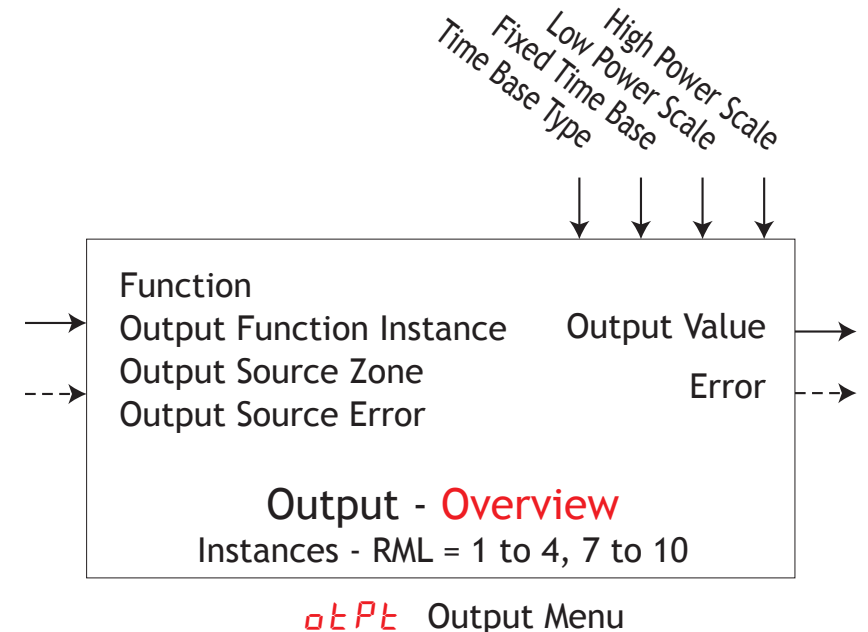

SEE Setup Page

|       | Parameter Name [Parameter ID] : Range or Choices                                                                                                    |  |
|-------|----------------------------------------------------------------------------------------------------|--|
| Fn    | Function [6005] : Off, Analog Input, Alarm, Cool Power,<br>Heat Power, Compare, Counter, Digital I/O,<br>Profile Event Out A to H, Function Key, Logic, Linearization,<br>Math, Process Value, Special Function Output 1 to 4,<br>Timer, Variable, Limit, Heater Error, Module Limit (instance 8) |  |
| Fι    | Output Function Instance [6006] : 1 to 250                                                                                                    |  |
| 52    | Output Source Zone [6012] : 0 to 24                                                                                                    |  |
| o.E E | Time Base Type [6002] : Fixed Time Base, Variable Time Base                                                                                                    |  |
| о.Е Б | Fixed Time Base [6003] : 0.1 to 60.0 seconds                                                                                                    |  |
| o.L o | Low Power Scale [6009] : 0 to 100 %                                                                                                    |  |
| o.h i | High Power Scale [6010] : 0 to 100 %                                                                                                    |  |

### **Security Function**

If Password is enabled, the user must enter the Password to get to menus that have been blocked due to lock level settings. Rolling passwords required a new password each time the power has been cycled to the controller. It will be different for every controller. The administrator password is required to change the security settings even if the user enters their password to override the security settings.

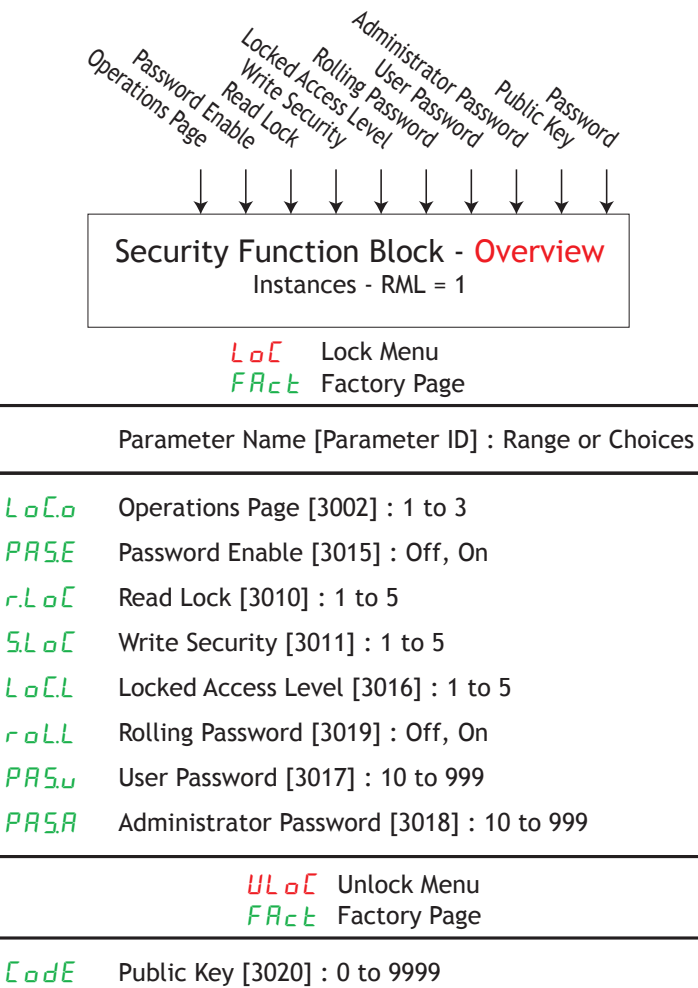

PR55 Password [3022] : 10 to 999

### **Timer Function**

- Error [31018] = None, Open, Shorted, Measurement Error, Bad Cal Data, Ambient Error, RTD Error, Fail, Math Error, Not Sourced, Stale
- Running [31015] = Off, ON

|                                                         | Run<br>Sun                                                                                                    | $\begin{array}{c} \overset{\tilde{r}a_{1S}mit_{er}}{\overset{\tilde{r}a_{1S}mit_{er}}{\overset{\tilde{r}a_{1C}}{\overset{\tilde{r}a_{1S}mit_{er}}{\overset{\tilde{r}a_{1C}}{\overset{\tilde{r}a_{1S}mit_{er}}{\overset{\tilde{r}a_{1S}mit_{er}}{\overset{\tilde{r}a_{$ |  |
|---------------------------------------------------------|----------------------------------------------------------------------------------------------------|----------------------------------------------------------------------------------------------------|--|
| →<br>>                                                  | Source Function A<br>Source Instance A<br>Source Zone A<br>Source Error A<br>Source Function B<br>Source Instance B<br>Source Zone B<br>Source Error B | Source Value A<br>Source Value B<br>Elapsed Time<br>Output Value<br>Error>                                                                                                    |  |
|                                                         | Timer - <mark>Ove</mark><br>Instances - R                                                                                                    | erview<br>ML = 16                                                                                                    |  |
| <mark>とアファ</mark> Timer Menu<br>5 <i>E Ł</i> Setup Page |                                                                                                    |                                                                                                    |  |

|                 | Parameter Name [Parameter ID] : Range or Choices                                                                                                    |  |
|-----------------|----------------------------------------------------------------------------------------------------|--|
| Fn              | Function [31009] : Off, On Pulse, Delay, One Shot, Retentive                                                                                                    |  |
| SFnA            | Source Function A [31001] : None, Alarm, Compare, Counter,<br>Digital I/O, Profile Event Out A to H, Function Key, Logic,<br>Special Function Output 1 to 4, Timer, Variable |  |
| 5 .A            | Source Instance A [31003] : 1 to 250                                                                                                    |  |
| 5 2.A           | Source Zone A [31005] : 0 to 24                                                                                                    |  |
| 5 A <u>5</u> .A | Run Active Level [31011] : High (rising), Low (falling)                                                                                                    |  |
| 5Fn.b           | Source Function B [31002] : None, Alarm, Compare, Counter,<br>Digital I/O, Profile Event Out A to H, Function Key, Logic,<br>Special Function Output 1 to 4, Timer, Variable |  |
| 5 .ь            | Source Instance B [3104] : 1 to 250                                                                                                    |  |
| 52.6            | Source Zone B [31006] : 0 to 24                                                                                                    |  |
| 5 A 5.6         | Reset Active Level [31012] : High (rising), Low (falling)                                                                                                    |  |
| Εr              | Time [31013] : 0.0 to 9,999.0 seconds                                                                                                    |  |
| LEu             | Active Level [31014] : High, Low                                                                                                    |  |
| Enge Timer Menu |                                                                                                    |  |

#### EPTr Timer Menu PEr Operations Page

| Su.R  | Source Value A [31007] : Off, On |
|-------|----------------------------------|
| 5 u.b | Source Value B [31008] : Off, On |

- *E.E* Elapsed Time [31016] : 0.0 to 9,999.0 seconds
- Output Value [31010] : Off, On

### **Timer (cont.)** Off Output Value = OFF

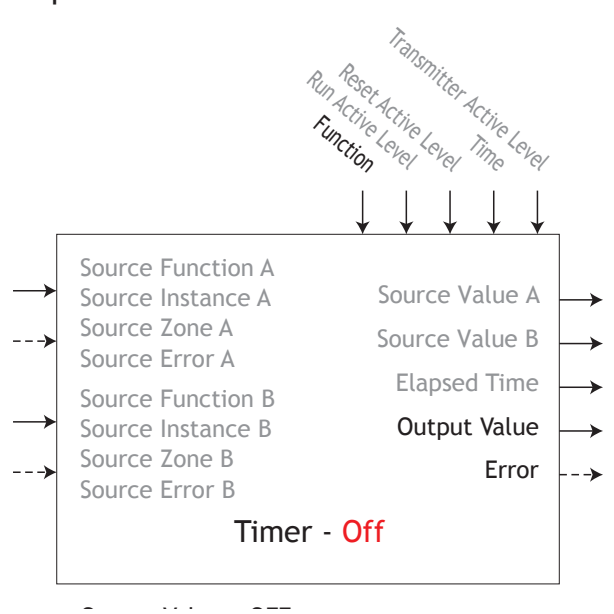

#### On Pulse

An On Pulse Timer is used to produce an output pulse of a constant duration. It can be used as a minimum on time for compressor control or other devices that do not want excessive cycling. Use Function to select On Pulse.

- On Pulse timers output a pulse of a set duration that is triggered or restarted by the level of Source A.
- Source Function A selects the type of source used for the input.
- Source Instance A and Source Zone A selects which source to use.
- Run Active Level sets which state makes the timer run or reset.
- Time sets the time duration of the output pulse.
- Transmitter Active Level sets which output state indicates the elapsed time is greater than or equal to the Time setting.

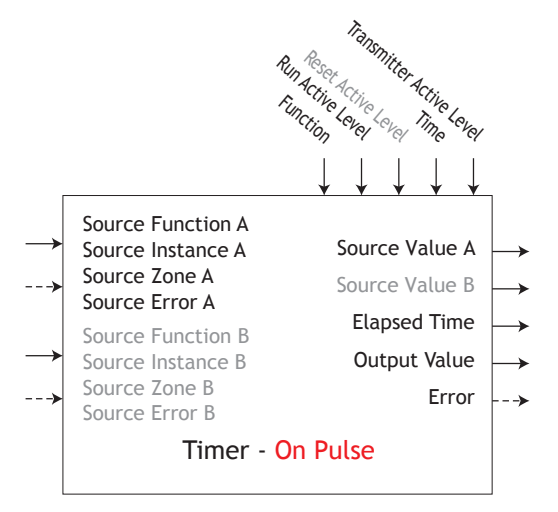

Timing Diagram of On Pulse with active state rising edge

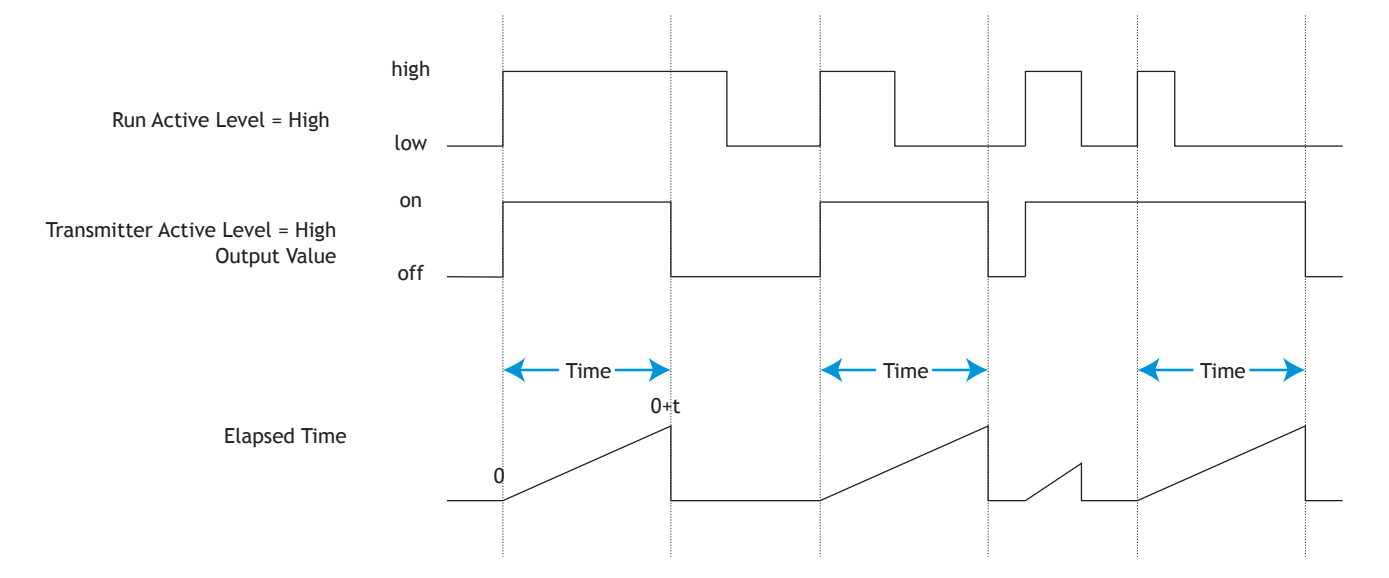

#### Delay

A delay timer is used to cause a delaying action. The delay can be made to happen on either the leading or trailing edge. This can be used to keep short input pulses from propagating or to have a secondary action occur at a known amount of time after the primary action; such as, turning on successive output devices.

- Use Function to select Delay.
- Delay timers will delay the response of a signal presented to Source A and then switch the output value.
- Source Function A selects the type of source used for the input.
- Source Instance A and Source Zone A selects which source to use.
- Run Active Level sets which state makes the timer run or reset.
- Overlap of run signal to time signal determines output value on time. If run signal is less than time signal, output does not activate.
- Transmitter Active Level sets which output state indicates the run time is greater than the Time setting.

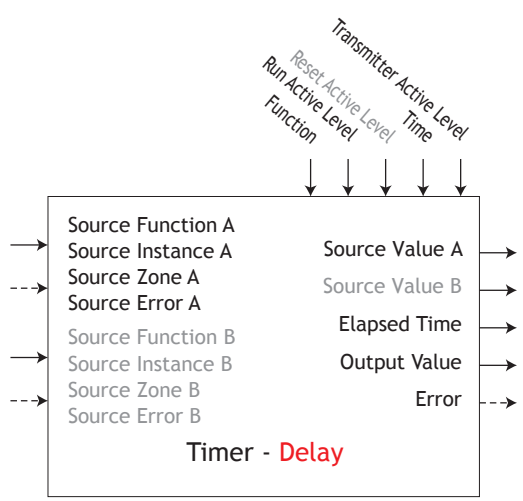

Timing Diagram of Delay with active state rising edge

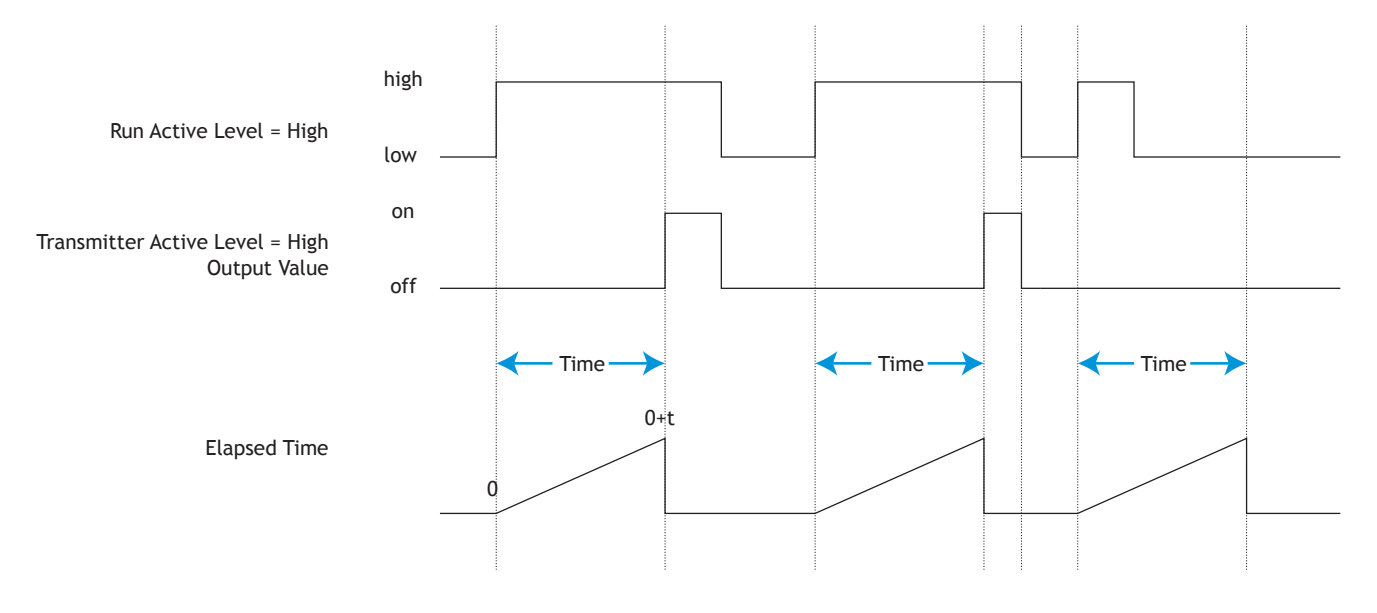

#### One Shot

The One Shot timer functions like a simple oven timer. The time value gets set by the user and it counts down to zero without retaining the original time (hence the name one-shot). This is intended to be used in applications where the user will manually set different times for each process.

- Use Function to select One Shot.
- One Shot timers count down while Source A is active; otherwise it holds. Preset of Time clears once time is elapsed.
- Source Function A selects the type of source used for the input.
- Source Instance A and Source Zone A selects which source to use.
- Run Active Level sets which state makes the timer count down.
- Transmitter Active Level sets which output state indicates the the timer is in countdown operation.

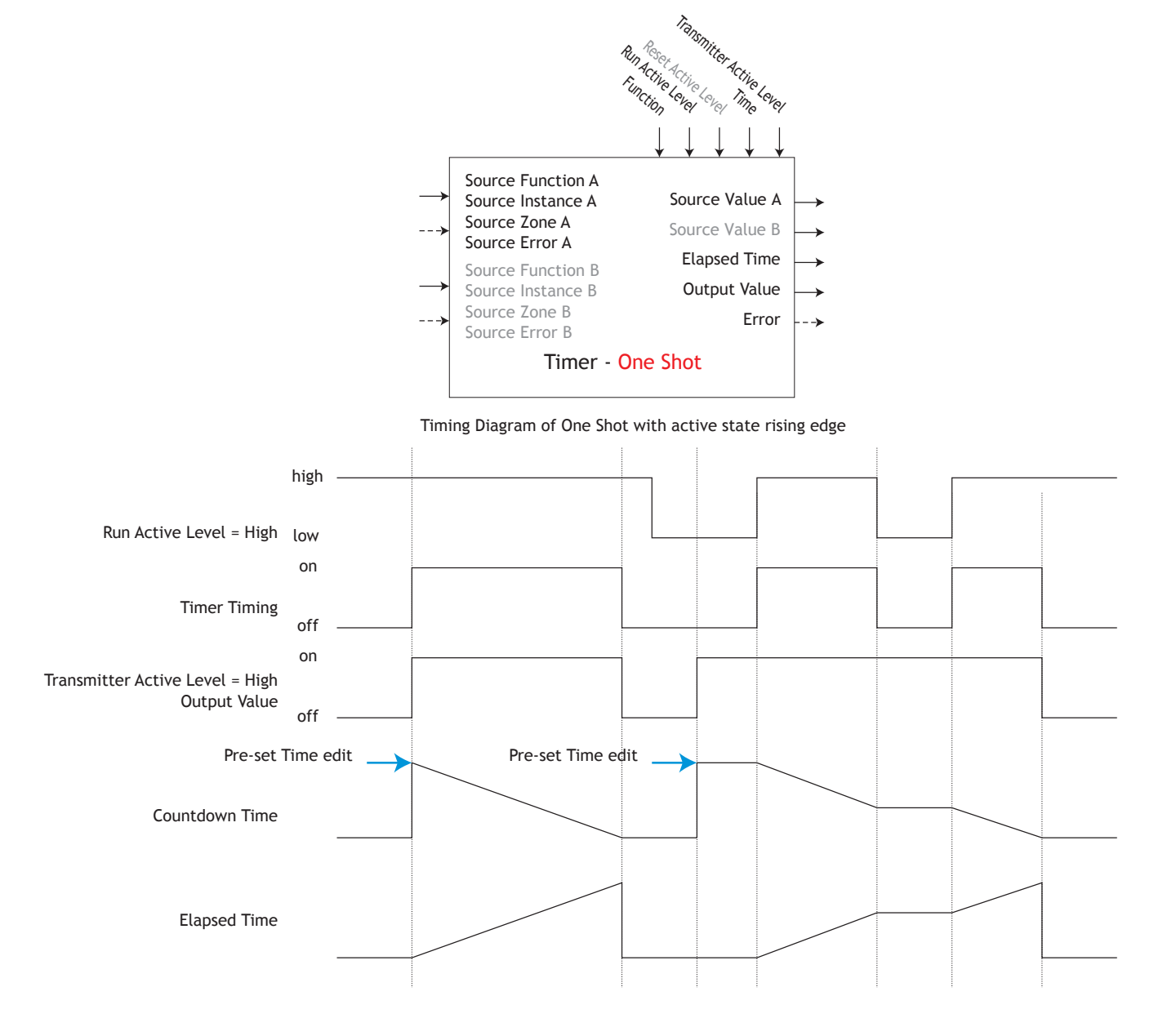

#### Retentive

A retentive timer is used to keep track of how much time something has been in a particular state. For example, this can be used to time how long something has been in an alarm state or how long it has been since a profile or step ran. The output can be used to trigger an event if the elapsed time has grown excessive.

- Use Function to select Retentive.
- Retentive timers count up from 0 to the Time parameter while Source A is active; otherwise it holds. It can be reset by Source B. The Elapsed time will continue to count up until the maximum value is reached and then rolls over unless a reset pulse is generated.
- Source Function A selects the type of source used for the input.
- Source Instance A and Source Zone A selects which source to use.
- Run Active Level sets which state makes the timer countdown.
- Transmitter Active Level sets which output state indicates the the timer is in countdown operation.

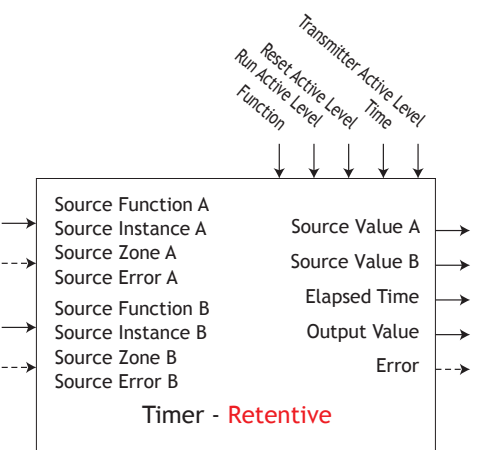

Timing Diagram of Retentive with all active state rising edge

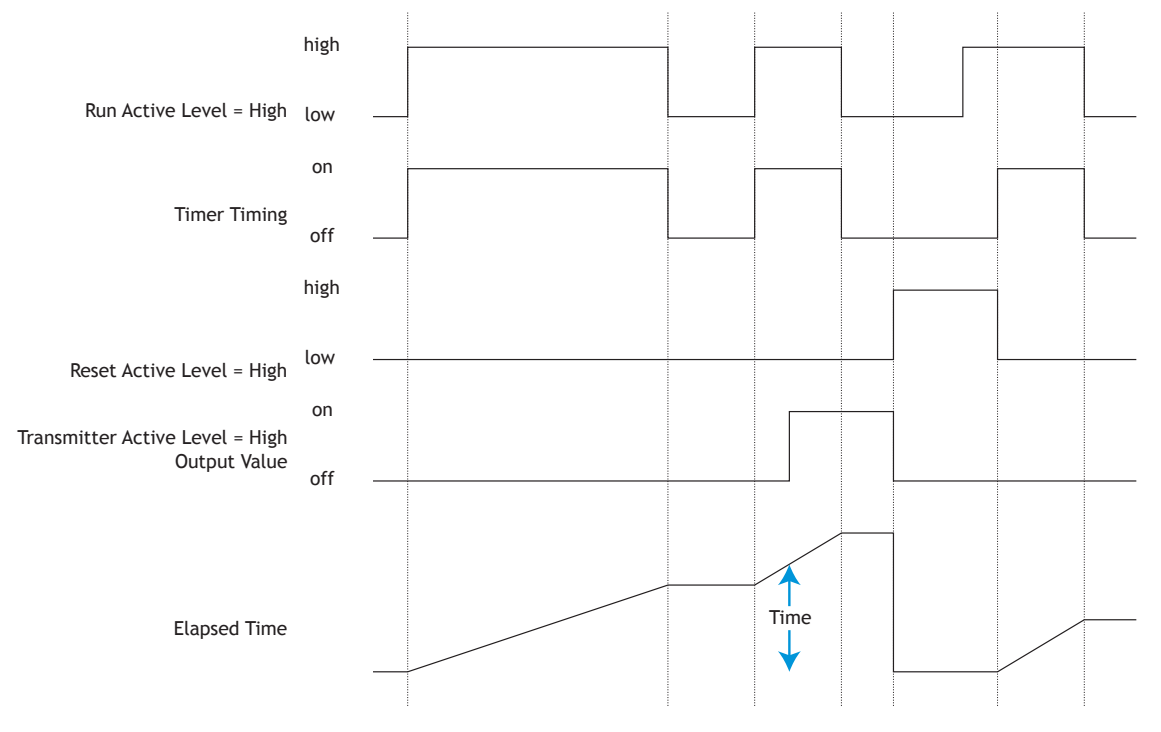

### Variable Function

A variable function block is used to store a user supplied value and provide a source input to another function block with that value. As an example, you could use a variable function value as one input to a compare function. The other input to the compare function would determine the output value based on the user's supplied value.

This function simply passes the stored value to its output.

- Error [2005] : None, Open, Shorted, Measurement Error, Bad Cal Data, Ambient Error, RTD Error, Fail, Math Error, Not Sourced, Stale
- Output Value [2004] : -1,999.000 to 9,999.000 or On or Off

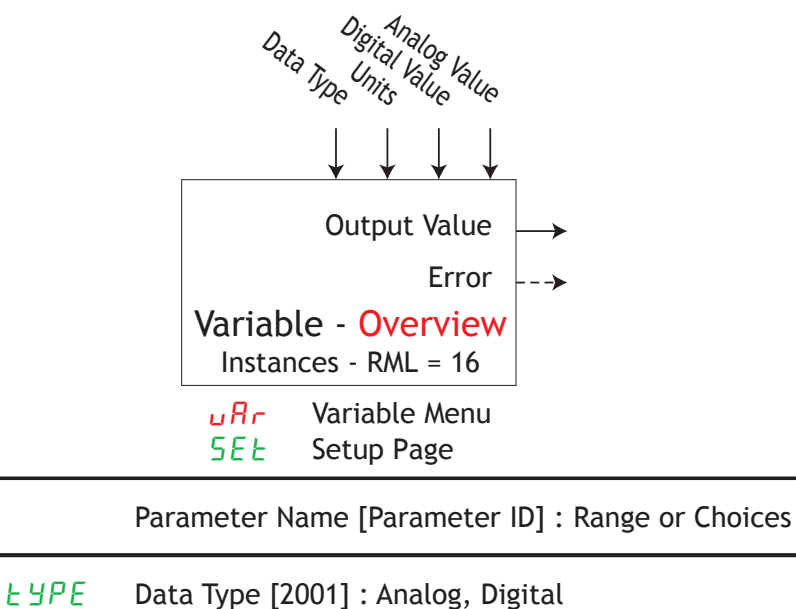

- Units [2007] : None, Absolute Temperature, Relative Temperature, Power, Process, Relative Humidity
- d . 9 Digital Value [2002] : On, Off
- RnL 9 Analog Value [2003] : -1,999.000 to 9,999.000

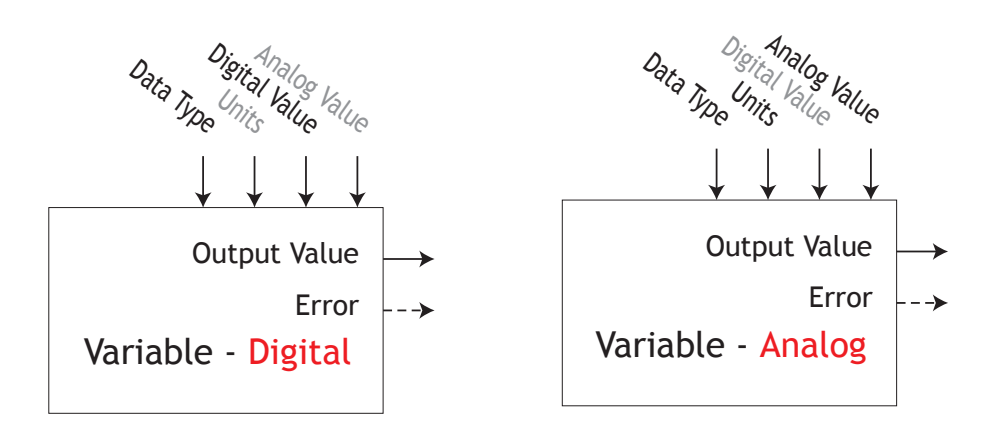

8

# **Chapter 8: Appendix**

### **Modbus® - Programmable Memory Blocks**

The Modbus assembly contains 40 pointers to the parameters of your choosing starting at Modbus register 40 (shown on the following page). The pointers are 32-bits long so are stored in two sequential registers. As an example, if we want to move the analog input of the RML (register 410) into register 40, we perform a multiple write command (0x10 function) of 410 into register 40 and 411 into register 41 as a single multi-write command.

Once the parameters of choice have been defined and written to the pointer registers, the working registers 200 to 279 then represent those parameters. Therefore, as in the example above, if 410 is in register 40, 411 in register 41, register 200 & 201 contains the 32-bit floating point result for analog input 1.

| 😸 ModbusTest                                                          |                                                        |                           |              |
|-----------------------------------------------------------------------|--------------------------------------------------------|---------------------------|--------------|
| ⊂ Read Write Commands                                                 |                                                        |                           |              |
| Read Write Once Read Add. Write Add.                                  | Write Data (Int16: 0 float: 0.0 <return>) 410</return> | Read Data (dec, hex, floa | at)          |
| Write V Read Modbus Addresses 0 40                                    | 411                                                    |                           |              |
| ConstantWr/Rd Read Word Count 2                                       |                                                        |                           |              |
| Close Port Interval (ms) 100                                          |                                                        |                           |              |
| 🗹 Display Read Data 📃 No Delay (locks gui) 🗹 LH Order                 |                                                        |                           |              |
| Random Read Length     Increment Write Data      Random N(rite Length |                                                        |                           |              |
|                                                                       |                                                        |                           |              |
| Device Add 1 0 0 Timeout 1000                                         |                                                        |                           |              |
| Timeouts 0 0 0 0 Watchdog 1000                                        |                                                        |                           |              |
| Port Errors 0 0 0 0 Clear Counters                                    |                                                        |                           |              |
| Miscompares 0 0 0 Parity                                              |                                                        |                           |              |
| Comm Port 1 Baud 9600 None 💌                                          | ~                                                      |                           | ~            |
| Error Log 🗹 Log                                                       | 0                                                      | Stop On Error             | 0            |
| Compare W/R Compare R/R Sample                                        |                                                        |                           | ~            |
|                                                                       |                                                        |                           |              |
| AddressesFromFile                                                     |                                                        |                           |              |
| AddressFilePath C:\\AddressFile.txt                                   |                                                        |                           |              |
| LogFilePath C:\\OutputFile.txt                                        |                                                        |                           | ~            |
|                                                                       |                                                        | Ready R                   | evision 1.30 |

The screen shot above was taken from a program that can be found on the Watlow Support Tools DVD (shipped with the product) as well as on the Watlow website. On the DVD, it can be found under "Utility Tools" and is identified as "Modbus RTU Diagnostic Program for EZ-ZONE PM, RM and ST". A similar program can be found here as well for a connection utilizing Ethernet TCP/IP.

If it is easier to go to the web to acquire this software, click on the link below and type "modbus" in the search field where both versions can be found with the same name. http://www.watlow.com/literature/software.cfm

Assembly Pointer Registers and Assembly Working Registers

| Pointer Addresses Working Addresses |                         | Pointer Addresses      | Working Addresses |
|-------------------------------------|-------------------------|------------------------|-------------------|
| 40 & 41                             | 200 & 201               | 120 & 121              | 280 & 281         |
| 42 & 43                             | 202 & 203               | 122 & 123              | 282 & 283         |
| 44 & 45                             | 204 & 205               | 124 & 125              | 284 & 285         |
| 46 & 47                             | 206 & 207               | 126 & 127              | 286 & 287         |
| 48 & 49                             | 208 & 209               | 128 & 129              | 288 & 289         |
| 50 & 51                             | 210 & 211               | 130 & 131              | 290 & 291         |
| 52 & 53                             | 212 & 213               | 132 & 133              | 292 & 293         |
| 54 & 55                             | 214 & 215               | 134 & 135              | 294 & 295         |
| 56 & 57                             | 216 & 217               | 136 & 137              | 296 & 297         |
| 58 & 59                             | 218 & 219               | 138 & 139              | 296 & 299         |
| 60 & 61                             | 220 & 221               | 140 & 141              | 300 & 301         |
| 62 & 63                             | 222 & 223               | 142 & 143              | 302 & 303         |
| 64 & 65                             | 224 & 225               | 144 & 145              | 304 & 305         |
| 66 <del>&amp;</del> 67              | 226 & 227               | 146 & 147              | 306 & 307         |
| <u>68 &amp; 69</u>                  | 228 & 229               | 148 & 149              | 308 & 309         |
| 70 & 71                             | 230 & 231               | 150 & 151              | 310 & 311         |
| 72 & 73                             | 232 & 233               | 152 & 153              | 312 & 313         |
| 74 & 75                             | 234 & 235               | 154 & 155              | 314 & 315         |
| <u> </u>                            | 236 & 237               | 156 & 157              | 316 & 317         |
| 78 & 79                             | 238 & 239               | 158 & 159              | 318 & 319         |
| 80 & 81                             | 240 & 241               | 160 & 161              | 320 & 321         |
| 82 & 83                             | 242 & 243               | <u>162 &amp; 163</u>   | 322 & 323         |
| 84 & 85                             | 244 & 245               | <u>164 &amp; 165</u>   | 324 & 325         |
| 86 & 87                             | 246 & 247               | 166 & 167              | 326 & 327         |
| 88 & 89                             | 248 & 249               | 168 & 169              | 328 & 329         |
| 90 & 91                             | 250 & 251               | 1/0 & 1/1              | 330 & 331         |
| 92 & 93                             | 252 tt 253              | 1/2 & 1/3              | 332 tt 333        |
| 94 & 95                             | 254 tt 255              | 1/4 & 1/5              | 334 & 335         |
| 96 & 97                             |                         |                        | 330 & 337         |
| 90 C 99                             |                         | 1/0 Ω 1/9              | 240 G 241         |
|                                     | 200 Œ 201               |                        | 240 C 341         |
| 102 @ 105                           | 202 a 203               | 102 CL 105             | 242 CL 343        |
| 104 @ 105                           | 204 a 203               | 186 & 187              | 344 (L 345        |
| 108 & 109                           | 200 tt 207<br>268 & 269 | 188 & 189              | 348 & 349         |
| 110 & 111                           | 200 tt 207<br>270 & 271 | 100 & 107<br>100 & 101 | 350 & 351         |
| 112 & 113                           | 270 & 271               | 197 & 193              | 352 & 351         |
| 114 & 115                           | 274 & 275               | 194 & 195              | 354 & 355         |
| 116 & 117                           | 276 & 277               | 196 & 197              | 356 & 357         |
| 118 & 119                           | 278 & 279               | 198 & 199              | 358 & 359         |

#### Modbus Default Assembly Structure 40-119

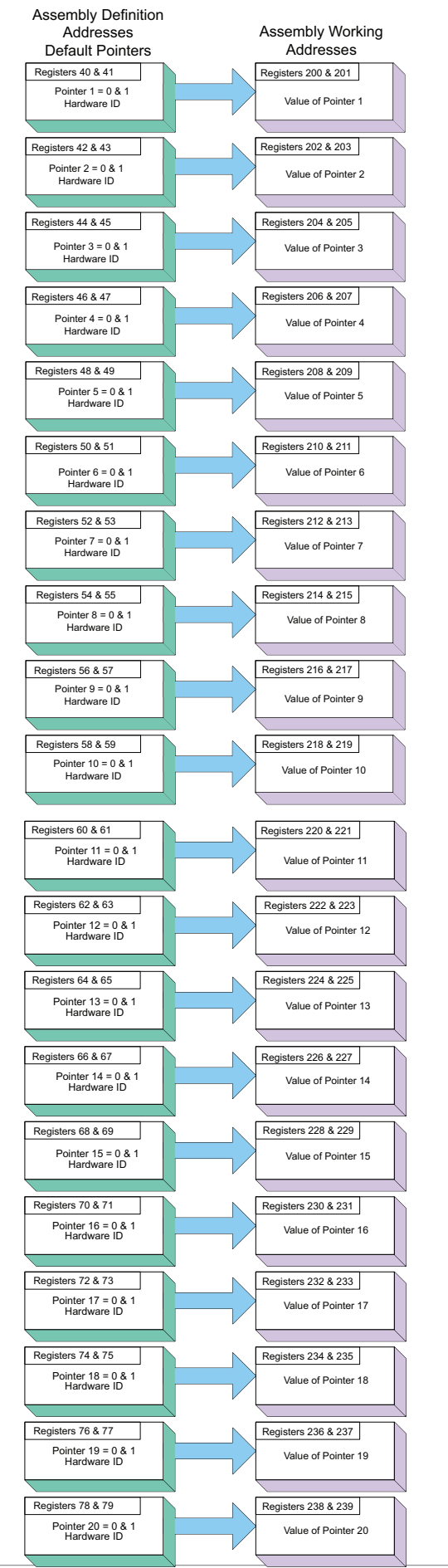

Assembly Pointer Addresses Assembly Working **Default Pointers** Addresses Registers 80 & 81 Registers 240 & 241 Pointer 21 = 0 & 1 Hardware ID Value of Pointer 21 Registers 82 & 83 Registers 242 & 243 Pointer 22 = 0 & 1 Hardware ID Value of Pointer 22 Registers 84 & 85 Registers 244 & 245 Pointer 23 = 0 & 1 Hardware ID Value of Pointer 23 Registers 246 & 247 Registers 86 & 87 Value of Pointer 24 Pointer 24 = 0 & 1 Hardware ID Registers 88 & 89 Registers 248 & 249 Pointer 25 = 0 & 1 Hardware ID Value of Pointer 25 Registers 90 & 91 Registers 250 & 251 Value of Pointer 26 Pointer 26 = 0 & 1 Hardware ID Registers 92 & 93 Registers 252 & 253 Pointer 27 = 0 & 1 Hardware ID Value of Pointer 27 Registers 94 & 95 Registers 254 & 256 Pointer 28 = 0 & 1 Hardware ID Value of Pointer 28 Registers 96 & 97 Registers 256 & 257 Pointer 29 = 0 & 1 Hardware ID Value of Pointer 29 Registers 98 & 99 Registers 258 & 259 Pointer 30 = 0 & 1 Hardware ID Value of Pointer 30 Registers 100 & 101 Registers 260 & 261 Pointer 31 = 0 & 1 Hardware ID Value of Pointer 31 Registers 102 & 103 Registers 262 & 263 Pointer 32 = 0 & 1 Hardware ID Value of Pointer 32 Registers 264 & 265 Registers 104 & 105 Pointer 33 = 0 & 1 Hardware ID Value of Pointer 33 Registers 106 & 107 Registers 266 & 267 Pointer 34 = 0 & 1 Hardware ID Value of Pointer 34 Registers 268 & 269 Registers 108 & 109 Pointer 35 = 0 & 1 Hardware ID Value of Pointer 35 Registers 110 & 111 Registers 270 & 271 Pointer 36 = 0 & 1 Hardware ID Value of Pointer 36 Registers 112 & 113 Registers 272 & 273 Pointer 37 = 0 & 1 Hardware ID Value of Pointer 37 Registers 114 & 115 Registers 274 & 275 Pointer 38 = 0 & 1 Hardware ID Value of Pointer 38 Registers 116 & 117 Registers 276 & 277 Pointer 39 = 0 & 1 Hardware ID Value of Pointer 39 Registers 118 & 119 Registers 278 & 279 Pointer 40 = 0 & 1 Hardware ID Value of Pointer 40

Watlow EZ-ZONE<sup>®</sup> RML Module

Chapter 8 Appendix

#### Modbus Default Assembly Structure 120-199

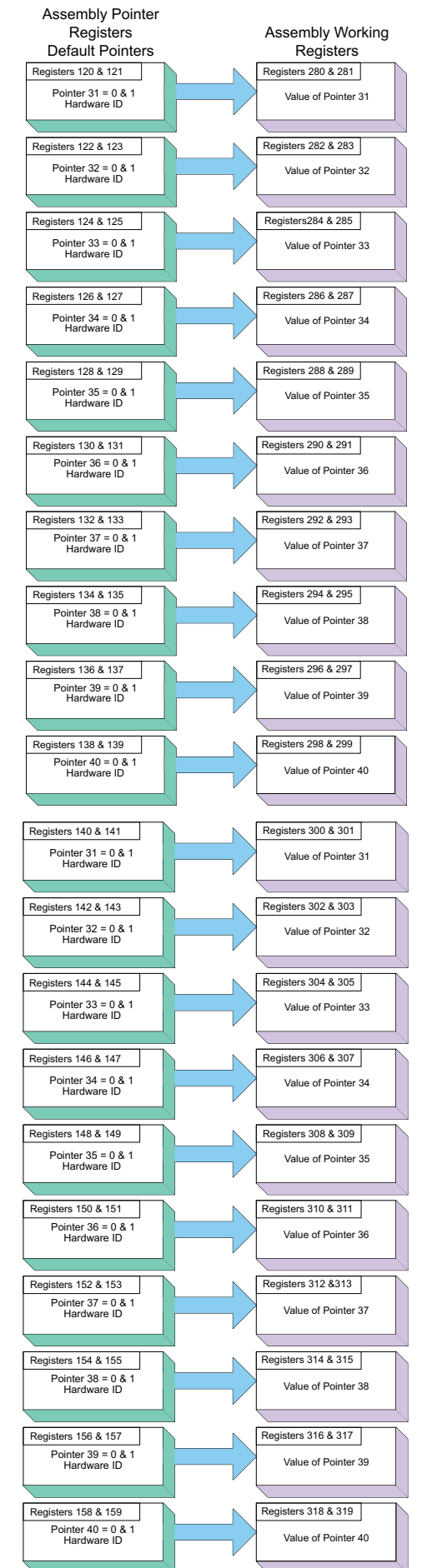

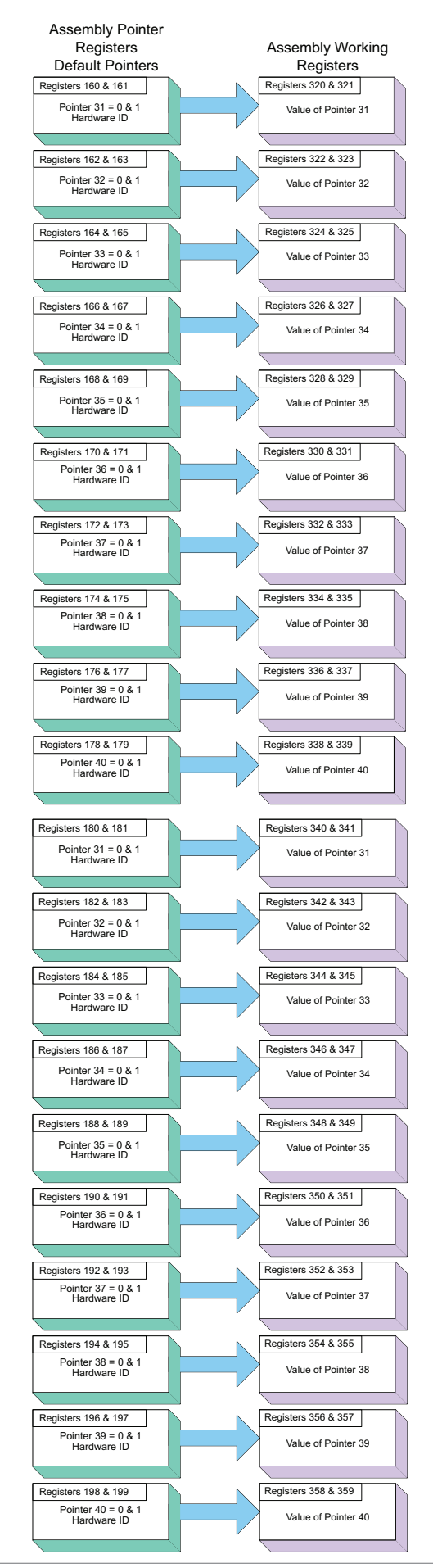

Watlow EZ-ZONE<sup>®</sup> RML Module

| Indication                                                                                                    | Description                                                           | Possible Cause(s)                                                                                                    | <b>Corrective Action</b>                                                                                                    |
|----------------------------------------------------------------------------------------------------|-----------------------------------------------------------------------|----------------------------------------------------------------------------------------------------|----------------------------------------------------------------------------------------------------|
| Alarm won't<br>clear or reset                                                                                                    | Alarm will not clear<br>or reset with key-<br>pad or digital input    | <ul> <li>Alarm latching is active</li> <li>Alarm set to incorrect<br/>output</li> </ul>                                            | <ul> <li>Reset alarm when process is within range or disable latching</li> <li>Set output to correct alarm source instance</li> </ul>                         |
|                                                                                                    |                                                                       | <ul> <li>Alarm is set to incorrect source</li> </ul>                                                                               | Set alarm source to correct input instance                                                                                                    |
|                                                                                                    |                                                                       | <ul> <li>Sensor input is out of alarm set point range</li> <li>Alarm set point is incorrect</li> </ul>                             | <ul> <li>Correct cause of sensor<br/>input out of alarm range</li> <li>Set alarm set point to<br/>correct trip point</li> <li>Set alarm to correct</li> </ul> |
|                                                                                                    |                                                                       | <ul> <li>Alarm is set to incor-<br/>rect type</li> </ul>                                                                           | <ul><li>type: process, deviation<br/>or power</li><li>Set digital input func-</li></ul>                                                                       |
|                                                                                                    |                                                                       | <ul> <li>Digital input function is<br/>incorrect</li> </ul>                                                                        | tion and source instance                                                                                                    |
| Alarm won't<br>occur                                                                                                    | Alarm will not acti-<br>vate output                                   | <ul> <li>Alarm silencing is ac-<br/>tive</li> </ul>                                                                                | • • Disable alarm silencing, if required                                                                                                    |
|                                                                                                    |                                                                       | <ul> <li>Alarm blocking is ac-<br/>tive</li> </ul>                                                                                 | • Disable alarm blocking, if required                                                                                                    |
|                                                                                                    |                                                                       | <ul> <li>Alarm is set to incorrect output</li> </ul>                                                                               | <ul> <li>Set output to correct<br/>alarm source instance</li> <li>Set alarm source to</li> </ul>                                                              |
|                                                                                                    |                                                                       | • • Alarm is set to incor-<br>rect source                                                                                          | <ul> <li>Set alarm set point to correct trip point</li> </ul>                                                                                                 |
|                                                                                                    |                                                                       | <ul> <li>Alarm set point is in-<br/>correct</li> </ul>                                                                             | <ul> <li>Set alarm to correct<br/>type: process, deviation<br/>or power</li> </ul>                                                                            |
|                                                                                                    |                                                                       | <ul> <li>Alarm is set to incorrect type</li> </ul>                                                                                 |                                                                                                    |
| Alarm Error<br>AL.E I AL.E 2<br>AL.E 3 AL.E 4<br>AL.E 5 AL.E 6<br>AL.E 7 AL.E 8<br>AL.E 7 AL.E 8<br>AL.E 9 AL. 10<br>AL. 1 1 AL 12 | Alarm state cannot<br>be determined due<br>to lack of sensor<br>input | <ul> <li>Sensor improperly<br/>wired or open</li> <li>Incorrect setting of<br/>sensor type</li> <li>Calibration corrupt</li> </ul> | <ul> <li>Correct wiring or replace sensor</li> <li>Match setting to sensor used</li> <li>Check calibration of controller</li> </ul>                           |

### Troubleshooting Alarms, Errors and Module Issues

| Indication                                      | Description                                                  | Possible Cause(s)                                                                                     | <b>Corrective Action</b>                                   |
|-------------------------------------------------|--------------------------------------------------------------|----------------------------------------------------------------------------------------------------|------------------------------------------------------------|
| Alarm Low<br>AL.L I AL.L Z<br>AL.L 3 AL.L Y     | Sensor input below<br>low alarm set point                    | <ul> <li>Temperature is less<br/>than alarm set point</li> <li>Alarm is set to latching</li> </ul>    | <ul> <li>Check cause of under<br/>temperature</li> </ul>   |
| ALLS ALLG<br>ALLJ ALLB                          |                                                              | and an alarm occurred in the past                                                                     | • • Clear latched alarm                                    |
| AL. 11 AL 12<br>AL. 13 AL 14                    |                                                              | <ul> <li>Incorrect alarm set<br/>point</li> </ul>                                                     | • • Establish correct alarm set point                      |
| AL. 15 AL. 16                                   |                                                              | • • Incorrect alarm source                                                                            | <ul> <li>Set alarm source to<br/>proper setting</li> </ul> |
| Alarm High<br>AL.h I AL.h2<br>AL.h3 AL.h4       | Sensor input above<br>high alarm set<br>point                | <ul> <li>Temperature is greater<br/>than alarm set point</li> <li>Alarm is set to latching</li> </ul> | Check cause of over temperature                            |
| AL.KS AL.K6<br>AL.K7 AL.K8                      |                                                              | and an alarm occurred in<br>the past                                                                  | • • Clear latched alarm                                    |
| AL. 13 AL. 14                                   |                                                              | <ul> <li>Incorrect alarm set<br/>point</li> </ul>                                                     | • Establish correct alarm set point                        |
| AL. 15 AL. 16                                   |                                                              | Incorrect alarm source                                                                                | Set alarm source to proper setting                         |
| Ambient Error<br>Er.Ab                          | Sensor does not<br>provide a valid sig-<br>nal to controller | <ul> <li>Ambient error - cold<br/>junction circuitry not<br/>working</li> </ul>                       | <ul> <li>Return to factory for<br/>repair</li> </ul>       |
| Error Input                                     | Sensor does not provide a valid sig-                         | <ul> <li>Sensor improperly<br/>wired or open</li> </ul>                                               | <ul> <li>Correct wiring or re-<br/>place sensor</li> </ul> |
| Er. 13 Er. 14<br>Er. 15 Er. 16                  | nal to controller                                            | <ul> <li>Incorrect setting of<br/>sensor type</li> </ul>                                              | Match setting to sensor used                               |
| Er. 17 Er. 18<br>Er. 19 Er. 10<br>Er. 11 Er. 12 |                                                              | • Calibration corrupt                                                                                 | Check calibration of controller                            |
| Limit won't<br>clear or reset                   | Limit will not clear<br>or reset with key-                   | <ul> <li>Sensor input is out of<br/>limit set point range</li> </ul>                                  | • • Correct cause of sensor input out of limit range       |
|                                                 | pad or digital input                                         | Limit set point is incor-<br>rect                                                                     | Set limit set point to correct trip point                  |
|                                                 |                                                              | Oigital input function is incorrect                                                                   | • Set digital input func-<br>tion and source instance      |
| Limit Error                                     | Limit state cannot<br>be determined due                      | <ul> <li>Sensor improperly<br/>wired or open</li> </ul>                                               | <ul> <li>Correct wiring or re-<br/>place sensor</li> </ul> |
|                                                 | to lack of sensor in-<br>put, limit will trip                | <ul> <li>Incorrect setting of<br/>sensor type</li> </ul>                                              | Match setting to sensor used                               |
|                                                 |                                                              | <ul> <li>Calibration corrupt</li> </ul>                                                               | <ul> <li>Check calibration of<br/>controller</li> </ul>    |

| Indication                                               | Description                                                                             | Possible Cause(s)                                                                                                    | <b>Corrective Action</b>                                                                                                    |
|----------------------------------------------------------|-----------------------------------------------------------------------------------------|----------------------------------------------------------------------------------------------------|----------------------------------------------------------------------------------------------------|
| Limit Low<br>LL I LL 2<br>LL 3 LL 4                      | Sensor input below<br>low limit set point                                               | <ul> <li>Temperature is less<br/>than limit set point</li> </ul>                                                                                                    | Check cause of under temperature                                                                                                    |
| L (LS L (L6<br>L (L7 L (L8<br>L (L9 L (10                |                                                                                         | • Limit outputs latch and require reset                                                                                                    | <ul> <li>Clear limit</li> <li>-</li> </ul>                                                                                                    |
| L . I I L . 12                                           |                                                                                         | <ul> <li>Incorrect alarm set<br/>point</li> </ul>                                                                                                    | Establish correct limit set point                                                                                                    |
| Limit High<br>L .h I L .h2<br>L .h3 L .h4<br>L .h5 L .h6 | Sensor input above<br>high limit set point                                              | <ul> <li>Temperature is greater<br/>than limit set point</li> <li>Limit outputs latch and<br/>require reset</li> </ul>                                                                                                    | <ul> <li>Check cause of over<br/>temperature</li> <li>Clear limit</li> </ul>                                                                                                    |
| Lih I Lih B<br>Lih 9 Li 10<br>Li I I Li 12               |                                                                                         | <ul> <li>Incorrect alarm set<br/>point</li> </ul>                                                                                                    | <ul> <li>Establish correct limit<br/>set point</li> </ul>                                                                                                    |
| No Display                                               | No display indication<br>or LED illumination                                            | <ul> <li>Power to controller is off</li> <li>Fuse open</li> <li>Breaker tripped</li> <li>Safety interlock switch<br/>open</li> <li>Separate system limit<br/>control activated</li> <li>Wiring error</li> <li>Incorrect voltage to con-<br/>troller</li> </ul> | <ul> <li>Turn on power</li> <li>Replace fuse</li> <li>Reset breaker</li> <li>Close interlock switch</li> <li>Reset limit</li> <li>Correct wiring issue</li> <li>Apply correct voltage, check part number</li> </ul>                         |
| Remote User<br>Interface<br>(RUI) menus<br>inaccessible  | Unable to access<br>SEE, OPEr or<br>FEEY menus or<br>particular prompts<br>in Home Page | <ul> <li>Security set to incorrect<br/>level</li> <li>Digital input set to lock-<br/>out keypad</li> <li>Custom parameters in-<br/>correct</li> </ul>                                                                                                    | <ul> <li>Check LoE settings in<br/>Factory Page</li> <li>Change state of digital<br/>input</li> <li>Enter appropriate pass-<br/>word in ULoE setting in<br/>Factory Page</li> <li>Change custom param-<br/>eters in Factory Page</li> </ul> |
| RUI value to<br>low<br>uRLL                              | Value to low to be<br>displayed in 4 digit<br>LED display <-1999                        | Incorrect setup                                                                                                    | <ul> <li>Check scaling of source<br/>data</li> </ul>                                                                                                    |

| Indication   | Description                              | Possible Cause(s) | <b>Corrective Action</b>         |
|--------------|------------------------------------------|-------------------|----------------------------------|
| RUI value to | Value to high to be displayed in 4 digit | Incorrect setup   | Check scaling of source     data |
| uAL.h        | LED display >9999                        |                   | Gutu                             |

| Detection of and Rules Around Abnormal Sensor Conditions |                                                    |  |  |  |
|----------------------------------------------------------|----------------------------------------------------|--|--|--|
| Inputs                                                   | Detection of Abnormal Conditions                   |  |  |  |
|                                                          | Thermocouple                                       |  |  |  |
| Shorted                                                  | No direct detection, Open loop firmware detection. |  |  |  |
| Open                                                     | Yes, Parasitic pull-up                             |  |  |  |
| Reversed                                                 | Yes, firmware detection                            |  |  |  |
|                                                          | Current Source                                     |  |  |  |
| Shorted                                                  | Range limiting only                                |  |  |  |
| Open                                                     | Range limiting only                                |  |  |  |
| Reversed Range limiting only                             |                                                    |  |  |  |
| Voltage Source                                           |                                                    |  |  |  |
| Open                                                     | Range limiting only                                |  |  |  |
| Shorted                                                  | Range limiting only                                |  |  |  |
| Reversed                                                 | Range limiting only                                |  |  |  |
| RTD                                                      |                                                    |  |  |  |
| S1 open                                                  | Yes, pulled up.                                    |  |  |  |
| S3 open                                                  | Yes, pulled up.                                    |  |  |  |
| S1 short to S3                                           | Yes, pulled down to under range.                   |  |  |  |
| S1 and S3 open                                           | Yes, S1 pulled up.                                 |  |  |  |
|                                                          | Thermistor                                         |  |  |  |
| S1 open                                                  | Yes, pulled up to sensor over range.               |  |  |  |
| S3 open                                                  | Yes, pulled up to sensor over range.               |  |  |  |
| S1 short to S3                                           | Yes, pulled down to sensor under range.            |  |  |  |
| S1 and S3 open                                           | Yes, S1 pulled up to sensor over range.            |  |  |  |

### **RML Specifications**

#### Line Voltage/Power

- 20.4 to 30.8V  $\eqsim$  (ac/dc), 50/60Hz, ±5 percent
- Power consumption: 7 W, 14VA
- Any external power supply used should comply with a class 2 or SELV rating. (Safety Extra Low Voltage)
- Data retention upon power failure via nonvolatile memory
- Compliant with Semi F47-0200, Figure R1-1 voltage sag requirement

#### Available (optional) Power Supplies

- AC/DC Power supply converter 90-264V~ (ac) to 24V- (dc) volts.
- P/N 0847-0299-0000: 31 W
- P/N 0847-0300-0000: 60 W
- P/N 0847-0301-0000: 91 W

#### Environment

- 0 to  $149^{\circ}F$  (-18 to  $65^{\circ}C$ ) operating temperature
- -40 to  $185^{\circ}F$  (-40 to  $85^{\circ}C$ ) storage temperature
- 0 to 90 percent RH, non-condensing
- RM modules are considered to be open type equipment needing to be installed in a fire and shock protection enclosure, such as a NEMA Type 1 enclosure; unless all circuit connections are Class 2 or SELV

#### Accuracy

- Calibration accuracy and sensor conformity:  $\pm 0.1\%$  of span,  $\pm 1^{\circ}C$  at the calibrated ambient temperature and rated line voltage
- Types R, S, B; 0.2%
- Type T below -50°C; 0.2%
- Calibration ambient temperature at 25°C  $\pm$ 3°C (77°F  $\pm$ 5°F)
- Accuracy span: 540°C (1000°F) min.
- Temperature stability:  $\pm 0.1^{\circ}C/^{\circ}C$  ( $\pm 0.1^{\circ}F/^{\circ}F$ ) rise in ambient max.

#### **Agency Approvals**

- UL® Listed to UL® 61010-1 File E185611
- UL® Reviewed to CSA C22.2 No.61010-1-04
- FM Class 3545 File 3039786 temperature limit switches
- CE See Declaration of Conformity RoHS and W.E.E.E. compliant

#### **Serial Communications**

• All RM modules ship with isolated standard bus protocol for configuration and communication connection to all other EZ-ZONE products, Modbus RTU is optional.

#### Maximum RM System Configuration

• Maximum system capacity (all RM modules) is 16 with one RM Access (RMA) module.

#### **Maximum Limit Configuration**

• Up to 12 loops per module with a maximum of 16 modules

#### Mounting

- DIN-rail specification EN50022, 35 x 7.5 mm (1.38 x 0.30 in.)
- Can be DIN-rail mounted or chassis mounted with customer-supplied fasteners

| Dime      | ensions   | Weight            |
|-----------|-----------|-------------------|
| 155.0 mm  | 116.08 mm | Controller:       |
| (6.10 in) | (4.57 in) | 453.59 g (16 oz.) |

#### Wiring Termination—Touch-Safe Terminals

- Right angle and front screw type terminal blocks (slots A, B, D, E)
  - Input, power and controller output terminals, touch-safe removable 12 to 30 AWG
- Wire strip length 7.6 mm (0.30 in.)
- Torque 0.56 Nm (5.0 lb.-in.) right angle, 0.5 Nm (4.51 lb-in) front terminal block
- Dimensional Drawing
- Use solid or stranded copper conductors only

| Connector | Dimension "A" (mm/in.) |
|-----------|------------------------|
| Standard  | 148 (5.80)             |
| Straight  | 155 (6.10)             |

#### **Optional Accessories**

### Remote User Interface (RUI)

- 1/16 DIN
- Dual 4 digit, 7-segment LED displays
- Keys: Advance, infinity, up, down keys, plus an EZ-KEY programmable function key
- Typical display update rate 1Hz

#### **EZ-ZONE RML Product Documentation**

• Watlow Support Tools CD, P/N 0601-0001-0000

### **Universal Input**

- Thermocouple, grounded or ungrounded sensors
  - >20M $\Omega$  input impedance
- Max.  $2K\Omega$  source resistance
- 3µA open sensor detection
- RTD 2- wire, platinum, 100 $\Omega$  and 1000 $\Omega$  @ 0°C (32°F) calibration to DIN curve (0.00385  $\Omega/\Omega/^{\circ}C)$
- Process, 0-20mA @100Ω, or 0-10V- (dc) @ 20kΩ input impedance; scalable, 0-50mV
   Voltage Input Ranges
  - Accuracy  $\pm 10mV$   $\pm 1$  LSD at standard conditions
  - Temperature stability  $\pm 100$  PPM/°C maximum

#### Milliamp Input Ranges

- Accuracy  $\pm 20\mu A \pm 1$  LSD at standard conditions
- Temperature stability  $\pm 100$  PPM/°C maximum

**Resolution Input Ranges** 

- 0 to 10V: 200 µV nominal
- 0 to 20 mA: 0.5 mA nominal

- Potentiometer: 0 to  $1{,}200\Omega$
- Inverse scaling
- Response time: 1 second max., accuracy  $\pm 1$ mA typical

| Input Type               | Max Error @<br>25 Deg C | Accuracy<br>Range Low | Accuracy<br>Range High | Units    |
|--------------------------|-------------------------|-----------------------|------------------------|----------|
| J                        | ±1.75                   | 0                     | 750                    | Deg C    |
| К                        | ±2.45                   | -200                  | 1250                   | Deg C    |
| Т                        | ±1.55                   | -200                  | 350                    | Deg C    |
| Ν                        | ±2.25                   | 0                     | 1250                   | Deg C    |
| E                        | ±2.10                   | -200                  | 900                    | Deg C    |
| R                        | ±3.9                    | 0                     | 1450                   | Deg C    |
| S                        | ±3.9                    | 0                     | 1450                   | Deg C    |
| В                        | ±2.66                   | 870                   | 1700                   | Deg C    |
| С                        | ±3.32                   | 0                     | 2315                   | Deg C    |
| D                        | ±3.32                   | 0                     | 2315                   | Deg C    |
| F (PTII)                 | ±2.34                   | 0                     | 1343                   | Deg C    |
| RTD, 100 ohm             | ±2.00                   | -200                  | 800                    | Deg C    |
| RTD, 1000 ohm            | ±2.00                   | -200                  | 800                    | DegC     |
| mV                       | ±0.05                   | -50                   | 50                     | mV       |
| Volts                    | ±0.01                   | 0                     | 10                     | Volts    |
| mAdc                     | ±0.02                   | 0                     | 20                     | mAmps DC |
| mAac                     | ±5                      | 0                     | 50                     | mAmps AC |
| Potentiometer, 1K range  | ±1                      | 0                     | 1000                   | Ohms     |
| Resistance, 5K<br>range  | ±5                      | 0                     | 5000                   | Ohms     |
| Resistance, 10K range    | ±10                     | 0                     | 10000                  | Ohms     |
| Resistance, 20K<br>range | ±20                     | 0                     | 20000                  | Ohms     |
| Resistance, 40K<br>range | ±40                     | 0                     | 40000                  | Ohms     |

| Operating Range         |           |            |          |
|-------------------------|-----------|------------|----------|
| Input Type              | Range Low | Range High | Units    |
| J                       | -210      | 1200       | Deg C    |
| К                       | -270      | 1371       | Deg C    |
| Т                       | -270      | 400        | Deg C    |
| Ν                       | -270      | 1300       | Deg C    |
| E                       | -270      | 1000       | Deg C    |
| R                       | -50       | 1767       | Deg C    |
| S                       | -50       | 1767       | Deg C    |
| В                       | 0         | 1816       | Deg C    |
| C                       | 0         | 2315       | Deg C    |
| D                       | 0         | 2315       | Deg C    |
| F (PTII)                | 0         | 1343       | Deg C    |
| RTD (100 ohm)           | -200      | 800        | Deg C    |
| RTD (1000 ohm)          | -200      | 800        | Deg C    |
| mV                      | 0         | 50         | mV       |
| Volts                   | 0         | 10         | Volts    |
| mAdc                    | 0         | 20         | mAmps DC |
| mAac                    | 0         | 50         | mAmps AC |
| Potentiometer, 1K range | 0         | 1200       | Ohms     |
| Resistance, 5K range    | 0         | 5000       | Ohms     |
| Resistance, 10K range   | 0         | 10000      | Ohms     |
| Resistance, 20K range   | 0         | 20000      | Ohms     |
| Resistance, 40K range   | 0         | 40000      | Ohms     |

| Thermistor Input      |                         |                       |                        |       |
|-----------------------|-------------------------|-----------------------|------------------------|-------|
| Input Type            | Max Error @<br>25 Deg C | Accuracy<br>Range Low | Accuracy Range<br>High | Units |
| Thermistor, 5K range  | ±5                      | 0                     | 5000                   | Ohms  |
| Thermistor, 10K range | ±10                     | 0                     | 10000                  | Ohms  |
| Thermistor, 20K range | ±20                     | 0                     | 20000                  | Ohms  |
| Thermistor, 40K range | ±40                     | 0                     | 40000                  | Ohms  |

+ 0 to 40K\Omega, 0 to 20KΩ, 0 to 10KΩ, 0 to 5KΩ

- + 2.252K $\Omega$  and 10K $\Omega$  base at 25°C
- Linearization curves built in
- Third party Thermistor compatibility requirements

| Base R @ 25C | Alpha<br>Techniques | Beta<br>THERM | YSI | Thermistor<br>Curve |
|--------------|---------------------|---------------|-----|---------------------|
| 2.252K       | Curve A             | 2.2K3A        | 004 | А                   |
| 10K          | Curve A             | 10K3A         | 016 | В                   |
| 10K          | Curve C             | 10K4A         | 006 | C                   |

#### **Digital Input**

- Update rate 10Hz
- DC voltage
  - Max. input 36V at 3mA
  - Min. high state 3V at 0.25mA
  - Max. low state 2V

### **Dry Contact**

- Update rate 10Hz
- Min. open resistance  $10 \text{K}\Omega$
- Max. closed resistance  $50 \Omega$

### **Output Hardware**

- Electromechanical relay, Form A, 24 to 240VAC or 30VDC max., 5A resistive load, 100,000 cycles at rated load, 120/240 @ 125 VA or 24VAC @ 25VA pilot duty
- Electromechanical relay, Form C, 24 to 240VAC or 30VDC max., 5A resistive load, 100,000 cycles at rated load, 120/240 @ 125 VA or 24VAC @ 25VA pilot duty
- Digital outputs
  - Update rate 10Hz
  - Switched DC
    - Output voltage 20V- (dc)
    - Max. supply current source 40mA at 20V- (dc)
  - Open Collector
    - Switched voltage max.: 32V= (dc)
    - Max. switched current per output: 1.5A
    - Max. switched current for all 6 outputs combined: 8A
- + 0 to 10V- (dc) into a min. 1,000 $\Omega$  load
- + 0 to 20mA into max.  $800\Omega$  load

### **Programmable Application Blocks**

Actions (events) - 16 total

Alarms - 16 total

Limit Loops - 12 total

Compare - 16 total

Off, greater than, less than, equal, not equal, greater than or equal, less than or equal **Counters** - 16 total

Counts up or down loads, predetermined value on load signal. Output is active when count value equals predetermined target value

Logic - 16 total

Off, and, nand, or, nor, equal, not equal, Latch

Linearization - 16 total

Interpolated or stepped relationship

Math - 16 total

Off, average, process scale, deviation scale, differential (subtraction), ratio (divide), add, multiply, absolute difference, min., max., square root, sample and hold

#### Timers - 16 total

On Pulse produces output of fixed time on active edge of timer run signal

Delay output is a delayed start of timer run, off at same time

One Shot oven timer

Retentive measures timer run signal, output on when accumulated time exceeds target

#### Variable - 16 total

User value for digital or analog variable

#### Note:

These specifications are subject to change without prior notice.

**RML Ordering Information** Limit module requires a Class 2 or SELV power supply 20.4 to 30.8 V ~(ac) /== (dc), communication port provided for configuration with EZ-ZONE Configurator software.

| Code Number                                                                                                    |                                         |  |
|----------------------------------------------------------------------------------------------------|-----------------------------------------|--|
| ① ②     ③     ④Connector     ⑤     ⑦       EZ-ZONE     Limit     Module     Style/     Slot A     Slot B     Slot       Rail Mount     Module     Product     Slot A     Slot B     Slot | D Slot E 9 C Additional Options Options |  |
| RM L -                                                                                                    | - A AA                                  |  |
| Connector Style/Custom Product - Digit 4                                                                                                    |                                         |  |
| A = Right angle screw connector (standard)<br>F = Front screw connector<br>S = Custom                                                                                                    | RMLX-XXXX-XXXX                          |  |
| Slot A - Digit 5                                                                                                    |                                         |  |
| 5 = 4 Universal inputs (t/c, 2-wire RTD, 0-10Vdc, 0-20mA) with 4 limit                                                                                                    |                                         |  |
| 6 = 4 Thermistor inputs with 4 limit control loops                                                                                                    |                                         |  |
| Slot B - Digit ©                                                                                                    |                                         |  |
| A = None                                                                                                    |                                         |  |
| 5 = 4 Universal inputs (t/c, 2-wire RTD, 0-10Vdc, 0-20mA) with 4 limit                                                                                                    |                                         |  |
| 6 = 4 Thermistor inputs with 4 limit control loops                                                                                                    |                                         |  |
| Slot D - Digit 🕅                                                                                                    |                                         |  |
| A = None                                                                                                    |                                         |  |
| 5 = 4 Universal inputs (t/c, 2-wire RTD, 0-10Vdc, 0-20mA) with 4 limit                                                                                                    | 2. 10                                   |  |
| 6 = 4 Thermistor inputs with 4 limit control loops                                                                                                    | 3 11                                    |  |
| J = 4 Mechanical relay 5A, Form A                                                                                                    | 4 12                                    |  |
| C = 6 Digital I/O                                                                                                    | 5 13                                    |  |
| Slot E - Digit ®                                                                                                    | 6 14                                    |  |
| J = 4 Mechanical relay 5A, Form A                                                                                                    | H H 7 15                                |  |
| B = 1 Digital input and 1 Form C, 1 Form A Mechanical relays                                                                                                    | 8 16                                    |  |
| Future Options - Digit (9)                                                                                                    |                                         |  |
| A = Standard                                                                                                    |                                         |  |
| Enhanced Options - Digit (1)                                                                                                    |                                         |  |
| <ul> <li>A = Standard Bus</li> <li>1 = Standard Bus and Modbus RTU 485 (selectable via switch)</li> </ul>                                                                                |                                         |  |
| Additional Options - Digits 🗊 🖗                                                                                                    |                                         |  |
| Firmware, Overlays, Parameter Settings                                                                                                    |                                         |  |
| AB = Replacement connectors hardware only, for the entered                                                                                                    |                                         |  |
| model number<br>XX = Custom (consult factory)                                                                                                    |                                         |  |

Watlow<sup>®</sup>, EZ-ZONE<sup>®</sup> and TRU-TUNE<sup>®</sup> are registered trademarks of Watlow Electric Manufacturing Company.

UL<sup>®</sup> is a registered trademark of Underwriter's Laboratories, Inc. Modbus <sup>®</sup> is a registered trademark of Schneider Automation Incorporated.  $\operatorname{DeviceNet^{TM}}$  and  $\operatorname{EtherNet/IP^{TM}}$  are trademarks of Open DeviceNet Vendors Association.

### EZ Zone Series RM

#### WATLOW Electric Manufacturing Company 1241 Bundy Blvd. Winona, MN 55987 USA

| Declares that the following Se | ries RM (Rail Mount) products:                                                          |
|--------------------------------|-----------------------------------------------------------------------------------------|
| Model Numbers:                 | <b>RM</b> followed by additional letters or numbers describing use of up to four module |
|                                | options of various inputs and outputs or communications.                                |
| Classification:                | Temperature control, Installation Category II, Pollution degree 2                       |
| Voltage and Frequency:         | SELV 24 to 28 V≂ ac 50/60 Hz or dc                                                      |
| Power Consumption:             | RMA models 4 Watts, any other RM model 7 Watts                                          |
| Environmental Rating:          | IP20                                                                                    |

Meet the essential requirements of the following European Union Directives by using the relevant standards show below to indicate compliance.

#### 2004/108/EC Electromagnetic Compatibility Directive

| EN 61326-1                | 2013 | Electrical equipment for measurement, control and laboratory use – EMC requirements, Industrial Immunity, Class A Emissions ( <i>Not for use in a Class B environment without additional filtering</i> ). |
|---------------------------|------|----------------------------------------------------------------------------------------------------|
| EN 61000-4-2              | 2009 | Electrostatic Discharge Immunity                                                                                                    |
| EN 61000-4-3              | 2010 | Radiated Field Immunity                                                                                                    |
| EN 61000-4-4              | 2012 | Electrical Fast-Transient / Burst Immunity                                                                                                    |
| EN 61000-4-5              | 2006 | Surge Immunity (Reviewed to IEC 61000-4-5 2014)                                                                                                    |
| EN 61000-4-6              | 2014 | Conducted Immunity                                                                                                    |
| EN 61000-4-11             | 2004 | Voltage Dips, Short Interruptions and Voltage Variations Immunity                                                                                                    |
| EN 61000-3-2              | 2009 | Harmonic Current Emissions (Reviewed to IEC 61000-3-2 2014)                                                                                                    |
| EN 61000-3-3 <sup>1</sup> | 2013 | Voltage Fluctuations and Flicker                                                                                                    |
| SEMI F47                  | 2000 | Specification for Semiconductor Sag Immunity Figure R1-1                                                                                                    |
| SEMI F47                  | 2000 | Specification for Semiconductor Sag Immunity Figure R1-1                                                                                                    |

<sup>1</sup>NOTE: To comply with flicker requirements cycle time may need to be up to 160 seconds if load current is at 15A, or the maximum source impedance needs to be <  $0.13\Omega$ . Control power input of RM models comply with 61000-3-3 requirements.

#### 2006/95/EC Low-Voltage Directive

EN 61010-1 2011

Safety Requirements of electrical equipment for measurement, control and laboratory use. Part 1: General requirements

## Compliant with 2011/65/EU RoHS Directive

Per 2012/19/EU W.E.E.E Directive Recycle Properly

Joe Millanes Name of Authorized Representative Winona, Minnesota, USA Place of Issue

Director of Operations Title of Authorized Representative

& por

Signature of Authorized Representative

September 2014

Date of Issue

ISO 9001 since 1996.

### How to Reach Us

#### Corporate Headquarters

Watlow Electric Manufacturing Company 12001 Lackland Road St. Louis, MO 63146 Sales: 1-800-WATLOW2 Manufacturing Support: 1-800-4WATLOW Email: info@watlow.com Website: www.watlow.com From outside the USA and Canada: Tel: +1 (314) 878-4600

Fax: +1 (314) 878-6814

#### **Latin America**

Watłow de México S.A. de C.V. Av. Fundición No. 5 Col. Parques Industriales Querétaro, Qro. CP-76130 Mexico Tel: +52 442 217-6235 Fax: +52 442 217-6403

#### Asia and Pacific

Watlow Singapore Pte Ltd. 16 Ayer Rajah Crescent, #06-03/04, Singapore 139965 Tel: +65 6773 9488 Fax: +65 6778 0323 Email: info@watlow.com.sgWebsite: www.watlow.com.sg

Watlow Australia Pty., Ltd. 4/57 Sharps Road Tullamarine, VIC 3043 Australia Tel: +61 3 9335 6449 Fax: +61 3 9330 3566 Website: www.watlow.com

Watlow Electric Manufacturing Company (Shanghai) Co. Ltd. Room 501, Building 10, KIC Plaza 290 Songhu Road, Yangpu District Shanghai, China 200433 China Phone Local: 4006 Watlow (4006 928569) International: +86 21 3381 0188 Fax: +86 21 6106 1423 Email: info@watlow.cn Website: www.watlow.cn

ワトロー・ジャパン株式会社 〒101-0047 東京都千代田区内神田1-14-4

四国ビル別館9階 Tel: 03-3518-6630

Fax: 03-3518-6632

Email: infoj@watlow.com

Website: www.watlow.co.jp

Watlow Japan Ltd. 1-14-4 Uchikanda, Chiyoda-Ku Tokyo 101-0047 Japan Tel: +81-3-3518-6630 Fax Email: infoj@watlow.com We

Fax: +81-3-3518-6632 Website: www.watlow.co.jp

#### Europe

Watlow France Tour d'Asnières. 4 Avenue Laurent Cély 92600 Asnières sur Seine France Tél: + 33 (0)1 41 32 79 70 Télécopie: + 33(0)1 47 33 36 57 Email: info@watlow.fr Website: www.watlow.fr

Watlow GmbH Postfach 11 65, Lauchwasenstr. 1 D-76709 Kronau Germany Tel: +49 (0) 7253 9400-0 Fax: +49 (0) 7253 9400-900 Email: info@watlow.de Website: www.watlow.de

Watlow Italy S.r.I. Viale Italia 52/54 20094 Corsico MI Italy Tel: +39 024588841 Fax: +39 0245869954 Email: italyinfo@watlow.com Website: www.watlow.it Watlow Ibérica, S.L.U. C/Marte 12, Posterior, Local 9 E-28850 Torrejón de Ardoz Madrid - Spain T. +34 91 675 12 92 F. +34 91 648 73 80 Email: info@watlow.es Website: www.watlow.es

Watlow UK Ltd. Linby Industrial Estate Linby, Nottingham, NG15 8AA United Kingdom Telephone: (0) 115 964 0777 Fax: (0) 115 964 0071 Email: info@watlow.co.uk Website: www.watlow.co.uk From outside The United Kingdom: Tel: +44 115 964 0777 Fax: +44 115 964 0071

Watlow Korea Co., Ltd. #1406, E&C Dream Tower, 46, Yangpyeongdong-3ga Yeongdeungpo-gu, Seoul 150-103 Republic of Korea Tel: +82 (2) 2628-5770 Fax: +82 (2) 2628-5771 Website: www.watlow.co.kr

Watlow Malaysia Sdn Bhd 1F-17, IOI Business Park No.1, Persiaran Puchong Jaya Selatan Bandar Puchong Jaya 47100 Puchong, Selangor D.E. Malaysia Tel: +60 3 8076 8745Fax: +60 3 8076 7186 Email: vlee@watlow.com Website: www.watlow.com

瓦特龍電機股份有限公司 80143 高雄市前金區七賢二路189號 10樓之一

電話: 07-2885168 傳真: 07-2885568

Watlow Electric Taiwan Corporation 10F-1 No.189 Chi-Shen 2nd Road Kaohsiung 80143 Taiwan

Tel: +886-7-2885168 Fax: +886-7-2885568

#### Your Authorized Watlow Distributor

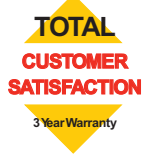